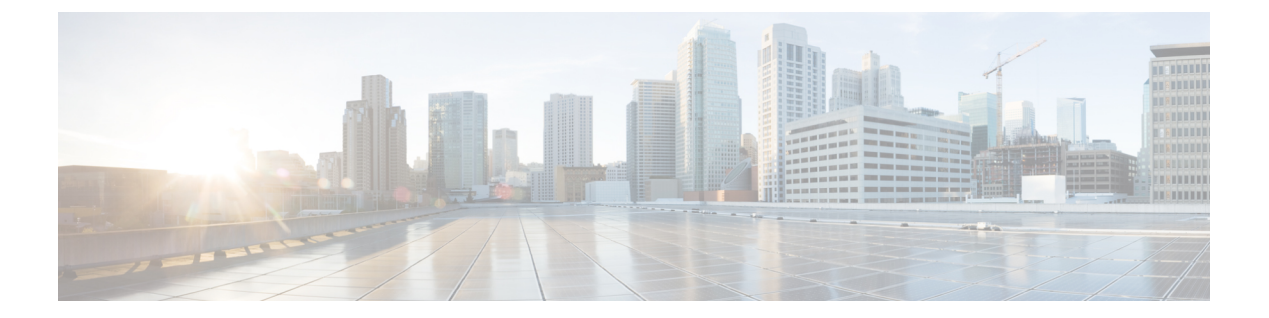

# show controllers serial through show hw-module slot proc cpu

- show cem circuit, on page 3
- show controllers serial, on page 4
- show controllers serial bert, on page 12
- show controllers sm, on page 14
- show controllers sonet, on page 17
- show controllers t1, on page 30
- show controllers t1 bert, on page 37
- show controllers T1-E1 errors, on page 39
- show controllers t3, on page 40
- show controllers t3 bert, on page 63
- show controllers token, on page 65
- show controllers vg-anylan, on page 68
- show controllers wanphy, on page 70
- show controllers wlan-controller, on page 72
- show counters interface, on page 75
- show diag, on page 78
- show diagnostic bootup level, on page 116
- show diagnostic content module, on page 117
- show diagnostic cns, on page 121
- show diagnostic description module, on page 122
- show diagnostic events, on page 124
- show diagnostic result slot, on page 127
- show diagnostic simulation failure, on page 129
- show diagnostic health, on page 130
- show diagnostic ondemand settings, on page 132
- show diagnostic result module, on page 133
- show diagnostic sanity, on page 136
- show diagnostic schedule module, on page 140
- show diagnostic status, on page 142
- show dsc clock, on page 144
- show dsi, on page 146

- show dsip, on page 153
- show dsip clients, on page 156
- show dsip nodes, on page 158
- show dsip ports, on page 160
- show dsip queue, on page 163
- show dsip tracing, on page 164
- show dsip transport, on page 166
- show dsip version, on page 169
- show dtp interface, on page 171
- show eobc, on page 174
- show errdisable detect, on page 177
- show errdisable recovery, on page 178
- show esmc, on page 179
- show etherchannel, on page 181
- show etherchannel load-balancing, on page 190
- show fabric, on page 192
- show fm features, on page 196
- show fm inband-counters, on page 198
- show gnss, on page 199
- show gtp, on page 201
- show hspw-aps-icrm, on page 204
- show hub, on page 205
- show hw-module all fpd, on page 209
- show hw-module slot (6500), on page 213
- show hw-module slot align, on page 215
- show hw-module slot fpd, on page 216
- show hw-module slot logging, on page 219
- show hw-module slot proc cpu, on page 221

# show cem circuit

To display information about the circuit state, administrative state, the CEM ID of the circuit, and the interface on which it is configured, use the **show cem circuit** command. If cross connect is configured under the circuit, the command output also includes information about the attachment circuit status.

Syntax Description Syntax Description

**Command Default** There is no default.

Command Modes User EXEC (>) Privileged EXEC (#)

| Command History | Release              | Modification                                                                                 |
|-----------------|----------------------|----------------------------------------------------------------------------------------------|
|                 | XE 3.18 SP           | Support for this command was introduced on Cisco NCS 4200 Series.                            |
|                 | XE Everest<br>16.5.1 | This command was integrated into the Cisco NCS 4200 Series and Cisco ASR 900 Series Routers. |

**Usage Guidelines** The **show cem circuit** command allows you to display information about the circuit state, administrative state, the CEM ID of the circuit, and the interface on which it is configured.

Examples

The following example shows the detailed information about a particular circuit.:

```
Router# show cem circuit 0
CEM0/1/2, ID: 0, Line: UP, Admin: UP, Ckt: ACTIVE
Controller state: up, T1/E1 state: up
Idle Pattern: 0xFF, Idle CAS: 0x8
Dejitter: 5 (In use: 0)
Payload Size: 192
Framing: Unframed
CEM Defects Set
None
Signalling: No CAS
RTP: NO RTP
Ingress Pkts: 11060 Dropped: 0
Egress Pkts: 11061 Dropped: 0
CEM Counter Details
Input Errors: 0 Output Errors: 0
Pkts Missing: 0 Pkts Reordered: 0
Misorder Drops: 0 JitterBuf Underrun: 0
Error Sec: 0 Severly Errored Sec: 0
Unavailable Sec: 0 Failure Counts: 0
Pkts Malformed: 0 JitterBuf Overrun: 0
```

# show controllers serial

To display serial controller statistics, use the **showcontrollersserial** command in privileged EXEC mode.

Standard Syntax show controllers serial [slot/port]

**Cisco 7000 Series Routers with the RSP7000 and RSP7000CI and Cisco 7500 Series Routers show controllers serial** [*slot/port-adapter/port*]

T3/E3 Shared Port Adapters and 2-Port and 4-Port Channelized T3 SPA in Unchannelized Mode show controllers serial [slot/subslot/port]

Channelized T3 Shared Port Adapters show controllers serial [slot/subslot/port/t1-number]

| slot         | (Optional) Chassis slot number.                                                                                                    |
|--------------|----------------------------------------------------------------------------------------------------|
|              | Refer to the appropriate hardware manual for slot information. For SIPs, refer to the platform-specific SPA hardware installation guide or the corresponding "Identifying Slots and Subslots for SIPs and SPAs" topic in the platform-specific SPA software configuration guide. |
| port-adapter | (Optional) On Cisco 7500 series routers and Cisco 7000 series routers with the RSP7000 and RSP7000CI, the location of the port adapter on a Versatile Interface Processor (VIP). The value can be 0 or 1.                                                                        |
| / subslot    | (Optional) Secondary slot number on a SIP where a SPA is installed.                                                                                                    |
|              | Refer to the platform-specific SPA hardware installation guide and the corresponding "Specifying the Interface Address on a SPA" topic in the platform-specific SPA software configuration guide for subslot information.                                                        |
| / port       | (Optional) Port or interface number.                                                                                                    |
|              | Refer to the appropriate hardware manual for port information. For SPAs, refer to the corresponding "Specifying the Interface Address on a SPA" topics in the platform-specific SPA software configuration guide.                                                                |
| t1-number    | (Optional) Logical T1 number in channelized mode.                                                                                                    |
|              | For SPAs, refer to the corresponding "Specifying the Interface Address on a SPA" topics in the platform-specific SPA software configuration guide.                                                                                                    |
|              | stor<br>port-adapter<br>/ subslot<br>/ port<br>t1-number                                                                                                    |

#### Command Default No default behavior or values

#### Command Modes Privileged EXEC

#### **Command History**

| У | Release | Modification                 |
|---|---------|------------------------------|
|   | 10.0    | This command was introduced. |

| Release     | Modification                                                                                                    |
|-------------|----------------------------------------------------------------------------------------------------|
| 11.1CA      | This command was modified to include support for the PA-E3 and PA-T3 port adapters.                                                                                                    |
| 12.28       | This command was integrated into Cisco IOS Release 12.2S.                                                                                                    |
| 12.2(25)83  | This command was integrated into Cisco IOS Release 12.2(25)S3.                                                                                                    |
| 12.2(18)SXE | This command was integrated into Cisco IOS Release 12.2(18)SXE and introduced a new output for interfaces on the serial SPAs on the Cisco 7600 series routers and Catalyst 6500 series switches. |
| 12.0(31)S   | This command was integrated into Cisco IOS Release 12.0(31)S.                                                                                                    |
| 12.2(33)SRA | This command was integrated into Cisco IOS Release 12.2(33)SRA.                                                                                                    |

#### **Usage Guidelines**

The output from the **showcontrollersserial**command provides error and alarm information that is useful in troubleshooting line problems.

The information displayed is generally useful for diagnostic tasks performed by Cisco Systems technical support personnel only. For the PA-E3 or PA-T3 port adapters, the **showcontrollersserial** command also displays configuration information such as the framing, clock source, bandwidth limit, whether scrambling is enabled, the national bit, the international bits, and DSU mode configured on the interface. Also displayed are the performance statistics for the current interval and last 15-minute interval and whether any alarms exist.

#### **Examples**

#### Example of the show controllers serial Command on the Cisco 4000 Series Router

The following is sample output from the **showcontrollersserial** command on the Cisco 4000:

```
Router# show controllers serial
MK5 unit 0, NIM slot 1, NIM type code 7, NIM version 1
idb = 0x6150, driver structure at 0x34A878, regaddr = 0x8100300
IB at 0x6045500: mode=0x0108, local addr=0, remote addr=0
N1=1524, N2=1, scaler=100, T1=1000, T3=2000, TP=1
buffer size 1524
DTE V.35 serial cable attached
RX ring with 32 entries at 0x45560 : RLEN=5, Rxhead 0
00 pak=0x6044D78 ds=0x6044ED4 status=80 max size=1524 pak size=0
01 pak=0x60445F0 ds=0x604474C status=80 max size=1524 pak size=0
02 pak=0x6043E68 ds=0x6043FC4 status=80 max_size=1524 pak_size=0
03 pak=0x60436E0 ds=0x604383C status=80 max size=1524 pak size=0
04 pak=0x6042F58 ds=0x60430B4 status=80 max_size=1524 pak_size=0
05 pak=0x60427D0 ds=0x604292C status=80 max_size=1524 pak_size=0
06 pak=0x6042048 ds=0x60421A4 status=80 max size=1524 pak size=0
07 pak=0x60418C0 ds=0x6041A1C status=80 max size=1524 pak size=0
08 pak=0x6041138 ds=0x6041294 status=80 max size=1524 pak size=0
09 pak=0x60409B0 ds=0x6040B0C status=80 max size=1524 pak size=0
10 pak=0x6040228 ds=0x6040384 status=80 max_size=1524 pak_size=0
11 pak=0x603FAA0 ds=0x603FBFC status=80 max_size=1524 pak_size=0
12 pak=0x603F318 ds=0x603F474 status=80 max size=1524 pak size=0
13 pak=0x603EB90 ds=0x603ECEC status=80 max_size=1524 pak_size=0
14 pak=0x603E408 ds=0x603E564 status=80 max size=1524 pak size=0
15 pak=0x603DC80 ds=0x603DDDC status=80 max size=1524 pak size=0
17 pak=0x603CD70 ds=0x603CECC status=80 max size=1524 pak size=0
18 pak=0x603C5E8 ds=0x603C744 status=80 max_size=1524 pak_size=0
```

```
19 pak=0x603BE60 ds=0x603BFBC status=80 max size=1524 pak size=0
20 pak=0x603B6D8 ds=0x603B834 status=80 max size=1524 pak size=0
21 pak=0x603AF50 ds=0x603B0AC status=80 max size=1524 pak size=0
22 pak=0x603A7C8 ds=0x603A924 status=80 max size=1524 pak size=0
23 pak=0x603A040 ds=0x603A19C status=80 max size=1524 pak size=0
24 pak=0x60398B8 ds=0x6039A14 status=80 max size=1524 pak size=0
25 pak=0x6039130 ds=0x603928C status=80 max size=1524 pak size=0
26 pak=0x60389A8 ds=0x6038B04 status=80 max_size=1524 pak_size=0
27 pak=0x6038220 ds=0x603837C status=80 max size=1524 pak size=0
28 pak=0x6037A98 ds=0x6037BF4 status=80 max_size=1524 pak_size=0
29 pak=0x6037310 ds=0x603746C status=80 max_size=1524 pak_size=0
30 pak=0x6036B88 ds=0x6036CE4 status=80 max size=1524 pak size=0
31 pak=0x6036400 ds=0x603655C status=80 max size=1524 pak size=0
TX ring with 8 entries at 0x45790 : TLEN=3, TWD=7
tx count = 0, tx head = 7, tx tail = 7
00 pak=0x000000 ds=0x600D70C status=0x38 max size=1524 pak size=22
01 pak=0x000000 ds=0x600D70E status=0x38 max_size=1524 pak_size=2
02 pak=0x000000 ds=0x600D70E status=0x38 max size=1524 pak size=2
03 pak=0x000000 ds=0x600D70E status=0x38 max size=1524 pak size=2
04 pak=0x000000 ds=0x600D70E status=0x38 max size=1524 pak size=2
05 pak=0x000000 ds=0x600D70E status=0x38 max size=1524 pak size=2
06 pak=0x000000 ds=0x600D70E status=0x38 max_size=1524 pak_size=2
07 pak=0x000000 ds=0x6000000 status=0x38 max size=1524 pak size=0
XID/Test TX desc at 0xFFFFFF, status=0x30, max buffer size=0, packet size=0
XID/Test RX desc at 0xFFFFFF, status=0x0, max buffer size=0, packet size=0
Status Buffer at 0x60459C8: rcv=0, tcv=0, local state=0, remote state=0
phase=0, tac=0, currd=0x00000, curxd=0x00000
bad frames=0, frmrs=0, T1 timeouts=0, rej rxs=0, runts=0
0 missed datagrams, 0 overruns, 0 bad frame addresses
0 bad datagram encapsulations, 0 user primitive errors
0 provider primitives lost, 0 unexpected provider primitives
O spurious primitive interrupts, O memory errors, O tr
%LINEPROTO-5-UPDOWN: Linansmitter underruns
mk5025 registers: csr0 = 0x0E00, csr1 = 0x0302, csr2 = 0x0704
                  csr3 = 0x5500, csr4 = 0x0214, csr5 = 0x0008
```

#### Example of the show controllers serial Command for a PA-E3 Serial Port Adapter

The following is sample output from the **showcontrollersserial** command for a PA-E3 serial port adapter installed in slot 2:

```
Router# show controllers serial 2/0
M1T-E3 pa: show controller:
PAS unit 0, subunit 0, f/w version 2-55, rev ID 0x2800001, version 2
idb = 0x6080D54C, ds = 0x6080F304, ssb=0x6080F4F4
Clock mux=0x30, ucmd ctrl=0x0, port status=0x1
Serial config=0x8, line config=0x1B0202
maxdgram=4474, bufpool=128Kb, 256 particles
   rxLOS inactive, rxLOF inactive, rxAIS inactive
   txAIS inactive, rxRAI inactive, txRAI inactive
line state: up
E3 DTE cable, received clockrate 50071882
base0 registers=0x3D000000, base1 registers=0x3D002000
mxt_ds=0x608BA654, rx ring entries=128, tx ring entries=256
rxring=0x4B01F480, rxr shadow=0x6081081C, rx head=26
txring=0x4B01F960, txr shadow=0x60810E48, tx head=192, tx tail=192, tx count=0
throttled=0, enabled=0, disabled=0
rx no eop err=0, rx no stp err=0, rx no eop stp err=0
rx no buf=0, rx soft overrun err=0, dump err= 1
tx underrun err=0, tx soft underrun_err=0, tx_limited=0
tx fullring=0, tx started=11504
```

```
Framing is g751, Clock Source is Line, Bandwidth limit is 34010.
Scrambling is enabled
National Bit is 0, International Bits are: 0 0
DSU mode 1
Data in current interval (213 seconds elapsed):
  O Line Code Violations, O P-bit Coding Violation
  0 C-bit Coding Violation
  O P-bit Err Secs, O P-bit Severely Err Secs
  O Severely Err Framing Secs, O Unavailable Secs
  O Line Errored Secs, O C-bit Errored Secs, O C-bit Severely Errored Secs
Total Data (last 24 hours)
  O Line Code Violations, O P-bit Coding Violation,
  0 C-bit Coding Violation,
  0 P-bit Err Secs, 0 P-bit Severely Err Secs,
  O Severely Err Framing Secs, O Unavailable Secs,
  O Line Errored Secs, O C-bit Errored Secs, O C-bit Severely Errored Secs
No alarms detected.
```

#### Example of the show controllers serial Command for a PA-T3 Serial Port Adapter

The following is sample output from the **showcontrollersserial** command that shows serial port 1/0/0 on a 1-port PA-T3 serial port adapter installed on a VIP2 in chassis slot 1:

```
Router# show controllers serial 2/0/1
Serial1/0/0
  Mx T3(1) HW Revision 0x3, FW Revision 2.55
  Framing is c-bit, Clock Source is Line
  Bandwidth limit is 35000, DSU mode 1, Cable length is 50
  Data in current interval (325 seconds elapsed):
     O Line Code Violations, O P-bit Coding Violation
    0 C-bit Coding Violation
    0 P-bit Err Secs, 0 P-bit Sev Err Secs
     O Sev Err Framing Secs, O Unavailable Secs
    0 Line Errored Secs, 0 C-bit Errored Secs, 0 C-bit Sev Err Secs
  Total Data (last 24 hours)
     O Line Code Violations, O P-bit Coding Violation,
     0 C-bit Coding Violation,
    0 P-bit Err Secs, 0 P-bit Sev Err Secs,
    O Sev Err Framing Secs, O Unavailable Secs,
    O Line Errored Secs, O C-bit Errored Secs, O C-bit Sev Err Secs
No alarms detected.
```

#### Example of the show controllers serial Command for a Channelized T3 SPA

The following is sample output from the **showcontrollersserial** command for a 2-port or 4-Port CT3 SPA located in slot 3 of a Cisco 7304 router:

```
Router# show controllers serial
Serial3/1/0 -
Framing is c-bit, Clock Source is Internal
Bandwidth limit is 44210, DSU mode 0, Cable length is 10
rx FEBE since last clear counter 0, since reset 0
Data in current interval (0 seconds elapsed):
    0 Line Code Violations, 0 P-bit Coding Violation
    0 C-bit Coding Violation
    0 P-bit Err Secs, 0 P-bit Sev Err Secs
    0 Sev Err Framing Secs, 0 Unavailable Secs
    0 Line Errored Secs, 0 C-bit Errored Secs, 0 C-bit Sev Err Secs
```

```
0 Severely Errored Line Secs
     O Far-End Errored Secs, O Far-End Severely Errored Secs
     0 CP-bit Far-end Unavailable Secs
     O Near-end path failures, O Far-end path failures
     0 Far-end code violations, 0 FERF Defect Secs
     0 AIS Defect Secs, 0 LOS Defect Secs
   Transmitter is sending AIS.
   Receiver has loss of signal.
Serial3/1/3 -
   Framing is c-bit, Clock Source is Line
   Bandwidth limit is 44210, DSU mode 0, Cable length is 10
   rx FEBE since last clear counter 0, since reset 0
   Data in current interval (757 seconds elapsed):
     O Line Code Violations, O P-bit Coding Violation
     0 C-bit Coding Violation
     O P-bit Err Secs, O P-bit Sev Err Secs
     O Sev Err Framing Secs, O Unavailable Secs
     O Line Errored Secs, O C-bit Errored Secs, O C-bit Sev Err Secs
     0 Severely Errored Line Secs
     0 Far-End Errored Secs, 0 Far-End Severely Errored Secs
     0 CP-bit Far-end Unavailable Secs
     O Near-end path failures, O Far-end path failures
     0 Far-end code violations, 0 FERF Defect Secs
     0 AIS Defect Secs, 0 LOS Defect Secs
   No alarms detected.
```

The table below describes the fields shown in the showcontrollersserial output.

S

Note

The fields appearing in the output will vary depending on card type, controller configuration, and the status of the controller line.

| Field                               | Description                                                                                                    |
|-------------------------------------|----------------------------------------------------------------------------------------------------|
| Serial                              | Name of the serial controller.                                                                                                    |
| Framing                             | Framing type.                                                                                                    |
| Clock source                        | Source of the synchronization signal (clock).                                                                                                    |
| Bandwidth limit                     | The allowable bandwidth for the controller.                                                                                                    |
| DSU mode                            | The Data Service Unit (DSU) interoperability mode.                                                                                                    |
| Cable length                        | The distance to the first repeater.                                                                                                    |
| rx FEBE since last clear<br>counter | Number of received far-end block errors.<br><b>Note</b><br>Line far-end block error (accumulated from the M0 or M1 byte) is reported<br>when the downstream LTE detects BIP(B2) errors. Path far-end block error<br>(accumulated from the G1 byte) is reported when the downstream PTE<br>detects BIP(B3) errors. |
| rx FEBE since last reset            | Number of received far-end block errors.                                                                                                    |

#### Table 1: show controllers serial Field Descriptions

| Field                     | Description                                                                                                    |
|---------------------------|----------------------------------------------------------------------------------------------------|
| Line Code Violations      | Number of Bipolar Violation (BPV) errors or Excessive Zeros (EXZ) errors.                                                                                                    |
| P-bit Coding Violations   | Number of P-bit errors encountered between source and destination.                                                                                                    |
| C-bit coding violations   | Number of C-bit errors encountered between source and destination.                                                                                                    |
| P-bit Err Secs (PES)      | Number of seconds with P-bit errors.                                                                                                    |
|                           | <b>Note</b><br>A PES is a second with one or more PCVs or one or more Out of Frame defects or a detected incoming AIS. This gauge is not incremented when UASs are counted.                                                                                |
| P-bit Sev Err Secs (PSES) | Number of seconds with P-bit severe errors.                                                                                                    |
|                           | <b>Note</b><br>A PSES is a second with 44 or more PCVs or one or more Out of Frame<br>defects or a detected incoming AIS. This gauge is not incremented when<br>UASs are counted.                                                                          |
| Sev Err Framing Secs      | The number of 1-second intervals in which either a Remote Alarm Indication was received or a Loss Of Frame condition occurred.                                                                                                    |
| Unavailable Secs          | The number of 1-second intervals in which the controller was down.                                                                                                    |
| Line Errored Secs         | The number of 1-second intervals in which a Line Code Violation occurred.                                                                                                    |
| C-bit Errored Secs (CES)  | Number of seconds with C-bit errors.                                                                                                    |
|                           | <b>Note</b><br>A CES is a second with one or more CCVs or one or more Out of Frame<br>defects or a detected incoming AIS. This count is only for the SYNTRAN<br>and C-bit Parity DS3 applications. This gauge is not incremented when<br>UASs are counted. |
| C-bit Sev Err Secs (CSES) | Number of seconds with severe C-bit errors.                                                                                                    |
|                           | <b>Note</b><br>A CSES is a second with 44 or more CCVs or one or more Out of Frame<br>defects or a detected incoming AIS. This count is only for the SYNTRAN<br>and C-bit Parity DS3 applications. This gauge is not incremented when<br>UASs are counted. |

| Field                              | Description                                                                                                    |  |
|------------------------------------|----------------------------------------------------------------------------------------------------|--|
| Severely Errored Line Secs         | For ESF signals, this is a second in which one of the following defects is detected:                                                                                                    |  |
|                                    | • 320 or more Path Code Violation errors.                                                                                                    |  |
|                                    | • One or more Out of Frame defects.                                                                                                    |  |
|                                    | • An AIS defect.                                                                                                    |  |
|                                    | For E1-CRC signals, this is a second with one of the following errors:                                                                                                    |  |
|                                    | • 832 or more Path Code Violation errors.                                                                                                    |  |
|                                    | • One or more Out of Frame defects.                                                                                                    |  |
|                                    | For E1-nonCRC signals, this is a second with 2048 or more Line Code Violations.                                                                                                    |  |
| Far-End Errored Secs               | Number of seconds of far-end failures.                                                                                                    |  |
| Far-End Severely Errored Secs      | The number of 1-second intervals in which either a Remote Alarm Indication was received or a Loss Of Frame condition occurred.                                                                                                    |  |
| P-bit Unavailable Secs             | Number of seconds the interface is unavailable because of P-bit errors.                                                                                                    |  |
| CP-bit Unavailable Secs            | Number of seconds the interface is unavailable because of CP-bit errors.                                                                                                    |  |
| CP-bit Far-end Unavailable<br>Secs | Number of seconds the interface is unavailable because of CP-bit errors from the far-end device.                                                                                                    |  |
| Near-end path failures             | Indicates the number of failures at the near end of the path, or device, during the specified trace period.                                                                                                    |  |
| Far-end path failures              | Indicates the number of failures at the remote (or far) end of the path, or device, during the specified trace period.                                                                                                    |  |
| Far-end code violations            | Indicates a frame synchronization bit error in the D4 and E1-no CRC formats, or a CRC error in the Extended Superframe (ESF) and E1-CRC formats has occurred on the remote, or far-end device.                                      |  |
| FERF Defect Secs                   | Number of far-end receive failures detected per second.                                                                                                    |  |
| AIS Defect Secs                    | Number of alarm indication signals per second.                                                                                                    |  |
| LOS Defect Secs                    | Number of loss of signal alarms per second.                                                                                                    |  |
| Path Code Violations               | Indicates a frame synchronization bit error in the D4 and E1-no CRC formats, or a CRC error in the Extended Superframe (ESF) and E1-CRC formats.                                                                                    |  |
| Slip Secs                          | Indicates the replication or deletion of the payload bits of a domestic trunk interface (DS1) frame. A slip might happen when there is a difference between the timing of a synchronous receiving terminal and the received signal. |  |

| Field           | Description                                                                                                    |  |
|-----------------|----------------------------------------------------------------------------------------------------|--|
| Fr Loss Secs    | Indicates the number of seconds an Out of Frame (OOF) error is detected.                                                                                                    |  |
| Line Err Secs   | Line Errored Seconds (LES) is a second in which one or more Line Code Violation errors are detected.                                                                                                    |  |
| Degraded Mins   | A degraded minute is one in which the estimated error rate exceeds 1E-6 but does not exceed 1E-3.                                                                                                    |  |
| Errored Secs    | In ESF and E1-CRC links, an errored second is a second in which one of the following defects is detected:                                                                                                    |  |
|                 | • One or more Path Code Violations.                                                                                                    |  |
|                 | • One or more Controlled Slip events.                                                                                                    |  |
|                 | <b>Note</b><br>For SF and E1 no-CRC links, the presence of Bipolar Violations also triggers<br>an errored second.                                                                                                |  |
| Bursty Err Secs | A second with more than one but fewer than 320 Path Coding Violation<br>errors, no Severely Errored Frame defects, and no detected incoming AIS<br>defects. Controlled slips are not included in this parameter. |  |

### show controllers serial bert

To view the BERT statistics for a completed or in-progress BERT test, enter the **showcontrollersserialbert** in user EXEC or EXEC privileged mode.

show controllers serial *slot/interface-number* bert

| Syntax Description | slot             | Specifies the slot where the serial interface is located. |
|--------------------|------------------|-----------------------------------------------------------|
|                    | interface-number | Specifies the number of the serial interface.             |

Command Default None

Command Modes User EXEC Privileged EXEC

#### **Command History**

| Release      | Modification                                                                                                    |  |  |
|--------------|----------------------------------------------------------------------------------------------------|--|--|
| 12.1(12c)EX1 | This command was introduced for Cisco 7304 routers.                                                                                                    |  |  |
| 12.2(18)S    | This command was introduced on Cisco 7304 routers running Cisco IOS Release 12.2S.                                                                                                |  |  |
| 12.2(33)SRA  | A This command was integrated into Cisco IOS Release 12.2(33)SRA.                                                                                                    |  |  |
| 12.28X       | This command is supported in the Cisco IOS Release 12.2SX train. Support in a specific 12.2SX release of this train depends on your feature set, platform, and platform hardware. |  |  |

#### **Usage Guidelines** This command is used to view the results of a user-initiated BERT test.

#### Examples

In the following example, the **showcontrollersserialbert** command is used to view a BERT test that is still in progress:

```
Router#
show controllers serial 6/0 bert
Interface Serial6/0 (DS3 port 1)
BERT information:
 State
                  :enabled (sync'd)
 Pattern
                  :2^23
 Interval
                  :10 minutes
 Time remaining :00:01:44
  Total errors
                  :0
 Time this sync :00:08:10
  Errors this sync :0
  Sync count
                   :1
```

In the following example, the **showcontrollersserialbert** command is used to view a BERT test that is complete:

```
Router# show controllers serial 6/0 bert
Interface Serial6/0 (DS3 port 1)
BERT information:
State :enabled (sync'd)
Pattern :2^23
```

| Interval         | :10 minutes |
|------------------|-------------|
| Time remaining   | :00:09:44   |
| Total errors     | :0          |
| Time this sync   | :00:00:10   |
| Errors this sync | :0          |
| Sync count       | :1          |

#### **Related Commands**

| Command Description |              | Description                                |
|---------------------|--------------|--------------------------------------------|
|                     | bert errors  | Inserts intention errors into a BERT test. |
|                     | bert pattern | Begins a BERT test.                        |

# show controllers sm

To display controller information for the service module interface, use the **showcontrollerssm** command in user EXEC or privileged EXEC mode.

show controllers sm slot/port

| Syntax Description | slot                                                                                                    | Router slot i                                                                                                    | n which the so                                                                                                    | ervice m                | odule is ins                                                                                                    | talled. Rang                                                                                                    | e: 1 to 4.                                                                                                    |                           |          |  |
|--------------------|----------------------------------------------------------------------------------------------------|----------------------------------------------------------------------------------------------------|----------------------------------------------------------------------------------------------------|-------------------------|----------------------------------------------------------------------------------------------------|----------------------------------------------------------------------------------------------------|----------------------------------------------------------------------------------------------------|---------------------------|----------|--|
|                    | l port                                                                                                    | Port number                                                                                                    | of the modul                                                                                                    | e interfa               | ce. Always                                                                                                    | use 0. The s                                                                                                    | lash mark (                                                                                                   | (/) is requir             | red.     |  |
| Command Modes      | User EXE                                                                                                    | C (>) Privile                                                                                                    | eged EXEC (#                                                                                                    | )                       |                                                                                                    |                                                                                                    |                                                                                                    |                           |          |  |
| Command History    | Release                                                                                                    | Modificati                                                                                                    | on                                                                                                    |                         |                                                                                                    |                                                                                                    |                                                                                                    |                           |          |  |
|                    | 15.0(1)M                                                                                                    | This comm                                                                                                    | nand was intro                                                                                                    | duced.                  |                                                                                                    |                                                                                                    |                                                                                                    |                           |          |  |
| Usage Guidelines   | The output from this command is generally useful for diagnostic tasks performed by technical support only. You can, however, use the displayed hardware statistics to obtain the receive and transmit packet statistics that are collected by the hardware controller during packet processing. |                                                                                                    |                                                                                                    |                         |                                                                                                    |                                                                                                    |                                                                                                    |                           |          |  |
| Examples           | The follow                                                                                                    | wing example                                                                                                    | e shows how                                                                                                    | to displa               | y informati                                                                                                    | on for the Sl                                                                                                    | M-SRE ins                                                                                                    | talled in th              | e router |  |
|                    | Router# show controllers sm 1/0<br>Interface SM1/0<br>Hardware is PSE2<br>HWIDB: 0x11E3C8C8 INSTANCE: 0x01323100, FASTSEND: 0x040D6C44<br>Init flags: 0x23                                                                                                    |                                                                                                    |                                                                                                    |                         |                                                                                                    |                                                                                                    |                                                                                                    |                           |          |  |
|                    | Base ac<br>FPGA ty<br>Cfg MS                                                                                                    | ddress: C<br>ype: C<br>I mask: C                                                                                                    | )xE4000000<br>)x316B6278<br>)x00000008                                                                                           | Revis<br>FPGA_<br>Rx_bu | ion:<br>error_val<br>ffer_size                                                                                              | 0x090304<br>: 0x000000<br>: 0x000006                                                                                                    | 16<br>00<br>00                                                                                                |                           |          |  |
|                    | Frame statistics: (polling enabled)                                                                                                    |                                                                                                    |                                                                                                    |                         |                                                                                                    |                                                                                                    |                                                                                                    |                           |          |  |
|                    | tx_fram<br>tx_byte<br>tx_paus<br>rx_unide<br>rx_unde<br>tx_64_1<br>tx_65_1<br>tx_256<br>tx_256<br>tx_512<br>tx_102e<br>rx_cone<br>rx_bad                                                                                                    | me_cnt: 177<br>e_cnt: 4515<br>se_frame_cr<br>cast_filter<br>ersize_pkts<br>byte_pkts:<br>to_127_byte<br>_to_255_byt<br>_to_511_byt<br>_to_1023_by<br>4_to_1518_k<br>gestion_dro<br>_cnt: 0 | 7<br>54<br>nt: 0<br>ced_cnt: 0<br>38<br>e_pkts: 17<br>ce_pkts: 17<br>ce_pkts: 116<br>yte_pkts: 0<br>byte_pkts: 0<br>byte_pkts: 0 |                         | rx_fram<br>rx_byte<br>rx_pau:<br>rx_mul:<br>rx_ove:<br>rx_64_1<br>rx_65_2<br>rx_128<br>rx_256<br>rx_512<br>rx_102<br>rx_102 | me_cnt: 28<br>e_cnt: 211<br>se_frame_cr<br>ticast_fil-<br>rsize_pkts:<br>to_127_byta<br>_to_255_byte<br>_to_511_by<br>_to_1023_by<br>4_to_1518_1<br>size_drop_a | 3<br>nt: 0<br>tered_cnt<br>: 0<br>17<br>e_pkts: 8<br>te_pkts:<br>te_pkts:<br>yte_pkts:<br>byte_pkts<br>cnt: 0 | : 8<br>3<br>0<br>2<br>: 0 |          |  |
|                    | Interrup                                                                                                    | t statistic                                                                                                    | cs                                                                                                    |                         |                                                                                                    |                                                                                                    |                                                                                                    |                           |          |  |
|                    | ge_tx_:                                                                                                    | interrupt:                                                                                                    | 171                                                                                                    |                         | ge_rx_:                                                                                                    | interrupt:                                                                                                    | 20                                                                                                    |                           |          |  |

txbd seq err: 0 txbd done err: 0 isl inner crc err: 0 rxbd done err: 0 pcie busmstr dsbld err: 0 pcie\_tgt\_abort\_err: 0 pcie mst abort err: 0 spi done event: 0 rx\_empty\_pak: 0 rx sw usage err: 0 pcie\_null\_ptr\_err: 0 ing\_buf\_adrs\_err: 0 uart tx intr: 13 uart rx intr: 27169 uart\_framing\_err: 0 uart break detected: 1 uart bad egr adrs: 0 uart egr overflow: 0 i2c\_errs: misc/nack/tmo: 0/0/0 TX ring Tx Ring txr head/txr tail: 178/178 Tx Shadow txs head/txs tail/txs free: 178/178/256 Tx Ring(txr): 0x3C631800 Tx Shadow (malloc): 0x01323380 Tx Limited: 0 Tx Count: 0 hold pak 0x0000000 RX rings \_\_\_\_\_ size: 256 max spin size 32 head: 20 Rx Ring(rxr): 0x3C631000 rxr\_malloc: 0x3C631000 Rx Shadow(rxs): 0x11E3D6CC rxs malloc: 0x11E3D6CC Software MAC Address Filter (hash:length/addr/mask/hits) \_\_\_\_\_ 000: 0 ffff.ffff.ffff 0000.0000.0000 .3 007: 0 001e.4a97.644d 0000.0000.0000 192: 0 0180.c200.0002 0000.0000.0000 0 0 192: 1 0100.0ccc.cccc 0000.0000.0000 0 197: 0 0180.c200.0007 0000.0000.0000 0 Software filtered frames: 0 Unicast overflow mode: 0 Multicast overflow mode: 1 Promiscuous mode: 0 HW MAC Address Filter Unicast Addr0: 001E.4A97.644D Unicast Addr1: 0000.0000.0100 Unicast Addr2: 0000.0000.0100 Unicast Addr3: 0000.0000.0100 Unicast Addr4: 0000.0000.0100 Unicast HW Filter Count : 1 Multicast Hash b63 32: 0x2000001 Multicast Hash b32 00: 0x00 HW unicast filter enabled: Yes HW multicast filter enabled: Yes FPGA upgrade info \_\_\_\_\_ Golden area fpga version: 00000000 Upgrade area fpga version: 09030416 IOS bundled fpga version: 09030416

The table below describes the significant fields shown in the display.

| Field                                 | Description                                                                                                    |
|---------------------------------------|----------------------------------------------------------------------------------------------------|
| Hardware                              | Description of the chip being used.                                                                                                    |
| IDB, FASTSEND                         | Address in router memory of the Interface Descriptor Block (IDB) and the fastsend routine.                                                                               |
| INSTANCE                              | Device-specific data stored in router memory that lists the memory locations and current indexes of receive (Rx) and transmit (Tx) rings in router I/O memory.           |
| CONTROL AND STATUS<br>REGISTERS (CSR) | Control and status registers that are physically located on the chip itself<br>and that are accessed by the CPU over the Peripheral Component<br>Interconnect (PCI) bus. |
| PHY REGISTERS                         | Contents of the PHY registers. PHY is a device that interfaces the physical Ethernet line and that is located between the chip and the physical line.                    |
| HARDWARE STATISTICS                   | Receive (Rx) and transmit (Tx) traffic statistics collected by the chip.                                                                                                 |
| INTERRUPT STATISTICS                  | Transmit (Tx), Receive (Rx), control, software, and flow control interrupt statistics collected by the chip.                                                             |

#### **Related Commands**

| Command                  | Description                                                                              |
|--------------------------|------------------------------------------------------------------------------------------|
| service-module sm status | Displays hardware and software status information about the SM-SRE.                      |
| show interfaces sm       | Displays status, traffic data, and configuration information about the SM-SRE interface. |

# show controllers sonet

To display information about Synchronous Optical Network (SONET) controllers, use the **showcontrollerssonet** command in user EXEC or privileged EXEC mode with the appropriate parameters for the operating mode of the channelized line.

#### show controllers sonet[slot/bay/port

 $\label{eq:linear} the probability of the second second s$ 

#### Cisco Series

**show controllers sonet** [*slot/bay/port*]

| Syntax Description | slot / bay / port                                                                                    | (Optional) Slot, bay, and port number. The slash mark is required<br>between the <i>slot</i> argument, the <i>bay</i> argument, and the <i>port</i><br>argument.<br><b>Note</b><br>This form of the syntax is used only for the synchronous<br>transport module-1 (STM-1) trunk card on a Cisco AS5850<br>universal gateway |
|--------------------|----------------------------------------------------------------------------------------------------|----------------------------------------------------------------------------------------------------|
|                    |                                                                                                    | universul gate way.                                                                                                    |
|                    | slot / bay / port . sts1 - number<br>/ t1 - number                                                   | (Optional) Slot and port number of a T1 line under SONET framing in CT3 mode.                                                                                                    |
|                    | slot / bay / port . vtg1 - number<br>/ sts1 - number / t1 - number                                   | (Optional) Slot and port number of a T1 line under SONET framing in VT-15 mode.                                                                                                    |
|                    | slot / bay / port . au-3-number /<br>tug-2-number / t1-number                                        | (Optional) Slot and port number of a T1 line under synchronous digital hierarchy (SDH) framing with administrative unit type 3 (AU-3) administrative unit group (AUG) mapping.                                                                                                    |
|                    | slot / bay / port . au - 4 -<br>number / tug - 3 - number / tug<br>- 2 - number / e1 - line - number | (Optional) Slot and port number of an E1 line under SDH framing with AU-4 AUG mapping.                                                                                                    |
|                    | slot / bay / port . au - 4 -<br>number / vc3 - number                                                | (Optional) Slot and port number of a DS3/E3 interface under SDH framing with AU-4 mapping.                                                                                                    |
|                    | slot / bay / port : interface -<br>number                                                            | (Optional) Slot and port number of a DS3/E3 interface under<br>SONET framing or SDH framing with AU-3 mapping.                                                                                                    |
|                    | t3 slot / bay / port : t1 - line -<br>number                                                         | (Optional) Displays information for a T1 line under SF or ESF format framing.                                                                                                    |
|                    | bert                                                                                                 | (Optional) Displays bit error rate test (BERT) information.                                                                                                    |
|                    | brief                                                                                                | (Optional) Displays summary information about SONET controllers.                                                                                                    |

| tabular | (Optional) Displays SONET controller information in a tabular |
|---------|---------------------------------------------------------------|
|         | format.                                                       |

#### **Command Modes**

User EXEC (>) Privileged EXEC (#)

| Command History | Release                        | Modification                                                                                                    |
|-----------------|--------------------------------|----------------------------------------------------------------------------------------------------|
|                 | 12.0(21)S                      | This command was introduced on Cisco 12000 series Internet routers.                                                                        |
|                 | 12.2(15)T                      | This command was integrated into Cisco IOS Release 12.2(15)T, and support was added for the STM-1 trunk card on the Cisco AS5850 platform. |
|                 | 12.3(11)T                      | This command was modified to support SONET APS on the Cisco AS5850 platform.                                                               |
|                 | Cisco IOS XE Release 3.1       | This command was modified to display the Detected Alarms and Asserted/Active Alarms fields.                                                |
|                 | Cisco IOS XE Everest<br>16.5.1 | This command was implemented on the Cisco ASR 900 Series Rotuters and Cisco NCS 4200 Series.                                               |
|                 | XE Fuji 16.8.x                 | This command output was modified on the Cisco Series Routers to display far-end counters for performance monitoring.                       |

#### **Usage Guidelines**

You can enter the **showcontrollerssonet** command at any time during a BERT.

#### Examples

The following is sample output from the **showcontrollerssonet**command on a T1 line under SONET framing in VT-15 mode. (The table below describes the lines in the BERT portion of the output.)

```
Router# show controllers sonet
 4/0.1/1/1 brief
OC3.STS1 4/0.1 is up. Hardware is GSR 2 port STM1/OC3 (channelized)
 Applique type is VT1.5 in STS-1
 STS-1 1, VTG 1, T1 1 (VT1.5 1/1/1) is up
  timeslots: 1-24
  FDL per AT&T 54016 spec.
 No alarms detected.
  Framing is ESF, Clock Source is Internal
  BERT test result (running)
    Test Pattern : 2^20-QRSS, Status : Sync, Sync Detected : 1
     Interval : 5 minute(s), Time Remain : 4 minute(s)
     Bit Errors (since BERT started): 0 bits,
     Bits Received (since BERT started): 112 Mbits
     Bit Errors (since last sync): 0 bits
     Bits Received (since last sync): 112 Mbits
```

#### Table 3: show controllers sonet Line Descriptions

| Field                      | Description                                                                                                    |
|----------------------------|----------------------------------------------------------------------------------------------------|
| BERT test result (running) | Indicates the current state of the test. In this case, "running"<br>indicates that the test is still active. If the test is complete, "done"<br>is displayed. |

L

| Field                                                                                                    | Description                                                                                                    |
|----------------------------------------------------------------------------------------------------|----------------------------------------------------------------------------------------------------|
| Test Pattern : 2^20-QRSS, Status : Sync,<br>Sync Detected : 1                                                                                                    | Indicates the test pattern that you selected for the test (2^20-QRSS), the current synchronization state (Sync), and the number of times that synchronization was detected during this test (1).                                                                                 |
| Interval : 5 minute(s), Time Remain : 4 minute(s)                                                                                                    | Indicates the time allocated for the test to run and the time remaining for the test to run.                                                                                                    |
|                                                                                                    | For a BERT that you terminate before the time expires, this line<br>indicates the time the test would have taken to run and the time<br>remaining for the test to run had you not terminated it. "unable to<br>complete" is displayed to indicate that you interrupted the test. |
| Bit Errors (since BERT started): 0 bits<br>Bits Received (since BERT started): 112<br>Mbits Bit Errors (since last sync): 0 bits<br>Bits Received (since last sync): 112<br>Mbits | Shows the bit errors that were detected versus the total number of test bits that were received since the test started and since the last synchronization was detected.                                                                                                    |

The following is sample output from the **showcontrollerssonet** command for an E1 line under SDH framing with AU-4 AUG mapping.

```
Router# show controllers sonet 3/0.1/1/3/5
SONET 3/0 is up. (Configured for Locally Looped) Hardware is GSR 2 port
STM1/OC3 (channelized)
 Applique type is Channelized OCx interface
 Clock Source is Line, AUG mapping is AU4.
Medium info:
 Type: SDH, Line Coding: NRZ, Line Type: Short SM
Regenerator Section:
LOF = 0
               LOS = 0
                                                 BIP(B1) = 0
Multiplex Section:
              RDI = 0
 AIS = 0
                                 RET = 0
                                                  BIP(B2) = 0
Active Defects: None
Active Alarms: None
Alarm reporting enabled for: SF SLOS SLOF B1-TCA B2-TCA B3-TCA
BER thresholds: SF = 10e-3 SD = 10e-6
TCA thresholds: B1 = 10e-6 B2 = 10e-6 B3 = 10e-6
High Order Path:
PATH 1:
 AIS = 0
                RDI = 0
                                 REI = 15
                                                 BIP(B3) = 11
          PSE = 4PLM = 0
 LOP = 0
                                NSE = 0
                                                  NEWPTR = 1
 LOM = 0
                                 UNEQ = 0
Active Defects: None
S1S0 = 02, C2 = 02
PATH TRACE BUFFER : STABLE
CRC-7: 0xF2 OK
 52 6F 75 74 65 72 33 2F 30 2F 31 00 00 00 00
                                                   Router3/0/1....
 STM1.AU4 3/0.1 is up. Hardware is GSR 2 port STM1/OC3 (channelized)
 Applique type is C12 in TUG-3 in AU-4
 AU-4 1, TUG-3 1, TUG-2 1, E1 1 (C-12 1/1/1/1) is up
```

```
timeslots: 1-31
No alarms detected.
Framing is crc4, Clock Source is Internal
BERT test result (running)
  Test Pattern : 2^15, Status : Sync, Sync Detected : 1
   Interval : 5 minute(s), Time Remain : 5 minute(s)
   Bit Errors (since BERT started): 0 bits,
  Bits Received (since BERT started): 95 Mbits
  Bit Errors (since last sync): 0 bits
  Bits Received (since last sync): 95 Mbits
Data in current interval (708 seconds elapsed):
   O Line Code Violations, 1 Path Code Violations
   O Slip Secs, 1 Fr Loss Secs, O Line Err Secs, O Degraded Mins
   1 Errored Secs, 0 Bursty Err Secs, 0 Severely Err Secs
   O Unavail Secs, O Stuffed Secs
Data in Interval 1:
   O Line Code Violations, O Path Code Violations
   O Slip Secs, O Fr Loss Secs, O Line Err Secs, O Degraded Mins
   O Errored Secs, O Bursty Err Secs, O Severely Err Secs
   0 Unavail Secs, 0 Stuffed Secs
Data in Interval 2:
   O Line Code Violations, O Path Code Violations
   O Slip Secs, O Fr Loss Secs, O Line Err Secs, O Degraded Mins
  O Errored Secs, O Bursty Err Secs, O Severely Err Secs
  0 Unavail Secs, 0 Stuffed Secs
Data in Interval 3:
  O Line Code Violations, O Path Code Violations
   O Slip Secs, 1 Fr Loss Secs, O Line Err Secs, O Degraded Mins
   1 Errored Secs, 0 Bursty Err Secs, 0 Severely Err Secs
   O Unavail Secs, O Stuffed Secs
Total Data (last 3 15 minute intervals):
   0 Line Code Violations, 0 Path Code Violations,
   O Slip Secs, 1 Fr Loss Secs, O Line Err Secs, O Degraded Mins,
   1 Errored Secs, 0 Bursty Err Secs, 0 Severely Err Secs
   O Unavail Secs, O Stuffed Secs
```

The following is sample output from the **showcontrollerssonet** command when AUG mapping is AU-3 and the **tabular** keyword is specified.

```
Router# show controllers sonet
2/0.1/1/1 tabular
SONET 2/0/0 is up.
Channelized OC-3/STM-1 SMI PA
 H/W Version : 0.2.3, ROM Version : 1.2
 FREEDM version : 2, F/W Version : 0.14.0
SONET 2/0/0 E1 1/1/1 is down
 Transmitter is sending LOF Indication (RAI).
 Receiver has loss of frame.
 Framing is crc4, Clock Source is internal, National bits are 0x1F.
 INTERVAL
            LCV PCV CSS SEFS LES
                                         DM ES BES SES
                                                               UAS
                                                                      SS
                                                          0
                         0
 17:26-17:29
              0
                    0
                                0
                                     0
                                           0
                                                0
                                                    0
                                                               173
                                                                      Ω
               0
                    0
 17:11-17:26
                          0
                                0
                                     0
                                           0
                                                0
                                                      0
                                                           0
                                                               471
                                                                       0
                                                               0
0
 16:56-17:11
               0
                     0
                          0
                                0
                                      0
                                           0
                                                0
                                                      0
                                                           0
                                                                       0
 16:41-16:56
               0
                     0
                           0
                                0
                                      0
                                           0
                                                0
                                                      0
                                                           0
                                                                       0
 16:26-16:41
               0
                    0
                          0
                                0
                                    0
                                           0
                                                0
                                                      0
                                                          0 216
                                                                       0
 16:11-16:26
               0
                    0
                          0
                                0
                                      0
                                           0
                                                0
                                                      0
                                                           0
                                                               225
                                                                       0
                0
                     0
                           0
                                0
                                      0
                                           0
                                                 0
                                                            0
                                                      0
                                                               912
                                                                       0
 Total
```

The following is partial sample output from the **showcontrollerssonet** command using an STM-1 card in the Cisco AS5850.

Router# show controllers sonet 3/0 SONET 3/0 is down.

```
Applique type is Channelized Sonet/SDH
  Clock Source is Internal, AUG mapping is AU4.
Medium info:
  Type: SDH, Line Coding: NRZ, Line Type: Short SM
Regenerator Section Status:
 LOS
Multiplex Section Status:
Higher Order Path Status:
 Path# 1 has no defects
Lower Order Path Status:
  VC-12 1/1/1/1 has no defects
  VC-12 1/1/1/2 has no defects
 VC-12 1/1/1/3 has no defects
  VC-12 1/1/2/1 has no defects
  VC-12 1/1/2/2 has no defects
  VC-12 1/1/2/3 has no defects
  VC-12 1/1/3/1 has no defects
  VC-12 1/1/3/2 has no defects
  VC-12 1/1/3/3 has no defects
  VC-12 1/1/4/1 has no defects
  VC-12 1/1/4/2 has no defects
  VC-12 1/1/4/3 has no defects
  VC-12 1/1/5/1 has no defects
 VC-12 1/1/5/2 has no defects
  VC-12 1/1/5/3 has no defects
  VC-12 1/1/6/1 has no defects
  VC-12 1/1/6/2 has no defects
  VC-12 1/3/5/3 has no defects
  VC-12 1/3/6/1 has no defects
  VC-12 1/3/6/2 has no defects
  VC-12 1/3/6/3 has no defects
  VC-12 1/3/7/1 has no defects
  VC-12 1/3/7/2 has no defects
  VC-12 1/3/7/3 has no defects
  Data in current interval (20 seconds elapsed):
   Regenerator Section:
     0 CVs, 20 ESs, 20 SESs, 0 SEFSs
   Multiplex Section:
     0 CVs, 0 ESs, 0 SESs, 0 UASs
   Higher Order Path:
     Path# 1: 0 CVs, 0 ESs, 0 SESs, 20 UASs
   Lower Order Path:
     VC-12 1/1/1/1: 0 CVs, 0 ESs, 0 SESs, 20 UASs
     VC-12 1/1/1/2: 0 CVs, 0 ESs, 0 SESs, 20 UASs
     VC-12 1/1/1/3: 0 CVs, 0 ESs, 0 SESs, 20 UASs
     VC-12 1/1/2/1: 0 CVs, 0 ESs, 0 SESs, 20 UASs
     VC-12 1/1/2/2: 0 CVs, 0 ESs, 0 SESs, 20 UASs
VC-12 1/1/2/3: 0 CVs, 0 ESs, 0 SESs, 20 UASs
     VC-12 1/3/5/3: 0 CVs, 0 ESs, 0 SESs, 20 UASs
     VC-12 1/3/6/1:
                     0 CVs, 0 ESs, 0 SESs, 20 UASs
     VC-12 1/3/6/2: 0 CVs, 0 ESs, 0 SESs, 20 UASs
     VC-12 1/3/6/3: 0 CVs, 0 ESs, 0 SESs, 20 UASs
     VC-12 1/3/7/1: 0 CVs, 0 ESs, 0 SESs, 20 UASs
     VC-12 1/3/7/2: 0 CVs, 0 ESs, 0 SESs, 20 UASs
     VC-12 1/3/7/3: 0 CVs, 0 ESs, 0 SESs, 20 UASs
```

The table below describes the significant fields shown in the display.

| Field         | Description                                                                                                    |
|---------------|----------------------------------------------------------------------------------------------------|
| SONET 3/0     | The SONET controller in slot 3 shows the state in which it is operating. The controller's state can be up, down, or administratively down. Loopback conditions are shown by (Locally Looped) or (Remotely Looped). |
| Applique type | Controller type.                                                                                                    |
| Clock Source  | User-specified clock source (Line or Internal).                                                                                                    |
| AUG mapping   | Indicates type of administrative unit group (AUG) mapping.                                                                                                    |
| Line Coding   | Shows the current line encoding type, either return to zero (RZ) or non return to zero (NRZ).                                                                                                    |
| Line Type     | Line type for this interface. Optical line types can be either long range (LONG) or short range (SHORT), and either single mode (SM) or multimode (MM).                                                            |
| VC-12         | Indicates the number of the virtual circuit (VC) and whether the VC has reported any defects.                                                                                                    |
| CVs           | Number of coding violation (CV) error events.                                                                                                    |
| ESs           | An errored second (ES) is a second in which one of the following is detected:                                                                                                    |
|               | • One or more path code violations.                                                                                                    |
|               | • One or more out of frame defects.                                                                                                    |
|               | • One or more controlled slip events.                                                                                                    |
|               | • A detected alarm indication signal (AIS) defect.                                                                                                    |
| SESs          | Severely errored seconds (SESs) are seconds with one or more out-of-frame defects or a detected incoming AIS. This gauge is not incremented when UASs are counted.                                                 |
| SEFSs         | Severely errored framing seconds (SEFSs) are seconds with one or more out-of-frame defects or a detected incoming AIS.                                                                                             |
| UASs          | Unavailable seconds (UASs) are calculated by counting the number of seconds for which the interface is unavailable.                                                                                                |

#### Table 4: show controllers sonet STM-1 Field Descriptions

The following is partial output from the **showcontrollerssonet**command using an STM-1 card in the Cisco AS5850 with SONET APS configured.

```
Router# show controllers sonet 1/0
SONET 1/0 is up.
Applique type is Channelized Sonet/SDH
Clock Source is Line, AUG mapping is AU4.
MSP 1+1 bi-directional enabled
Protection fiber (Port 0), No Alarm, traffic in-use
Working fiber (Port 1), No Alarm, traffic not in-use
Local request: No Request
Remote request: No Request
Medium info:
Type: SDH, Line Coding: NRZ, Line Type: Short SM
Regenerator Section Status:
```

```
No alarms detected.

Multiplex Section Status:

No alarms detected.

No BER failure/degrade detected

B2 BER_SF threshold power : 3

B2 BER_SD threshold power : 6

Higher Order Path Status:

Path# 1 has no defects

Lower Order Path Status:

VC-12 1/1/1/1 has no defects

VC-12 1/1/1/2 has no defects

VC-12 1/1/1/3 has no defects

.

.
```

The table below describes the significant fields shown in the display that are different from the fields described in the table above.

| Field                               | Description                                                                                                    |
|-------------------------------------|----------------------------------------------------------------------------------------------------|
| MSP 1+1                             | Indicates whether the SDH multiplex section protection (MSP) is bidirectional or unidirectional.                                                                      |
| Protection fiber                    | Indicates the port location of the protect fiber, whether an alarm has been detected, and whether traffic is flowing through the port.                                |
| Working fiber                       | Indicates the port location of the working fiber, whether an alarm has been detected, and whether traffic is flowing through the port.                                |
| Local request                       | Indicates whether a local request to switch fibers has been received. If a request has been received, the type of request (forced, lockout, or manual) is indicated.  |
| Remote request                      | Indicates whether a remote request to switch fibers has been received. If a request has been received, the type of request (forced, lockout, or manual) is indicated. |
| No alarms detected                  | Alarms detected by the controller are displayed here. The possible alarms are as follows:                                                                             |
|                                     | • Transmitter is sending remote alarm.                                                                                                    |
|                                     | • Transmitter is sending alarm indication signal (AIS).                                                                                                    |
|                                     | Receiver has loss of signal.                                                                                                    |
|                                     | • Receiver is getting AIS.                                                                                                    |
|                                     | Receiver has loss of frame.                                                                                                    |
|                                     | Receiver has remote alarm.                                                                                                    |
|                                     | • Receiver has no alarms.                                                                                                    |
| No BERT failure/degrade<br>detected | No bit error rate (BER) failures or degrades detected.                                                                                                    |

Table 5: show controllers sonet STM-1 APS Field Descriptions

| Field                     | Description                                                                               |
|---------------------------|-------------------------------------------------------------------------------------------|
| B2 BER_SF threshold power | BER signal failure (SF) threshold configured with the <b>b2sf-ber</b> controller command. |
| B2 BER_SD threshold power | BER signal degrade (SD) threshold configured with the <b>b2sd-ber</b> controller command. |

The following is a sample output from the **showcontrollerssonet** command using the CHOCX card.

Router# show controllers sonet 0/0/0

```
SONET 0/0/0 is down.
  Hardware is SPA-1XCHOC12/DS0
 Applique type is Channelized Sonet/SDH
 Clock Source is Line
Medium info:
  Type: Sonet, Line Coding: NRZ,
 SECTION:
  LOS = 1
                          LOF = 0
                                                                                BIP(B1) = 0
 SONET/SDH Section Tables

        INTERVAL
        CV
        ES
        SES
        SEFS

        18:51-18:54
        0
        182
        182
        182
        LINE:

        AIS = 0
        RDI = 0
        REI = 0
        REI = 0

                                                                               BIP(B2) = 0
Active Defects: None
Detected Alarms: PRDI B3-TCA
Asserted/Active Alarms: PRDI B3-TCA
Alarm reporting enabled for: PLOP LOM B3-TCA
BER thresholds: SF = 10e-3 SD = 10e-6
TCA thresholds: B1 = 10e-6 B2 = 10e-6
```

The table below describes the significant fields shown in the display.

| Tabl | e 6: sl | how | control | lers son | et CHOU | CX Carc | l Field | Descr | iptions |
|------|---------|-----|---------|----------|---------|---------|---------|-------|---------|
|------|---------|-----|---------|----------|---------|---------|---------|-------|---------|

| Field                  | Description                                                                                 |
|------------------------|---------------------------------------------------------------------------------------------|
| Applique type          | The controller type.                                                                        |
| Clock Source           | The user-specified clock source (line or internal).                                         |
| Active Defects         | List of active SONET defects.                                                               |
| Detected Alarms        | List of alarms detected by the controllers.                                                 |
| Asserted/Active Alarms | List of resultant active alarms after SONET alarm hierarchy is enforced on detected alarms. |
| BER thresholds         | BER threshold values of the specified alarms.                                               |
| TCA thresholds         | Threshold crossing alarm (TCA) values of the specified alarms.                              |

The following is sample output from the **showcontrollerssonet**command using a shared port adapter (SPA), SPA-1XCHOC12/DS0 on a Cisco 7600 series router. SPAs such as the SPA-1XCHSTM1/OC3, SPA-1xCE-OC3/STM1, and SPA-1xCHOC12/OC3 are also used on a Cisco 7600 series router to get output on the SONET controller.

Router# show controllers sonet 3/0/0.2/1

L

```
SONET 3/0/0 is up.
  Hardware is SPA-1XCHOC12/DS0
 Applique type is Channelized Sonet/SDH
 Clock Source is Line, AUG mapping is AU4.
Medium info:
  Type: SDH, Line Coding: NRZ,
 Regenerator Section:
  LOS = 0
                   LOF = 0
                                                        BIP(B1) = 0
SONET/SDH Section Tables

        INTERVAL
        CV
        ES
        SES
        SEFS

        16:07-16:12
        0
        0
        0
        0
        0

Multiplex Section:
  AIS = 0 RDI = 0
                               REI = 358160
                                                     BIP(B2) = 0
 Active Defects: None
 Detected Alarms: None
Asserted/Active Alarms: None
Alarm reporting enabled for: SLOS SLOF SF B1-TCA B2-TCA
BER thresholds: SF = 10e-3 SD = 10e-6
 TCA thresholds: B1 = 10e-6 B2 = 10e-6
 Rx: S1S0 = 00
    K1 = 00, K2 = 00
    J0 = 19
Tx: S1S0 = 02
    K1 = 00,
               K2 = 00
    J0 = 01
 SONET/SDH Line Tables
  INTERVAL CV ES SES UAS
   16:08-16:14 0 0 0 0
PATH 4:
 AIS = 0
                 RDI = 0
                                   REI = 0
                                                      BIP(B3) = 0
                  PSE = 0
                                   NSE = 0
 LOP = 0
                                                     NEWPTR = 0
               PLM = 0
 LOM = 0
                                   UNEQ = 0
Active Defects: None
Detected Alarms: None
Asserted/Active Alarms: None
Alarm reporting enabled for: PLOP LOM B3-TCA
TCA threshold: B3 = 10e-6
Rx: C2 = 02
Tx: C2 = 02
```

The table below describes the significant fields shown in the display.

| Field                  | Description                                                                                 |
|------------------------|---------------------------------------------------------------------------------------------|
| Applique type          | The controller type.                                                                        |
| Clock Source           | The user-specified clock source (line or internal).                                         |
| Active Defects         | List of active SONET defects.                                                               |
| Detected Alarms        | List of alarms detected by the controllers.                                                 |
| Asserted/Active Alarms | List of resultant active alarms after SONET alarm hierarchy is enforced on detected alarms. |

#### Table 7: show controllers sonet SPA Field Descriptions

| Field          | Description                                   |
|----------------|-----------------------------------------------|
| BER thresholds | BER threshold values of the specified alarms. |
| TCA thresholds | TCA values of the specified alarms.           |

#### **Related Commands**

| Command  | Description                                                     |
|----------|-----------------------------------------------------------------|
| xconnect | Configures a pseudowire for transporting data over the network. |

#### **Series Router**

The following is sample output from the show controllers sonet command on the Cisco series routers:

```
Router# show controllers sonet 0/3/3
SONET 0/3/3 is up. =====> this is the controller/port
status.
Hardware is asr900
Port configured rate: OC3 =====> this is the rate the port is configured
on it.
Applique type is Channelized Sonet / SDH
Clock Source is Line ===> the clocking config
Medium info:
Type: Sonet, Line Coding: NRZ,
SECTION:
LOS = 0 LOF = 0 ====> the section level alarm
counter (from last clear counters)
SONET/SDH Section Tables
INTERVAL CV ES SES SEFS
05:50-05:58 0 0 0 0 ===> PMON for the
port
LINE:
AIS = 0 RDI = 0 REI = 0 BIP(B2) = 0 ======> the line level
alarm counter (from last clear counters)
Active Defects: None
Detected Alarms: None
Asserted/Active Alarms: None =====> present active
alarms on the port.
Alarm reporting enabled for: SLOS SLOF SF B2-TCA
BER thresholds: SF = 10e-3 SD = 10e-6 ====> ber thresholds
TCA thresholds: B2 = 10e-6
Rx: S1S0 = 00
K1 = 00, K2 = 00 ===> k1k2 values
J0 = 00
RX S1 = 00
Tx: S1S0 = 00
K1 = 00, K2 = 00
J0 = 00
High Order Path:
PATH 1:
Clock Source is internal ===> path level clock
AIS = 0 RDI = 0 REI = 0 BIP(B3) = 0 =====> path layer alarms counter
LOP = 0 PSE = 0 NSE = 0 NEWPTR = 0
LOM = 0 PLM = 0 UNEQ = 0
Active Defects: None
Detected Alarms: None
Asserted/Active Alarms: None =====> present alarms on the path.
```

Alarm reporting enabled for: PLOP LOM B3-TCA TCA threshold: B3 = 10e-6Rx: C2 = 00 ====> rx and tx C2 byte.. Tx: C2 = 02PATH TRACE BUFFER : UNSTABLE ====> path trace of the path SONET Path Tables INTERVAL CV ES SES UAS 05:58-05:58 0 0 0 0 PATH 2: Clock Source is internal AIS = 0 RDI = 0 REI = 0 BIP(B3) = 0LOP = 0 PSE = 0 NSE = 0 NEWPTR = 0LOM = 0 PLM = 0 UNEQ = 0Active Defects: None Detected Alarms: None Asserted/Active Alarms: None Alarm reporting enabled for: PLOP LOM B3-TCA TCA threshold: B3 = 10e-6Rx: C2 = 00Tx: C2 = 00PATH TRACE BUFFER : UNSTABLE SONET/SDH Path Tables INTERVAL CV ES SES UAS 05:58-05:58 0 0 0 0 OC3.STS1 0/3/3.1 is up. =====> present status of the path Hardware is Applique type is VT1.5 ====> mode of the path STS-1 1, VTG 1, T1 1 (VT1.5 1/1/1) is down ====> status of the SPE (t1) VT Receiver has no alarm. Receiver is getting AIS. ===> alarm of the SPE (t1) Framing is unframed, Clock Source is Internal ====> framing of the T1, clock of the t1 Data in current interval (0 seconds elapsed): O Line Code Violations, O Path Code Violations O Slip Secs, O Fr Loss Secs, O Line Err Secs, O Degraded Mins O Errored Secs, O Bursty Err Secs, O Severely Err Secs O Unavail Secs, O Stuffed Secs STS-1 1, VTG 1, T1 2 (VT1.5 1/1/2) is down VT Receiver has no alarm. Receiver is getting AIS.

#### **Series Router**

The following is sample output from the **show controllers sonet tabular** command on the Cisco series routers:

```
Router# show controllers sonet 0/2/0
SONET 0/2/0 is up.
Hardware is -1T8S-10CS
Port configured rate: OC3
Applique type is Channelized Sonet
Clock Source is Internal
Medium info:
Type: Sonet, Line Coding: NRZ,
```

```
Alarm Throttling: OFF
SECTION:
LOS = 0 LOF = 0 BIP(B1) = 0
SONET Section Tables
INTERVAL CV ES SES SEFS
12:00-12:07 0 0 0 0
11:45-12:00 15 1 0 0
Total of Data in Current and Previous Intervals
11:45-12:07 15 1 0 0
LINE:
AIS = 0 \text{ RDI} = 0 \text{ REI} = 0 \text{ BIP}(B2) = 0
Active Defects: None
Detected Alarms: None
Asserted/Active Alarms: None
Alarm reporting enabled for: SLOS SLOF LAIS SF SD LRDI B1-TCA B2-TCA
BER thresholds: SF = 10e-3 SD = 10e-6
TCA thresholds: B1 = 10e-6 B2 = 10e-6
Rx: S1S0 = 00
K1 = 00, K2 = 00
J0 = 00
RX S1 = 00
Tx: S1S0 = 00
K1 = 00, K2 = 00
J0 = 04
Tx J0 Length : 64
Tx J0 Trace :
52 6F 75 74 65 72 20 20 20 20 20 20 20 20 20 20 20 20 Router
Expected J0 Length : 64
Expected J0 Trace :
52 6F 75 74 65 72 20 20 20 20 20 20 20 20 20 20 20 Router
Rx J0 Length : 64
Rx J0 Trace :
SONET Line Tables
INTERVAL CV ES SES UAS CVFE ESFE SESFE UASFE
12:00-12:07 0 0 0 0 0 0 0 0
11:45-12:00 48 1 0 0 53 1 0 0
Total of Data in Current and Previous Intervals
11:45-12:07 48 1 0 0 53 1 0 0
High Order Path:
PATH 2:
Clock Source is internal
AIS = 0 \text{ RDI} = 0 \text{ REI} = 0 \text{ BIP}(B3) = 0
LOP = 1 PSE = 0 NSE = 0 NEWPTR = 0
LOM = 0 PLM = 0 UNEQ = 1
Active Defects: None
Detected Alarms: PLOP
Asserted/Active Alarms: PLOP
Alarm reporting enabled for: PAIS PRDI PUNEQ PLOP PPLM LOM B3-TCA
TCA threshold: B3 = 10e-6
Rx: C2 = 00
Tx: C2 = 04
Tx J1 Length : 64
Tx J1 Trace
52 6F 75 74 65 72 20 30 2F 32 2F 30 2E 32 00 00 Router 0/2/0.2..
```

```
Expected J1 Length : 64
Expected J1 Trace
52 6F 75 74 65 72 20 30 2F 32 2F 30 2E 32 00 00 Router 0/2/0.2..
PATH TRACE BUFFER : UNSTABLE
\ensuremath{\mathtt{Rx}} J1 Length : 0
Rx J1 Trace
SONET Path Tables
INTERVAL CV ES SES UAS CVFE ESFE SESFE UASFE
12:00-12:07 0 0 0 409 0 0 0 0
11:45-12:00 0 0 0 900 0 0 0 0
Total of Data in Current and Previous Intervals
11:45-12:07 0 0 0 1309 0 0 0 0
```

#### **Related Commands**

# show controllers t1

To display information about the T1 links and to display the hardware and software driver information for the T1 controller, use the **showcontrollerst1** command in privileged EXEC mode.

Standard Syntax show controllers t1 *number* [bert]

Cisco 7500 Series show controllers t1 [slot/port] [bert]

Cisco AS5800 Access Servers show controllers t1 dial-shelf/slot/t3-port:t1-num [bert]

Cisco Series show controllers t1 [slot/bay/port]

| Syntax Description | number            | Network processor number (NPM)) number, in the range 0 through 2.                                                                                                    |
|--------------------|-------------------|----------------------------------------------------------------------------------------------------|
|                    | slot / port       | (Optional) Backplane slot number and port number on the interface. Refer to your hardware installation manual for the specific slot and port numbers.                    |
|                    | slot / bay / port | Slot number, interface module number in which the slot is inserted, and port number (Cisco series routers).                                                              |
|                    | dial-shelf        | Dial shelf chassis in the Cisco AS5800 access server that contains the CT3 interface card.                                                                               |
|                    | / slot            | Location of the CT3 interface card in the dial shelf chassis.                                                                                                    |
|                    | / t3-port         | T3 port number. The only valid value is 0.                                                                                                    |
|                    | : t1-num          | T1 time slot in the T3 line. The value can be from 1 to 28.                                                                                                    |
|                    | bert              | (Optional) Type <b>bert</b> to get a specific display for the bit-error rate testing (BERT) results. Otherwise, the display will include all other non-BERT information. |

#### Command Modes Privileged EXEC

# Command History Release Modification 11.0 This command was introduced. 12.0(2)XD The keyword bert was added. 12.0(3)T This command was implemented on the Cisco AS5800 access server. 12.2(33)SRA This command was integrated into Cisco IOS Release 12.2(33)SRA. 12.2SX This command is supported in the Cisco IOS Release 12.2SX train. Support in a specific 12.2SX release of this train depends on your feature set, platform, and platform hardware.

| Release              | Modification                                                                                                    |
|----------------------|----------------------------------------------------------------------------------------------------|
| XE Everest<br>16.5.1 | This command was implemented on the Cisco ASR 900 Series and Cisco NCS 4200 Series Routers.                          |
| XE Fuji 16.8.x       | This command output was modified on the Cisco Series Routers to display far-end counters for performance monitoring. |

#### **Usage Guidelines**

This command displays controller status that is specific to the controller hardware. The information displayed is generally useful for diagnostic tasks performed by technical support personnel. Use the **showcontrollerst1bert** command to display the results of the BERT feature.

The NPM or MultiChannel Interface Processor (MIP) can query the port adapters to determine their current status. Issue a **showcontrollerst1** command to display statistics about the T1 link.

If you specify a slot and port number, each 15-minute period will be displayed.

#### **Cisco 7500 Series Routers**

The following is sample output from the **showcontrollerst1** command on the Cisco 7500 series routers:

```
Router# show controllers t1
T1 4/1 is up.
No alarms detected.
Framing is ESF, Line Code is AMI, Clock Source is line
Data in current interval (10 seconds elapsed):
    0 Line Code Violations, 0 Path Code Violations 0 Slip Secs, 0 Fr Loss Secs,
    0 Line Err Secs, 0 Degraded Mins 0 Errored Secs, 0 Bursty Err Secs,
    0 Severely Err Secs, 0 Unavail Secs
Total Data (last 79 15 minute intervals):
    0 Line Code Violations, 0 Path Code Violations, 0 Slip Secs, 0 Fr Loss Secs,
    0 Line Err Secs, 0 Degraded Mins, 0 Errored Secs, 0 Bursty Err Secs,
    0 Severely Err Secs, 0 Unavail Secs
```

The table below describes the fields shown in the display.

Table 8: show controllers t1 Field Descriptions--Cisco 7500 Series

| Field        | Description                                                                                                    |
|--------------|----------------------------------------------------------------------------------------------------|
| T1 4/1 is up | The T1 controller 1 in slot 4 is operating. The controller's state can be up, down, or administratively down. Loopback conditions are shown by (Locally Looped) or (Remotely Looped). |

| Field                                         | Description                                                                                                    |
|-----------------------------------------------|----------------------------------------------------------------------------------------------------|
| No alarms detected                            | Any alarms detected by the controller are displayed here. Possible alarms are as follows:                                                                                                    |
|                                               | • Transmitter is sending remote alarm.                                                                                                    |
|                                               | • Transmitter is sending AIS.                                                                                                    |
|                                               | • Receiver has loss of signal.                                                                                                    |
|                                               | • Receiver is getting AIS.                                                                                                    |
|                                               | Receiver has loss of frame.                                                                                                    |
|                                               | Receiver has remote alarm.                                                                                                    |
|                                               | • Receiver has no alarms.                                                                                                    |
| Data in current interval (10 seconds elapsed) | Shows the current accumulation period, which rolls into the 24-hour accumulation every 15 minutes. Accumulation period is from 1 to 900 seconds. The oldest 15-minute period falls off the back of the 24-hour accumulation buffer. |
| Line Code Violations                          | Indicates the occurrence of either a Bipolar Violation (BPV) or Excessive Zeros (EXZ) error event.                                                                                                    |
| Path Code Violations                          | Indicates a frame synchronization bit error in the D4 and E1-no-CRC formats, or a CRC error in the ESF and E1-CRC formats.                                                                                                    |
| Slip Secs                                     | Indicates the replication or deletion of the payload bits of a DS1 frame. A slip may be performed when there is a difference between the timing of a synchronous receiving terminal and the received signal.                        |
| Fr Loss Secs                                  | Indicates the number of seconds an out-of-frame error is detected.                                                                                                    |
| Line Err Secs                                 | Line Errored Seconds (LES) is a second in which one or more Line Code Violation errors are detected.                                                                                                    |
| Degraded Mins                                 | Degraded Minute is one in which the estimated error rate exceeds 1E-6 but does not exceed 1E-3.                                                                                                    |
| Errored Secs                                  | In ESF and E1-CRC links, an Errored Second is a second in which one of the following are detected: one or more Path Code Violations; one or more out-of-frame defects; one or more Controlled Slip events; a detected AIS defect.   |
|                                               | For D4 and E1-no-CRC links, the presence of Bipolar Violations also triggers an Errored Second.                                                                                                    |
| Bursty Err Secs                               | Second with fewer than 320 and more than 1 Path Coding Violation error, no<br>Severely Errored Frame defects and no detected incoming AIS defects. Controlled<br>slips are not included in this parameter.                          |

| Field             | Description                                                                                                    |
|-------------------|----------------------------------------------------------------------------------------------------|
| Severely Err Secs | For ESF signals, a second with one of the following errors: 320 or more Path Code Violation errors; one or more out-of-frame defects; a detected AIS defect. |
|                   | For E1-CRC signals, a second with one of the following errors: 832 or more Path Code Violation errors; one or more out-of-frame defects.                     |
|                   | For E1-no-CRC signals, a second with 2048 Line Code Violations or more.                                                                                      |
|                   | For D4 signals, a count of 1-second intervals with Framing Errors, or an Out-of-Frame defect, or 1544 Line Code Violations.                                  |
| Unavail Secs      | Count of the total number of seconds on the interface.                                                                                                    |

#### Cisco AS5800 Access Server

The following example shows the status of the T1 controllers connected to the Cisco AS5800 access servers:

```
Router# show controllers t1 1/0/0:1
T1 1/0/0:1 is up.
No alarms detected.
 Framing is ESF, Line Code is AMI, Clock Source is Line.
 Data in current interval (770 seconds elapsed):
     5 Line Code Violations, 8 Path Code Violations
     O Slip Secs, O Fr Loss Secs, 7 Line Err Secs, O Degraded Mins
     0 Errored Secs, 0 Bursty Err Secs, 0 Severely Err Secs, 7 Unavail Secs
 Total Data (last 81 15 minute intervals):
     7 Line Code Violations, 4 Path Code Violations,
     6 Slip Secs, 20 Fr Loss Secs, 2 Line Err Secs, 0 Degraded Mins,
     0 Errored Secs, 0 Bursty Err Secs, 0 Severely Err Secs, 2 Unavail Secs
T1 1/0/1:5 is down.
 Transmitter is sending remote alarm.
Receiver has loss of frame.
 Framing is SF, Line Code is AMI, Clock Source is Line.
 Data in current interval (770 seconds elapsed):
     50 Line Code Violations, 5 Path Code Violations
     O Slip Secs, 7 Fr Loss Secs, 7 Line Err Secs, 0 Degraded Mins
     O Errored Secs, O Bursty Err Secs, O Severely Err Secs, 7 Unavail Secs
 Total Data (last 81 15 minute intervals):
     27 Line Code Violations, 22 Path Code Violations,
     0 Slip Secs, 13 Fr Loss Secs, 13 Line Err Secs, 0 Degraded Mins,
     0 Errored Secs, 0 Bursty Err Secs, 0 Severely Err Secs, 13 Unavail Secs
```

The table below describes the fields shown in the display.

Table 9: show controllers t1 Field Descriptions--Cisco AS5800 Access Server

| Field              | Description                                                                           |
|--------------------|---------------------------------------------------------------------------------------|
| T1 is up           | Status of T1 line.                                                                    |
| No alarms detected | Access server received no alarms.                                                     |
| Framing is         | Standard T1 framing type. In this example, the framing is Extended Super Frame (ESF). |

| Field                                 | Description                                                                                                    |
|---------------------------------------|----------------------------------------------------------------------------------------------------|
| Line Code is                          | Standard T1 line-coding format. In this example, the line-coding format is Alternate Mark Inversion (AMI).                                                                            |
| Clock Source is                       | Source of the synchronization signal (clock). In this example, the line is providing the clock signal.                                                                                |
| Data in current interval              | Summary statistics for T1 signal quality for the current time interval of 900 seconds. In this example, the statistics are for current partial interval (770 seconds of 900 seconds). |
| Line Code Violations                  | Number of T1 line code violations for the current interval.                                                                                                    |
| Path Code Violations                  | Number of T1 path code violations for the current interval.                                                                                                    |
| Slip Secs                             | Number of seconds in this interval during which a frame misalignment occurred.                                                                                                    |
| Fr Loss Secs                          | Number of seconds in this interval during which frame loss occurred.                                                                                                    |
| Line Err Secs                         | Number of seconds in this interval during which line errors occurred.                                                                                                    |
| Degraded Mins                         | Number of minutes in this interval during which the signal quality was degraded.                                                                                                    |
| Errored Secs                          | Number of seconds in this interval during which an error was reported.                                                                                                    |
| Bursty Err Secs                       | Number of bursty error seconds in this interval.                                                                                                    |
| Severely Err Secs                     | Number of severely errored seconds in this interval.                                                                                                    |
| Unavail Secs                          | Number of unavailable seconds in this interval.                                                                                                    |
| Total Data (last 15 minute intervals) | Summary statistics for T1 signal quality for 15-minute intervals. Every 24 hours (96 intervals) the counters in this data block clear.                                                |

#### Using the bert Keyword

The following is sample output from the **showcontrollerst1bert** command displaying the BERT status for all ports:

```
Router#

show controllers t1 bert

Controller T1 0 Profile default : The Test was aborted by User

Controller T1 0 Profile 2 : Test Never Ran

Controller T1 1 Profile 3 : Test Never Ran

Controller T1 1 Profile 3 : Test Failed with a BER of 10^-2

Controller T1 2 Profile 3 : Current running, BER 0

Controller T1 2 Profile 2 : Passed with a BER of 0

Controller T1 3 Profile default : Test Never Ran

Controller T1 4 Profile default : Test Never Ran

Controller T1 4 Profile 2 : Test Never Ran

Controller T1 4 Profile 2 : Test Never Ran

Controller T1 5 Profile default : Test Never Ran
```

Controller T1 5 Profile 2 : Test Never Ran Controller T1 6 Profile default : Test Never Ran Controller T1 6 Profile 2 : Test Never Ran Controller T1 7 Profile default : Test Never Ran

Controller T1 7 Profile 2 : Test Never Ran

The following is sample output from the **showcontrollerst1bert** command with only one T1 port, port 0.

Router# **show controllers t1 0 bert** Controller T1 0 Profile default : The Test was aborted by User Controller T1 0 Profile 2 : Test Never Ran

#### **Series Router**

The following is sample output from the **show controllers t1** command on the Cisco series routers:

Router# show controllers t1 0/2/1 T1 0/2/1 is down. Applique type is -48T1E1-CE Cablelength is short 110 No alarms detected. alarm-trigger is not set Soaking time: 3, Clearance time: 10 AIS State:Clear LOS State:Clear LOF State:Clear Framing is ESF, FDL is ansi, Line Code is B8ZS, Clock Source is Line. BER thresholds: SF = 10e-3 SD = 10e-6Data in current interval (230 seconds elapsed): Near End O Line Code Violations, O Path Code Violations O Slip Secs, O Fr Loss Secs, O Line Err Secs, O Degraded Mins 0 Errored Secs, 0 Bursty Err Secs, 0 Severely Err Secs, 0 Unavailable Secs 0 Path Failures, 0 SEF/AIS Secs Far End O Line Code Violations, O Path Code Violations O Slip Secs, O Fr Loss Secs, O Line Err Secs, O Degraded Mins 0 Errored Secs, 0 Bursty Err Secs, 0 Severely Err Secs, 0 Unavailable Secs 0 Path Failures Data in Interval 1: Near End O Line Code Violations, O Path Code Violations O Slip Secs, O Fr Loss Secs, 14 Line Err Secs, O Degraded Mins 0 Errored Secs, 0 Bursty Err Secs, 0 Severely Err Secs, 15 Unavailable Secs 1 Path Failures, 0 SEF/AIS Secs Far End Data O Line Code Violations, O Path Code Violations O Slip Secs, 4 Fr Loss Secs, 2 Line Err Secs, 0 Degraded Mins 4 Errored Secs, 0 Bursty Err Secs, 4 Severely Err Secs, 0 Unavailable Secs 0 Path Failures Total Data (last 1 15 minute intervals): Near End O Line Code Violations, O Path Code Violations, O Slip Secs, O Fr Loss Secs, 14 Line Err Secs, O Degraded Mins, 0 Errored Secs, 0 Bursty Err Secs, 0 Severely Err Secs, 15 Unavailable Secs 1 Path Failures, 0 SEF/AIS Secs Far End O Line Code Violations, O Path Code Violations, O Slip Secs, 4 Fr Loss Secs, 2 Line Err Secs, 0 Degraded Mins,

4 Errored Secs, 0 Bursty Err Secs, 4 Severely Err Secs, 0 Unavailable Secs 0 Path Failures
## show controllers t1 bert

To get the results of the bit-error rate testing (BERT) run for all ports, use the **showcontrollerst1bert**command in privileged EXEC mode.

show controllers type [controller-number] [bert]

| Syntax Description | type                                                                                                    | Specify either T1 or E1 facility.                                                                                                    |                                                                                                    |  |  |  |  |  |  |
|--------------------|----------------------------------------------------------------------------------------------------|----------------------------------------------------------------------------------------------------|----------------------------------------------------------------------------------------------------|--|--|--|--|--|--|
|                    | controller-nu                                                                                                    | mber                                                                                                    | (Optional) Select a specific controller/port numbers. The range is 0 to 7. If not selected, the display will show all ports.                    |  |  |  |  |  |  |
|                    | bert                                                                                                    |                                                                                                    | (Optional) Type <b>bert</b> to get a specific display for the BERT results. Otherwise, the display will include all other non-BERT information. |  |  |  |  |  |  |
| Command Default    | No default be                                                                                                    | havior                                                                                                    | or values.                                                                                                    |  |  |  |  |  |  |
| Command Modes      | Privileged EX                                                                                                    | EC                                                                                                    |                                                                                                    |  |  |  |  |  |  |
| Command History    | Release Modification                                                                                                    |                                                                                                    |                                                                                                    |  |  |  |  |  |  |
|                    | 12.0(2)XD                                                                                                    | This c                                                                                                    | ommand was introduced.                                                                                                    |  |  |  |  |  |  |
|                    | 12.0(3)T                                                                                                    | This command was modified.                                                                                                    |                                                                                                    |  |  |  |  |  |  |
|                    | 12.2(15)T                                                                                                    | This command is no longer supported in Cisco IOS Mainline or Technology-based releases.<br>It may conintue to appear in Cisco IOS 12.2S-family releases.                          |                                                                                                    |  |  |  |  |  |  |
|                    | 12.2(33)SRA                                                                                                    | This command was integrated into Cisco IOS Release 12.2(33)SRA.                                                                                                    |                                                                                                    |  |  |  |  |  |  |
|                    | 12.2SX                                                                                                    | This command is supported in the Cisco IOS Release 12.2SX train. Support in a specific 12.2SX release of this train depends on your feature set, platform, and platform hardware. |                                                                                                    |  |  |  |  |  |  |
| Usage Guidelines   | Use the <b>show</b>                                                                                                    | contro                                                                                                    | lers command to display the results of the BERT feature.                                                                                        |  |  |  |  |  |  |
| Examples           | The following for all ports:                                                                                                    | examp                                                                                                    | le shows how the <b>showcontrollers</b> command is used to display the BERT status                                                              |  |  |  |  |  |  |
|                    | Profile default : The Test was aborted by User<br>Profile 2 : Test Never Ran<br>Profile 3 : Test Never Ran<br>Profile 3 : Test Failed with a BER of 10^-2<br>Profile 3 : Current running, BER 0<br>Profile 2 : Passed with a BER of 0<br>Profile default : Test Never Ran<br>Profile 2 : Test Never Ran<br>Profile default : Test Never Ran<br>Profile 2 : Test Never Ran<br>Profile 2 : Test Never Ran<br>Profile 2 : Test Never Ran<br>Profile 2 : Test Never Ran |                                                                                                    |                                                                                                    |  |  |  |  |  |  |

Controller T1 5 Profile 2 : Test Never Ran Controller T1 6 Profile default : Test Never Ran Controller T1 6 Profile 2 : Test Never Ran Controller T1 7 Profile default : Test Never Ran Controller T1 7 Profile 2 : Test Never Ran

The following example shows how the output display was limited to that of only one T1 port, port 0.

Router# **show controllers t1 0 bert** Controller T1 0 Profile default : The Test was aborted by User Controller T1 0 Profile 2 : Test Never Ran

show controllers serial through show hw-module slot proc cpu

# show controllers T1-E1 errors

To show the last nineteen alarms on a controller, use the showcontrollers command in privileged EXEC mode.

show controllers {t1 | e1} slot subslot port errors

| Syntax Description | slot    | Chassis slot number.                                                                                                    |
|--------------------|---------|----------------------------------------------------------------------------------------------------|
|                    |         | Refer to the appropriate hardware manual for slot information. For SIPs, refer to the platform-specific SPA hardware installation guide or the corresponding "Identifying Slots and Subslots for SIPs and SPAs" topic in the platform-specific SPA software configuration guide. |
|                    | subslot | Secondary slot number on a SPA interface processor (SIP) where a SPA is installed.                                                                                                    |
|                    |         | Refer to the platform-specific SPA hardware installation guide and the corresponding "Specifying the Interface Address on a SPA" topic in the platform-specific SPA software configuration guide for subslot information.                                                        |
|                    | port    | Interface number on a SPA.                                                                                                    |
|                    | t1      | Clear-channel T1 with integrated data service units (DSUs).                                                                                                    |
|                    | e1      | Clear-channel E1 with integrated data service units (DSUs).                                                                                                    |

Command Modes Privileged EXEC mode

| Command History | Release     | Modification                                                                                                    |
|-----------------|-------------|----------------------------------------------------------------------------------------------------|
|                 | 12.2(18)SXE | This command was introduced in Cisco IOS Release 12.2(18)SXE to support SPAs on the Cisco 7600 series router and Catalyst 6500 series switch. |
|                 | 12.2(33)SRA | This command was integrated into Cisco IOS Release 12.2(33)SRA.                                                                               |

**Use the showcontrollers** command to show the last nineteen alarms on a controller on a 8-Port T1/E1 SPA.

**Examples** 

**s** The following example displays the alarms on an E1 interface.

Router# #show controllers e1 10/2/4 errors E1 10/2/4:Alarm Log Information present alarm:NONE Alarm:OOF 03:54:17 - 03:54:22 Alarm:OOF 03:53:34 - 03:54:07

| Related Commands | Command         | Description                                                                     |
|------------------|-----------------|---------------------------------------------------------------------------------|
|                  | controller      | Configures a T1, E1, or T3 controller and enters controller configuration mode. |
|                  | show controller | Displays controller configuration.                                              |

### show controllers t3

To display information about T3 links and to display hardware and software driver information for the T3 controller, use the **showcontrollerst3** command in privileged EXEC mode.

Cisco 2650XM, Cisco 2651XM, Cisco 2691, Cisco 3660 Series, Cisco 3725, and Cisco 3745 Routers show controllers t3 *slot/port* [brief | tabular]

Cisco 7200 Series Routers show controllers t3 [bay/port [/t1-channel]] [brief | errors | tabular | remote performance [brief | tabular]]

Cisco 7500 Series Routers show controllers t3 [slot/bay/port [/t1-channel]] [brief | errors | tabular | remote performance [brief | tabular]]

**Cisco AS5800 Access Servers and Cisco 10000 Series Routers show controllers t3** *dial-shelf/slot/t3-port* 

Cisco Series show controllers t3 [slot/bay/port]

**Cisco Series show controllers t3** [*slot/bay/port path*]

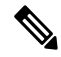

**Note** This is applicable to 48-Port T3/E3 CEM Interface Module and 1 port OC-48/STM-16 or 4 port OC-12/OC-3 / STM-1/STM-4 + 12 port T1/E1 + 4 port T3/E3 CEM Interface Module.

| Syntax Description | slot              | Slot number. Refer to the appropriate hardware manual for slot information.                                                                                          |
|--------------------|-------------------|----------------------------------------------------------------------------------------------------|
|                    | / port            | Port number. Refer to the appropriate hardware manual for port information.                                                                                          |
|                    | slot / bay / port | Slot number, interface module number in which the slot is inserted, and port number (Cisco series routers).                                                          |
|                    | l bay             | (Optional) The port adaptor bay number. Refer to the appropriate hardware manual for bay information                                                                 |
|                    | / t1-channel      | (Optional) Number from 1 to 28 that represents the T1 channel for the Channelized T3 Interface Processor (CT3IP) on Cisco 7200 series and Cisco 5200 series routers. |
|                    | dial-shelf        | Dial shelf chassis in the Cisco AS5800 access server that contains the CT3 interface card.                                                                           |
|                    | / slot            | Location of the CT3 interface card in the dial shelf chassis.                                                                                                    |
|                    | / t3-port         | T3 port number.                                                                                                    |

| brief              | (Optional) Displays a subset of information.                                                                                                    |
|--------------------|----------------------------------------------------------------------------------------------------|
| errors             | (Optional) Displays a history of alarm events that causes a T3 controller or a T1 controller of a T3 to transition from an Up state to a Down state. The history size is 18 events. |
| tabular            | (Optional) Displays information in a tabular format.                                                                                                    |
| remote performance | (Optional) Displays the far-end ANSI performance monitor information when enabled on the T1 channel with the <b>t1fdlansi</b> controller configuration command.                     |
| path               | Defines the path (sts-1/vc3) information to which the DS3 (T3 or E3) is mapped.                                                                                                    |

### Command Modes Privileged EXEC (#)

**Command History** 

| Release              | Modification                                                                                                    |
|----------------------|----------------------------------------------------------------------------------------------------|
| 11.3                 | This command was introduced.                                                                                                    |
| 12.0(3)T             | This command was implemented on the Cisco AS5800 access server.                                                                                                    |
| 12.2(11)YT           | This command was integrated into Cisco IOS Release 12.2(11)YT and implemented on the following platforms: Cisco 2650XM, Cisco 2651XM, Cisco 2691, Cisco 3660 series, Cisco 3725, and Cisco 3745 routers.                                                                                              |
| 12.2(15)T            | This command was integrated into Cisco IOS Release 12.2(15)T.                                                                                                    |
| 12.2(19c)            | This command was modified to display error throttling and alarm conditions that cause the T3 controller to enter a failure state.                                                                                                    |
| 12.2(33)SRA          | This command was integrated into Cisco IOS Release 12.2(33)SRA.                                                                                                    |
| 12.2SX               | This command is supported in the Cisco IOS Release 12.2SX train. Support in a specific 12.2SX release of this train depends on your feature set, platform, and platform hardware.                                                                                                    |
| 12.2(31)SB           | This command was integrated in Cisco IOS Release 12.2(31)SB.                                                                                                    |
| 12.2(33)SB           | This command's behavior was modified on the Cisco 10000 series router for the PRE3 and PRE4.                                                                                                    |
| XE Everest<br>16.5.1 | This command was implemented on the Cisco ASR 900 Series Routers and Cisco NCS 4200 Series.                                                                                                    |
| XE Fuji 16.8.x       | This command output was modified on the Cisco Series Routers to display far-end counters for performance monitoring.                                                                                                    |
| XE Fuji 16.8.x       | The path keyword is introduced in Cisco IOS XE Fuji 16.8.x release for Cisco ASR 900<br>Series Routers and Cisco NCS 4200 Series Routers for 48-Port T3/E3 CEM Interface<br>Module and 1 port OC-48/STM-16 or 4 port OC-12/OC-3 / STM-1/STM-4 + 12 port<br>T1/E1 + 4 port T3/E3 CEM Interface Module. |

Usage Guidelines Cisco 7500 Series Routers

show controllers serial through show hw-module slot proc cpu

This command displays controller status that is specific to the controller hardware. The information displayed is generally useful for diagnostic tasks performed by technical support personnel only.

When you use the errors keyword, this command displays history that identifies which alarm events caused a T3 or T1 controller of a T3 to go down for the Cisco 7500 and Cisco 7200 series routers.

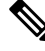

Note

T1 channels on the CT3IP are numbered 1 to 28 rather than the more traditional zero-based numbering scheme (0 to 27) used with other Cisco products. This is to ensure consistency with telco numbering schemes for T1 channels within channelized T3 equipment.

The **showcontrollerst3** command also displays Maintenance Data Link (MDL) information (received strings) if MDL is configured and framing is set to C-bit.

#### **Cisco 10000 Series Router Usage Guidelines**

In releases prior to Cisco IOS Release 12.2(33)SB, when you configure the t1 loopback remote command on the local router, the command also displays in the running configuration file of the far-end router. This is due to the Route Processor (RP) updating an incorrect parameter when it receives the loopback event message from the line card for loopback requests from the far end.

In Cisco IOS Release 12.2(33)SB, the RP updates the correct parameter and the show controllers command correctly displays the loopback CLI commands applied on the local end and displays the loopback events and status received from the line card in response to loopback requests from the far end.

This change in behavior affects the following line cards and is documented in the CSCsm84447 caveat:

- 4-port channelized STM1
- 1-port channelized OC-12
- 6-port channelized T3
- 4-port half-height channelized T3

In Cisco IOS Release 12.2(33)SB, the output from the show controller command includes line code information for the 6-port channelized T3 line card and the 8-port E3/DS3 line card. However, because SONET line cards do not have a direct physical link at the T3 or E3 level, the output from the show controller t3 command does not include line code information.

In Cisco IOS Release 12.2(31)SB, the output from the show controller command displays line code information. The output of the show controller t3 command for SONET-based T3 also includes line code information.

### **Examples**

### **Cisco 7200 Series Routers**

The following is partial output from the **showcontrollerst3** errors command for Cisco IOS Release 12.2(19c) for a specific T1 controller of a T3 on a Cisco 7200 series router with a bay/port of 4/1, displaying the T1 1 alarm event of OOF:

```
Router# show controllers t3 4/1/1 errors
T3 4/1: Error Log Information
present alarm: NONE
Error: AIS
17:28:08-17:29:18
T1 1 Error Log Information
```

present alarm: OOF Since 17:30:55 Error: OOF 17:30:09-17:30:46

The following is partial output from the **showcontrollerst3** errors command from Cisco IOS Release 12.2(19c) for a T3 controller on a Cisco 7200 series router with a bay/port of 4/1, displaying a history of all alarm events on all 28 T1 channels:

```
Router# show controllers t3 4/1 errors
 T3 4/1: Error Log Information
  present alarm: NONE
 Error: ATS
 17:28:08-17:29:18
 T1 1 Error Log Information
 present alarm: OOF
  Since 17:30:55
 Error: OOF
 17:30:09-17:30:46
 T1 2 Error Log Information
 present alarm: NONE
 T1 3 Error Log Information
  present alarm: NONE
 T1 4 Error Log Information
 present alarm: NONE
 T1 5 Error Log Information
 present alarm: NONE
  T1 6 Error Log Information
  present alarm: NONE
 T1 7 Error Log Information
 present alarm: NONE
 T1 8 Error Log Information
 present alarm: NONE
 T1 9 Error Log Information
 present alarm: NONE
 T1 10 Error Log Information
 present alarm: NONE
 T1 11 Error Log Information
 present alarm: NONE
```

#### .Cisco 7500 Series Routers

The following is partial output from the **showcontrollerst3** errors command from Cisco IOS Release 12.2(19c) for a T3 controller with a slot/bay/port of 1/4/1, displaying a history of all alarm events on all 28 T1 channels:

Router# show controllers t3 1/4/1 errors T3 1/4/1: Error Log Information present alarm: NONE Error: AIS 17:28:08-17:29:18 T1 1 Error Log Information present alarm: OOF Since 17:30:55 Error: OOF 17:30:09-17:30:46 T1 2 Error Log Information

```
present alarm: NONE
T1 3 Error Log Information
present alarm: NONE
T1 4 Error Log Information
present alarm: NONE
T1 5 Error Log Information
present alarm: NONE
T1 6 Error Log Information
present alarm: NONE
T1 7 Error Log Information
present alarm: NONE
```

The following is partial output from the **showcontrollerst3** errors command from Cisco IOS Release 12.2(19c) for a specific T1 controller of a T3 on a Cisco 7200 series router with a bay/port of 4/1, displaying the T1 1 alarm event of OOF:

```
Router# show controllers t3 4/1/1 errors
```

```
T3 4/1: Error Log Information
present alarm: NONE
Error: AIS
17:28:08-17:29:18
T1 1 Error Log Information
present alarm: OOF
Since 17:30:55
Error: OOF
17:30:09-17:30:46
```

The table below describes the error field shown in the display.

Table 10: show controllers t3 Error Field Description

| Field | Description                                                                                                    |
|-------|----------------------------------------------------------------------------------------------------|
| AIS   | alarm indication signal. In a T1 transmission, an all-ones signal transmitted in lieu of the normal signal to maintain transmission continuity and to indicate to the receiving terminal that there is a transmission fault that is located either at, or upstream from, the transmitting terminal. |
| RAI   | remote alarm indication. Indicates a yellow alarm from the remote end of the T1 transmission.                                                                                                    |
| OOF   | out of frame. An OOF defect is detected when any three or more errors in sixteen or fewer consecutive F-bits occur.                                                                                                    |
| LOS   | loss of signal. A loss of signal occurs when n consecutive zeros is detected on an incoming signal.                                                                                                    |
| NONE  | No error is detected.                                                                                                    |

The following is partial output from the **showcontrollerst3** command from Cisco IOS Release 12.2(19c):

```
Router# show controllers t3 2/1/0
T3 2/1/0 is down. Hardware is 2CT3 single wide port adapter
CT3 H/W Version:0.2.2, CT3 ROM Version:1.0, CT3 F/W Version:2.5.1
FREEDM version:1, reset 0 resurrect 0
```

```
Applique type is Channelized T3
 Transmitter is sending remote alarm.
 Receiver has loss of signal.
 FEAC code received: No code is being received
 Framing is M23, Line Code is B3ZS, Clock Source is Internal
 Rx-error throttling on T1's ENABLED
 Rx throttle total 0, equipment customer loopback
 Data in current interval (545 seconds elapsed):
    O Line Code Violations, O P-bit Coding Violation
    O C-bit Coding Violation, O P-bit Err Secs
    0 P-bit Severely Err Secs, 0 Severely Err Framing Secs
    545 Unavailable Secs, O Line Errored Secs
    0 C-bit Errored Secs, 0 C-bit Severely Errored Secs
 Data in Interval 1:
    O Line Code Violations, O P-bit Coding Violation
    0 C-bit Coding Violation, 0 P-bit Err Secs
    0 P-bit Severely Err Secs, 0 Severely Err Framing Secs
    900 Unavailable Secs, 0 Line Errored Secs
    O C-bit Errored Secs, O C-bit Severely Errored Secs
 Data in Interval 2:
<snip>
```

The following is partial output from the **showcontrollerst3** command from Cisco IOS Release 12.2(19c) for the T1 channel of the T3 controller:

```
Router# show controllers t3 2/1/0
T3 2/1/0 is down. Hardware is 2CT3 single wide port adapter
CT3 H/W Version:0.2.2, CT3 ROM Version:1.0, CT3 F/W Version:2.5.1
FREEDM version:1, reset 0 resurrect 0
T1 1 is down
timeslots:1-24
FDL per AT&T 54016 spec.
Receiver has loss of signal.
Framing is ESF, Clock Source is Internal
Data in current interval (0 seconds elapsed):
    0 Line Code Violations, 0 Path Code Violations
    0 Slip Secs, 0 Fr Loss Secs, 0 Line Err Secs, 0 Degraded Mins
    0 Errored Secs, 0 Stuffed Secs
```

The following is partial output from the **showcontrollerst3** command:

```
Router# show controllers t3 3/0/0
T3 3/0/0 is up.
  CT3 H/W Version: 4, CT3 ROM Version: 0.116, CT3 F/W Version: 0.10.0
  Mx H/W version: 2, Mx ucode ver: 1.24
  Applique type is Channelized T3
  No alarms detected.
  FEAC code received: No code is being received
  Framing is M23, Line Code is B3ZS, Clock Source is Internal.
  Ext1: LOS, Ext2: LOS, Ext3: LOS, Test: OK
  Data in current interval (39 seconds elapsed):
     O Line Code Violations, O P-bit Coding Violation
     0 C-bit Coding Violation
     0 P-bit Err Secs, 0 P-bit Severely Err Secs
     O Severely Err Framing Secs, O Unavailable Secs
     O Line Errored Secs, O C-bit Errored Secs, O C-bit Severely Errored Secs
  Total Data (last 1 15 minute intervals):
     O Line Code Violations, O P-bit Coding Violation,
     0 C-bit Coding Violation,
     0 P-bit Err Secs, 0 P-bit Severely Err Secs,
```

```
0 Severely Err Framing Secs, 0 Unavailable Secs,
0 Line Errored Secs, 0 C-bit Errored Secs, 0 C-bit Severely Errored Secs
.
.
.
.
T1 1 is down, speed: 1536 kbs, non-inverted data
timeslots: 1-24
FDL per ANSI T1.403 and AT&T 54016 spec.
Configured for FDL Remotely Line Looped
No alarms detected.
Framing is ESF, LineCode is B8ZS, Clock Source is Internal.
BERT test result (running)
Test Pattern: All 0's, Status: Sync, Sync Detected: 1
Interval: 4 minute(s), Tim Remain: 4 minute(s)
Bit Errors (Sync BERT Started): 0 bits
Bit Errors (Sync last Sync): 0 bits, Bits Received: 7 Mbits
```

The following is partial output from the **showcontrollerst3brief** command:

```
Router# show controllers t3 3/0/0 brief
T3 3/0/0 is up.
  CT3 H/W Version: 4, CT3 ROM Version: 0.116, CT3 F/W Version: 0.10.0
  Mxt H/W version: 2, Mxt ucode ver: 1.24
 Applique type is Channelized T3
 No alarms detected.
  FEAC code received: No code is being received
  Framing is M23, Line Code is B3ZS, Clock Source is Internal.
  Ext1: LOS, Ext2: LOS, Ext3: LOS, Test: OK
  T1 1 is up, speed: 1536 kbs, non-inverted data
  timeslots: 1-24
  FDL per ANSI T1.403 and AT&T 54016 spec.
  Configured for FDL Remotely Line Looped
 No alarms detected.
  Framing is ESF, LineCode is B8ZS, Clock Source is Internal.
  BERT test result (done)
      Test Pattern: All O's, Status: Not Sync, Sync Detected: 1
      Interval: 4 minute(s), Tim Remain: 0 minute(s)
      Bit Errors (Sync BERT Started): 0 bits
      Bit Errors (Sync last Sync): 0 bits, Bits Received: 368 Mbits
```

The following is partial output from the **showcontrollerst3tabular** command:

Router# show controllers t3 3/0/0 tabular

```
T3 3/0/0 is up.

CT3 H/W Version: 4, CT3 ROM Version: 1.2, CT3 F/W Version: 2.1.0

Mx H/W version: 2, Mx ucode ver: 1.25

Applique type is Channelized T3

No alarms detected.

MDL transmission is disabled

FEAC code received: No code is being received
```

| Framing is  | C-BIT P | arity,  | Line (  | Code i | s B3ZS | , Clock | Sour | ce is | Intern | al.  |
|-------------|---------|---------|---------|--------|--------|---------|------|-------|--------|------|
| Extl: AIS,  | Ext2: L | OS, Ext | t3: LOS | S, Tes | t: LOS |         |      |       |        |      |
| INTERVAL    | LCV     | PCV     | CCV     | PES    | PSES   | SEFS    | UAS  | LES   | CES    | CSES |
| 08:56-09:11 | 0       | 0       | 0       | 0      | 0      | 0       | 0    | 0     | 0      | 0    |
| 08:41-08:56 | 0       | 0       | 0       | 0      | 0      | 0       | 0    | 0     | 0      | 0    |
| 08:26-08:41 | 0       | 0       | 0       | 0      | 0      | 0       | 0    | 0     | 0      | 0    |
| Total       | 0       | 0       | 0       | 0      | 0      | 0       | 0    | 0     | 0      | 0    |

| Cl 2 is up, spe | eed: 15 | 36 kbs | , non | -inver | ted dat | a      |        |        |     |     |    |
|-----------------|---------|--------|-------|--------|---------|--------|--------|--------|-----|-----|----|
| timeslots: 1-   | -24     |        |       |        |         |        |        |        |     |     |    |
| FDL per AT&T    | 54016   | spec.  |       |        |         |        |        |        |     |     |    |
| No alarms det   | ected.  |        |       |        |         |        |        |        |     |     |    |
| Framing is ES   | SF, Lin | e Code | is B  | 8ZS, C | lock So | urce i | s Inte | ernal. |     |     |    |
| INTERVAL        | LCV     | PCV    | CSS   | SELS   | LES     | DM     | ES     | BES    | SES | UAS | SS |
| 08:56-09:11     | 0       | 0      | 0     | 0      | 0       | 0      | 0      | 0      | 0   | 0   | 0  |
| 08:41-08:56     | 0       | 0      | 0     | 0      | 0       | 0      | 0      | 0      | 0   | 0   | 0  |
| 08:26-08:41     | 0       | 0      | 0     | 0      | 0       | 0      | 0      | 0      | 0   | 0   | 0  |
| Total           | 0       | 0      | 0     | 0      | 0       | 0      | 0      | 0      | 0   | 0   | 0  |

The following output shows a controller with a high number of errors on the line, thus showing a throttle count (RX throttles).

```
Router# show controllers t3 6/0/0 tabular
 T1 2 is up
 timeslots: 1-24
 FDL per AT&T 54016 spec.
 No alarms detected.
 Framing is ESF, Clock Source is Line, Rx throttles 47
 INTERVAL
              LCV PCV CSS SELS LES DM
                                                        BES
                                                                   UAS SS
                                                   ES
                                                              SES
 07:48-07:53
                0
                      0
                            0
                                  0
                                       0
                                             0
                                                    0
                                                         0
                                                               0
                                                                     0
```

The following is partial output from the **showcontrollerst3remoteperformance** command. This information is available if the**t1fdlansi** controller configuration command is enabled for a T1 channel on a CT3IP.

```
Router# show controllers t3 3/0/0 remote performance
T3 3/0/0 is up.
  CT3 H/W Version: 4, CT3 ROM Version: 0.116, CT3 F/W Version: 20.2.0
  Mx H/W version: 2, Mx ucode ver: 1.25
  T1 1 - Remote Performance Data
  Data in current interval (356 seconds elapsed):
     O Line Code Violations, O Path Code Violations
     O Slip Secs, O Fr Loss Secs, O Line Err Secs, O Degraded Mins
     O Errored Secs, O Bursty Err Secs, O Severely Err Secs
     0 Unavail Secs
  Data in Interval 1:
     1 Slip Secs, 0 Fr Loss Secs, 0 Line Err Secs, 0 Degraded Mins
     2 Errored Secs, 0 Bursty Err Secs, 0 Severely Err Secs
     0 Unavail Secs
  Data in Interval 2:
     O Line Code Violations, O Path Code Violations
     O Slip Secs, O Fr Loss Secs, O Line Err Secs, O Degraded Mins
     O Errored Secs, O Bursty Err Secs, O Severely Err Secs
     0 Unavail Secs
  Total Data (last 2 15 minute intervals):
     1 Path Code Violations
     1 Slip Secs, 0 Fr Loss Secs, 0 Line Err Secs, 0 Degraded Mins,
     2 Errored Secs, 0 Bursty Err Secs, 0 Severely Err Secs
     0 Unavail Secs
```

The table below describes the fields shown in the display.

| Field              | Description                                                                                                    |  |  |  |  |  |
|--------------------|----------------------------------------------------------------------------------------------------|--|--|--|--|--|
| T3 3/0/0 is up     | T3 controller in slot 3 is operating. The controller's state can be up, down, or administratively down. Loopback conditions are shown by (Locally Looped) or (Remotely Looped). |  |  |  |  |  |
| CT3 H/W Version    | Version number of the hardware.                                                                                                    |  |  |  |  |  |
| CT3 ROM Version    | Version number of the ROM.                                                                                                    |  |  |  |  |  |
| CT3 F/W Version    | Version number of the firmware.                                                                                                    |  |  |  |  |  |
| Mx H/W version     | Hardware version number of the HDLC controller chip.                                                                                                    |  |  |  |  |  |
| Mx ucode ver       | Microcode version of the HDLC controller chip.                                                                                                    |  |  |  |  |  |
| Applique type      | Controller type.                                                                                                    |  |  |  |  |  |
| No alarms detected | Any alarms detected by the controller are displayed here. Possible alarms are as follows:                                                                                       |  |  |  |  |  |
|                    | • Transmitter is sending remote alarm.                                                                                                    |  |  |  |  |  |
|                    | • Transmitter is sending AIS.                                                                                                    |  |  |  |  |  |
|                    | • Receiver has loss of signal.                                                                                                    |  |  |  |  |  |
|                    | • Receiver is getting AIS.                                                                                                    |  |  |  |  |  |
|                    | Receiver has loss of frame.                                                                                                    |  |  |  |  |  |
|                    | Receiver has remote alarm.                                                                                                    |  |  |  |  |  |
|                    | • Receiver has no alarms.                                                                                                    |  |  |  |  |  |
| MDL transmission   | Status of the Maintenance Data Link (either enabled or disabled).                                                                                                    |  |  |  |  |  |

| Table 11: show controllers t3 F | Field DescriptionsCisco 7500 Series |
|---------------------------------|-------------------------------------|
|---------------------------------|-------------------------------------|

| Field               | Description                                                                                                    |  |  |
|---------------------|----------------------------------------------------------------------------------------------------|--|--|
| FEAC code received  | Whether or not a far-end alarm code request is being received. Possible values are as follows:                                                                                                    |  |  |
|                     | • DS3 Eqpt. Failure (SA)                                                                                                    |  |  |
|                     | • DS3 LOS/HBER                                                                                                    |  |  |
|                     | • DS3 Out-of-Frame                                                                                                    |  |  |
|                     | DS3 AIS Received                                                                                                    |  |  |
|                     | DS3 IDLE Received                                                                                                    |  |  |
|                     | • DS3 Eqpt. Failure (NSA)                                                                                                    |  |  |
|                     | Common Eqpt. Failure (NSA)                                                                                                    |  |  |
|                     | Multiple DS1 LOS/HBER                                                                                                    |  |  |
|                     | • DS1 Eqpt. Failure                                                                                                    |  |  |
|                     | Single DS1 LOS/HBER                                                                                                    |  |  |
|                     | • DS1 Eqpt. Failure (NSA)                                                                                                    |  |  |
|                     | • No code is being received                                                                                                    |  |  |
| Framing             | Framing type on the CT3IP. Values are M23, C-Bit, and Auto-detect.                                                                                                    |  |  |
| Line Code           | Line coding format on the CT3IP.                                                                                                    |  |  |
| Clock Source        | Clock source on the CT3IP. Values are internal or line.                                                                                                    |  |  |
| RX-error throttling | Indicates that error throttling is enabled. The error throttling command disables<br>the T1 level clock in order to stop receiving error data packets on a T1 controller<br>If any single interface receives a burst of errors over a short duration, such as<br>400 errors in 100 milliseconds, the T1 clock will be turned off for a period of<br>100 milliseconds.                                   |  |  |
| RX throttles        | The presence of the throttle count indicates that there are many input errors or<br>lines. On the CT3 PA, the T1 is throttled when there are a number of input error<br>on an interface (400 errors in 100 milliseconds). The T1 is throttled even if on<br>of the interfaces on it sees continuous errors. The 1-second periodic process<br>checks for throttled interfaces and unthrottles them back. |  |  |

| Field                                         | Description                                                                                                    |  |  |
|-----------------------------------------------|----------------------------------------------------------------------------------------------------|--|--|
| BERT test result                              | BERT test information is available if the <b>t1bert</b> controller configuration command is enabled for the T1 channel on the CT3IP. The BERT results include the following information:                                                                                                    |  |  |
|                                               | • Test PatternType of test pattern selected.                                                                                                    |  |  |
|                                               | • StatusStatus of the test.                                                                                                    |  |  |
|                                               | • Sync DetectedNumber of times the pattern synch is detected (that is, the number of times the pattern goes from No Sync to Sync).                                                                                                    |  |  |
|                                               | • IntervalDuration selected.                                                                                                    |  |  |
|                                               | • Tim RemainTime remaining on the BERT test.                                                                                                    |  |  |
|                                               | • Bit Errors (Sync BERT Started)Number of bit errors during the BERT test.                                                                                                    |  |  |
|                                               | • Bit Errors (Sync last Sync)Number of bit errors since the last pattern sync was detected.                                                                                                    |  |  |
|                                               | Bits ReceivedTotal bits received.                                                                                                    |  |  |
|                                               | When the T1 channel has a BERT test running, the line state is DOWN. Also, when the BERT test is running and the Status field is Not Sync, the information in the total bit errors field is not valid. When the BERT test is done, the Status field is not relevant.                                                                    |  |  |
| Data in current interval (39 seconds elapsed) | Shows the current accumulation period, which rolls into the 24-hour accumulation every 15 minutes. Accumulation period is from 1 to 900 seconds. The oldest 15-minute period falls off the back of the 24-hour accumulation buffer.                                                                                                    |  |  |
| Line Code Violations                          | Line Code Violations (LCVs) is a count of both Bipolar Violations (BPVs) and Excessive Zeros (EXZs) that occur over the accumulation period. An EXZ increments the LCV by one regardless of the length of the zero string.                                                                                                    |  |  |
| P-bit Coding Violation                        | For all DS3 applications, a P-bit coding violation (PCV) error event is a P-bit parity error event. A P-bit parity error event is the occurrence of a received P-bit code on the DS3 M-frame that is not identical to the corresponding locally calculated code.                                                                        |  |  |
| C-bit Coding Violation                        | For C-bit parity and SYNTRAN DS3 applications, the C-bit coding violation (CCV) is the count of coding violations reported via the C-bits. For C-bit parity it is the count of CP-bit parity errors that occur during the accumulation interval For SYNTRAN, it is a count of CRC-9 errors that occur during the accumulation interval. |  |  |
| P-bit Err Secs                                | P-bit errored seconds (PES) is a second with one or more PCVs, one or more out-of-frame defects, or a detected incoming AIS. This gauge is not incremented when unavailable seconds are counted.                                                                                                    |  |  |

| Field                                      | Description                                                                                                    |  |  |  |
|--------------------------------------------|----------------------------------------------------------------------------------------------------|--|--|--|
| P-bit Severely Err Secs                    | P-bit severely errored seconds (PSES) is a second with 44 or more PCVs, one or more out-of-frame defects, or a detected incoming AIS. This gauge is not incremented when unavailable seconds are counted. |  |  |  |
| Severely Err Framing Secs                  | Severely errored framing seconds (SEFS) is a second with one or more out-of-frame defects or a detected incoming AIS.                                                                                     |  |  |  |
| Unavailable Secs                           | The number of unavailable seconds (UAS) is calculated by counting the number of seconds for which the interface is unavailable. For more information, refer to RFC 1407, <i>DS3 MIB Variables</i> .       |  |  |  |
| Line Errored Secs                          | Line errored seconds (LES) is a second in which one or more code violations or one or more LOS defects occurred.                                                                                          |  |  |  |
| C-bit Errored Secs                         | C-bit errored seconds (CES) is a second with one or more C-bit code violations (CCV), one or more out-of-frame defects, or a detected incoming AIS. This gauge is not incremented when UASs are counted.  |  |  |  |
| C-bit Severely Errored<br>Secs             | C-bit severely errored seconds (CSES) is a second with 44 or more CCVs, one or more out-of-frame defects, or a detected incoming AIS. This gauge is not incremented when UASs are counted.                |  |  |  |
| Total Data (last 1 15<br>minute intervals) | Shows the last 15-minute accumulation period.                                                                                                    |  |  |  |
| T1 1 is up                                 | T1 channel is operating. The channel's state can be up, down, or administratively down. Loopback conditions are shown by (Locally Looped) or (Remotely Looped).                                           |  |  |  |
| speed                                      | Speed of the T1 channel, in kbps.                                                                                                    |  |  |  |
| non-inverted data                          | Indicates if the T1 channel is configured for inverted data.                                                                                                    |  |  |  |
| timeslots                                  | Time slots assigned to the T1 channel.                                                                                                    |  |  |  |
| FDL per ANSI T1.403 and AT&T 54016 spec.   | Performance monitoring is via Facility Data Link per ANSI T1.403 and AT&T standard specification number 54016.                                                                                            |  |  |  |
| No alarms detected                         | Any alarms detected by the T1 controller are displayed here. Possible alarms are as follows:                                                                                                    |  |  |  |
|                                            | • Transmitter is sending remote alarm.                                                                                                    |  |  |  |
|                                            | • Transmitter is sending AIS.                                                                                                    |  |  |  |
|                                            | Receiver has loss of signal.                                                                                                    |  |  |  |
|                                            | • Receiver is getting AIS.                                                                                                    |  |  |  |
|                                            | Receiver has loss of frame.                                                                                                    |  |  |  |
|                                            | Receiver has remote alarm.                                                                                                    |  |  |  |
|                                            | Receiver has no alarms.                                                                                                    |  |  |  |

| Field                | Description                                                                                                    |  |  |
|----------------------|----------------------------------------------------------------------------------------------------|--|--|
| Framing              | Type of framing used on the T1 channel. Values are ESF or SF.                                                                                                    |  |  |
| Line Code            | Type of line coding used on the T1 channel. Values are B8ZS or AMI.                                                                                                    |  |  |
| Clock Source         | Clock source on the T1 channel. Values are internal or line.                                                                                                    |  |  |
| Path Code Violations | Path coding violation (PCV) error event is a frame synchronization bit error in the D4 and E1-no-CRC formats or a CRC error in the ESF and E1-CRC formats.                                                                                                    |  |  |
| Slip Secs            | Controlled slip second (CSS) is a 1-second interval that contains one or more controlled slips.                                                                                                    |  |  |
| Fr Loss Secs         | Frame loss seconds (SELS) is the number of seconds for which an out-of-frame error is detected.                                                                                                    |  |  |
| Line Err Secs        | Line errored seconds (LES) is a second in which one or more line code violation errors are detected.                                                                                                    |  |  |
| Degraded Mins        | Degraded minute (DM) is a minute in which the estimated error rate exceeds 1E-6 but does not exceed 1E-3. For more information, refer to RFC 1406, <i>Definitions of Managed Objects for DS1 and E1 Interface Types</i> .                                                                                                    |  |  |
| Errored Secs         | Errored seconds (ES) is a second with one or more path coding violations, one or more out-of-frame defects, or one or more controlled slip events or a detected AIS defect.                                                                                                    |  |  |
| Bursty Err Secs      | Bursty errored seconds (BES) is a second with fewer than 320 and more than<br>one path coding violation error events, no severely errored frame defects, and<br>no detected incoming AIS defects. Controlled slips are not included in this<br>parameter.                                                                                                    |  |  |
| Severely Err Secs    | Severely errored seconds (SES) is a second with 320 or more path code violation errors events, one or more out-of-frame defects, or a detected AIS defect.                                                                                                    |  |  |
| Unavailable Secs     | Number of seconds during which the interface was not available in this interval.<br>Referred to as UAS.                                                                                                    |  |  |
| Stuffed Secs         | Stuffed seconds (SS) is a second in which one more bit stuffings take place. This happens when the Pulse Density Enforcer detects a potential violation in the output stream and inserts a 1 to prevent it. Such bit stuffings corrupt user data and indicate that the network is configured incorrectly. This counter can be used to help diagnose this situation. |  |  |

### **Cisco AS5800 Access Servers**

The following example shows the summary status of the T3 controller located in shelf 1, slot 4, port 0:

```
Router# show controllers t3 1/4/0 brief
T3 1/4/0 is up.
Applique type is Channelized T3
```

```
No alarms detected.
MDL transmission is disabled
FEAC code received: Multiple DS1 LOS/HBER
Framing is C-BIT Parity, Line Code is B3ZS, Clock Source is Line.
Data in current interval (491 seconds elapsed):
    O Line Code Violations, O P-bit Coding Violation
    O C-bit Coding Violation, O P-bit Err Secs
    0 P-bit Severely Err Secs, 0 Severely Err Framing Secs
    O Unavailable Secs, O Line Errored Secs
    O C-bit Errored Secs, O C-bit Severely Errored Secs
Total Data (last 80 15 minute intervals):
    3 Line Code Violations, 4 P-bit Coding Violation,
    2 C-bit Coding Violation, 0 P-bit Err Secs,
    0 P-bit Severely Err Secs, 0 Severely Err Framing Secs,
    2 Unavailable Secs, 0 Line Errored Secs,
    0 C-bit Errored Secs, 0 C-bit Severely Errored Secs
```

The following example shows the detailed status of the T3 controller connected to the Cisco AS5800 in shelf 1, slot 4, port 0. Notice that the detailed information shows the last eighty-six 15-minute time periods.

```
Router# show controllers t3 1/4/0
T3 1/4/0 is up.
Applique type is Channelized T3
No alarms detected.
MDL transmission is disabled
 FEAC code received: Multiple DS1 LOS/HBER
Framing is C-BIT Parity, Line Code is B3ZS, Clock Source is Line.
 Data in current interval (91 seconds elapsed):
     O Line Code Violations, O P-bit Coding Violation
     O C-bit Coding Violation, O P-bit Err Secs
     0 P-bit Severely Err Secs, 0 Severely Err Framing Secs
     O Unavailable Secs, O Line Errored Secs
     O C-bit Errored Secs, O C-bit Severely Errored Secs
 Data in Interval 1:
     O Line Code Violations, O P-bit Coding Violation
     0 C-bit Coding Violation, 0 P-bit Err Secs
     0 P-bit Severely Err Secs, 0 Severely Err Framing Secs
     O Unavailable Secs, O Line Errored Secs
     0 C-bit Errored Secs, 0 C-bit Severely Errored Secs
 Data in Interval 2:
     O Line Code Violations, O P-bit Coding Violation
     0 C-bit Coding Violation, 0 P-bit Err Secs
     0 P-bit Severely Err Secs, 0 Severely Err Framing Secs
     O Unavailable Secs, O Line Errored Secs
     O C-bit Errored Secs, O C-bit Severely Errored Secs
 Data in Interval 3:
     O Line Code Violations, O P-bit Coding Violation
     0 C-bit Coding Violation, 0 P-bit Err Secs
     0 P-bit Severely Err Secs, 0 Severely Err Framing Secs
     O Unavailable Secs, O Line Errored Secs
     O C-bit Errored Secs, O C-bit Severely Errored Secs
 Data in Interval 4:
     O Line Code Violations, O P-bit Coding Violation
     0 C-bit Coding Violation, 0 P-bit Err Secs
     0 P-bit Severely Err Secs, 0 Severely Err Framing Secs
     O Unavailable Secs, O Line Errored Secs
     0 C-bit Errored Secs, 0 C-bit Severely Errored Secs
```

```
Data in Interval 86:
    3 Line Code Violations, 4 P-bit Coding Violation
    2 C-bit Coding Violation, 0 P-bit Err Secs
    0 P-bit Severely Err Secs, 0 Severely Err Framing Secs
    2 Unavailable Secs, 0 Line Errored Secs
    0 C-bit Errored Secs, 0 C-bit Severely Errored Secs
    Total Data (last 86 15 minute intervals):
    3 Line Code Violations, 4 P-bit Coding Violation,
    2 C-bit Coding Violation, 0 P-bit Err Secs,
    0 P-bit Severely Err Secs, 0 Severely Err Framing Secs,
    2 Unavailable Secs, 0 Line Errored Secs,
    0 C-bit Errored Secs, 0 C-bit Severely Errored Secs
```

The table below describes the fields shown in the display.

Table 12: show controllers t3 Field Descriptions--Cisco AS5800

| Field              | Description                                                                                                    |  |  |
|--------------------|----------------------------------------------------------------------------------------------------|--|--|
| T3 1/4/0 is up     | T3 controller connected to this Cisco AS5800 access server in shelf 1, slot 4, port 0 is up. The controller's state can be up, down, or administratively down. Loopback conditions are shown by Locally Looped or Remotely Looped.      |  |  |
| Applique type      | Describes the type of controller.                                                                                                    |  |  |
| No alarms detected | Any alarms detected by the controller are displayed here. Possible alarms are as follows:                                                                                                    |  |  |
|                    | • Transmitter is sending remote alarm.                                                                                                    |  |  |
|                    | • Transmitter is sending alarm indication signal (AIS).                                                                                                    |  |  |
|                    | • Receiver has loss of signal (LOS).                                                                                                    |  |  |
|                    | • Receiver is getting AIS.                                                                                                    |  |  |
|                    | • Receiver has loss of frame (LOF).                                                                                                    |  |  |
|                    | Receiver has remote alarm.                                                                                                    |  |  |
|                    | • Receiver has no alarms.                                                                                                    |  |  |
| MDL transmission   | Maintenance Data Link status (either enabled or disabled). Used for carrying performance information and control signals across the network toward the far-end T3 unit. It is the counterpart of Facility Data Link (FDL) in a T1 link. |  |  |

| Field                                          | Description                                                                                                    |  |  |
|------------------------------------------------|----------------------------------------------------------------------------------------------------|--|--|
| FEAC code received                             | Whether or not a far-end alarm code request is being received. Possible values are as follows:                                                                                                    |  |  |
|                                                | • DS3 Eqpt. Failure (SA)                                                                                                    |  |  |
|                                                | • DS3 LOS/HBER                                                                                                    |  |  |
|                                                | • DS3 Out-of-Frame                                                                                                    |  |  |
|                                                | DS3 AIS Received                                                                                                    |  |  |
|                                                | DS3 IDLE Received                                                                                                    |  |  |
|                                                | • DS3 Eqpt. Failure (NSA)                                                                                                    |  |  |
|                                                | Common Eqpt. Failure (NSA)                                                                                                    |  |  |
|                                                | Multiple DS1 LOS/HBER                                                                                                    |  |  |
|                                                | • DS1 Eqpt. Failure                                                                                                    |  |  |
|                                                | Single DS1 LOS/HBER                                                                                                    |  |  |
|                                                | • DS1 Eqpt. Failure (NSA)                                                                                                    |  |  |
|                                                | • No code is being received                                                                                                    |  |  |
| Framing                                        | Standard T3 framing type: M23, C-Bit, or Auto-detect.                                                                                                    |  |  |
| Line Code                                      | Standard T3 line-coding format. In this example, the line-coding format is bipolar 3-zero substitution (B3ZS).                                                                                                    |  |  |
| Clock Source                                   | The source of the synchronization signal (clock): line or internal. In this example, the line is providing the clock signal.                                                                                                    |  |  |
| Data in current interval (<br>seconds elapsed) | Summary statistics for T3 signal quality for the current time interval of 900 seconds (15 minutes). In this example, the statistics are for current partial interval. Statistics roll into the 24-hour accumulation buffer every 15 minutes. The oldest 15-minute period falls off the back of the 24-hour accumulation buffer. |  |  |
| Line Code Violations                           | Count of both Bipolar Violations (BPVs) and Excessive Zeros (EXZs) that<br>occur over the accumulation period. An EXZ increments the Line Code<br>Violations (LCVs) by one regardless of the length of the zero string.                                                                                                    |  |  |
| P-bit Coding Violation                         | P-bit parity error event. A P-bit parity error event is the occurrence of a received<br>P-bit code on the DS3 M-frame that is not identical to the corresponding locally<br>calculated code. Referred to as PCV.                                                                                                    |  |  |
| C-bit Coding Violation                         | Count of coding violations reported via the C-bits. For C-bit parity, it is the count of CP-bit parity errors that occur during the accumulation interval. Referred to as CCV.                                                                                                    |  |  |

| Field                                    | Description                                                                                                    |  |
|------------------------------------------|----------------------------------------------------------------------------------------------------|--|
| P-bit Err Secs                           | Number of seconds with one or more PCVs, one or more out-of-frame defects, or a detected incoming AIS. This gauge is not incremented when unavailable seconds are counted.                             |  |
| P-bit Severely Err Secs                  | Number of seconds with 44 or more PCVs, one or more out-of-frame defects, or a detected incoming AIS. This gauge is not incremented when unavailable seconds are counted.                              |  |
| Severely Err Framing Secs                | Number of a seconds with one or more out-of-frame defects or a detected incoming AIS.                                                                                                    |  |
| Unavailable Secs                         | Number of seconds during which the interface was not available in this interval.<br>Referred to as UAS.                                                                                                |  |
| Line Errored Secs                        | Number of seconds in this interval during which one or more code violations or one or more LOS defects occurred. Referred to as LES.                                                                   |  |
| C-bit Errored Secs                       | Number of seconds with one or more C-bit code violations (CCV), one or more out-of-frame defects, or a detected incoming AIS. This gauge is not incremented when UASs are counted. Referred to as CES. |  |
| C-bit Severely Errored Secs              | Number of seconds with 44 or more CCVs, one or more out-of-frame defects, or a detected incoming AIS. This gauge is not incremented when UASs are counted.                                             |  |
| Total Data (last 15<br>minute intervals) | Summary statistics for T3 signal quality for 15-minute intervals. Every 24 hours (96 intervals) the counters in this data block clear.                                                                 |  |

### **Cisco 10000 Series Router Examples**

The following examples from the show controller t3 command show the information that displays when the router is running Cisco IOS Release 12.2(33)SB and Cisco IOS Release 12.2(31)SB:

### Cisco IOS Release 12.2(33)SB -- No Line Code Information (CHSTM1 and 1CHOC12 Cards)

```
Router# show controllers t3 2/0/0.1
T3 2/0/0.1 is up. Hardware is C10K CHSTM1 line card
Applique type is Channelized T3
Controller is in channelized mode
No alarms detected.
MDL transmission is disabled
FEAC code received: No code is being received
Framing is C-BIT Parity (Detected), Clock Source is Internal
equipment customer loopback
Data in current interval (155 seconds elapsed):
290738 P-bit Coding Violation
290736 C-bit Coding Violation, 0 P-bit Err Secs
0 P-bit Severely Err Secs, 0 Severely Err Framing Secs
34 Unavailable Secs, 0 Line Errored Secs
O C-bit Errored Secs, O C-bit Severely Errored Secs
31 AIS Defect Secs, 0 FERF Defect Secs
```

```
    Near-end path failures, 0 Far-end path failures
    CP-bit Far-End Unavailable Secs, 107 Far-End Coding Violations
    Far-End Errored Secs, 1 Far-End Severely Errored Secs
```

#### Cisco IOS Release 12.2(31)SB --Line Code Information (CHSTM1 and 1CHOC12 Cards)

Router# show controllers t3 2/0/0.1 T3 2/0/0.1 is up. Hardware is C10K CHSTM1 line card Applique type is Channelized T3 Controller is in channelized mode No alarms detected. MDL transmission is disabled FEAC code received: No code is being received Framing is C-BIT Parity (Detected), Clock Source is Internal equipment customer loopback Data in current interval (155 seconds elapsed): 290738 P-bit Coding Violation 290736 C-bit Coding Violation, 0 P-bit Err Secs 0 P-bit Severely Err Secs, 0 Severely Err Framing Secs 34 Unavailable Secs, 0 Line Errored Secs 0 C-bit Errored Secs, 0 C-bit Severely Errored Secs

### Cisco IOS Release 12.2(33)SB3-- CHSTM1 and 1CHOC12 Cards

Router# show controllers t3 2/0/0.1 T3 2/0/0.1 is up. Hardware is C10K CHSTM1 line card Applique type is Channelized T3 Controller is in channelized mode No alarms detected. MDL transmission is disabled

FEAC code received: No code is being received Framing is C-BIT Parity (Detected), Clock Source is Internal equipment customer loopback Data in current interval (155 seconds elapsed): 290738 P-bit Coding Violation 290736 C-bit Coding Violation, 0 P-bit Err Secs 0 P-bit Severely Err Secs, 0 Severely Err Framing Secs 34 Unavailable Secs, 0 Line Errored Secs 0 C-bit Errored Secs, 0 C-bit Severely Errored Secs 31 AIS Defect Secs, 0 FERF Defect Secs 1 Near-end path failures, 0 Far-end path failures 0 CP-bit Far-End Unavailable Secs, 107 Far-End Coding Violations 2 Far-End Errored Secs, 1 Far-End Severely Errored Secs

### Cisco IOS Release 12.2(33)SB3 --4HHCT3 and 6CHT3 Cards

Router# show controllers t3 8/0/0 T3 8/0/0 is down. Hardware is C10K Half Height CT3 line card Applique type is Channelized T3 Controller is in channelized mode Receiver has loss of signal. MDL transmission is disabled FEAC code received: No code is being received Framing is C-BIT Parity (Configured)

```
Line Code is B3ZS, Clock Source is Internal
equipment customer loopback
Data in current interval (617 seconds elapsed):
    6120 Line Code Violations, 0 P-bit Coding Violation
    0 C-bit Coding Violation, 0 P-bit Err Secs
    0 P-bit Severely Err Secs, 0 Severely Err Framing Secs
    25 Unavailable Secs, 0 Line Errored Secs
    0 C-bit Errored Secs, 0 C-bit Severely Errored Secs
    0 AIS Defect Secs, 25 LOS Defect Secs
    1 Near-end path failures
    0 Far-end path failures, 0 FERF Defect Secs
    24 CP-bit Far-End Unavailable Secs, 0 Far-End Coding Violations
    0 Far-end Errored Secs, 0 Far-End Severely Errored Secs
```

The table below describes the significant fields shown in the display.

Table 13: show controllers t3 Field Descriptions--Cisco 10000 series router

| Field              | Description                                                                                                    |  |  |
|--------------------|----------------------------------------------------------------------------------------------------|--|--|
| AIS                | Alarm indication signal.                                                                                                    |  |  |
| T3 2/0/0.1 is up   | T3 controller connected to this Cisco 10000 series router in shelf 2, slot 0, port 0.1 is up. The controller's state can be up, down, or administratively down. Loopback conditions are shown by Locally Looped or Remotely Looped.     |  |  |
| T3 8/0/0 is down   | T3 controller connected to this Cisco 10000 series router in shelf 8, slot 0, port 0 is down. The controller's state can be up, down, or administratively down. Loopback conditions are shown by Locally Looped or Remotely Looped.     |  |  |
| Applique type      | Describes the type of controller.                                                                                                    |  |  |
| No alarms detected | Any alarms detected by the controller are displayed here. Possible alarms are as follows:                                                                                                    |  |  |
|                    | • Receiver has loss of frame (LOF).                                                                                                    |  |  |
|                    | • Receiver has loss of signal (LOS).                                                                                                    |  |  |
|                    | • Receiver has no alarms.                                                                                                    |  |  |
|                    | • Receiver has remote alarm.                                                                                                    |  |  |
|                    | • Receiver is getting AIS.                                                                                                    |  |  |
|                    | • Transmitter is sending alarm indication signal (AIS).                                                                                                    |  |  |
|                    | • Transmitter is sending remote alarm.                                                                                                    |  |  |
| MDL transmission   | Maintenance Data Link status (either enabled or disabled). Used for carrying performance information and control signals across the network toward the far-end T3 unit. It is the counterpart of Facility Data Link (FDL) in a T1 link. |  |  |

| Table 13. Show controllers is there beschptionscisco toood series | TOULET |
|-------------------------------------------------------------------|--------|
|                                                                   |        |

| Field                                             | Description                                                                                                    |  |  |
|---------------------------------------------------|----------------------------------------------------------------------------------------------------|--|--|
| FEAC code received                                | Whether a far-end alarm code request is being received. Possible values are as follows:                                                                                                    |  |  |
|                                                   | Common Eqpt. Failure (NSA)                                                                                                    |  |  |
|                                                   | • DS1 Eqpt. Failure (NSA)                                                                                                    |  |  |
|                                                   | • DS1 Eqpt. Failure                                                                                                    |  |  |
|                                                   | • DS3 AIS Received                                                                                                    |  |  |
|                                                   | • DS3 Eqpt. Failure (NSA)                                                                                                    |  |  |
|                                                   | • DS3 Eqpt. Failure (SA)                                                                                                    |  |  |
|                                                   | • DS3 IDLE Received                                                                                                    |  |  |
|                                                   | • DS3 LOS/HBER                                                                                                    |  |  |
|                                                   | • DS3 Out-of-Frame                                                                                                    |  |  |
|                                                   | Multiple DS1 LOS/HBER                                                                                                    |  |  |
|                                                   | • No code is being received                                                                                                    |  |  |
|                                                   | • Single DS1 LOS/HBER                                                                                                    |  |  |
| Framing                                           | Standard T3 framing type: M23, C-bit, or Auto-detect.                                                                                                    |  |  |
| Line Code                                         | Standard T3 line-coding format. In this example, the line-coding format is bipolar 3-zero substitution (B3ZS).                                                                                                    |  |  |
| Clock Source                                      | The source of the synchronization signal (clock): Line or Internal. In this example, the line is providing the clock signal.                                                                                                    |  |  |
| Data in current interval<br>(617 seconds elapsed) | Summary statistics for T3 signal quality for the current time interval of 900 seconds (15 minutes). In this example, the statistics are for current partial interval. Statistics roll into the 24-hour accumulation buffer every 15 minutes. The oldest 15-minute period falls off the back of the 24-hour accumulation buffer. |  |  |
| Line Code Violations                              | Count of both Bipolar Violations (BPVs) and Excessive Zeros (EXZs) that occur<br>over the accumulation period. An EXZ increments the line code violations<br>(LCVs) by one, regardless of the length of the zero string.                                                                                                    |  |  |
| P-bit Coding Violation                            | P-bit parity error event. A P-bit parity error event is the occurrence of a received<br>P-bit code on the DS3 M-frame that is not identical to the corresponding locally<br>calculated code. Referred to as PCV.                                                                                                    |  |  |
| C-bit Coding Violation                            | Count of coding violations reported via the C-bits. For C-bit parity, it is the count of CP-bit parity errors that occur during the accumulation interval. Referred to as CCV.                                                                                                    |  |  |
| P-bit Err Secs                                    | Number of seconds with one or more PCVs, one or more out-of-frame defects<br>or a detected incoming AIS. This gauge is not incremented when unavailable<br>seconds are counted.                                                                                                    |  |  |

| Field                          | Description                                                                                                    |  |
|--------------------------------|----------------------------------------------------------------------------------------------------|--|
| P-bit Severely Err Secs        | Number of seconds with 44 or more PCVs, one or more out-of-frame defects, or a detected incoming AIS. This gauge is not incremented when unavailable seconds are counted.                              |  |
| Severely Err Framing Secs      | Number of a seconds with one or more out-of-frame defects or a detected incoming AIS.                                                                                                    |  |
| Unavailable Secs               | Number of seconds during which the interface was not available in this interval.<br>Referred to as UAS.                                                                                                |  |
| Line Errored Secs              | Number of seconds in this interval during which one or more code violations or one or more LOS defects occurred. Referred to as LES.                                                                   |  |
| C-bit Errored Secs             | Number of seconds with one or more C-bit code violations (CCV), one or more out-of-frame defects, or a detected incoming AIS. This gauge is not incremented when UASs are counted. Referred to as CES. |  |
| C-bit Severely Errored<br>Secs | Number of seconds with 44 or more CCVs, one or more out-of-frame defect<br>or a detected incoming AIS. This gauge is not incremented when UASs are<br>counted.                                         |  |

### **Series Router**

The following is a sample output from the **show controllers t3** command on the Cisco series routers:

```
Router# show controllers t3 0/4/40
T3 0/4/40 is up.
Hardware is -48T3E3-CE
Applique type is Clear Channel T3
No alarms detected.
MDL transmission is disabled
FEAC code received: No code is being received
Framing is C-BIT Parity, Line Code is B3ZS, Cablelength Short less than 225ft
BER thresholds: SF = 10e-10 SD = 10e-10
Clock Source is internal
Equipment customer loopback
Data in current interval (240 seconds elapsed):
 Near End
     O Line Code Violations, O P-bit Coding Violations
     O C-bit Coding Violations, O P-bit Err Secs
     0 P-bit Severely Err Secs, 0 Severely Err Framing Secs
     O Unavailable Secs, O Line Errored Secs
     O C-bit Errored Secs, O C-bit Severely Errored Secs
     O Severely Errored Line Secs, O Path Failures
     0 AIS Defect Secs, 0 LOS Defect Secs
   Far End
     O Errored Secs, O Severely Errored Secs
     O C-bit Unavailable Secs, O Path Failures
     O Code Violations, O Service Affecting Secs
  Data in Interval 1:
   Near End
     O Line Code Violations, O P-bit Coding Violations
     O C-bit Coding Violations, O P-bit {\rm Err}\ {\rm Secs}
     0 P-bit Severely Err Secs, 0 Severely Err Framing Secs
     20 Unavailable Secs, 20 Line Errored Secs
```

```
0 C-bit Errored Secs, 0 C-bit Severely Errored Secs
     20 Severely Errored Line Secs, 1 Path Failures
     O AIS Defect Secs, 20 LOS Defect Secs
   Far End
     0 Errored Secs, 0 Severely Errored Secs
     0 C-bit Unavailable Secs, 0 Path Failures
     O Code Violations, O Service Affecting Secs
  Total Data (last 1 15 minute intervals):
   Near End
     O Line Code Violations, O P-bit Coding Violations,
     O C-bit Coding Violations, O P-bit Err Secs,
     0 P-bit Severely Err Secs, 0 Severely Err Framing Secs,
     20 Unavailable Secs, 20 Line Errored Secs,
     0 C-bit Errored Secs, 0 C-bit Severely Errored Secs
     20 Severely Errored Line Secs, 1 path failures
     O AIS Defect Secs, 20 LOS Defect Secs
   Far End
     O Errored Secs, O Severely Errored Secs
     0 C-bit Unavailable Secs, 0 Path Failures
     0 Code Violations, 0 Service Affecting Secs
Tl l is up
  timeslots:
  FDL per AT&T 54016 spec.
  No alarms detected.
  Framing is ESF, Clock Source is Internal
  Data in current interval (250 seconds elapsed):
  Near End
     O Line Code Violations, O Path Code Violations
     O Slip Secs, O Fr Loss Secs, O Line Err Secs, O Degraded Mins
     O Errored Secs, O Bursty Err Secs, O Severely Err Secs
     O Unavailable Secs, O Stuffed Secs
     0 Path Failures, 0 SEF/AIS Secs
   Far End
     O Line Code Violations, O Path Code Violations
     O Slip Secs, O Fr Loss Secs, O Line Err Secs, O Degraded Mins
     O Errored Secs, O Bursty Err Secs, O Severely Err Secs
     O Unavailable Secs O Path Failures
  Data in Interval 1:
   Near End
     O Line Code Violations, O Path Code Violations
     O Slip Secs, 2 Fr Loss Secs, O Line Err Secs, O Degraded Mins
     2 Errored Secs, 0 Bursty Err Secs, 2 Severely Err Secs
     O Unavailable Secs, O Stuffed Secs
     1 Path Failures, 2 SEF/AIS Secs
   Far End
     O Line Code Violations, O Path Code Violations
     O Slip Secs, 2 Fr Loss Secs, O Line Err Secs, O Degraded Mins
     3 Errored Secs, 0 Bursty Err Secs, 3 Severely Err Secs
     O Unavailable Secs O Path Failures
  Total Data (last 1 15 minute intervals):
   Near End
     0 Line Code Violations, 0 Path Code Violations,
     0 Slip Secs, 2 Fr Loss Secs, 0 Line Err Secs, 0 Degraded Mins,
     2 Errored Secs, 0 Bursty Err Secs, 2 Severely Err Secs
     O Unavailable Secs, O Stuffed Secs
     1 Path Failures, 2 SEF/AIS Secs
   Far End
     0 Line Code Violations, 0 Path Code Violations
     0 Slip Secs, 2 Fr Loss Secs, 0 Line Err Secs, 0 Degraded Mins,
     3 Errored Secs, 0 Bursty Err Secs, 3 Severely Err Secs
     O Unavailable Secs, O Path Failures
```

Use show controller t3 0/1/20 path to verify DS3 CEP configuration:

```
rtr2#show controller t3 0/1/20 path
T3 0/1/20 PATH 1.
Asynchronous Mapping for DS3 into STS-1
TX : TDM to PSN direction
RX : PSN to TDM direction
Clock Source is internal
 AIS = 0
              RDI = 0
                           REI = 349
                                        BIP(B3) = 22
 I_{i}OP = 0
             PSE = 0
                           NSE = 0
                                         NEWPTR = 0
 LOM = 0
              PLM = 0
                           UNEO = 0
Active Defects: None
Detected Alarms: None
Asserted/Active Alarms: None
Alarm reporting enabled for: None
TCA threshold: B3 = 10e-6
Rx: C2 = FF
Tx: C2 = 01
Tx J1 Length : 64
Tx J1 Trace
 72 74 72 32 20 30 2F 31 2F 32 30 2E 31 00 00 00
                                       rtr2 0/1/20.1...
 . . . . . . . . . . . . . . . .
 . . . . . . . . . . . . . . . .
 . . . . . . . . . . . . . . . .
Expected J1 Length : 64
Expected J1 Trace
 72 74 72 32 20 30 2F 31 2F 32 30 2E 31 00 00 00
                                          rtr2 0/1/20.1...
 . . . . . . . . . . . . . . . .
 . . . . . . . . . . . . . . . .
 . . . . . . . . . . . . . . . .
PATH TRACE BUFFER : UNSTABLE
Rx J1 Length : 64
Rx J1 Trace
 72 73 70 32 20 30 2F 35 2F 31 32 2E 31 00 00 00
                                        rsp2 0/5/12.1...
 . . . . . . . . . . . . . . . .
 . . . . . . . . . . . . . . . .
 . . . . . . . . . . . . . . . .
rtr2#
```

Note

The verification output does not provide the alarm details.

### show controllers t3 bert

To display BER test statistics, use the show controllers t3 bert command in user EXEC or privileged EXEC mode.

show controllers t3 slot/subslot/port [/t1-number] bert

| Syntax Description | slot      | Chassis line card slot number.          |
|--------------------|-----------|-----------------------------------------|
|                    | subslot   | Chassis line card subslot number.       |
|                    | port      | Interface number on the line card.      |
|                    | t1-number | (Optional) Logical T1 interface number. |
|                    | bert      | Displays BER test statistics.           |

Command Modes User EXEC

Privileged EXEC

# Command History Release Modification 12.2(28)SB This command was introduced on the Cisco 10000 series routers.

#### **Examples**

The following example shows BER test statistics for an unchannelized T3 interface:

Router# show controllers t3 6/1/0 bert

```
T3 6/1/0 is up.
BERT test result (done)
Test Pattern : 2^15, Status : Not Sync, Sync Detected : 1
Interval : 5 minute(s), Time Remain : 0 minute(s)
Bit Errors (since BERT started): 0 bits,
Bits Received (since BERT started): 13025 Mbits
Bit Errors (since last sync): 0 bits
Bits Received (since last sync): 13025 Mbits
```

The following example shows BER test statistics for a channelized T3 interface:

Router# show controllers t3 6/1/0 bert

```
T3 6/1/0 is up.
BERT test result (running)
Test Pattern : 2^15, Status : Sync, Sync Detected : 1
Interval : 3 minute(s), Time Remain : 1 minute(s)
Bit Errors (since BERT started): 0 bits,
Bits Received (since BERT started): 5493 Mbits
Bit Errors (since last sync): 0 bits
Bits Received (since last sync): 5493 Mbits
```

The following example shows BER test statistics for a T1 interface:

```
Router# show controllers t3 6/1/1/1 bert

T3 6/1/1/1 is up. Hardware is C10K Half Height CT3 line card

T1 1

BERT test result (running)

Test Pattern : 2^15, Status : Sync, Sync Detected : 1

Interval : 5 minute(s), Time Remain : 5 minute(s)

Bit Errors (since BERT started): 0 bits,

Bits Received (since BERT started): 36 Mbits

Bit Errors (since last sync): 36 Mbits
```

### **Related Commands**

| Command Description |                 | Description                                                             |
|---------------------|-----------------|-------------------------------------------------------------------------|
|                     | bert            | Configures a BER test for an unchannelized or channelized T3 interface. |
|                     | t1 bert pattern | Configures a BER test for a T1 interface.                               |

### show controllers token

To display information about memory management and error counters on the Token Ring Interface Processor (TRIP) for the Cisco 7500 series routers, use the **showcontrollerstoken** command in privileged EXEC mode.

### show controllers token

Syntax Description This command has no arguments or keywords.

Command Modes Privileged EXEC

### **Command History**

ReleaseModification10.0This command was introduced.11.3(3)TThe information was modified to include the PA-4R-FDX full-duplex Token Ring port adapter.12.2(33)SRAThis command was integrated into Cisco IOS Release 12.2(33)SRA.12.2SXThis command is supported in the Cisco IOS Release 12.2SX train. Support in a specific<br/>12.2SX release of this train depends on your feature set, platform, and platform hardware.

### **Usage Guidelines**

ines Depending on the card being used, the output can vary. This command also displays information that is proprietary to Cisco Systems. Thus, the information that the **showcontrollerstoken** command displays is of primary use to Cisco technical personnel. Information that is useful to users can be obtained with the **showinterfacestokenring** command, which is described later in this chapter.

#### Examples

The following is sample output for the PA-4R-DTR from the **showcontrollerstoken**command. In this example, the current operating mode is classic Token Ring station.

```
Router# show controllers token
Interface TokenRing4/0 state: up
  Data from IDB:
   Current MAC address: 0008.2a36.1a04, Burned in MAC address: 0008.2a36.1a04
   Group address: 80000000
   Functional address: 08000000, enables: CDP
   Ring mode: 0000, enables:
  Last Ring Status: none
   Stats: soft: 0/0, hard: 0/0, sig loss: 0/0, throttle: 0/0
           tx beacon: 0/0, wire fault 0/0, recovery: 0/0
          only station: 0/0, remote removal: 0/0
  Interface failures: 0
 Current operating mode:
   Classic token ring station
     MAC state: inserted
     Duplex: half
     Access protocol: TKP
     Ring speed: 16 Mbps
     Ring monitor role: Standby monitor
  Internal controller data:
   MAC microcode version: 0.240
    Hawkeye ASIC revision: 0
   Node address: 0008.2a36.1a04
   Functional address: 08000000, Group address: 80000000
```

```
Hawkeye ASIC registers:
 last hisr: 0004h, himr: 00002ABFh, inpace: 0000h
 utility: 6316h, txphthre: 1010h, rxtxdmathre: 2828h
 dmactrl: 0000E004h, earlyrxthre: 0000h, llcstop: 0000h
 reset: 0000h
 txhidescstart: 4B0A45C0h, txlodescstart: 0000000h
  rxdescstart: 4B0A4180h, srbctrl: 0038h, descipoll: 0100h
 congestcnt: 0000h
Hawkeye transmit error counts:
 Underrun: 0/0
Hawkeye receive error counts:
 Out of descriptors: 0/0, Giants: 0/0
 Corrupted frames: 0/0, CRC errors: 0/0
 FIFO overflow: 0/0
Device driver ring buffer data:
 Transmit ring:
   Descriptors outstanding (curr/max): 0/256
   Head pointer: 7 Tail pointer: 7
 Receive ring:
   Ring size: 64 descriptors
   Head pointer: 7
Internal controller soft error counts:
 Line errors: 0/0, Internal errors: 0/0
 Burst errors: 0/0, ARI/FCI errors: 0/0
 Abort errors: 0/0, Lost frame errors: 0/0
 Copy errors: 0/0, Receiver congestion: 0/0
 Token errors: 0/0, Frequency errors: 0/0
Internal controller SMT state:
 Adapter MAC:
                  0008.2a36.1a04, Physical drop:
                                                       00000000
                  0060.3ebb.0a21, NAUN drop:
 NAUN address:
                                                      00000000
 Last beacon src: 0000.0000.0000, Last poll:
                                                     0060.3ebb.0a21
 Last MVID: 0006,
                                Last attn code:
                                                     0000
 Txmit priority: 0007,
                                Auth funct class:
                                                      FFFF
 Monitor error:
                  0000,
                                 Front end errors:
                                                      0000
                                 Soft error timer:
 Correlator:
                  0000,
                                                      0008
                0000,
 Local ring:
                                Ring status:
                                                      0000
 Beacon rcv type: 0000,
                                Beacon txmit type: 0000
 Last beacon type:0000,
                                Bcn station NAUN:
                                                      0000.0000.0000
 Beacon drop:
               00000000,
                                 Phantom support:
                                                      0000
 Access prot req: 0000,
                                  Access prot resp:
                                                      0000
 Policy flags: 0110,
                                 Protocol event state:000D
 Ctrl ring state: 0001,
                                 Protocol join state: 0000
 Reserved:
                  0000,
                                 Protocol mon state: 0000
```

The table below describes the significant fields shown in the display.

Table 14: show controllers token Field Descriptions

| Field        | Description                               |
|--------------|-------------------------------------------|
| Tokenring4/0 | Interface processor type, slot, and port. |

ſ

| Field                  | Description           Last abnormal ring condition. Can be any of the following:                     |  |  |
|------------------------|----------------------------------------------------------------------------------------------------|--|--|
| Last Ring Status       |                                                                                                    |  |  |
|                        | • Signal Loss                                                                                        |  |  |
|                        | • HW Removal                                                                                         |  |  |
|                        | Remote Removal                                                                                       |  |  |
|                        | Counter Overflow                                                                                     |  |  |
|                        | Only station                                                                                         |  |  |
|                        | Ring Recovery                                                                                        |  |  |
| Current operating mode | Operating mode. Can be one of the following:                                                         |  |  |
|                        | Classic token ring station (standard half-duplex Token Ring station)                                 |  |  |
|                        | • DTR station (full-duplex Token Ring station)                                                       |  |  |
|                        | • DTR concentrator (concentrator port)                                                               |  |  |
| MAC state              | The MAC state indicates the state of the Token Ring MAC layer protocol. Can be one of the following: |  |  |
|                        | • Not inserted (not connected to any ring)                                                           |  |  |
|                        | • Inserting (currently entering a ring)                                                              |  |  |
|                        | • Inserted (connected to an active Token ring)                                                       |  |  |
|                        |                                                                                                    |  |  |

| Related Commands | Command                   | Description                                                                                 |  |
|------------------|---------------------------|---------------------------------------------------------------------------------------------|--|
|                  | show interfaces tokenring | Displays information about the Token Ring interface and the state of source-route bridging. |  |
|                  | show source-bridge        | Displays the current source bridge configuration and miscellaneous statistics.              |  |

### show controllers vg-anylan

To display the controller information for the 100VG-AnyLAN port adapter on Cisco 7200 series routers and Cisco 7500 series routers, use the **showcontrollersvg-anylan** command in user EXEC or privileged EXEC mode.

Cisco 7200 Series show controllers vg-anylan *slot/port* 

Cisco 7500 Series with VIP Cards show controllers vg-anylan *slot/port-adapter/port* 

| Syntax Description | slot                                                                                                    | Slot number. Refer to the appropriate hardware manual for slot and port information.                                                                                              |  |  |  |  |
|--------------------|----------------------------------------------------------------------------------------------------|----------------------------------------------------------------------------------------------------|--|--|--|--|
|                    | l port                                                                                                    | Port number. Refer to the appropriate hardware manual for slot and port information.                                                                                              |  |  |  |  |
|                    | l port-adapt                                                                                                    | Port adapter number. Refer to the appropriate hardware manual for information about port adapter compatibility.                                                                   |  |  |  |  |
| Command Modes      | User EXEC P                                                                                                    | rivileged EXEC                                                                                                    |  |  |  |  |
| Command History    | Release                                                                                                    | dification                                                                                                    |  |  |  |  |
|                    | 11.3                                                                                                    | This command was introduced.                                                                                                    |  |  |  |  |
|                    | 12.2(33)SRA                                                                                                    | This command was integrated into Cisco IOS Release 12.2(33)SRA.                                                                                                    |  |  |  |  |
|                    | 12.28X                                                                                                    | This command is supported in the Cisco IOS Release 12.2SX train. Support in a specific 12.2SX release of this train depends on your feature set, platform, and platform hardware. |  |  |  |  |
| Usage Guidelines   | The information displayed is generally useful for diagnostic tasks performed by technical support personnel only.                                                                                                    |                                                                                                    |  |  |  |  |
| Examples           | The following is sample output from the <b>showcontrollersvg-anylan</b> command:                                                                                                    |                                                                                                    |  |  |  |  |
|                    | <pre>Router# show controllers vg-anylan 3/0 Interface VG-AnyLAN3/0 Hardware is MC68852 mc68852_ds=0x60A4C930, registers=0x3C300000, ib=0x4B056240 rx ring entries=31, tx ring entries=31 rxring=0x4B056340, rxr shadow=0x60A4CA08, rx_head=0, rx_tail=0 txring=0x4B057180, txr shadow=0x60A4D07C, tx_head=0, tx_tail=2, tx_count=2, MC68852 Registers: hw_id: 5048, hw_id &amp; page: 7053, opr1=0x26, opr2=0x2C, opr3=0x00 Page 0 - Performance: isr=0x3400, imr=0x0A0A, flreg=0x0000 xfrct=0xC07E0080, rxcnt=0, txcnt=1F Page 1 - MAC Address/Hash Table: addrlow= 6009B9, addrhigh=9B1809B9,hash bytes=06 00 20 00 00 00 00 Page 2 - Hardware Mapping: mmmsw=0x3785, mmlsw=0x0000, bmreg =0x04</pre> |                                                                                                    |  |  |  |  |

```
Page 4 - LAN Configuration:
tccnf1=0x00, tccnf2=0x01
vccnf=0x99, vtrrg=0x0020, valow1=0x0000, valow2=0x0000
maccr1=0xBE, maccr2=0x00, maccr3=0x04, maccr4=0x03
Page 5 - MMU Registers:
rx mem stop addr=0xFF03, tx mem stop addr=0xFF07
MC68852 PCI registers:
bus no=6, device no=0
CFID=0x0005101A, CFCS=0x02800005, CFRV=0x02000000, CFLT=0x0000F800
CBIO=0x00006001, CBMA=0x00000000, CFIT=0x20080100, CFDA=0x0000000C
Actel Hardware CAM Control Registers:
CAM DEVICE BASE: 0x3C300800 Register Address: 0x3C300C00
CSR: 0x8000 CAMCR: 0xFFFF
USAR: 0000 MSAR: 0000 LSAR: 0000
FIFOCR: 0x8000 WRMASK: 0x0080
COMPARAND REG: 0000.0000.0000
PERSISTENT SOURCE: 0x0 PERSISTENT DEST: 0xFD010000
ACTEL CAM PCI registers:
bus_no=6, device_no=1
CFID=0x555511AA, CFCS=0x04800003, CFRV=0xF0F0F001, CFLT=0x00000000
CBIO=0x00006800, CBMA=0x00000000, CFIT=0x00000000, CFDA=0x00000000
pak_to_host=0x0, filtered_pak=0
throttled=0, enabled=0, disabled=0
tx_carrier_loss=0
fatal_tx_err=0, mult_ovfl=0
```

## show controllers wanphy

T o display the SPA mode (LAN mode or WAN mode), alarms, and the J1 byte string value, use the **showcontrollerswanphy**commandin Privileged EXEC mode.

show controllers wanphy slot/subslot/port

| Syntax Description | slot                                                                                                    | The SIP slot number in which the Cisco 1-Port 10 Gigabit Ethernet LAN/WAN-PHY Shared Port Adapter has been installed.  |                                                                   |                    |                        |  |  |  |
|--------------------|----------------------------------------------------------------------------------------------------|----------------------------------------------------------------------------------------------------|-------------------------------------------------------------------|--------------------|------------------------|--|--|--|
|                    | subslot                                                                                                    | t The subslot number in which the Cisco 1-Port 10 Gigabit Ethernet LAN/WAN-PHY Shared Port Adapter has been installed. |                                                                   |                    |                        |  |  |  |
|                    | port                                                                                                    | The port number of the Cisco 1-Port 10 Gigabit Ethernet LAN/WAN-PHY Shared Port Adapter.                               |                                                                   |                    |                        |  |  |  |
|                    |                                                                                                    | There is only 1 port (0) in the Cisco 1-Port 10 Gigabit Ethernet LAN/WAN-PHY Shared Port Adapter.                      |                                                                   |                    |                        |  |  |  |
| Command Default    | No defau                                                                                                    | lt values are available                                                                                                | ).                                                                |                    |                        |  |  |  |
| Command Modes      | Privilege                                                                                                    | d EXEC Mode (EXEC                                                                                                    | C)                                                                |                    |                        |  |  |  |
| Command History    | Release                                                                                                    |                                                                                                    | Modification                                                      |                    |                        |  |  |  |
|                    | Cisco IOS XE Release 3.3.0S                                                                                                    |                                                                                                    | This command was introduced on the Cisco ASR 1000 Series Routers. |                    |                        |  |  |  |
| Usage Guidelines   | The <b>showcontrollerwanphy</b> command has been introduced on the Cisco ASR 1000 Series Router in Cisco IOS XE Release 3.3.0S. This command is used to display: |                                                                                                    |                                                                   |                    |                        |  |  |  |
|                    | • LAN or WAN mode of operation in which the SPA is currently working                                                                                             |                                                                                                    |                                                                   |                    |                        |  |  |  |
|                    | • Configured alarms and active alarms (if any)                                                                                                    |                                                                                                    |                                                                   |                    |                        |  |  |  |
|                    | • Remote J1 byte string value passed to check the connectivity from local SPA to the remote SPA                                                                  |                                                                                                    |                                                                   |                    |                        |  |  |  |
|                    | • SF-BER and SD-BER threshold values                                                                                                    |                                                                                                    |                                                                   |                    |                        |  |  |  |
| Examples           | The following example shows the output of <b>showcontrollerswanphy</b> command:                                                                                  |                                                                                                    |                                                                   |                    |                        |  |  |  |
|                    | Router#<br>TenGigat<br>Mode of<br>SECTION                                                                                                    | show controllers w<br>itEthernet0/1/0<br>Operation: WAN Mod                                                            | anphy 0/1/0                                                       | D                  |                        |  |  |  |
|                    | LOF =                                                                                                    | 0 LOS                                                                                                    | = 0                                                               |                    | BIP(B1) = 0            |  |  |  |
|                    | AIS =                                                                                                    | 0 RDI                                                                                                    | = 0                                                               | FEBE = 0           | BIP(B2) = 0            |  |  |  |
|                    | AIS =                                                                                                    | 0 RDI                                                                                                    | = 0                                                               | FEBE = 0 $PSE = 0$ | BIP(B3) = 0<br>NSE = 0 |  |  |  |
|                    | WIS ALAF                                                                                                    | MS NEW                                                                                                    |                                                                   | 1011 0             |                        |  |  |  |

| Related Commands | Command                 | Description                                                         |  |  |
|------------------|-------------------------|---------------------------------------------------------------------|--|--|
|                  | clear controller wanphy | Clears the counter of alarms generated, and resets it back to zero. |  |  |

### show controllers wlan-controller

To show the Cisco Wireless Local Area Network (WLAN) controller network module on the router, use the **showcontrollerswlan-controller** command in privileged EXEC mode.

show controllers wlan-controller slot/unit

| Syntax Description | slot/unit Specifies the router slot and unit numbers for the WLAN controller network module. |                                                              |  |  |  |  |
|--------------------|----------------------------------------------------------------------------------------------|--------------------------------------------------------------|--|--|--|--|
| Command Default    | None                                                                                         |                                                              |  |  |  |  |
| Command Modes      | Privileged EXEC                                                                              |                                                              |  |  |  |  |
| Command History    | Release                                                                                      | Modification                                                 |  |  |  |  |
|                    | 12.4(2)XA1                                                                                   | This command was introduced on the router software.          |  |  |  |  |
|                    | 12.4(6)T                                                                                     | This command was integrated into Cisco IOS Release 12.4(6)T. |  |  |  |  |

#### Examples

The following example shows how to display interface information for the WLAN controller network module:

```
Router# show controllers wlan-controllers 1/0
Interface wlan-controller1/0
Hardware is Intel 82559 FastEthernet
IDB: 67796B08, FASTSEND: 60E073CC, MCI INDEX: 0
INSTANCE=0x67797BE8
 Rx Ring entries = 64
  Rx Shadow = 0x67797ED0
  Rx Ring = 0x2DCC1840
  Rx Ring Head = 5
  Rx Ring Last = 4
  Rx Buffer Descr = 0x2DCC3040
  Rx Buffer Descr Head = 5
  Rx Buffer Descr Last = 4
  Rx Shadow (malloc) = 0 \times 67797 \text{ED0}
  Rx Ring (malloc) = 0x2DCC1840
  Rx Buffer Descr (malloc) = 0x2DCC3040
  Tx Ring entries = 128
  Tx Shadow = 0x67798008
  Tx Shadow Head = 13
  Tx Shadow Tail = 13
  Tx Shadow Free = 128
  Tx Ring = 0x2DCFAA40
  Tx Head = 15
  Tx Last = 14
  Tx Tail = 15
  Tx Count = 0
  Tx Buffer Descr = 0x2DCF9080
  Tx Buffer Descr Head = 0
  Tx Buffer Descr Tail = 0
  Tx Shadow (malloc) = 0x67798008
  Tx Ring (malloc) = 0x2DCFAA40
```
show controllers wlan-controller

```
Tx Buffer Descr (malloc) = 0x2DCF9080
CONTROL AND STATUS REGISTERS (CSR)=0x4B000000
  SCB Intr Mask = 00
  SCB CU/RU Cmd
                  = 00
  SCB Intr Status = 00
 SCB CU Status = 01
SCB RU Status = 04
  SCB General Ptr = 00000000
  PORT
                 = 00000000
                  = 0008
= 0002
  EEPROM
  FLASH
                  = 1821782D
 MDI
 Rx Byte Count = 00000608
  PMDR
                 = 80
                 = 00
  FC Cmd
 FC Threshold = 03
  Early Rx
                  = 00
  General Status = 07
 General Control = 00
PHY REGISTERS

        Register 0x00:
        1000
        782D
        02A8
        0154
        0501
        45E1
        0003
        0000

        Register 0x08:
        0000
        0000
        0000
        0000
        0000
        0000
        0000

  HARDWARE STATISTICS
                         69
 Rx good frames:
 Rx CRC:
                          0
 Rx alignment:
                         0
                         0
 Rx resource:
 Rx overrun:
                          0
  Rx collision detects: 0
 Rx short:
                          0
                    13
 Tx good frames:
 Tx maximum collisions: 0
 Tx late collisions: 0
 Tx underruns:
                          0
  Tx lost carrier sense: 0
  Tx deferred:
                          0
  Tx single collisions: 0
  Tx multiple collisions: 0
  Tx total collisions: 0
  FC Tx pause:
                          0
  FC Rx pause:
                          0
  FC Rx unsupported:
                         0
INTERRUPT STATISTICS
 CX = 468239
  FR = 2393445
 CNA = 0
 RNR = 0
 MDI = 0
 SWI = 0
  FCP = 0
Receive All Multicasts = enabled
Receive Promiscuous = disabled
Loopback Mode = disabled
Module Reset Statistics:
 CLI reset count = 0
```

```
CLI reload count = 0
Registration request timeout reset count = 0
Error recovery timeout reset count = 0
Module registration count = 1
```

# show counters interface

To display the information about the interface counter, use the **showcountersinterface** command in user EXEC or privileged EXEC mode.

show counters interface type mod/port [delta]

| Syntax Description | type                                                     | Interface type; possible valid values are <b>ethernet</b> , <b>fastethernet</b> , <b>gigabitethernet</b> , <b>tengigabitethernet</b> , <b>port-channel</b> , <b>pos</b> , <b>atm</b> , <b>null</b> , <b>tunnel</b> , and <b>ge-wan</b> |  |  |
|--------------------|----------------------------------------------------------|----------------------------------------------------------------------------------------------------|--|--|
|                    | mod / port                                               | / port Module and port number.                                                                                                    |  |  |
|                    | delta                                                    | (Optional) Displays the interface counters values since the last <b>clearcounters</b> command.                                                                                                    |  |  |
| Command Default    | This command                                             | has no default settings.                                                                                                    |  |  |
| Command Modes      | User EXEC Pri                                            | vileged EXEC                                                                                                    |  |  |
| Command History    | Release                                                  | Modification                                                                                                    |  |  |
|                    | 12.2(14)SX                                               | Support for this command was introduced on the Supervisor Engine 720.                                                                                                    |  |  |
|                    | 12.2(17d)SXB                                             | Support for this command on the Supervisor Engine 2 was extended to Release 12.2(17d)SXB.                                                                                                    |  |  |
|                    | 12.2(18)SXE                                              | This command was changed to support the <b>delta</b> keyword on the Supervisor Engine 720 only.                                                                                                    |  |  |
|                    | 12.2(33)SRA                                              | This command was integrated into Cisco IOS Release 12.2(33)SRA.                                                                                                    |  |  |
| Usage Guidelines   | The showcoun                                             | tersinterface command is not supported on SVIs.                                                                                                    |  |  |
|                    | The showcoun                                             | tersinterfacedeltacommand displays a detailed list of the last-saved counter values.                                                                                                    |  |  |
| Examples           | This example s                                           | hows how to display the information about the interface counter:                                                                                                    |  |  |
|                    | Router# <b>show</b><br>64 bit counte                     | counters interface fastethernet 5/2<br>ers:                                                                                                    |  |  |
|                    | 0.                                                       | rxHCTotalPkts = 1                                                                                                    |  |  |
|                    | 1.                                                       | txHCTotalPkts = 1                                                                                                    |  |  |
|                    | 2.                                                       | rxHCUnicastPkts = 0                                                                                                    |  |  |
|                    | 3.                                                       | CXHCUNICdSUFKUS = 0                                                                                                    |  |  |
|                    | 4. $IXHUMULLICASUFKUS = 0$<br>5. $txHCMulticastPkts = 0$ |                                                                                                    |  |  |
|                    | 6. rxHCBroadcastPkts = 1                                 |                                                                                                    |  |  |
|                    | 7.                                                       | txHCBroadcastPkts = 1                                                                                                    |  |  |
|                    | 8.                                                       | rxHCOctets = 78                                                                                                    |  |  |
|                    | 9.                                                       | txHCOctets = 78                                                                                                    |  |  |
|                    | 10.                                                      | rxTxHCPkts64Octets = 0                                                                                                    |  |  |
|                    | 11.                                                      | rxTxHCPkts65to1270ctets = 2                                                                                                    |  |  |
|                    | 12.                                                      | rxTxHCPkts128to2550ctets = 0                                                                                                    |  |  |
|                    | 13.                                                      | rxTxHCPkts256to5110ctets = 0                                                                                                    |  |  |
|                    | 14.                                                      | rxTxHCpkts512to1023Octets = 0                                                                                                    |  |  |

show controllers serial through show hw-module slot proc cpu

| 15.               | rxTxHCpkts1024to1518Octets                                                                                                    | = | 0  |  |
|-------------------|----------------------------------------------------------------------------------------------------|---|----|--|
| 16.               | txHCTrunkFrames                                                                                                    | = | 0  |  |
| 17.               | rxHCTrunkFrames                                                                                                    | = | 0  |  |
| 18                | rxHCDronEvents                                                                                                    | = | 0  |  |
| 20.               | bit counters.                                                                                                    |   | 0  |  |
| 32 3              | DIL COUNCEIS:                                                                                                    |   | 0  |  |
| 0.                | rxCRCAlignErrors                                                                                                    | = | 0  |  |
| 1.                | rxUndersizedPkts                                                                                                    | = | 0  |  |
| 2.                | rxOversizedPkts                                                                                                    | = | 0  |  |
| з.                | rxFragmentPkts                                                                                                    | = | 0  |  |
| 4                 | ryJabbers                                                                                                    | = | 0  |  |
| 5                 | tyCollisions                                                                                                    | _ | 0  |  |
| 5.                | CXCOTTISIONS                                                                                                    | _ | 0  |  |
| ь.                | lIInErrors                                                                                                    | = | 0  |  |
| 7.                | ifOutErrors                                                                                                    | = | 0  |  |
| 8.                | ifInDiscards                                                                                                    | = | 0  |  |
| 9.                | ifInUnknownProtos                                                                                                    | = | 0  |  |
| 10.               | ifOutDiscards                                                                                                    | = | 0  |  |
| 11                | tyDelayEyceededDiscards                                                                                                    | _ | 0  |  |
| 10                | the operation of the operation of the op | _ | 0  |  |
| 12.               | LXURU                                                                                                    | = | 0  |  |
| 13.               | linkChange                                                                                                    | = | Ţ  |  |
| 14.               | wrongEncapFrames                                                                                                    | = | 0  |  |
| All               | Port Counters                                                                                                    |   |    |  |
| 1.                | InPackets                                                                                                    | = | 1  |  |
| 2.                | InOctets                                                                                                    | = | 78 |  |
| 3                 | Indeceeb                                                                                                    | _ | 0  |  |
| 4                 | Interstrict                                                                                                    | _ | 0  |  |
| 4.                | IIMCastPkts                                                                                                    | _ | 1  |  |
| 5.                | InBCastPkts                                                                                                    | = | Ţ  |  |
| 6.                | OutPackets                                                                                                    | = | 1  |  |
| 7.                | OutOctets                                                                                                    | = | 78 |  |
| 8.                | OutUcastPkts                                                                                                    | = | 0  |  |
| 9.                | OutMcastPkts                                                                                                    | = | 0  |  |
| 10                | OutBcastPkts                                                                                                    | = | 1  |  |
| 11                | AlignErr                                                                                                    | _ | 0  |  |
| 10                | AIIGHEII                                                                                                    | _ | 0  |  |
| 12.               | FUSETT                                                                                                    | = | 0  |  |
| 13.               | XmitErr                                                                                                    | = | 0  |  |
| 14.               | RcvErr                                                                                                    | = | 0  |  |
| 15.               | UnderSize                                                                                                    | = | 0  |  |
| 16.               | SingleCol                                                                                                    | = | 0  |  |
| 17.               | MultiCol                                                                                                    | = | 0  |  |
| 18                | LateCol                                                                                                    | = | 0  |  |
| 10                | ExcessiveCol                                                                                                    | _ | 0  |  |
| 19.               | Excessivecor                                                                                                    | _ | 0  |  |
| 20.               | Carriersense                                                                                                    | = | 0  |  |
| 21.               | Runts                                                                                                    | = | 0  |  |
| 22.               | Giants                                                                                                    | = | 0  |  |
| 23.               | InDiscards                                                                                                    | = | 0  |  |
| 24.               | OutDiscards                                                                                                    | = | 0  |  |
| 25.               | InErrors                                                                                                    | = | 0  |  |
| 26.               | OutErrors                                                                                                    | = | 0  |  |
| 27                | TrunkFrameeTv                                                                                                    | _ | 0  |  |
| 27.               |                                                                                                    | _ | 0  |  |
| 28.               | TrunkFrameskx                                                                                                    | = | 0  |  |
| 29.               | WrongEncap                                                                                                    | = | 0  |  |
| 30.               | Broadcast_suppression_discards                                                                                                    | = | 0  |  |
| 31.               | Multicast suppression discards                                                                                                    | = | 0  |  |
| 32.               | Unicast suppression discards                                                                                                    | = | 0  |  |
| 33.               | rxTxHCPkts640ctets                                                                                                    | = | 0  |  |
| 34                | rxTxHCPkts65to1270ctets                                                                                                    | _ | 2  |  |
| 35                | ryTyHCDb+e128+o2550e+o+o                                                                                                    | _ | 0  |  |
| 55.<br>27         |                                                                                                    | _ | 0  |  |
| ა <b>ხ</b> .      | TXTXHCFKts256t05110Ctets                                                                                                    | - | U  |  |
| 37.               | rxTxHCpkts512to1023Octets                                                                                                    | = | 0  |  |
| 38.               | rxTxHCpkts1024to1518Octets                                                                                                    | = | 0  |  |
| 39.               | DropEvents                                                                                                    | = | 0  |  |
| 40.               | CRCAlignErrors                                                                                                    | = | 0  |  |
| 41.               | UndersizedPkts                                                                                                    | = | 0  |  |
| 42                | Oversized Db+s                                                                                                    | = | 0  |  |
| ч <b>∠.</b><br>ЛЭ | UVELSIZEUPKLS                                                                                                    | _ | 0  |  |
| ↔ 3.              | Fragment PKTS                                                                                                    | _ | 11 |  |

| 44.     | Jabbers               | = | 0 |
|---------|-----------------------|---|---|
| 45.     | Collisions            | = | 0 |
| 46.     | DelayExceededDiscards | = | 0 |
| 47.     | bpduOutlost           | = | 0 |
| 48.     | qos00utlost           | = | 0 |
| 49.     | qos1Outlost           | = | 0 |
| 50.     | qos20utlost           | = | 0 |
| 51.     | qos30utlost           | = | 0 |
| 52.     | bpduCbicOutlost       | = | 0 |
| 53.     | qos0CbicOutlost       | = | 0 |
| 54.     | qos1CbicOutlost       | = | 0 |
| 55.     | qos2CbicOutlost       | = | 0 |
| 56.     | qos3CbicOutlost       | = | 0 |
| 57.     | bpduInlost            | = | 0 |
| 58.     | qos0Inlost            | = | 0 |
| 59.     | qoslInlost            | = | 0 |
| 60.     | qos2Inlost            | = | 0 |
| 61.     | qos3Inlost            | = | 0 |
| 62.     | qos4Inlost            | = | 0 |
| 63.     | qos5Inlost            | = | 0 |
| 64.     | qos6Inlost            | = | 0 |
| 65.     | qos7Inlost            | = | 0 |
| 66.     | pqueInlost            | = | 0 |
| 67.     | Overruns              | = | 0 |
| 68.     | maxIndex              | = | 0 |
| Router# |                       |   |   |

This example shows how to display the values for the interface counters since the last **clearcounters** command:

```
Router# show counters interface gigabitethernet 5/2 delta
```

| Related Commands | Command        | Description                    |
|------------------|----------------|--------------------------------|
|                  | clear counters | Clears the interface counters. |

# show diag

To display hardware and diagnostic information for a networking device, line card, processor, jacket card, chassis, or network module, use the **show diag** command in privileged EXEC mode.

**show diag** [*slot-number*] [**details** | **summary**]

Cisco 7304 Router show diag [slot-number | chassis | subslot slot/subslot] [details | summary]

Shared Port Adapters show diag [subslot slot/subslot] [details | summary]

Network Module show diag [slot-number]

Cisco 10000 Series Router show diag [slot/subslot] [details | summary] [crashdump]

Cisco uBR10012 Universal Broadband Router show diag [slot/subslot | slot/subslot/port | summary]

Cisco uBR7225VXR and Cisco uBR7246VXR Universal Broadband Routers show diag *slot* 

Cisco ASR 1000 Series Aggregation Services Routers show diag [all | chassis | slot | subslot] eeprom

Cisco 4400 Series Integrated Services Router show diag [all | chassis | slot | subslot] eeprom

| Syntax Description | slot-number | (Optional) Slot number of the interface. If a slot number is not specified, diagnostic information for all slots is displayed. |
|--------------------|-------------|----------------------------------------------------------------------------------------------------|
|                    | details     | (Optional) Displays more details than the normal <b>show diag</b> output.                                                      |
|                    | summary     | (Optional) Displays a summary (one line per slot) of the chassis.                                                              |
|                    | chassis     | (Optional) Specifies the display of diagnostic information about the backplane, power supplies, and fan modules.               |

| subslot slot /      | (Optional) Shared Port Adapters                                                                                                    |
|---------------------|----------------------------------------------------------------------------------------------------|
| subslot             | Specifies the display of diagnostic information about the shared port adapter (SPA), where:                                                                                                    |
|                     | • <i>slot</i> Chassis slot number.                                                                                                    |
|                     | See the appropriate hardware manual for slot information. For SPA interface processor (SIP), refer to the platform-specific SPA hardware installation guide or the corresponding "Identifying Slots and Subslots for SIPs and SPAs" topic in the platform-specific SPA software configuration guide. |
|                     | • subslotSecondary slot number on a SIP where a SPA is installed.                                                                                                    |
|                     | See the platform-specific SPA hardware installation guide and the corresponding "Specifying the Interface Address on a SPA" topic in the platform-specific SPA software configuration guide for subslot information.                                                                                 |
|                     | (Optional) Specifies subslot location information for the connected network modules and interfaces.                                                                                                    |
| slot / subslot/port | (Optional) Cisco uBR10012 Universal Broadband Router                                                                                                    |
|                     | Displays diagnostic information about the specified line card, where:                                                                                                    |
|                     | • <i>slot</i> Slot number of the line card in the uBR10012 router. The range is 0 to 8.                                                                                                    |
|                     | • <i>subslot</i> Subslot of the half-height line card in the uBR10012 router. The value t is either 0 or 1.                                                                                                    |
|                     | • <i>port</i> Port number on the cable interface. Valid values are 0 to 4 (depending on the cable interface).                                                                                                    |
| slot                | (Optional) Cisco uBR7225VXR and Cisco uBR7246VXR Universal Broadband<br>Routers                                                                                                    |
|                     | Displays diagnostic information about the specified line card, where:                                                                                                    |
|                     | <ul> <li><i>slot</i>Slot number of the line card in the Cisco uBR7225VXR or Cisco<br/>uBR7246VXR router.</li> </ul>                                                                                                    |
|                     | Cisco uBR7246VXR router: The range is 3 to 6.                                                                                                    |
|                     | Cisco uBR7225VXR router: The range is 1 to 2.                                                                                                    |
| all                 | (Optional) Displays all diagnostic information related to EEPROM.                                                                                                    |

# Command Modes Privileged EXEC (#)

**Command History** 

| Release | Modification                                             |
|---------|----------------------------------------------------------|
| 11.1CA  | This command was introduced.                             |
| 11.2    | This command was integrated into Cisco IOS Release 11.2. |

| Release    | Modification                                                                                                    |
|------------|----------------------------------------------------------------------------------------------------|
| 11.2P      | This command output was modified for the PA-12E/2FE port adapter, PA-E3 port adapter, and PA-T3 port adapter.                                                                                               |
| 11.2GS     | This command was implemented on the Cisco 12000 series Internet router.                                                                                                    |
| 11.3 XA    | This command was integrated in Cisco IOS Release 11.3 XA.                                                                                                    |
| 12.0       | This command was implemented on the Cisco AS5300.                                                                                                    |
| 12.0(5)XQ  | This command was implemented on the Cisco 1750 router.                                                                                                    |
| 12.0(7)T   | This command was integrated into Cisco IOS Release 12.0(7)T.                                                                                                    |
| 12.1(9)EX  | This command was introduced on the Cisco 7300 series routers, and the <i>slot-number</i> argument and <b>chassis</b> keyword were added.                                                                    |
| 12.1(10)EX | This command was enhanced to display information about Field-Programmable Gate Array (FPGA) image versions on installed NSEs and line cards on Cisco 7304 routers.                                          |
| 12.2(11)YZ | Support was added for the 7300-CC-PA.                                                                                                    |
| 12.2(8)T   | This command was implemented for AIC and WIC cards on the Cisco 2600 series routers and the Cisco 3600 series routers.                                                                                      |
| 12.2(13)T  | This command was implemented for the AIM-VPN/EPII and AIM-VPN/HPII cards on the Cisco 2691, Cisco 3660, Cisco 3725, and Cisco 3745 routers.                                                                 |
| 12.2(15)ZJ | This command was implemented for the AIM-VPN/BPII card on the Cisco 2610XM, Cisco 2611XM, Cisco 2620XM, Cisco 2621XM, Cisco 2650XM, and Cisco 2651XM routers.                                               |
| 12.2(18)S  | This command was integrated into Cisco IOS Release 12.2(18)S and implemented on the Cisco 7304 router.                                                                                                    |
| 12.3(4)T   | Support for the AIM-VPN/BPII card on the Cisco 2600XM series was integrated into Cisco IOS Release 12.3(4)T.                                                                                                |
| 12.2(20)S2 | This command was integrated into Cisco IOS Release 12.2(20)S2 and the <b>subslot</b> <i>slotsubslot</i> keyword and arguments were added to support SPAs on the Cisco 7304 router.                          |
| 12.0(31)S  | This command was integrated into Cisco IOS Release 12.0(31)S and the <b>subslot</b> <i>slotsubslot</i> keyword and arguments were added to support SIPs and SPAs on the Cisco 12000 series Internet router. |
| 12.4(4)T   | This command was implemented for the HWIC-1ADSL and HWIC-1ADSLI interface cards on the following platforms: Cisco 1800 (modular) series, Cisco 2800 series, and Cisco 3800 series routers.                  |
| 12.4(9)T   | This command was implemented for the NME-AON-K9= enhanced network module on the following platforms: Cisco 2811, Cisco 2821, Cisco 2851, Cisco 3725, and Cisco 3745 routers.                                |

| Release     | Modification                                                                                                    |
|-------------|----------------------------------------------------------------------------------------------------|
| 12.2(33)SRA | This command was integrated into Cisco IOS Release 12.2(33)SRA.                                                                                                    |
| 12.2SX      | This command is supported in the Cisco IOS Release 12.2SX train. Support in a specific 12.2SX release of this train depends on your feature set, platform, and platform hardware.                                              |
| 12.2(33)SB  | This command was enhanced with a crashdump option to enable you to display crashdump files collected on the SIP. This was implemented on the Cisco 10000 series router for the PRE3 and PRE4.                                  |
| 12.2(33)SCC | The output for this command was modified to display the diagnostic mode for the Cisco uBR10-MC5X20H cable interface line card on the uBR10012 router, when the field diagnostic image is loaded.                               |
| 12.2(33)SCD | This command was modified. Support was added for the Cisco uBR7225VXR and Cisco uBR7246VXR routers.                                                                                                    |
| 12.2(33)XNE | This command was modified. The <b>all</b> keyword was added.                                                                                                    |
| 12.2(33)SCG | This command was modified. The output was modified to display all hardware<br>and EEPROM information, including PID and PCB information for the Cisco<br>uBR10-MC5X20H cable interface line card on the Cisco uBR10012 router. |
| IOS XE 3.9S | This command was integrated into Cisco IOS XE Release 3.9S.                                                                                                    |

# **Usage Guidelines**

Use this command to determine the type of hardware installed in your router and to show detailed hardware information and EEPROM version information.

This command displays information for the motherboard, WAN interface cards (WICs), voice interface cards (VICs), high-speed WICs (HWICs), ATM interface cards (AICs), advanced integration modules (AIMs), port adapters, shared port adapters (SPAs), modular services cards (MSCs), SPA interface processors (SIPs), and enhanced network modules (NME).

For the Cisco 7304 router, this command applies to NEs, line cards, MSCs, and SPAs.

- To display hardware information for an NSE, line card, or MSC in the specified slot, use the *slot-number*argument. For MSCs, using this argument displays information about the MSC and each of its installed SPAs.
- To display hardware information about the backplane, power supplies, and fan modules, use the **chassis** keyword.

### **Shared Port Adapter Usage Guidelines**

- To display hardware information for an MSC or SIP only in a specified slot, use the slot-number argument.
- To display hardware information for a SPA only, use the **show diag subslot***slot/subslot*version of this command.

# **Cisco 10000 Series Router Usage Guidelines**

The **crashdump** keyword of the **show diag** command enables you to display any crashdump files collected on the SIP. The SIP stores the crashdump files by a reference number from 1 to 60. To view a crashdump file, do the following:

- **1.** Determine the most recent crashdump number:
  - **a.** Enter the show diag slot/subslot command.
  - **b.** Look for the latest crashdump number in the following section of the command output:

Number of crashdumps : output number

**c.** Enter the following command to view the crashdump file:

show diag slot/subslot crashdump number

Note

The subslot value is always zero for the SIP.

# Cisco uBR10012 Router Usage Guidelines

- In the command syntax, the argument *slot/subslot* refers to a half-height line-card on the Cisco uBR10012 Router.
- This command applies to all cable interface line cards. The output for this command additionally
  displays the diagnostic mode when the Cisco uBR10-MC5X20H line card is enabled with the Field
  Diagnostic image.

# **Examples**

## 1-Port T3 Serial Port Adapter: Example

Router# show diag 1

The following is a sample output from the **show diag** command for a 1-port T3 serial port adapter in chassis slot 1 on a Cisco 7200 series router:

```
Slot 1:
       Physical slot 1, ~physical slot 0xE, logical slot 1, CBus 0
       Microcode Status 0x4
       Master Enable, LED, WCS Loaded
       Board is analyzed
       Pending I/O Status: None
       EEPROM format version 1
       VIP2 controller, HW rev 2.4, board revision D0
       Serial number: 04372053 Part number: 73-1684-03
       Test history: 0x00
                              RMA number: 00-00-00
       Flags: cisco 7000 board; 7500 compatible
       EEPROM contents (hex):
         0x20: 01 15 02 04 00 42 B6 55 49 06 94 03 00 00 00 00
         Slot database information:
                      Insertion time: 0x14A8 (5d02h ago)
       Flags: 0x4
       Controller Memory Size: 16 MBytes DRAM, 1024 KBytes SRAM
       PA Bay 0 Information:
              T3 Serial PA, 1 ports
```

```
EEPROM format version 1
HW rev FF.FF, Board revision UNKNOWN
Serial number: 4294967295 Part number: 255-65535-255
```

#### **Cisco 12000 Series Internet Router: Example**

The following is a sample output from the **show diag** command on a Cisco 12000 series Internet router:

```
Router# show diag 3
```

```
SLOT 3 (RP/LC 3 ): 4 Port Packet Over SONET OC-3c/STM-1 Multi Mode
 MAIN: type 33, 00-0000-00 rev 70 dev 0
       HW config: 0x01 SW key: 00-00-00
  PCA: 73-2147-02 rev 94 ver 2
       HW version 1.0 S/N 04499695
  MBUS: MBUS Agent (1) 73-2146-05 rev 73 dev 0
       HW version 1.1 S/N 04494882
       Test hist: 0x00 RMA#: 00-00-00
                                           RMA hist: 0x00
  DIAG: Test count: 0x05000001
                                Test results: 0x0000000
 MBUS Agent Software version 01.27 (RAM) using CAN Bus A
  ROM Monitor version 00.0D
 Fabric Downloader version used 00.0D (ROM version is 00.0D)
 Board is analyzed
  Board State is Line Card Enabled (IOS RUN )
 Insertion time: 00:00:10 (00:04:51 ago)
 DRAM size: 33554432 bytes
 FrFab SDRAM size: 67108864 bytes
 ToFab SDRAM size: 16777216 bytes
```

The following is a sample output from the **show diag** command with the **summary** keyword:

Router# show diag summary

```
SLOT 0 (RP/LC 0 ): Route Processor
SLOT 2
       (RP/LC 2 ): 4 Port Packet Over SONET OC-3c/STM-1 Single Mode
SLOT 4 (RP/LC 4 ): 4 Port Packet Over SONET OC-3c/STM-1 Single Mode
SLOT 7 (RP/LC 7 ): 4 Port Packet Over SONET OC-3c/STM-1 Single Mode
SLOT 9 (RP/LC 9 ): 4 Port Packet Over SONET OC-3c/STM-1 Single Mode
SLOT 11 (RP/LC 11): 4 Port Packet Over SONET OC-3c/STM-1 Single Mode
SLOT 16 (CSC 0
                 ): Clock Scheduler Card
SLOT 17 (CSC 1
                 ): Clock Scheduler Card
SLOT 18 (SFC 0 ): Switch Fabric Card
SLOT 19 (SFC 1 ): Switch Fabric Card
SLOT 20 (SFC 2 ): Switch Fabric Card
SLOT 24 (PS A1 ): AC Power Supply
SLOT 26 (PS B1 ): AC Power Supply
SLOT 28 (TOP FAN ): Blower Module
SLOT 29 (BOT FAN ): Blower Module
```

The following is a sample output from the **show diag** command with the **details** keyword:

Router# show diag 4 details

```
SLOT 4 (RP/LC 4): 4 Port Packet Over SONET OC-3c/STM-1 Single Mode
MAIN: type 33, 800-2389-01 rev 71 dev 16777215
HW config: 0x00 SW key: FF-FF-FF
PCA: 73-2275-03 rev 75 ver 3
HW version 1.1 S/N 04529465
```

```
MBUS: MBUS Agent (1) 73-2146-06 rev 73 dev 0
     HW version 1.1 S/N 04541395
     Test hist: 0xFF RMA#: FF-FF-FF RMA hist: 0xFF
DIAG: Test count: 0x05000001 Test results: 0x00000000
EEPROM contents (hex):
00: 01 00 01 00 49 00 08 62 06 03 00 00 FF FF FF
10: 30 34 35 34 31 33 39 35 FF FF FF FF FF FF FF FF FF
30: A5 FF A5 A5 A5 A5 FF A5 A5 A5 A5 A5 A5 A5 A5 A5 A5
40: 00 21 01 01 00 49 00 08 E3 03 05 03 00 01 FF FF
50: 03 20 00 09
               55 01 01 FF FF FF 00 FF
                                       FF FF FF FF
60: 30 34 35 32 39 34 36 35 FF FF FF FF FF FF FF FF FF
70: FF FF FF FF FF FF FF FF 05 00 00 01 00 00 00 00
MBUS Agent Software version 01.24 (RAM)
Fabric Downloader version 00.0D
Board is analyzed
Flags: 0x4
Board State is Line Card Enabled (IOS RUN)
Insertion time: 00:00:10 (00:04:51 ago)
DRAM size: 33554432 bytes
FrFab SDRAM size: 67108864 bytes
ToFab SDRAM size: 16777216 bytes
```

#### ATM SAR AIM in a Cisco 3660: Example

The following is a sample output from the **show diag** command for one ATM Segmentation and Reassembly (SAR) AIM in a Cisco 3660 router:

```
Router# show diag 0

3660 Chassis type: ENTERPRISE

c3600 Backplane EEPROM:

Hardware Revision : 1.0

Top Assy. Part Number : 800-04740-02

.

.

ATM AIM: 1

ATM AIM module with SAR only (no DSPs)

Hardware Revision : 1.0

Top Assy. Part Number : 800-03700-01

Board Revision : A0

Deviation Number : 0-0

Fab Version : 02

PCB Serial Number : JAB9801ABCD
```

#### NM-AIC-64 Installed in a Cisco 2611: Example

The following is a sample output from the **show diag** command for a Cisco 2611 router with the NM-AIC-64 installed.

Router# show diag

Slot 0: C2611 2E Mainboard Port adapter, 2 ports Port adapter is analyzed Port adapter insertion time unknown EEPROM contents at hardware discovery: Hardware Revision : 2.3 PCB Serial Number : JAD044808SG (1090473337) Part Number : 73-2840-13 RMA History : 00 RMA Number : 0-0-0-0 Board Revision : CO Deviation Number : 0-0 EEPROM format version 4 EEPROM contents (hex): 0x00: 04 FF 40 00 92 41 02 03 C1 18 4A 41 44 30 34 34 0x10: 38 30 38 53 47 20 28 31 30 39 30 34 37 33 33 33 0x20: 37 29 82 49 0B 18 0D 04 00 81 00 00 00 00 42 43 Slot 1: NM AIC 64 Port adapter, 3 ports Port adapter is analyzed Port adapter insertion time unknown EEPROM contents at hardware discovery: Hardware Revision : 1.0 Part Number : 74-1923-01 Board Revision : 02 PCB Serial Number : DAN05060012 EEPROM format version 4 EEPROM contents (hex): 0x00: 04 FF 40 02 55 41 01 00 82 4A 07 83 01 42 30 32 0x10: C1 8B 44 41 4E 30 35 30 36 30 30 31 32 FF FF FF 

The table below describes significant fields shown in the display.

#### Table 15: show diag (AIC) Field Descriptions

| Field                                    | Description                                 |
|------------------------------------------|---------------------------------------------|
| C2611 2E Mainboard Port adapter, 2 ports | Line card type; number of ports available.  |
| Port adapter is analyzed                 | The system has identified the port adapter. |
| Port adapter insertion time              | Elapsed time since insertion.               |
| Hardware Revision                        | Version number of the port adapter.         |
| PCB Serial Number                        | Serial number of the printed circuit board. |
| Part Number                              | Part number of the port adapter.            |

| Field                 | Description                                                                                                    |
|-----------------------|----------------------------------------------------------------------------------------------------|
| RMA History           | Counter that indicates how many times the port adapter has been returned and repaired.                                                |
| RMA Number            | Return material authorization number, which is an administrative number assigned if the port adapter needs to be returned for repair. |
| Board Revision        | Revision number (signifying a minor revision) of the port adapter.                                                                    |
| Deviation Number      | Revision number (signifying a minor deviation) of the port adapter.                                                                   |
| EEPROM format version | Version number of the EEPROM format.                                                                                                  |
| EEPROM contents (hex) | Dumps of EEPROM programmed data.                                                                                                    |

# AIM-VPN in a Cisco 2611XM: Example

The following example shows how to obtain hardware information about an installed AIM-VPN on the Cisco 2611XM router.

Router# show diag 0 Encryption AIM 1: Hardware Revision :1.0 Top Assy. Part Number :800-03700-01 Board Revision :A0 Deviation Number :0-0 Fab Version :02 PCB Serial Number : JAB9801ABCD RMA Test History :00 RMA Number :0-0-0-0 RMA History :00 **EEPROM** format version 4 EEPROM contents (hex): 0x00:04 FF 40 03 0B 41 01 00 C0 46 03 20 00 0E 74 01 0x10:42 41 30 80 00 00 00 00 02 02 C1 8B 4A 41 42 39 0x20:38 30 31 41 42 43 44 03 00 81 00 00 00 00 04 00 

The table below describes significant fields shown in the display.

#### Table 16: show diag (AIM-VPN) Field Descriptions

| Field                 | Description                                                                                                    |
|-----------------------|----------------------------------------------------------------------------------------------------|
| Hardware Revision     | Version number of the port adapter.                                                                                                   |
| Top Assy. Part Number | Part number of the port adapter.                                                                                                    |
| Board Revision        | Revision number (signifying a minor revision) of the port adapter.                                                                    |
| Deviation Number      | Revision number (signifying a minor deviation) of the port adapter.                                                                   |
| PCB Serial Number     | Serial number of the printed circuit board.                                                                                           |
| RMA Number            | Return material authorization number, which is an administrative number assigned if the port adapter needs to be returned for repair. |
| RMA History           | Counter that indicates how many times the port adapter has been returned and repaired.                                                |
| EEPROM format version | Version number of the EEPROM format.                                                                                                  |
| EEPROM contents (hex) | Dumps of EEPROM programmed data.                                                                                                    |

# MSC-100 on the Cisco 7304 Router: Example

The following is a sample output from the **show diag** *slot-number* version of the command for an MSC-100 located in slot number 4 on a Cisco 7304 router. Information about the MSC is followed by information for its associated SPAs:

Router# show diag 4

```
Slot 4:
       7304-MSC-100 SPA Carrier Card Line Card
       Line Card state: Active
       Insertion time: 00:08:49 ago
       Bandwidth points: 4000000
       EEPROM contents at hardware discovery:
       Hardware Revision : 0.18
       Boot Time out
                             : 0000
       PCB Serial Number
                             : CSJ07288905
                             : 73-8789-01
       Part Number
       Board Revision
                             : A0
       Fab Version
                              : 02
                             : 00
       RMA Test History
       RMA Number
                             : 0-0-0-0
       RMA History
                             : 00
       Deviation Number : 0-0
       Product Number : 7304-MSC-100
Top Assy. Part Number : 68-1163-04
       Manufacturing Test Data : 00 00 00 00 00 00 00 00
       Field Diagnostics Data : 00 00 00 00 00 00 00 00
                             : Minimum: O dBmV, Maximum: O dBmV
       Calibration Data
```

FF

FF

FF

FF

FF

```
Calibration values :
   EEPROM format version 4
   EEPROM contents (hex):
    0x00: 04 FF 40 04 50 41 00 12 46 00 00 C1 8B 43 53 4A
    0x10: 30 37 32 38 38 39 30 35 82 49 22 55 01 42 41 30
    0x20: 02 02 03 00 81 00 00 00 00 04 00 80 00 00 00 00
    0x30: CB 94 37 33 30 34 2D 4D 53 43 2D 31 30 30 20 20
    0x40: 20 20 20 20 20 20 87 44 04 8B 04 C4 08 00 00 00
    0x50: 00 00 00 00 00 C5 08 00 00 00 00 00 00 00 00 C8
    0x60: 09 00 00 00 00 00 00 00 00 00 00 C7 7C F6 44 3F 30
    0x80: C8 37 26 05 DC 64 28 1E 37 26 09 C4 64 32 28 32
    0x90: DD OC E4 64 32 28 43 24 2E E0 AA 82 64 F4 24 00
    0xA0: 00 00 00 00 00 00 F0 2E FF FF FF FF FF FF FF FF FF
    FPGA information:
    Current FPGA version
              : 00.23
    IOS bundled FPGA version : 00.23
   CPLD version
          : 01.02
Subslot 4/1:
   Shared port adapter: SPA-4FE-7304, 4 ports
   State: ok
   Insertion time: 00:15:13 ago
   Bandwidth: 400000 kbps
   EEPROM contents:
```

#### NSE-100 on the Cisco 7304 Router: Example

The following example displays diagnostic information about the NSE-100 in slot 0 of a Cisco 7304 router:

```
Router# show diag 0
Slot 0/1:
        NSE Card state: Primary
        Insertion time:00:03:47 ago
C7300 NSE Mainboard EEPROM:
        Hardware Revision
                                 :2.3
```

|       | PCB Seria                                                                                                    | l Nı                                                                                                    | ımbe                                                                                                    | er                                                                                                    |                                                                                                    |                                                                                                    | :C7                                                                                                    | AB05                                                                                                    | 5325                                                                                                    | JYYI                                                                                                    | C                                                                                  |                                                                                                    |                                                                                                    |                                                                                                    |                                                                                                    |                                                                        |  |
|-------|----------------------------------------------------------------------------------------------------|----------------------------------------------------------------------------------------------------|----------------------------------------------------------------------------------------------------|----------------------------------------------------------------------------------------------------|----------------------------------------------------------------------------------------------------|----------------------------------------------------------------------------------------------------|----------------------------------------------------------------------------------------------------|----------------------------------------------------------------------------------------------------|----------------------------------------------------------------------------------------------------|----------------------------------------------------------------------------------------------------|------------------------------------------------------------------------------------|----------------------------------------------------------------------------------------------------|----------------------------------------------------------------------------------------------------|----------------------------------------------------------------------------------------------------|----------------------------------------------------------------------------------------------------|------------------------------------------------------------------------|--|
|       | Part Number                                                                                                    |                                                                                                    |                                                                                                    |                                                                                                    |                                                                                                    |                                                                                                    |                                                                                                    | :73-5198-02                                                                                                    |                                                                                                    |                                                                                                    |                                                                                    |                                                                                                    |                                                                                                    |                                                                                                    |                                                                                                    |                                                                        |  |
|       | Fab Version                                                                                                    |                                                                                                    |                                                                                                    |                                                                                                    |                                                                                                    |                                                                                                    |                                                                                                    | :AU                                                                                                    |                                                                                                    |                                                                                                    |                                                                                    |                                                                                                    |                                                                                                    |                                                                                                    |                                                                                                    |                                                                        |  |
|       | RMA Test History                                                                                                    |                                                                                                    |                                                                                                    |                                                                                                    |                                                                                                    |                                                                                                    |                                                                                                    | :02                                                                                                    |                                                                                                    |                                                                                                    |                                                                                    |                                                                                                    |                                                                                                    |                                                                                                    |                                                                                                    |                                                                        |  |
|       | RMA lest history<br>RMA Number                                                                                                    |                                                                                                    |                                                                                                    |                                                                                                    |                                                                                                    |                                                                                                    |                                                                                                    | :00                                                                                                    |                                                                                                    |                                                                                                    |                                                                                    |                                                                                                    |                                                                                                    |                                                                                                    |                                                                                                    |                                                                        |  |
|       | RMA History                                                                                                    |                                                                                                    |                                                                                                    |                                                                                                    |                                                                                                    |                                                                                                    |                                                                                                    | ່                                                                                                    |                                                                                                    |                                                                                                    |                                                                                    |                                                                                                    |                                                                                                    |                                                                                                    |                                                                                                    |                                                                        |  |
|       | Deviation                                                                                                    | -⊻<br>Niir                                                                                                    | nbei                                                                                                    | ~                                                                                                    |                                                                                                    |                                                                                                    | :0-                                                                                                    | -0                                                                                                    |                                                                                                    |                                                                                                    |                                                                                    |                                                                                                    |                                                                                                    |                                                                                                    |                                                                                                    |                                                                        |  |
|       | Product N                                                                                                    | umbe                                                                                                    | er                                                                                                    | -                                                                                                    |                                                                                                    |                                                                                                    | :73                                                                                                    | 300-                                                                                                    | -NSE                                                                                                    | E−1(                                                                                                    | 00                                                                                 |                                                                                                    |                                                                                                    |                                                                                                    |                                                                                                    |                                                                        |  |
|       | Top Assy.                                                                                                    | Pa                                                                                                    | rt 1                                                                                                    | Jumb                                                                                                    | ber                                                                                                    |                                                                                                    | :68                                                                                                    | 3-10                                                                                                    | 002-                                                                                                    | -02                                                                                                    |                                                                                    |                                                                                                    |                                                                                                    |                                                                                                    |                                                                                                    |                                                                        |  |
|       | Manufactu                                                                                                    | ring                                                                                                    | у Те                                                                                                    | est                                                                                                    | Dat                                                                                                    | a                                                                                                    | :00                                                                                                    | 0 0 0                                                                                                    | 0 00                                                                                                    | 00                                                                                                    | 0 0 0                                                                              | 0 0 0                                                                                                    | 0 0                                                                                                    | 0 0                                                                                                    | C                                                                                                    |                                                                        |  |
|       | Field Dia                                                                                                    | gno                                                                                                    | stic                                                                                                    | cs I                                                                                                    | Data                                                                                                    | a                                                                                                    | :00                                                                                                    | 0 0 0                                                                                                    | 00                                                                                                    | 00                                                                                                    | 0 0 0                                                                              | ) 00                                                                                                    | 0 0 0                                                                                                    | 0 0                                                                                                    | C                                                                                                    |                                                                        |  |
|       | Calibrati                                                                                                    | on l                                                                                                    | Data                                                                                                    | 1                                                                                                    |                                                                                                    |                                                                                                    | :M:                                                                                                    | inir                                                                                                    | num:                                                                                                    | :0 0                                                                                                    | dBm∖                                                                               | 7, 1                                                                                                    | lax:                                                                                                    | imur                                                                                                    | n:0                                                                                                    | dBmV                                                                   |  |
|       | Cal                                                                                                    | ibra                                                                                                    | atio                                                                                                    | on v                                                                                                    | zalı                                                                                                    | les                                                                                                    | :                                                                                                    |                                                                                                    |                                                                                                    |                                                                                                    |                                                                                    |                                                                                                    |                                                                                                    |                                                                                                    |                                                                                                    |                                                                        |  |
|       | EEPROM fo:                                                                                                    | rmat                                                                                                    | t ve                                                                                                    | ers                                                                                                    | lon                                                                                                    | 4                                                                                                    |                                                                                                    |                                                                                                    |                                                                                                    |                                                                                                    |                                                                                    |                                                                                                    |                                                                                                    |                                                                                                    |                                                                                                    |                                                                        |  |
|       | EEPROM CO                                                                                                    | nte                                                                                                    | nts                                                                                                    | (he                                                                                                    | ex)                                                                                                    | :                                                                                                    |                                                                                                    |                                                                                                    |                                                                                                    |                                                                                                    |                                                                                    |                                                                                                    |                                                                                                    |                                                                                                    |                                                                                                    |                                                                        |  |
|       | 0x00:04                                                                                                    | FF                                                                                                    | 40                                                                                                    | 02                                                                                                    | 8B                                                                                                    | 41                                                                                                    | 02                                                                                                    | 03                                                                                                    | C1                                                                                                    | 8B                                                                                                    | 43                                                                                 | 41                                                                                                    | 42                                                                                                    | 30                                                                                                    | 35                                                                                                    | 33                                                                     |  |
|       | 0x10:32                                                                                                    | 4A                                                                                                    | 59                                                                                                    | 59                                                                                                    | 54                                                                                                    | 82                                                                                                    | 49                                                                                                    | 14                                                                                                    | 4E                                                                                                    | 02                                                                                                    | 42                                                                                 | 41                                                                                                    | 30                                                                                                    | 02                                                                                                    | 02                                                                                                    | 03                                                                     |  |
|       | 0x20:00                                                                                                    | 81                                                                                                    | 00                                                                                                    | 00                                                                                                    | 00                                                                                                    | 00                                                                                                    | 04                                                                                                    | 00                                                                                                    | 80                                                                                                    | 00                                                                                                    | 00                                                                                 | 00                                                                                                    | 00                                                                                                    | СВ                                                                                                    | 94                                                                                                    | 37                                                                     |  |
|       | 0x30:33                                                                                                    | 30                                                                                                    | 30                                                                                                    | 2D                                                                                                    | 4E                                                                                                    | 53                                                                                                    | 45                                                                                                    | 2D                                                                                                    | 31                                                                                                    | 30                                                                                                    | 30                                                                                 | 20                                                                                                    | 20                                                                                                    | 20                                                                                                    | 20                                                                                                    | 20                                                                     |  |
|       | 0x40:20                                                                                                    | 20                                                                                                    | 20                                                                                                    | 87                                                                                                    | 44                                                                                                    | 03                                                                                                    | EA                                                                                                    | 02                                                                                                    | C4                                                                                                    | 80                                                                                                    | 00                                                                                 | 00                                                                                                    | 00                                                                                                    | 00                                                                                                    | 00                                                                                                    | 00                                                                     |  |
|       | 0x50:00                                                                                                    | 00                                                                                                    | C5                                                                                                    | 80                                                                                                    | 00                                                                                                    | 00                                                                                                    | 00                                                                                                    | 00                                                                                                    | 00                                                                                                    | 00                                                                                                    | 00                                                                                 | 00                                                                                                    | C8                                                                                                    | 09                                                                                                    | 00                                                                                                    | 00                                                                     |  |
|       | 0x60:00                                                                                                    | 00<br>56                                                                                                    | 00                                                                                                    | 35                                                                                                    | 30                                                                                                    | 00                                                                                                    | 00                                                                                                    |                                                                                                    | 10                                                                                                    | 10<br>07                                                                                                    | 44                                                                                 | 31<br>61                                                                                                    | 30                                                                                                    | 10<br>20                                                                                                    | 44<br>37                                                                                                    | 3E<br>26                                                               |  |
|       | 0x80.09                                                                                                    | го<br>С4                                                                                                    | 5A                                                                                                    | 32                                                                                                    | 28                                                                                                    | 32                                                                                                    | סס<br>ממ                                                                                                    | 00                                                                                                    | E4                                                                                                    | 5A                                                                                                    | 2D                                                                                 | 23                                                                                                    | 43                                                                                                    | 20                                                                                                    | 13                                                                                                    | 88                                                                     |  |
|       | 0x90:64                                                                                                    | 32                                                                                                    | 28                                                                                                    | 65                                                                                                    | BA                                                                                                    | 2E                                                                                                    | EO                                                                                                    | AA                                                                                                    | 82                                                                                                    | 64                                                                                                    | F4                                                                                 | 24                                                                                                    | 00                                                                                                    | 0.0                                                                                                    | 0.0                                                                                                    | 00                                                                     |  |
|       | 0xA0:00                                                                                                    | 00                                                                                                    | 0.0                                                                                                    | EF                                                                                                    | 1C                                                                                                    | FF                                                                                                    | FF                                                                                                    | FF                                                                                                    |                                                                                                    | FF                                                                                                    | FF                                                                                 | FF                                                                                                    | FF                                                                                                    | 77<br>77                                                                                                    | FF                                                                                                    | 77                                                                     |  |
|       | 0xB0:FF                                                                                                    | FF                                                                                                    | FF                                                                                                    | FF                                                                                                    | FF                                                                                                    | FF                                                                                                    | FF                                                                                                    | FF                                                                                                    | FF                                                                                                    | FF                                                                                                    | FF                                                                                 | FF                                                                                                    | FF                                                                                                    | FF                                                                                                    | FF                                                                                                    | FF                                                                     |  |
|       | 0xC0:FF                                                                                                    | FF                                                                                                    | FF                                                                                                    | FF                                                                                                    | FF                                                                                                    | FF                                                                                                    | FF                                                                                                    | FF                                                                                                    | FF                                                                                                    | FF                                                                                                    | FF                                                                                 | FF                                                                                                    | FF                                                                                                    | FF                                                                                                    | FF                                                                                                    | FF                                                                     |  |
|       | 0xD0:FF                                                                                                    | FF                                                                                                    | FF                                                                                                    | FF                                                                                                    | FF                                                                                                    | FF                                                                                                    | FF                                                                                                    | FF                                                                                                    | FF                                                                                                    | FF                                                                                                    | FF                                                                                 | FF                                                                                                    | FF                                                                                                    | FF                                                                                                    | FF                                                                                                    | FF                                                                     |  |
|       | 0~50.55                                                                                                    | FF                                                                                                    | FF                                                                                                    | FF                                                                                                    | FF                                                                                                    | FF                                                                                                    | FF                                                                                                    | FF                                                                                                    | FF                                                                                                    | FF                                                                                                    | FF                                                                                 | FF                                                                                                    | FF                                                                                                    | FF                                                                                                    | FF                                                                                                    | FF                                                                     |  |
|       | UALO.FP                                                                                                    |                                                                                                    |                                                                                                    |                                                                                                    |                                                                                                    |                                                                                                    |                                                                                                    |                                                                                                    |                                                                                                    |                                                                                                    |                                                                                    | ± ±                                                                                                    |                                                                                                    |                                                                                                    |                                                                                                    |                                                                        |  |
|       | 0xE0:FF                                                                                                    | FF                                                                                                    | FF                                                                                                    | FF                                                                                                    | FF                                                                                                    | FF                                                                                                    | FF                                                                                                    | FF                                                                                                    | FF                                                                                                    | FF                                                                                                    | FF                                                                                 | FF                                                                                                    | FF                                                                                                    | FF                                                                                                    | FF                                                                                                    | FF                                                                     |  |
| C7300 | 0xF0:FF                                                                                                    | FF                                                                                                    | FF                                                                                                    | FF                                                                                                    | FF                                                                                                    | FF<br>1:                                                                                                    | FF                                                                                                    | FF                                                                                                    | FF                                                                                                    | FF                                                                                                    | FF                                                                                 | FF                                                                                                    | FF                                                                                                    | FF                                                                                                    | FF                                                                                                    | FF                                                                     |  |
| C7300 | 0xF0:FF<br>NSE Daughte:<br>Hardware 1                                                                                                    | FF<br>rboa<br>Rev:                                                                                                    | FF<br>ard                                                                                                    | FF<br>EEI                                                                                                    | FF<br>PROI                                                                                                 | FF<br>4:                                                                                                    | FF<br>:2.                                                                                                    | FF<br>.0                                                                                                    | FF                                                                                                    | FF                                                                                                    | FF                                                                                 | FF                                                                                                    | FF                                                                                                    | FF                                                                                                    | FF                                                                                                    | FF                                                                     |  |
| C7300 | 0xF0:FF<br>NSE Daughte:<br>Hardware I<br>PCB Seria                                                                                                    | FF<br>rboa<br>Rev:<br>1 Ni                                                                                                    | FF<br>ard<br>isic                                                                                                    | FF<br>EEI<br>on<br>er                                                                                                    | FF<br>PROI                                                                                                 | FF<br>4:                                                                                                    | FF<br>:2.<br>:CZ                                                                                                    | FF<br>.0<br>AB05                                                                                                    | FF<br>533F                                                                                                    | FF<br>(3Pi                                                                                                    | FF                                                                                 | FF                                                                                                    | FF                                                                                                    | FF                                                                                                    | FF                                                                                                    | FF                                                                     |  |
| C7300 | 0xE0:FF<br>0xF0:FF<br>NSE Daughte:<br>Hardware 1<br>PCB Seria<br>Part Numbe                                                                                                    | FF<br>rboa<br>Rev:<br>1 Ni<br>er                                                                                                    | FF<br>ard<br>isic                                                                                                    | FF<br>EEI<br>on<br>er                                                                                                    | FF<br>PROI                                                                                                 | FF<br>4:                                                                                                    | FF<br>:2.<br>:CA<br>:73                                                                                                    | FF<br>.0<br>AB05<br>3-56                                                                                                    | FF<br>5331<br>573-                                                                                                    | FF<br>(3PI<br>-03                                                                                                    | FF                                                                                 | FF                                                                                                    | FF                                                                                                    | FF                                                                                                    | FF                                                                                                    | FF                                                                     |  |
| C7300 | 0xE0:FF<br>0xF0:FF<br>NSE Daughte:<br>Hardware D<br>PCB Seria<br>Part Numbe<br>Board Rev.                                                                                                    | FF<br>rboa<br>Rev:<br>l Ni<br>er<br>isio                                                                                                    | FF<br>ard<br>isic<br>umbe                                                                                                    | FF<br>EEI<br>on<br>er                                                                                                    | FF<br>PROI                                                                                                 | FF<br>4:                                                                                                    | FF<br>:2.<br>:CA<br>:73<br>:A(                                                                                                    | FF<br>.0<br>AB05<br>3-56<br>)                                                                                                    | FF<br>533F<br>573-                                                                                                    | FF<br>(3Pi<br>-03                                                                                                    | FF                                                                                 | FF                                                                                                    | FF                                                                                                    | FF                                                                                                    | FF                                                                                                    | FF                                                                     |  |
| C7300 | 0xE0:FF<br>0xF0:FF<br>NSE Daughte:<br>Hardware D<br>PCB Seria<br>Part Numbe<br>Board Rev<br>Fab Versie                                                                                                    | FF<br>rboa<br>Rev:<br>l Nu<br>er<br>isio                                                                                                    | FF<br>ard<br>isic<br>umbe                                                                                                    | FF<br>EEI<br>on<br>er                                                                                                    | FF<br>PROI                                                                                                 | FF<br>4:                                                                                                    | FF<br>:2.<br>:CA<br>:73<br>:A(<br>:03                                                                                                    | FF<br>.0<br>AB05<br>3-56<br>)<br>3                                                                                                    | FF<br>5331<br>573-                                                                                                    | FF<br>(3Pi<br>-03                                                                                                    | FF                                                                                 | FF                                                                                                    | FF                                                                                                    | FF                                                                                                    | FF                                                                                                    | FF                                                                     |  |
| C7300 | 0xE0:FF<br>0xF0:FF<br>NSE Daughte:<br>Hardware D<br>PCB Seria<br>Part Numbe<br>Board Rev.<br>Fab Versie<br>RMA Test D                                                                                                    | FF<br>rboa<br>Rev:<br>l Nu<br>er<br>isio<br>on<br>Hist                                                                                                    | FF<br>ard<br>isic<br>umbe<br>on<br>tory                                                                                                    | FF<br>EEI<br>on<br>er                                                                                                    | FF<br>PROI                                                                                                 | FF<br>4:                                                                                                    | FF<br>:2.<br>:CA<br>:73<br>:A0<br>:03                                                                                                    | FF<br>.0<br>AB05<br>3-56<br>)<br>3                                                                                                    | FF<br>5331<br>573-                                                                                                    | <br>FF<br>(3Pi<br>-03                                                                                                    | FF                                                                                 | FF                                                                                                    | FF                                                                                                    | FF                                                                                                    | FF                                                                                                    | FF                                                                     |  |
| C7300 | 0xF0:FF<br>0xF0:FF<br>NSE Daughte:<br>Hardware 1<br>PCB Seria<br>Part Numbe<br>Board Rev:<br>Fab Versio<br>RMA Test 1<br>RMA Numbe                                                                                                    | FF<br>rboa<br>Rev:<br>l Nu<br>er<br>isic<br>on<br>Hist                                                                                                    | FF<br>ard<br>isic<br>umbe<br>on<br>tory                                                                                                    | FF<br>EEI<br>on<br>er                                                                                                    | FF<br>PROI                                                                                                 | FF<br>4:                                                                                                    | FF<br>:2.<br>:CA<br>:73<br>:A(<br>:03<br>:00<br>:00                                                                                                    | FF<br>.0<br>AB05<br>3-56<br>)<br>3<br>)<br>-0-(                                                                                                    | FF<br>533F<br>573-<br>0-0                                                                                                    | <br>FF<br>(3PI<br>-03                                                                                                    | FF                                                                                 | FF                                                                                                    | FF                                                                                                    | FF                                                                                                    | FF                                                                                                    | FF                                                                     |  |
| C7300 | 0xF0:FF<br>0xF0:FF<br>NSE Daughte:<br>Hardware I<br>PCB Seria<br>Part Numbe<br>Board Rev.<br>Fab Versic<br>RMA Test I<br>RMA Numbe:<br>RMA Histo:                                                                                                    | FF<br>rboa<br>Rev:<br>l Nu<br>er<br>isic<br>on<br>Hist<br>r                                                                                                    | FF<br>ard<br>isic<br>umbe<br>on<br>tory                                                                                                    | FF<br>EEI<br>on<br>er                                                                                                    | FF<br>PROI                                                                                                 | FF<br>4:                                                                                                    | FF<br>:2.<br>:CA<br>:73<br>:A0<br>:03<br>:00<br>:0-<br>:00                                                                                                    | FF<br>.0<br>AB05<br>3-56<br>3                                                                                                    | FF<br>5331<br>573-<br>0-0                                                                                                    | FF<br>(3PI<br>-03                                                                                                    | FF<br>P                                                                            | FF                                                                                                    | FF                                                                                                    | FF                                                                                                    | FF                                                                                                    | FF                                                                     |  |
| C7300 | 0xF0:FF<br>0xF0:FF<br>NSE Daughte:<br>Hardware I<br>PCB Seria<br>Part Numbe<br>Board Rev:<br>Fab Versic<br>RMA Test I<br>RMA Numbe:<br>RMA Histo:<br>Deviation                                                                                                    | FF<br>rboa<br>Rev:<br>l Nu<br>er<br>isic<br>on<br>Hist<br>r<br>ry<br>Nur                                                                                                    | FF<br>ard<br>isic<br>umbe<br>on<br>tory                                                                                                    | FF<br>EEP<br>on<br>er                                                                                                    | FF<br>PROI                                                                                                 | FF<br>4:                                                                                                    | FF<br>:2.<br>:73<br>:A(<br>:03<br>:00<br>:00<br>:00<br>:00                                                                                                    | FF<br>.0<br>AB05<br>3-56<br>)<br>-0-(<br>)<br>-0                                                                                                    | FF<br>533F<br>573-<br>0-0                                                                                                    | FF<br>(3PI<br>-03                                                                                                    | FF                                                                                 | FF                                                                                                    | FF                                                                                                    | FF                                                                                                    | FF                                                                                                    | FF                                                                     |  |
| C7300 | 0xF0:FF<br>0xF0:FF<br>NSE Daughte:<br>Hardware 1<br>PCB Seria<br>Part Numbe<br>Board Rev:<br>Fab Versic<br>RMA Test 1<br>RMA Numbe:<br>RMA Histo:<br>Deviation<br>Product No                                                                                                    | FF<br>rboa<br>Rev:<br>l Nu<br>er<br>isic<br>on<br>Hisi<br>r<br>y<br>Nur<br>umbe                                                                                                    | FF<br>ard<br>isic<br>umbe<br>on<br>tory<br>tory                                                                                            | FF<br>EED<br>on<br>er                                                                                                    | FF                                                                                                    | FF<br>1:                                                                                                    | FF<br>:2.<br>:73<br>:00<br>:00<br>:00<br>:00<br>:00<br>:00<br>:00<br>:00<br>:00<br>:0                                                                              | FF<br>.0<br>AB05<br>3-56<br>)<br>-0-(<br>300-<br>300-                                                                                                    | FF<br>533F<br>573-<br>0-0<br>-NSE                                                                                                    | FF<br>(3PF<br>-03                                                                                                    | FF<br>2                                                                            | FF                                                                                                    | FF                                                                                                    | FF                                                                                                    | FF                                                                                                    | FF                                                                     |  |
| C7300 | 0xE0:FF<br>0xF0:FF<br>NSE Daughte:<br>Hardware 1<br>PCB Seria<br>Part Numbe<br>Board Rev:<br>Fab Versic<br>RMA Test 1<br>RMA Numbe:<br>RMA Histo:<br>Deviation<br>Product No<br>Top Assy.                                                                                                    | FF<br>rboa<br>Rev:<br>l Nu<br>er<br>isic<br>on<br>Hisi<br>r<br>y<br>Nur<br>Pa:<br>ring                                                                                                   | FF<br>ard<br>isic<br>umbe<br>on<br>tory<br>er<br>rt 1                                                                                      | FF<br>EED<br>Son<br>er                                                                                                    | FF<br>PROM<br>Der                                                                                          | FF<br>1:                                                                                                    | FF<br>:2.<br>:73<br>:A0<br>:00<br>:00<br>:00<br>:73<br>:68                                                                                                    | FF<br>.0<br>AB05<br>3-56<br>)<br>-0-(<br>)<br>-0-(<br>300-<br>3-1(<br>)<br>0 0                                                                                                    | FF<br>533F<br>573-<br>0-0<br>-NSE<br>002-<br>002-<br>002-                                                                             | FF<br>(3PF<br>-03<br>E-1(<br>-02                                                                                                    | FF<br>2000                                                                         | FF                                                                                                    | FF                                                                                                    | FF                                                                                                    | FF                                                                                                    | FF                                                                     |  |
| C7300 | 0xF0:FF<br>0xF0:FF<br>NSE Daughte:<br>Hardware I<br>PCB Seria<br>Part Numbe<br>Board Rev:<br>Fab Versic<br>RMA Test I<br>RMA Numbe:<br>RMA Histo:<br>Deviation<br>Product No<br>Top Assy.<br>Manufactu:<br>Field Diad                                                                                                    | FF<br>rboa<br>Rev:<br>l Nu<br>er<br>isic<br>on<br>Hisi<br>r<br>Nur<br>Nur<br>Pa:<br>ring                                                                                                 | FF<br>ard<br>isic<br>umbe<br>on<br>tory<br>tory<br>rt 1<br>g Te                                                                            | FF<br>EEI<br>on<br>er<br>Y                                                                                                    | FF<br>PRON                                                                                                 | FF<br>4:                                                                                                    | FF<br>:22.<br>:CF<br>:73<br>:A0<br>:03<br>:00<br>:0-<br>:00<br>:0-<br>:73<br>:68<br>:00<br>:00                                                                     | FF<br>.0<br>AB05<br>3-56<br>)<br>-0-(<br>)<br>-0-(<br>3-1(<br>) 0(<br>) 0(                                                                                                    | FF<br>533F<br>573-<br>)-0<br>-NSE<br>002-<br>000<br>000                                                                               | FF<br>(3PH<br>-03<br>E-1(<br>-02<br>) 0(<br>) 0(                                                                                                    | FF                                                                                 | FF<br>0 00                                                                                                    | FF<br>0 00                                                                                                    | FF<br>0 00                                                                                                    | FF                                                                                                    | FF                                                                     |  |
| C7300 | 0xF0:FF<br>0xF0:FF<br>NSE Daughte:<br>Hardware I<br>PCB Seria<br>Part Numbe<br>Board Rev:<br>Fab Versic<br>RMA Test I<br>RMA Numbe:<br>RMA Histo:<br>Deviation<br>Product No<br>Top Assy.<br>Manufactu:<br>Field Dia<br>Calibrati                                                                                                    | FF<br>rboa<br>Rev:<br>l Nu<br>er<br>isic<br>con<br>Hist<br>r<br>Y<br>Nur<br>Pa:<br>ring<br>gno:<br>con l                                                                                 | FF<br>ard<br>isic<br>umbe<br>on<br>tory<br>tory<br>rt P<br>g Te<br>stic<br>Data                                                            | FF<br>EEH<br>on<br>er<br>/<br>Vumk<br>est<br>cs I                                                                              | FF<br>PRON<br>Der<br>Dat                                                                                   | FF<br>1:                                                                                                    | FF<br>:22.<br>:CF<br>:73<br>:A0<br>:00<br>:00<br>:00<br>:00<br>:00<br>:00<br>:00<br>:00<br>:00                                                                     | FF<br>.0<br>AB05<br>3-56<br>)<br>3<br>-0-0<br>3<br>-0-0<br>()<br>3<br>-0<br>-0<br>3<br>-0<br>()<br>0<br>0<br>()<br>0<br>0<br>()<br>0<br>0<br>()<br>0<br>0<br>()<br>0<br>0<br>()                                                                                                    | FF<br>533F<br>573-<br>0-0<br>002-<br>002-<br>000<br>000<br>000<br>000                                                                 | FF<br>(3PP<br>-03<br>-02<br>) 0(<br>) 0(<br>; 0 (                                                                                                    | FF<br>)00<br>)00<br>)00<br>)00<br>)00<br>)18mV                                     | FF<br>) 00<br>) 00<br>) 00<br>/, 1                                                                                                    | FF<br>) 00<br>) 00<br>(10) 00<br>(10) 00<br>(10) 00                                                                                                    | FF<br>) 00<br>) 00<br>) 00                                                                                                    | FF<br>0<br>0<br>n:0                                                                                               | FF                                                                     |  |
| C7300 | 0xF0:FF<br>0xF0:FF<br>NSE Daughte:<br>Hardware I<br>PCB Seria<br>Part Numbe<br>Board Rev:<br>Fab Versic<br>RMA Test I<br>RMA Numbe:<br>RMA Histo:<br>Deviation<br>Product No<br>Top Assy.<br>Manufactu:<br>Field Dia<br>Calibratic                                                                                                    | FF<br>rboa<br>Rev:<br>l Nu<br>er<br>risic<br>con<br>Hist<br>r<br>y<br>Nur<br>Pa:<br>rgnos<br>con l<br>ibra                                                                               | FF<br>ard<br>isic<br>umbe<br>on<br>tory<br>tory<br>rt N<br>g Te<br>stic<br>Data                                                            | FF<br>EEI<br>on<br>er<br>/<br>Vumb<br>est<br>Cos I<br>a                                                                        | FF<br>PROM<br>Der<br>Dat<br>Datz                                                                           | FF<br>1:<br>a                                                                                                  | FF<br>:2.<br>:CP<br>:73<br>:AC<br>:03<br>:00<br>:00<br>:00<br>:00<br>:00<br>:00<br>:00<br>:00<br>:00                                                               | FF<br>.0<br>AB05<br>3-56<br>)<br>-0-(<br>)<br>-0<br>3-1(<br>) 0(<br>) 0(<br>inir                                                                                                    | FF<br>533F<br>573-<br>002-<br>002-<br>000<br>000<br>000<br>000<br>000<br>000                                                          | <pre>FF (3PH -03 -02 ) 0( ) 0( :0 c</pre>                                                                                                    | FF<br>?<br>)0<br>) 0(<br>) 0(<br>dBm/                                              | FF<br>0 00<br>0 00<br>7, 1                                                                                                    | FF<br>0 00<br>0 00<br>1 00<br>4ax:                                                                                                    | FF<br>0 00<br>0 00<br>1 00                                                                                                    | FF<br>0<br>0<br>0<br>n:0                                                                                          | FF<br>dBmV                                                             |  |
| C7300 | 0xF0:FF<br>0xF0:FF<br>NSE Daughte:<br>Hardware 1<br>PCB Seria<br>Part Numbe<br>Board Rev:<br>Fab Versic<br>RMA Test 1<br>RMA Numbe:<br>RMA Histo:<br>Deviation<br>Product No<br>Top Assy.<br>Manufactu:<br>Field Dia<br>Calibratic<br>Cali                                                                                                    | FF<br>rboa<br>Rev:<br>l Nu<br>er<br>risic<br>rry<br>Nur<br>Pa:<br>rring<br>gno:<br>on l<br>ibra<br>rmat                                                                                  | FF<br>ard<br>isic<br>umbe<br>on<br>tory<br>tory<br>rt 1<br>g Te<br>stic<br>Data<br>atic                                                    | FF<br>EEI<br>Don<br>er<br>V<br>Vumk<br>cs I<br>a<br>cs I<br>a<br>a                                                             | FF<br>PROM<br>Dat<br>Dat<br>Jata                                                                           | FF<br>4:<br>a<br>les<br>4                                                                                      | FF<br>:2.<br>:CF<br>:73<br>:AC<br>:03<br>:00<br>:00<br>:00<br>:00<br>:00<br>:00<br>:00<br>:00<br>:00                                                               | FF<br>.0<br>AB05<br>3-56<br>)<br>-0-0-(<br>)<br>-0<br>3-0(<br>) 0(<br>inir                                                                                                    | FF<br>533F<br>573-<br>0-0<br>002-<br>000<br>000<br>000<br>000<br>000                                                                  | E-1(<br>-03<br>-03<br>-00<br>-02<br>-00<br>-00<br>-00<br>-00<br>-00<br>-00<br>-00<br>-00                                                                                                    | FF<br>2<br>)0<br>) 0(<br>) 0(<br>) 0(<br>) 3Bm7                                    | FF<br>0 00<br>0 00<br>7, 1                                                                                                    | FF<br>0 00<br>1 00<br>4ax:                                                                                                    | FF<br>0 00<br>0 00                                                                                                    | FF<br>0<br>0<br>n:0                                                                                               | FF<br>dBmV                                                             |  |
| C7300 | 0xF0:FF<br>0xF0:FF<br>NSE Daughte:<br>Hardware 1<br>PCB Seria<br>Part Numbe<br>Board Rev:<br>Fab Versio<br>RMA Test 1<br>RMA Numbe:<br>RMA Histo:<br>Deviation<br>Product No<br>Top Assy.<br>Manufactu:<br>Field Dia<br>Calibratic<br>Cali<br>EEPROM fo:<br>EEPROM con                                                                                                    | FF<br>rboo<br>Rev:<br>l Nu<br>er<br>list<br>ry<br>Nu<br>Nu<br>Pa:<br>ry<br>Ra<br>ry<br>no<br>gnos<br>con<br>libra<br>reation                                                             | FF<br>ard<br>isic<br>umbe<br>on<br>tory<br>tory<br>tory<br>tory<br>atic<br>tory<br>tory                                                    | FF<br>EED<br>Don<br>er<br>V<br>Vumb<br>est<br>Con V<br>est<br>(he                                                              | FF<br>PROD<br>Data<br>Data<br>valu<br>ion                                                                  | FF<br>1:<br>a<br>a<br>ues<br>4                                                                                 | FF<br>:2.<br>:CF<br>:73<br>:A(<br>:03<br>:00<br>:0-<br>:00<br>:0-<br>:00<br>:0-<br>:73<br>:68<br>:00<br>:00<br>:00<br>:00<br>:00<br>:00<br>:00<br>:00<br>:00<br>:0 | FF<br>.0<br>AB05<br>3-56<br>)<br>-0-0-0<br>)<br>-0-0-0<br>)<br>3-00<br>3-10<br>() 00<br>() 00<br>() 00                                                                                                    | FF<br>533F<br>573-<br>0-0<br>002-<br>002-<br>000<br>000<br>000<br>000<br>000                                                          | FF<br>-03<br>-02<br>) 00<br>:0 c                                                                                                    | FF<br>2<br>00<br>0 00<br>0 00<br>0 00<br>0 00                                      | ) 00<br>) 00<br>) 00                                                                                                    | ) 00<br>) 00<br>() 00<br>() 4ax:                                                                                                    | FF<br>000<br>000<br>000<br>000                                                                                                    | FF<br>0<br>0<br>0<br>n:0                                                                                          | FF<br>dBmV                                                             |  |
| C7300 | 0xF0:FF<br>0xF0:FF<br>NSE Daughte:<br>Hardware 1<br>PCB Serial<br>Part Numbe<br>Board Rev:<br>Fab Versio<br>RMA Test 1<br>RMA Numbe:<br>RMA Histo:<br>Deviation<br>Product Na<br>Top Assy.<br>Manufactu:<br>Field Diad<br>Calibratic<br>Cali<br>EEPROM fo:<br>EEPROM con<br>0x00:04                                                                                                 | FF<br>rboa<br>Rev:<br>l Nu<br>er<br>isic<br>on<br>Hist<br>ry<br>Nur<br>Pa:<br>ry<br>Pa:<br>ry<br>pa:<br>ry<br>fibra<br>fr<br>FF                                                          | FF<br>ard<br>isic<br>umbe<br>on<br>tory<br>tory<br>rt N<br>g Te<br>stic<br>Data<br>atic<br>t ve<br>atic<br>40                              | FF<br>EEI<br>Don<br>Pr<br>V<br>Vumh<br>Pr<br>St<br>St<br>St<br>St<br>St<br>St<br>St<br>St<br>St<br>St<br>St<br>St<br>St        | FF<br>PROD<br>Dat<br>Dat<br>Zalu<br>ion<br>8C                                                              | FF<br>1:<br>1:<br>1:<br>1:<br>1:<br>1:<br>1:<br>1:<br>1:<br>1:<br>1:<br>1:<br>1:                               | FF<br>:22.<br>:72<br>:AC<br>:03<br>:00<br>:00-<br>:00<br>:00-<br>:72<br>:68<br>:00<br>:00<br>:00<br>:00<br>:00<br>:00<br>:00<br>:00<br>:00<br>:0                   | FF<br>.0<br>AB05<br>3-56<br>)<br>-0-0<br>3-0<br>()<br>-0<br>300-<br>3-1(<br>0) 0(<br>) 0(<br>) 0(<br>) 0(<br>00                                                                                                    | FF<br>533F<br>573-<br>0-0<br>-NSE<br>002-<br>0 00<br>0 00<br>num:<br>C1                                                               | <pre>Section 2 Section 2 S</pre>                                                                                                    | FF<br>000<br>000<br>000<br>000<br>000<br>000<br>000                                | ) 00<br>) 00<br>) 00<br>/, 1<br>41                                                                                                    | ) 00<br>) 00<br>//ax:<br>42                                                                                                    | FF<br>0 00<br>0 00<br>iimur<br>30                                                                                                    | FF<br>0<br>0<br>0<br>n:0<br>35                                                                                    | FF<br>dBmV<br>33                                                       |  |
| C7300 | 0xF0:FF<br>0xF0:FF<br>NSE Daughte:<br>Hardware 1<br>PCB Serial<br>Part Numbe<br>Board Rev:<br>Fab Versio<br>RMA Test 1<br>RMA Numbe:<br>RMA Histo:<br>Deviation<br>Product No<br>Top Assy.<br>Manufactu:<br>Field Diau<br>Calibratic<br>EEPROM fo:<br>EEPROM con<br>0x00:04<br>0x10:33                                                                                              | FF<br>rbook<br>Rev:<br>l Ni<br>er<br>isic<br>on<br>Hist<br>r<br>ry<br>Nur<br>Pa:<br>rino<br>gno<br>ibra<br>r<br>rino<br>f<br>FF<br>4B                                                    | FF<br>ard<br>isic<br>umbe<br>on<br>tory<br>tory<br>tory<br>rt 1<br>g Te<br>stic<br>Data<br>atic<br>t ve<br>atic<br>t ve<br>33              | FF<br>EEI<br>Don<br>er<br>V<br>Vumh<br>est<br>C<br>Son v<br>ers:<br>(he<br>02<br>50                                            | FF<br>PROD<br>Data<br>Data<br>valu<br>ion<br>8C<br>50                                                      | FF<br>4:<br>1:<br>1:<br>1:<br>2:<br>4:<br>4:<br>4:<br>8:<br>2:                                                 | FF<br>:22.<br>:CZ<br>:73<br>:200<br>:00<br>:00<br>:00<br>:00<br>:00<br>:00<br>:00<br>:00<br>:0                                                                     | FF<br>.0<br>AB05<br>3-56<br>)<br>3<br>)<br>-0-0-(<br>)<br>300-<br>3-0(<br>)<br>300-<br>3-1(<br>)<br>00(<br>)<br>16                                                                                                    | FF<br>533F<br>573-<br>0-0<br>-NSE<br>002-<br>0 00<br>0 00<br>0 00<br>0 00<br>0 00<br>0 00<br>0 00                                     | <pre>FF (3PF -03 -03 -02 ) 0( ) 0( 88 03</pre>                                                                                                    | FF<br>)0<br>)0<br>)00<br>)00<br>)00<br>)00<br>)00<br>)00<br>)00<br>)00             | ) 00<br>) 00<br>) 00<br>) 00<br>, 1<br>41                                                                                                    | ) 00<br>) 00<br>) 00<br>(10<br>) 42<br>30                                                                                                    | 5 FF<br>5 O 00<br>0 00<br>0 00<br>0 00<br>0 00<br>0 00<br>0 00                                                                                                    | FF<br>0<br>0<br>0<br>1<br>0<br>0<br>35<br>0<br>35                                                                 | FF<br>dBmV<br>33<br>03                                                 |  |
| C7300 | 0xF0:FF<br>0xF0:FF<br>NSE Daughte:<br>Hardware 1<br>PCB Serial<br>Part Numbe<br>Board Rev:<br>Fab Versic<br>RMA Test 1<br>RMA Numbe:<br>RMA Histo:<br>Deviation<br>Product No<br>Top Assy.<br>Manufactu:<br>Field Dia<br>Calibratic<br>Calibratic<br>EEPROM fo:<br>EEPROM con<br>0x00:04<br>0x10:33<br>0x20:00                                                                      | FF<br>FF<br>rboa<br>rc<br>r<br>r<br>r<br>r<br>r<br>r<br>r<br>v<br>r<br>v<br>r<br>v<br>r<br>v<br>v<br>v<br>v<br>v<br>v<br>v<br>v<br>v<br>v<br>v<br>v<br>v                                 | FF<br>ard<br>isic<br>umbe<br>on<br>tory<br>tory<br>tory<br>Testic<br>Data<br>atic<br>t ve<br>atic<br>40<br>33<br>00                        | FF<br>EEI<br>Don<br>Per<br>V<br>Uumb<br>est<br>Cs I<br>a<br>Cs I<br>(he<br>02<br>50<br>00                                      | FF<br>PROM<br>Dat<br>Dat<br>valu<br>ion<br>8C<br>50<br>00                                                  | FF<br>4:<br>1es<br>4<br>:<br>41<br>82<br>00                                                                    | FF<br>:22.<br>:27<br>:27<br>:20<br>:00<br>:00<br>:00<br>:00<br>:00<br>:00<br>:00<br>:00<br>:00                                                                     | FF<br>.0<br>AB05<br>33-56<br>33<br>-0-0-(<br>)<br>-0<br>3300-<br>33-1(<br>)<br>00<br>10<br>16<br>00                                                                                                    | FF<br>5331<br>573-<br>0-0<br>002-<br>000<br>000<br>000<br>000<br>000<br>000<br>000<br>0                                               | (3PF<br>-03<br>-03<br>-02<br>) 0(<br>:0 c<br>:0 c<br>88<br>03<br>00                                                                                                    | FF<br>9<br>00<br>00<br>00<br>00<br>00<br>00<br>00<br>00<br>00                      | ) 00<br>) 00<br>) 00<br>, 1<br>41<br>41<br>00                                                                                                    | <ul> <li>FF</li> <li>O 00</li> <li>O 00</li> <li>O</li></ul>                                                                                                    | FF<br>0 00<br>0 00<br>0<br>0<br>0<br>0<br>0<br>0<br>0<br>0<br>0<br>0<br>0<br>0 | FF<br>00<br>35<br>03<br>94                                                                                        | FF<br>dBmV<br>33<br>03<br>37                                           |  |
| C7300 | 0xF0:FF<br>0xF0:FF<br>NSE Daughte:<br>Hardware 1<br>PCB Serial<br>Part Numbe<br>Board Rev:<br>Fab Versic<br>RMA Test 1<br>RMA Numbe:<br>RMA Histo:<br>Deviation<br>Product No<br>Top Assy.<br>Manufactu:<br>Field Diac<br>Calibratic<br>EEPROM fo:<br>EEPROM fo:<br>EEPROM con<br>0x00:04<br>0x10:33<br>0x20:00<br>0x30:33<br>0x20:00                                               | FF<br>rboa<br>Rev:<br>Pa:<br>ry<br>Nur<br>Pa:<br>ry<br>Pa:<br>ring<br>gno:<br>jon l<br>ibra<br>FF<br>4B<br>81<br>30                                                                      | FF<br>ard disic<br>umber<br>on<br>tory<br>tory<br>for<br>stic<br>Data<br>atic<br>t ve<br>atic<br>33<br>00<br>30                            | FF<br>EEI<br>Dn<br>er<br>V<br>Vumber<br>SS I<br>a<br>C<br>SO<br>02<br>20<br>20<br>20                                           | FF<br>PROD<br>Dat<br>Dat<br>Valuion<br>SC<br>50<br>00<br>42                                                | FF<br>4:<br>a<br>a<br>a<br>a<br>a<br>a<br>a<br>a<br>a<br>a<br>a<br>a<br>a<br>a<br>a<br>a<br>a<br>a             | FF<br>:22.<br>:CZ<br>:CZ<br>:CZ<br>:CZ<br>:CZ<br>:CZ<br>:CZ<br>:CZ<br>:CC<br>:CC                                                                                   | FF<br>.0<br>AB05<br>3-56<br>)<br>-0-0-(<br>)<br>-0<br>3-1(<br>)<br>00<br>)<br>00<br>)<br>16<br>00<br>20                                                                                                    | FF<br>5333F<br>573-<br>0-0<br>-NSE<br>002-<br>000<br>000<br>000<br>000<br>000<br>000<br>000<br>000<br>00                              | (3PI<br>-03<br>-03<br>-02<br>-02<br>-02<br>-00<br>-00<br>-00<br>-00<br>-00<br>-00<br>-00                                                                                                    | FF<br>9<br>00<br>00<br>00<br>00<br>00<br>00<br>00<br>00<br>00                      | <pre>P 000 P 00 P 00 P 00 P 00 P 00 P 00 P 0</pre>                                                                                                    | FF                                                                                                    | FF<br>5<br>5<br>5<br>5<br>5<br>5<br>5<br>5<br>5<br>5<br>5<br>5<br>5                                                                                                    | FF<br>00<br>35<br>03<br>94<br>200                                                                                 | FF<br>dBmV<br>33<br>03<br>37<br>20                                     |  |
| C7300 | 0xF0:FF<br>0xF0:FF<br>NSE Daughte:<br>Hardware I<br>PCB Serial<br>Part Numbe<br>Board Rev:<br>Fab Versic<br>RMA Test I<br>RMA Numbe:<br>RMA Histo:<br>Deviation<br>Product No<br>Top Assy.<br>Manufactu:<br>Field Diaa<br>Calibratic<br>CEPROM fo:<br>EEPROM fo:<br>EEPROM con<br>0x00:04<br>0x10:33<br>0x20:00<br>0x30:33<br>0x40:20<br>0x60:01                                    | FF<br>FF<br>rbod<br>Rev:<br>l Nu<br>er<br>isic<br>on<br>Hist<br>ry<br>Nur<br>Pa:<br>rrinc<br>gno:<br>on<br>libra<br>FF<br>4B<br>81<br>30<br>20                                           | FF<br>ard disic<br>umber<br>on<br>tory<br>tory<br>for<br>stic<br>Data<br>atic<br>t ve<br>atic<br>33<br>00<br>30<br>20                      | FF<br>EEI<br>on<br>er<br>V<br>V<br>V<br>v<br>v<br>v<br>v<br>v<br>v<br>v<br>v<br>v<br>v<br>v<br>v<br>v<br>v<br>v<br>v           | FF<br>PROM<br>Dat<br>Data<br>valuion<br>8C<br>50<br>00<br>4E<br>40                                         | FF<br>4:<br>a<br>a<br>a<br>a<br>a<br>a<br>a<br>a<br>a<br>a<br>a<br>a<br>a<br>a<br>a<br>a<br>a<br>a             | FF<br>:22.<br>:73<br>:A0<br>:03<br>:00<br>:00<br>:00<br>:00<br>:00<br>:00<br>:00<br>:00<br>:0                                                                      | FF<br>.0<br>AB05<br>3-56<br>)<br>3<br>-0-0<br>)<br>-0-0<br>3-0<br>)<br>0<br>0<br>0<br>0<br>0<br>0<br>0<br>0<br>2<br>D<br>0<br>2<br>2<br>0<br>0<br>2<br>2<br>0<br>0<br>2<br>2<br>0<br>0<br>2<br>2<br>0<br>0<br>2<br>0<br>0<br>2<br>0<br>0<br>2<br>0<br>0<br>2<br>0<br>0<br>0<br>0<br>0<br>0<br>0<br>0<br>0<br>0<br>0<br>0<br>0<br>0<br>0<br>0<br>0<br>0<br>0<br>0                                                                                                    | FF<br>533F<br>573-<br>0-0<br>-NSE<br>002-<br>000<br>000<br>000<br>000<br>000<br>000<br>000<br>000<br>00                               | <pre>Self(3)<br/>Self(3)<br/>S</pre> | FF<br>)00<br>)00<br>)00<br>)00<br>)00<br>)1BmV<br>43<br>42<br>00<br>30<br>00<br>00 | FF<br>0 00<br>0 00<br>0 | FF<br>42<br>30<br>20<br>00<br>20<br>00<br>20<br>00<br>00<br>00<br>00<br>0                                                                                                    | 5 00<br>5 00<br>5 00<br>5 00<br>5 00<br>6 00<br>6 00<br>2 0<br>0 0<br>0 0                                                                                                    | FF<br>00<br>35<br>03<br>94<br>20<br>00                                                                            | FF<br>dBmV<br>33<br>03<br>37<br>20<br>00                               |  |
| C7300 | NSE Daughte:<br>Hardware I<br>PCB Serial<br>Part Numbe<br>Board Rev:<br>Fab Versid<br>RMA Test I<br>RMA Numbe:<br>RMA Histo:<br>Deviation<br>Product No<br>Top Assy.<br>Manufactu:<br>Field Dia<br>Calibratic<br>Calibratic<br>EEPROM fo:<br>EEPROM fo:<br>EEPROM con<br>0x00:04<br>0x10:33<br>0x20:00<br>0x30:33<br>0x40:20<br>0x50:00                                             | FF<br>rboa<br>Rev:<br>l Nu<br>er<br>isic<br>on<br>Hist<br>ry<br>Nur<br>Pa:<br>rin<br>gno:<br>on<br>libra<br>rmat<br>fF<br>4B<br>81<br>30<br>20<br>00                                     | FF<br>ard disic<br>umber<br>on<br>tory<br>rt lory<br>rt lory<br>rt lory<br>rt lory<br>atic<br>atic<br>atic<br>33<br>00<br>30<br>20<br>00   | FF<br>EEI<br>Don<br>er<br>V<br>Vumh<br>est<br>Cs I<br>a<br>02<br>50<br>00<br>2D<br>87<br>08                                    | FF<br>PROM<br>Der<br>Dat<br>Dat<br>Zalu<br>ion<br>8C<br>50<br>00<br>4E<br>44<br>00                         | FF<br>4:<br>a<br>a<br>a<br>a<br>a<br>a<br>a<br>a<br>a<br>a<br>a<br>a<br>a<br>a<br>a<br>a<br>a<br>a             | FF<br>:22.<br>:CA<br>:CA<br>:CA<br>:CA<br>:CA<br>:CA<br>:CA<br>:CA                                                                                                 | FF<br>.0<br>AB05<br>3-56<br>)<br>-0-(<br>)<br>-0-(<br>)<br>-0-(<br>)<br>-0-(<br>)<br>-0-(<br>)<br>-0-(<br>)<br>-0-(<br>0)<br>00(<br>16<br>00<br>2D<br>02<br>002                                                                                                    | FF<br>533F<br>573-<br>0-0<br>002-<br>000<br>000<br>000<br>000<br>000<br>000<br>000<br>0                                               | <pre>S=1(<br/>-03<br/>-02<br/>-02<br/>-00<br/>-00<br/>-00<br/>-00<br/>-00<br/>-00<br/>-00<br/>-00</pre>                                                                                                    | FF<br>9<br>00<br>00<br>00<br>00<br>00<br>00<br>00<br>00<br>00                      | FF<br>6000<br>1, P<br>41<br>41<br>00<br>20<br>00<br>00<br>00<br>00<br>00<br>00<br>00<br>00                                                                                                    | <ul> <li>FF</li> <li>General Content</li> <li>General Content&lt;</li></ul> | FF<br>30<br>02<br>20<br>00<br>00<br>00<br>00                                                                                                    | FF<br>0<br>0<br>0<br>0<br>0<br>0<br>0<br>0<br>0<br>0<br>0<br>0<br>0<br>0<br>0<br>0<br>0<br>0                      | FF<br>dBmV<br>33<br>03<br>37<br>20<br>00<br>00                         |  |
| C7300 | NSE Daughte:<br>Hardware I<br>PCB Serial<br>Part Numbe<br>Board Rev:<br>Fab Versid<br>RMA Test I<br>RMA Numbe:<br>RMA Histo:<br>Deviation<br>Product No<br>Top Assy.<br>Manufactu:<br>Field Diaa<br>Calibratic<br>Cali<br>EEPROM fo:<br>EEPROM fo:<br>EEPROM con<br>0x00:04<br>0x10:33<br>0x20:00<br>0x30:33<br>0x40:20<br>0x50:00<br>0x60:00                                       | FF<br>rboad<br>Rev:<br>l Nu<br>er<br>lisic<br>ry<br>Nur<br>Pa:<br>ry<br>ry<br>Ra<br>rind<br>fr<br>FF<br>4B<br>81<br>30<br>20<br>00<br>00                                                 | FF<br>arddisic<br>umber<br>on<br>tory<br>rt log<br>Tet<br>Stic<br>Data<br>atic<br>t ve<br>atic<br>33<br>00<br>30<br>20<br>C5<br>00         | FF<br>EEL<br>Don<br>er<br>V<br>Vuml<br>est<br>C<br>Vuml<br>est<br>C<br>02<br>02<br>00<br>20<br>87<br>08<br>00                  | FF<br>PROM<br>Der<br>Data<br>zalu<br>ion<br>8C<br>50<br>00<br>4E<br>44<br>00<br>00<br>00                   | FF<br>4:<br>4<br>4<br>4<br>82<br>00<br>53<br>00<br>00<br>00                                                    | FF<br>:2<br>:CF<br>:CF<br>:CF<br>:CF<br>:CF<br>:CF<br>:CF<br>:CF                                                                                                   | FF<br>.0<br>AB05<br>33-56<br>)<br>3<br>-0-0-(<br>)<br>-0-30-0-(<br>)<br>-0-30-0-(<br>)<br>3003<br>-0-0-(<br>)<br>-0-0-(<br>)<br>-0-0-(<br>00-0-(<br>)<br>-0-0-(<br>)<br>-0-0-(<br>)<br>-0-0-(<br>00-0-(<br>)<br>-0-0-(<br>)<br>-0-0-(<br>-0-0-(<br>-0-0-(<br>)<br>-0-0-(<br>-0-0-(-0-0-(<br>-0-0-(-0-0-(-0-0-(-0-0))<br> | FF<br>533F<br>573-<br>0-0<br>-NSF<br>002-<br>000<br>000<br>000<br>000<br>000<br>000<br>00                                             | <pre>E=1(<br/>-03<br/>E=1(<br/>-02<br/>) 0(<br/>:0 c<br/>:0 c<br/>:0 c<br/>:0 c<br/>:0 c<br/>:0 c<br/>:0 c<br/>:0 c</pre>                                                                                                    | FF<br>9<br>00<br>00<br>00<br>00<br>00<br>00<br>00<br>00<br>00                      | FF<br>9 00<br>9 00<br>9 | FF<br>42<br>30<br>00<br>20<br>00<br>20<br>00<br>20<br>15<br>15<br>15<br>15<br>15<br>15<br>15<br>15<br>15<br>15                                                                                                    | FF<br>30<br>02<br>20<br>00<br>09<br>00                                                                                                    | FF<br>00<br>10<br>00<br>00<br>00<br>00<br>00<br>00<br>00<br>00<br>00<br>00<br>00                                  | FF<br>dBmV<br>33<br>03<br>37<br>20<br>00<br>00<br>00<br>26             |  |
| C7300 | NSE Daughte:<br>Hardware I<br>PCB Serial<br>Part Numbe<br>Board Rev:<br>Fab Versid<br>RMA Test I<br>RMA Numbe:<br>RMA Histo:<br>Deviation<br>Product N<br>Top Assy.<br>Manufactu:<br>Field Diaa<br>Calibratic<br>Calibratic<br>EEPROM fo:<br>EEPROM fo:<br>EEPROM con<br>0x00:04<br>0x10:33<br>0x20:00<br>0x30:33<br>0x40:20<br>0x50:00<br>0x70:00<br>0x80:07                       | FF<br>rboad<br>Rev:<br>l Nu<br>er<br>lisic<br>ry<br>Nur<br>Pa:<br>ry<br>ry<br>Rum<br>Pa:<br>ry<br>ry<br>Rum<br>Pa:<br>ry<br>FF<br>4B<br>81<br>30<br>20<br>00<br>00<br>00                 | FF<br>arddisic<br>umber<br>on<br>tory<br>rt log<br>Tecs<br>atic<br>tve<br>atic<br>33<br>00<br>30<br>20<br>C5<br>00<br>064                  | FF<br>EEI<br>on<br>er<br>V<br>V<br>V<br>V<br>V<br>V<br>V<br>V<br>V<br>V<br>V<br>V<br>V<br>V<br>V<br>V<br>V<br>V                | FF<br>PROM<br>Data<br>Data<br>SO<br>00<br>4E<br>44<br>00<br>00<br>28                                       | FF<br>4:<br>4:<br>41<br>82<br>00<br>53<br>00<br>00<br>00<br>00<br>37                                           | FF<br>:2<br>:CF<br>:CF<br>:00<br>:00<br>:00<br>:00<br>:00<br>:00<br>:00<br>:0                                                                                      | FF<br>.0<br>AB05<br>33-56<br>)<br>30<br>-0-0<br>)<br>-0-0<br>30<br>0-0-0<br>)<br>-0-3<br>30<br>0-0-0<br>()<br>30<br>0-0-0<br>()<br>30<br>0-0-0<br>()<br>30<br>0-0-0<br>()<br>30<br>0-0-0<br>()<br>20<br>00<br>20<br>20<br>00<br>27<br>00<br>00<br>00<br>20<br>00<br>00<br>20<br>00<br>00<br>20<br>00<br>00<br>20<br>00<br>0                                                                                                    | FF<br>533F<br>573-<br>0-0<br>-NSF<br>002-<br>000<br>000<br>000<br>000<br>000<br>311<br>C1<br>29<br>80<br>311<br>C4<br>00<br>70<br>000 | <pre>E=1(<br/>-03<br/>-02<br/>-00<br/>-00<br/>-00<br/>-00<br/>-00<br/>-00<br/>-00<br/>-00<br/>-00</pre>                                                                                                    | FF<br>900<br>100<br>100<br>100<br>100<br>100<br>100<br>100                         | FF<br>41<br>00<br>00<br>1, M<br>41<br>00<br>20<br>00<br>3F<br>64<br>00                                                                                                    | FF<br>42<br>30<br>20<br>20<br>20<br>20<br>20<br>20<br>20<br>20<br>20<br>20<br>20<br>20<br>20                                                                                                    | FF<br>30<br>02<br>20<br>00<br>00<br>00<br>00<br>00<br>00<br>00                                                                                                    | FF<br>00<br>10<br>00<br>00<br>00<br>00<br>00<br>00<br>00<br>00<br>00<br>00<br>00                                  | FF<br>dBmV<br>33<br>03<br>37<br>20<br>00<br>00<br>26<br>00             |  |
| C7300 | 0xB0:FF<br>0xF0:FF<br>NSE Daughte:<br>Hardware I<br>PCB Serial<br>Part Numbe<br>Board Rev:<br>Fab Versid<br>RMA Test I<br>RMA Histo:<br>Deviation<br>Product Na<br>Top Assy.<br>Manufactu:<br>Field Diad<br>Calibratic<br>Calibratic<br>EEPROM fo:<br>EEPROM fo:<br>EEPROM con<br>0x00:04<br>0x10:33<br>0x20:00<br>0x30:33<br>0x40:20<br>0x50:00<br>0x60:00<br>0x80:07<br>0x90:00   | FF<br>rboad<br>Rev:<br>l Nu<br>er<br>isic<br>on<br>Hist<br>r<br>y<br>Nur<br>Wur<br>Pa:<br>ry<br>Rur<br>Pa:<br>ry<br>fr<br>4B<br>81<br>30<br>20<br>00<br>00<br>00<br>00<br>00<br>00<br>00 | FF<br>arddisic<br>umber<br>on<br>tory<br>rt N p Te<br>obatic<br>t ve<br>atic<br>33<br>00<br>30<br>20<br>C5<br>00<br>00<br>64<br>00         | FF<br>EEI<br>on<br>er<br>V<br>Vuml<br>est<br>C<br>Vuml<br>est<br>C<br>02<br>00<br>2D<br>87<br>08<br>00<br>02<br>00<br>32<br>00 | FF<br>PROM<br>Data<br>Data<br>Valuion<br>SO<br>00<br>4E<br>44<br>00<br>00<br>00<br>28<br>00                | FF<br>4:<br>4:<br>41<br>82<br>00<br>53<br>00<br>00<br>00<br>00<br>00<br>00<br>00<br>00<br>00<br>00<br>00<br>00 | FF<br>:2<br>:CF<br>:CF<br>:CF<br>:CF<br>:CF<br>:CF<br>:CF<br>:CF                                                                                                   | FF<br>.0<br>AB05<br>33-56<br>)<br>30<br>-0-0<br>)<br>-0-0<br>30<br>0-0-0<br>)<br>-0-0<br>30<br>0-0-0<br>0<br>30<br>0-0-0<br>0<br>0<br>0<br>0<br>0<br>0<br>0                                                                                                    | FF<br>533F<br>573-<br>0-0<br>-NSF<br>002-<br>000<br>000<br>000<br>000<br>000<br>000<br>00                                             | <pre>Select Select Sele</pre>                                                                                                    | FF<br>5<br>00<br>00<br>00<br>00<br>00<br>00<br>00<br>00<br>00                      | FF<br>41<br>00<br>00<br>1, M<br>41<br>00<br>20<br>00<br>3F<br>64<br>00<br>00<br>00<br>00<br>00<br>00<br>00<br>00<br>00<br>0                                                                                                    | FF<br>42<br>30<br>00<br>20<br>00<br>20<br>00<br>20<br>00<br>20<br>00<br>20<br>00<br>20<br>00<br>20<br>00<br>0                                                                                                    | FF<br>30<br>02<br>20<br>00<br>00<br>00<br>00<br>00<br>00<br>00<br>00<br>00<br>00                                                                                                    | FF<br>00<br>10<br>00<br>00<br>00<br>00<br>00<br>00<br>00<br>00<br>00<br>00<br>00                                  | FF<br>dBmV<br>33<br>03<br>37<br>20<br>00<br>00<br>26<br>00<br>00       |  |
| C7300 | NSE Daughte:<br>Hardware I<br>PCB Serial<br>Part Numbe<br>Board Rev:<br>Fab Versid<br>RMA Test I<br>RMA Numbe:<br>RMA Histo:<br>Deviation<br>Product N<br>Top Assy.<br>Manufactu:<br>Field Diaa<br>Calibratic<br>Calibratic<br>EEPROM fo:<br>EEPROM fo:<br>EEPROM con<br>0x00:04<br>0x10:33<br>0x20:00<br>0x30:33<br>0x40:20<br>0x50:00<br>0x60:00<br>0x80:07<br>0x90:00<br>0xA0:00 | FF<br>rboad<br>Rev:<br>l Nu<br>er<br>isic<br>on<br>Hist<br>r<br>ry<br>Nur<br>Pa:<br>rpino:<br>on<br>libra<br>fF<br>4B<br>81<br>30<br>20<br>00<br>00<br>00<br>00<br>00<br>00<br>00<br>00  | FF<br>arddisic<br>umber<br>on<br>tory<br>rt log<br>Tecs<br>atic<br>tve<br>atic<br>33<br>00<br>30<br>20<br>C5<br>00<br>00<br>64<br>00<br>00 | FF<br>EEU<br>on<br>er<br>V<br>V<br>V<br>V<br>V<br>V<br>V<br>V<br>V<br>V<br>V<br>V<br>V<br>V<br>V<br>V<br>V<br>V                | FF<br>PROM<br>Der<br>Data<br>zalu<br>ion<br>8C<br>50<br>00<br>4E<br>44<br>00<br>00<br>28<br>00<br>8A<br>8A | FF<br>4:<br>4<br>4<br>4<br>4<br>82<br>00<br>53<br>00<br>00<br>00<br>37<br>00<br>FF                             | FF<br>:2<br>:CF<br>:CF<br>:CF<br>:CF<br>:CF<br>:CF<br>:CF<br>:CF                                                                                                   | FF<br>.0<br>AB05<br>3-56<br>)<br>-0-0-(<br>)<br>-0-0-(<br>)<br>-0-30-(<br>)<br>-0-0-(<br>)<br>-0-0-(<br>-0-0-(<br>)<br>-0-0-(<br>-0-0-(                                                                                                    | FF<br>533F<br>573-<br>0-0<br>-NSF<br>002-<br>000<br>000<br>000<br>000<br>000<br>000<br>FF                                             | <pre>E=1(<br/>-03<br/>E=1(<br/>-02)<br/>00(<br/>:0 &lt;<br/>8B<br/>03<br/>00<br/>30<br/>08<br/>00<br/>8B<br/>00<br/>30<br/>00<br/>F6<br/>00<br/>00<br/>Ff</pre>                                                                                                    | FF<br>5<br>00<br>00<br>00<br>00<br>00<br>00<br>00<br>00<br>00                      | FF<br>41<br>00<br>00<br>1, M<br>41<br>00<br>00<br>00<br>00<br>00<br>00<br>00<br>00<br>00<br>0                                                                                                    | FF<br>42<br>30<br>20<br>00<br>20<br>00<br>1E<br>00<br>00<br>FF                                                                                                    | FF<br>30<br>02<br>20<br>00<br>02<br>00<br>00<br>00<br>00<br>00<br>00<br>00<br>00<br>00                                                                                                    | FF<br>000<br>1:0<br>35<br>03<br>94<br>20<br>00<br>00<br>00<br>00<br>00<br>00<br>00<br>00<br>00<br>57<br>000<br>FF | FF<br>dBmV<br>33<br>03<br>37<br>20<br>00<br>00<br>26<br>00<br>00<br>FF |  |

```
FPGA information:
        Current NSE MB FPGA version
                                  :0.3
        IOS bundled NSE MB FPGA version :0.12
        Current NSE DB FPGA version :0.3
        IOS bundled NSE DB FPGA version :0.10
Fault History Buffer:
7300 Software (C7300-IS-M), Experimental Version 12.1 (20011206:191841) [user-ws1 179]
Compiled Tue 29-Jan-02 08:10 by
Signal = 22, Code = 0x0, Uptime 00:00:48
$0 :FFFFFFFF, AT :47001098, v0 :10020028, v1 :0000006F
a0 :A0000000, a1 :00000005, a2 :00000001, a3 :10020028
t0 :00000028, t1 :3401E101, t2 :34018100, t3 :FFFF00FF
t4 :40332E68, t5 :43204650, t6 :70646174, t7 :69707065
s0 :FFFFFFFF, s1 :FFFFFFF, s2 :FFFFFFFF, s3 :FFFFFFFF
s4 :FFFFFFFF, s5 :FFFFFFFF, s6 :FFFFFFFF, s7 :FFFFFFFF
t8 :00000000, t9 :00000000, k0 :3041D001, k1 :30410000
gp :FFFFFFFF, sp :41AA8F20, s8 :FFFFFFFF, ra :4036B6A4
EPC :4036B69C, SREG :3401E103, Cause :FFFFFFFF
Error EPC :FFFFFFF, BadVaddr :FFFFFFFF
ROMMON Last Error Info:
count:19, reason:reset
pc:0x4020BFBC, error address:0x0000000
Stack Trace:
FP:0x0000000, PC:0x0000000
FP:0x0000000, PC:0x0000000
```

#### Shared Port Adapters on the Cisco 7304 Router: Example

The following is a sample output from the **show diag subslot** command for a 4-Port 10/100 Fast Ethernet SPA located in the bottom subslot (1) of the MSC that is installed in slot 4 on a Cisco 7304 router:

#### Router# show diag subslot 4/1

```
Subslot 4/1:
       Shared port adapter: SPA-4FE-7304, 4 ports
       Info: hw-ver=0x100, sw-ver=0x0 fpga-ver=0x0
       State: ok
       Insertion time: 23:20:42 ago
       Bandwidth: 400000 kbps
       EEPROM contents:
       Hardware Revision
                               : 1.0
                               : 0190
       Boot Time out
       PCB Serial Number
                                : JAB073204G5
                               : 73-8717-03
       Part Number
       73/68 Level Revision
                               : 01
       Fab Version
                               : 02
       RMA Test History
                               : 00
       RMA Number
                                : 0-0-0-0
       RMA History
                                : 00
       Deviation Number
                               : 0
       Product Number
                               : SPA-4FE-7304
       Product Version Id
                               : V01
       Top Assy. Part Number : 68-2181-01
73/68 Level Revision : A0
```

| CLEI Code<br>Base MAC Address<br>MAC Address block size<br>Manufacturing Test Data<br>Field Diagnostics Data<br>Field Diagnostics Data | : CNS9420AAA<br>: 0000.0000.0000<br>: 1024<br>: 00 00 00 00 00 00 00 00 00 00<br>: 00 00 00 00 00 00 00 00<br>: 00 00 00 00 00 00 00 00<br>00 00 00 00 00 00 00 00 00<br>00 00 00 00 00 00 00 00<br>00 00 00 00 00 00 00 00<br>00 00 00 00 00 00 00 00<br>00 00 00 00 00 00 00<br>00 00 00 00 00 00 00<br>00 00 00 00 00 00 00<br>00 00 00 00 00 00 00<br>00 00 00 00 00 00 00<br>00 00 00 00 00 00 00<br>00 00 00 00 00 00 00 00<br>00 00 00 00 00 00 00 00<br>00 00 00 00 00 00 00 00<br>00 00 00 00 00 00 00 00 00 |
|----------------------------------------------------------------------------------------------------|----------------------------------------------------------------------------------------------------|
|                                                                                                    | $\begin{array}{cccccccccccccccccccccccccccccccccccc$                                                                                                    |
|                                                                                                    | 00 00 00 00                                                                                                    |
| Calibration Data                                                                                                    | : Minimum: O dBmv, Maximum: O dBmv                                                                                                    |
| Power Consumption                                                                                                    | : 160000mW max                                                                                                    |
| Mode 1                                                                                                    | : OmW                                                                                                    |
| Mode 2                                                                                                    | : OmW                                                                                                    |
| Mode 3                                                                                                    | : OmW                                                                                                    |
| EEPROM format version 4                                                                                                    |                                                                                                    |
| EEPROM contents (hex):                                                                                                    |                                                                                                    |
| 0x00: 04 FF 40 04 35 41                                                                                                    | 01 00 46 01 90 C1 8B 4A 41 42                                                                                                    |
| Ux1U: 3U 37 33 32 3U 34                                                                                                    | 47 35 82 49 22 UD U3 8A 3U 31                                                                                                    |
| $0 \times 20$ . 20 20 02 02 03 00<br>$0 \times 30$ . 00 00 CB 94 53 50                                                                 |                                                                                                    |
| 0x40: 20 20 20 20 20 20 20                                                                                                    | 20 20 89 56 30 31 20 87 44 08                                                                                                    |
| 0x50: 85 01 8A 41 30 20                                                                                                    | 20 C6 8A 43 4E 53 39 34 32 30                                                                                                    |
| 0x60: 41 41 41 CF 06 00                                                                                                    | 00 00 00 00 00 43 04 00 C4 08                                                                                                    |
| 0x70: 00 00 00 00 00 00                                                                                                    | 00 00 C5 08 00 00 00 00 00 00                                                                                                    |
| 0x80: 00 00 F4 00 64 00                                                                                                    | 00 00 00 00 00 00 00 00 00 00                                                                                                    |
| 0x90: 00 00 00 00 00 00                                                                                                    |                                                                                                    |
| 0xAU: 00 00 00 00 00 00 00                                                                                                    |                                                                                                    |
|                                                                                                    |                                                                                                    |
| 0xD0: 00 00 00 00 00 00                                                                                                    |                                                                                                    |
| 0xE0: 00 00 00 00 00 00                                                                                                    | 00 00 00 C8 09 00 00 00 00 00                                                                                                    |
| 0xF0: 00 00 00 00 D7 08                                                                                                    | 3E 80 00 00 00 00 00 00 F3 00                                                                                                    |
| 0x100: 41 01 08 F6 48 4                                                                                                    | 3 34 F6 49 44 35 02 31 04 B0 B4                                                                                                    |
| 0x110: A0 8C 00 00 05 D                                                                                                    | C 64 46 32 00 00 07 08 64 46 32                                                                                                    |
| 0x120: 00 00 09 C4 64 4                                                                                                    | 6 32 00 00 0C E4 64 46 32 00 00                                                                                                    |
| 0x130: 00 00 00 00 00 0                                                                                                    | 0 00 00 00 00 00 00 00 00 FE 02                                                                                                    |
| 0x140: F2 A6 FF FF FF F                                                                                                    |                                                                                                    |
| 0x160: 00 00 00 00 00 0                                                                                                    |                                                                                                    |
| 0x170: 00 00 D4 A0 00 0                                                                                                    | 0 00 00 00 00 00 00 00 00 00 00                                                                                                    |
| 0x180: 00 00 00 00 00 0                                                                                                    | 0 00 00 00 00 00 00 00 00 00                                                                                                    |
| 0x190: 00 00 00 00 00 0                                                                                                    | 0 00 00 00 00 00 00 00 00 00 00                                                                                                    |
| 0x1A0: 00 00 00 00 00 0                                                                                                    | 0 00 00 00 00 00 00 00 00 00 00                                                                                                    |
| 0x1B0: 00 00 00 00 00 0                                                                                                    | 0 00 00 00 00 00 00 00 00 00 00                                                                                                    |
| UXICU: UU 00 00 00 00 0                                                                                                    |                                                                                                    |
| 0×100: 00 00 00 00 00 00 0                                                                                                    |                                                                                                    |
| $0 \times 1 \pm 0$ , 00 00 00 00 00 00 0                                                                                               |                                                                                                    |
| FPGA version:                                                                                                    |                                                                                                    |
| Software version : 04.1                                                                                                    | 7                                                                                                    |
| Hardware version : 04.1                                                                                                    | 7                                                                                                    |

The following is a sample output from the **show diag subslot** command for a 2-Port 10/100/1000 Gigabit Ethernet SPA located in the top subslot (0) of the MSC that is installed in slot 4 on a Cisco 7304 router:

Router# show diag subslot 4/0

```
Subslot 4/0:
Shared port adapter: SPA-2GE-7304, 2 ports
Info: hw-ver=0x17, sw-ver=0x0 fpga-ver=0x0
State: ok
Insertion time: 00:08:47 ago
Bandwidth: 2000000 kbps
EEPROM contents:
Hardware Revision : 0.23
Boot Time out : 0190
PCB Serial Number : JAB073406YH
Part Number : 73-8792-02
73/68 Level Revision : 01
Fab Version : 02
RMA Test History : 00
RMA Number : 0-0-0-0
RMA History : 00
Deviation Number : 0
Product Number : SPA-2GE-7304
Product Version Id : V01
Top Assy. Part Number : 68-2181-01
73/68 Level Revision : A0
CLEI Code : CNS9420AAA
Base MAC Address : 0000.0000.0000
MAC Address block size : 1024
Manufacturing Test Data : 00 00 00 00 00 00 00 00
Field Diagnostics Data : 00 00 00 00 00 00 00 00
Field Diagnostics Data : 00 00 00 00 00 00 00 00
                          00 00 00 00 00 00 00 00
                          00 00 00 00 00 00 00 00
                          00 00 00 00 00 00 00 00
                          00 00 00 00 00 00 00 00
                          00 00 00 00 00 00 00 00
                          00 00 00 00 00 00 00 00
                          00 00 00 00 00 00 00 00
                          00 00 00 00 00 00 00 00
                          00 00 00 00 00 00 00 00
                          00 \ 00 \ 00 \ 00 \ 00 \ 00 \ 00 \ 00
                          00 00 00 00 00 00 00 00
                          00 00 00 00
Calibration Data : Minimum: 0 dBmV, Maximum: 0 dBmV
Calibration values :
Power Consumption : 160000mW max
Mode 1 : OmW
Mode 2 : OmW
Mode 3 : OmW
EEPROM format version 4
EEPROM contents (hex):
0x00: 04 FF 40 04 36 41 00 17 46 01 90 C1 8B 4A 41 42
0x10: 30 37 33 34 30 36 59 48 82 49 22 58 02 8A 30 31
0x20: 20 20 02 02 03 00 81 00 00 00 00 04 00 88 00 00
0x30: 00 00 CB 94 53 50 41 2D 32 47 45 2D 37 33 30 34
0x40: 20 20 20 20 20 20 20 20 20 89 56 30 31 20 87 44 08
0x50: 85 01 8A 41 30 20 20 C6 8A 43 4E 53 39 34 32 30
0x60: 41 41 41 CF 06 00 00 00 00 00 00 43 04 00 C4 08
```

0x70: 00 00 00 00 00 00 00 00 C5 08 00 00 00 00 00 00 0x80: 00 00 F4 00 64 00 00 00 00 00 00 00 00 00 00 00 00 OxEO: 00 00 00 00 00 00 00 00 00 C8 09 00 00 00 00 00 0xF0: 00 00 00 00 D7 08 3E 80 00 00 00 00 00 F3 00 0x100: 41 01 08 F6 48 43 34 F6 49 44 35 02 31 03 E8 B4 0x110: A0 8C 37 26 05 DC 64 46 32 37 26 07 08 64 46 32 0x120: 37 26 09 C4 64 46 32 32 DD 0C E4 64 46 32 43 24 

FPGA version: Software version : 04.17 Hardware version : 04.17

#### Shared Port Adapter on a Cisco 12000 Series Internet Router: Example

The following is a sample output from the **show diag subslot** command for the 1-Port OC-192c/STM-64c POS/RPR XFP SPA in subslot 1 of the SIP located in chassis slot 1 on a Cisco 12000 series Internet router:

```
Router# show diag subslot 1/1
```

```
SUBSLOT 1/1 (SPA-OC192POS-XFP): 1-port OC192/STM64 POS/RPR XFP Optics Shared Port Adapter
      Product Identifier (PID) : SPA-OC192POS-XFP
      Version Identifier (VID) : V01
      PCB Serial Number
                             : PRTA1304061
      Top Assy. Part Number
                            : 68-2190-01
      Top Assy. Revision : A0
      Hardware Revision
                              : 2.0
      CLEI Code
                              : UNASSIGNED
      Insertion Time
                              : 00:00:10 (13:14:17 ago)
      Operational Status
                             : ok
```

The table below describes the significant fields shown in the display.

Table 17: show diag subslot Field Descriptions for Cisco 12000 Series Internet Routers

| Field                    | Description                                 |
|--------------------------|---------------------------------------------|
| Product Identifier (PID) | Product number of the SPA.                  |
| Version Identifier (VID) | Version number of the SPA.                  |
| PCB Serial Number        | Serial number of the printed circuit board. |

| Field                 | Description                                                                                                    |
|-----------------------|----------------------------------------------------------------------------------------------------|
| Top Assy. Part Number | Part number of the SPA.                                                                                                    |
| Top Assy. Revision    | Revision number (signifying a minor revision) of the SPA.                                                                                    |
| Hardware Revision     | Revision number (signifying a minor revision) of the SPA hardware.                                                                           |
| CLEI Code             | Common Language Equipment Identification number.                                                                                             |
| Insertion Time        | Time when the SPA was installed, and elapsed time between that insertion time<br>and the current time.                                       |
| Operational Status    | Current status of the SPA. For more information about the status field descriptions, refer to the <b>show hw-module subslot oir</b> command. |

The following is a sample output from the **show diag subslot details**command for the 1-Port OC-192c/STM-64c POS/RPR XFP SPA in subslot 1 of the SIP located in chassis slot 1 on a Cisco 12000 series Internet router:

# Router# show diag subslot 1/1 details

| SUBSLOT 1/1 (SPA-OC192POS-XFP) | : 1 | l-port  | OC  | 192,  | /STN | 464  | POS  | S/RPI | R XFF | , Obi | tics | Shared | Port | Adapter |
|--------------------------------|-----|---------|-----|-------|------|------|------|-------|-------|-------|------|--------|------|---------|
| EEPROM version                 | :   | 4       |     |       |      |      |      |       |       |       |      |        |      |         |
| Compatible Type                | :   | 0xFF    |     |       |      |      |      |       |       |       |      |        |      |         |
| Controller Type                | :   | 1100    |     |       |      |      |      |       |       |       |      |        |      |         |
| Hardware Revision              | :   | 2.0     |     |       |      |      |      |       |       |       |      |        |      |         |
| Boot Timeout                   | :   | 400 m:  | sec | s     |      |      |      |       |       |       |      |        |      |         |
| PCB Serial Number              | :   | PRTA1   | 304 | 061   |      |      |      |       |       |       |      |        |      |         |
| PCB Part Number                | :   | 73-85   | 46- | 01    |      |      |      |       |       |       |      |        |      |         |
| PCB Revision                   | :   | A0      |     | Fa    | ab N | /ers | sior | n     |       |       | :    | 01     |      |         |
| RMA Test History               | :   | 00      |     |       |      |      |      |       |       |       |      |        |      |         |
| RMA Number                     | :   | 0-0-0-0 | -0  |       |      |      |      |       |       |       |      |        |      |         |
| RMA History                    | :   | 00      |     |       |      |      |      |       |       |       |      |        |      |         |
| Deviation Number               | :   | 0       |     |       |      |      |      |       |       |       |      |        |      |         |
| Product Identifier (PID)       | :   | SPA-O   | C19 | 2 POS | S-XI | ŦΡ   |      |       |       |       |      |        |      |         |
| Version Identifier (VID)       | :   | V01     |     |       |      |      |      |       |       |       |      |        |      |         |
| Top Assy. Part Number          | :   | 68-21   | 90- | 01    |      |      |      |       |       |       |      |        |      |         |
| Top Assy. Revision             | :   | A0      |     | II    | DPRO | DM I | Forn | nat I | Revis | ion   | :    | 36     |      |         |
| System Clock Frequency         | :   | 00 00   | 00  | 00    | 00   | 00   | 00   | 00    |       |       |      |        |      |         |
|                                |     | 00 00   | 00  | 00    | 00   | 00   | 00   | 00    |       |       |      |        |      |         |
|                                |     | 00 00   | 00  | 00    | 00   | 00   |      |       |       |       |      |        |      |         |
| CLEI Code                      | :   | UNASS   | IGN | ΕD    |      |      |      |       |       |       |      |        |      |         |
| Base MAC Address               | :   | 00 00   | 00  | 00    | 00   | 00   |      |       |       |       |      |        |      |         |
| MAC Address block size         | :   | 0       |     |       |      |      |      |       |       |       |      |        |      |         |
| Manufacturing Test Data        | :   | 00 00   | 00  | 00    | 00   | 00   | 00   | 00    |       |       |      |        |      |         |
| Field Diagnostics Data         | :   | 00 00   | 00  | 00    | 00   | 00   | 00   | 00    |       |       |      |        |      |         |
| Calibration Data               | :   | Minim   | ım: | 0 0   | dBm∖ | /, I | ſaxi | imum  | : 0 d | lBmV  |      |        |      |         |
| Calibration values             | :   |         |     |       |      |      |      |       |       |       |      |        |      |         |
| Power Consumption              | :   | 11000   | m₩a | atts  | 5 (N | 1ax: | imun | n)    |       |       |      |        |      |         |
| Environment Monitor Data       | :   | 03 30   | 04  | в0    | 46   | 32   | 07   | 8 0   |       |       |      |        |      |         |
|                                |     | 46 32   | 09  | C4    | 46   | 32   | 0 C  | Ε4    |       |       |      |        |      |         |
|                                |     | 46 32   | 13  | 88    | 46   | 32   | 07   | 08    |       |       |      |        |      |         |
|                                |     | 46 32   | EΒ  | ВO    | 50   | ЗC   | 00   | 00    |       |       |      |        |      |         |
|                                |     | 00 00   | 00  | 00    | 00   | 00   | 00   | 00    |       |       |      |        |      |         |
|                                |     | 00 00   | 00  | 00    | 00   | 00   | 00   | 00    |       |       |      |        |      |         |
|                                |     | 00 00   | FΕ  | 02    | Fб   | AC   |      |       |       |       |      |        |      |         |
| Processor Label                | :   | 00 00   | 00  | 00    | 00   | 00   | 00   |       |       |       |      |        |      |         |
| Platform features              | :   | 00 00   | 00  | 00    | 00   | 00   | 00   | 00    |       |       |      |        |      |         |
|                                |     | 00 00   | 00  | 00    | 00   | 00   | 00   | 00    |       |       |      |        |      |         |

|                      | 00 | 00  | 00  | 00  | 00   | 00   | 00   | 00  |
|----------------------|----|-----|-----|-----|------|------|------|-----|
|                      | 00 | 00  | 00  | 00  | 00   | 00   | 00   |     |
| Asset ID :           |    |     |     |     |      |      |      |     |
| Asset Alias :        |    |     |     |     |      |      |      |     |
| Insertion Time :     | 00 | :00 | :10 | (13 | 3:14 | 4:24 | 1 ag | jo) |
| Operational Status : | ok |     |     |     |      |      |      |     |

#### SPA Interface Processor on a Cisco 12000 Series Internet Router: Example

The following is a sample output from the **show diag** command for a SIP located in chassis slot 2 on a Cisco 12000 series Internet router:

```
Router# show diag 2
SLOT 2 (RP/LC 2 ): Modular 10G SPA Interface Card
 MAIN: type 149, 800-26270-01 rev 84
       Deviation: 0
       HW config: 0x00
                         SW key: 00-00-00
  PCA: 73-9607-01 rev 91 ver 1
       Design Release 1.0 S/N SAD08460678
 MBUS: Embedded Agent
       Test hist: 0x00
                        RMA#: 00-00-00
                                          RMA hist: 0x00
  DIAG: Test count: 0x00000000 Test results: 0x00000000
  FRU: Linecard/Module: 12000-SIP-650
  FRU: Linecard/Module: 12000-SIP-650
       Processor Memory: MEM-LC5-1024=(Non-Replaceable)
       Packet Memory: MEM-LC5-PKT-256=(Non-Replaceable)
 L3 Engine: 5 - ISE OC192 (10 Gbps)
 MBUS Agent Software version 1.114 (RAM) (ROM version is 3.4)
  ROM Monitor version 255.255
  Fabric Downloader version used 3.7 (ROM version is 255.255)
 Primary clock is CSC 1
 Board is analyzed
 Board State is Line Card Enabled (IOS RUN )
 Insertion time: 1d00h (2d08h ago)
  Processor Memory size: 1073741824 bytes
 TX Packet Memory size: 268435456 bytes, Packet Memory pagesize: 32768 bytes
 RX Packet Memory size: 268435456 bytes, Packet Memory pagesize: 32768 bytes
  0 crashes since restart
 SPA Information:
       subslot 2/0: SPA-OC192POS-XFP (0x44C), status is ok
       subslot 2/1: Empty
       subslot 2/2: Empty
       subslot 2/3: Empty
```

#### **ADSL HWICs: Example**

The following is a sample output from the **show diag** command for a Cisco 2811 router with HWIC-1ADSL installed in slot 1 and HWIC-1ADSLI installed in slot 2. Each HWIC has a daughtercard as part of its assembly. The command results below give the output from the HWIC followed by the output from its daughtercard.

Router# show diag 0

Slot 0:

C2811 Motherboard with 2FE and integrated VPN Port adapter, 2 ports Port adapter is analyzed

```
Port adapter insertion time unknown
       Onboard VPN
                            : v2.2.0
       EEPROM contents at hardware discovery:
       PCB Serial Number : FOC09052HHA
                            : 2.0
       Hardware Revision
       Top Assy. Part Number : 800-21849-02
       Board Revision
                             : B0
       Deviation Number
                             : 0
       Fab Version
                            : 06
       RMA Test History
                            : 00
                            : 0-0-0-0
       RMA Number
       RMA History
                             : 00
       Processor type
                             : 87
                            : 20050205
       Hardware date code
       Chassis Serial Number : FTX0908A0B0
                            : 0013.1ac2.2848
       Chassis MAC Address
       MAC Address block size : 24
       CLEI Code
                             : CNMJ7N0BRA
       Product (FRU) Number
                             : CISCO2811
                            : 73-7214-09
       Part Number
                            : NA
       Version Identifier
       EEPROM format version 4
       EEPROM contents (hex):
         0x00: 04 FF C1 8B 46 4F 43 30 39 30 35 32 48 48 41 40
         0x10: 03 E7 41 02 00 C0 46 03 20 00 55 59 02 42 42 30
         0x20: 88 00 00 00 00 02 06 03 00 81 00 00 00 04 00
         0x30: 09 87 83 01 31 F1 1D C2 8B 46 54 58 30 39 30 38
         0x40: 41 30 42 30 C3 06 00 13 1A C2 28 48 43 00 18 C6
         0x50: 8A 43 4E 4D 4A 37 4E 30 42 52 41 CB 8F 43 49 53
         0x60: 43 4F 32 38 31 31 20 20 20 20 20 20 82 49 1C 2E
         0x70: 09 89 20 20 4E 41 D9 02 40 C1 FF FF FF FF FF FF FF
WIC Slot 1:
       ADSL over POTS
       Hardware Revision
                            : 7.0
       Top Assy. Part Number : 800-26247-01
                            : 01
       Board Revision
       Deviation Number
                            : 0
       Fab Version
                             : 07
       PCB Serial Number
                             : FHH093600D4
       RMA Test History
                            : 00
       RMA Number
                            : 0-0-0-0
       RMA History
                            : 00
       Product (FRU) Number
                            : HWIC-1ADSL
       Version Identifier
                             : V01
       CLEI Code
       EEPROM format version 4
       EEPROM contents (hex):
         0x00: 04 FF 40 04 C8 41 07 00 C0 46 03 20 00 66 87 01
         0x10: 42 30 31 88 00 00 00 00 02 07 C1 8B 46 48 48 30
         0x20: 39 33 36 30 30 44 34 03 00 81 00 00 00 00 04 00
         0x30: CB 94 48 57 49 43 2D 31 41 44 53 4C 20 20 20 20
         0x40: 20 20 20 20 20 20 89 56 30 31 20 D9 02 40 C1 C6
         EM Slot 0:
       ADSL over POTS non-removable daughtercard
       Hardware Revision
                            : 5.0
                             : 73-9307-05
       Part Number
                            : 03
       Board Revision
       Deviation Number
                             : 0
       Fab Version
                             : 0.5
                            : FHH0936006E
       PCB Serial Number
```

WIC

|      | RMA Tes  | t Hi         | lsto       | ory     |      |      | :          | : 00     | )                                         |       |         |          |          |       |       |          |      |  |
|------|----------|--------------|------------|---------|------|------|------------|----------|-------------------------------------------|-------|---------|----------|----------|-------|-------|----------|------|--|
|      | RMA Numi | ber          |            |         |      |      | :          | : 0-     | -0-0                                      | 0-0   |         |          |          |       |       |          |      |  |
|      | RMA His  | tory         | 7          |         |      |      | :          | : 00     | )                                         |       |         |          |          |       |       |          |      |  |
|      | Fab Par  | t Nı         | ımbe       | er      |      |      | :          | : 28     | 3-66                                      | 507-  | -05     |          |          |       |       |          |      |  |
|      | Manufac  | tur          | Lng        | Tes     | st I | Data | a :        | : 00     | 0 0 0                                     | 00    | 0 0 0   | 00       | 0 0 0    | 00    | 00    | )        |      |  |
|      | Field D  | iagı         | nost       | tics    | s Da | ata  | :          | : 00     | 0 0 0                                     | 00    | 0 0 0   | 00       | 0 0 0    | 00    | 00    | )        |      |  |
|      | Connect  | or 1         | Гуре       | 9       |      |      | :          | : 01     | L                                         |       |         |          |          |       |       |          |      |  |
|      | Version  | Ide          | ent        | lfi€    | er   |      | :          | : V(     | )1                                        |       |         |          |          |       |       |          |      |  |
|      | Product  | (FI          | RU)        | Nur     | nbei | r    | :          | :        |                                           |       |         |          |          |       |       |          |      |  |
|      | EEPROM   | forr         | nat        | vei     | rsid | on 4 | 1          |          |                                           |       |         |          |          |       |       |          |      |  |
|      | EEPROM   | cont         | cent       | S       | (hez | <):  |            |          |                                           |       |         |          |          |       |       |          |      |  |
|      | 0x00:    | 04           | FF         | 40      | 04   | 7A   | 41         | 05       | 00                                        | 82    | 49      | 24       | 5B       | 05    | 42    | 30       | 33   |  |
|      | 0x10:    | 88           | 00         | 00      | 00   | 00   | 02         | 05       | C1                                        | 8B    | 46      | 48       | 48       | 30    | 39    | 33       | 36   |  |
|      | 0x20:    | 30           | 30         | 36      | 45   | 03   | 00         | 81       | 00                                        | 00    | 00      | 00       | 04       | 00    | 85    | 1C       | 19   |  |
|      | 0x30:    | CF           | 05         | С4      | 08   | 00   | 00         | 00       | 00                                        | 00    | 00      | 00       | 00       | C5    | 08    | 00       | 00   |  |
|      | 0x40:    | 00           | 00         | 00      | 00   | 00   | 00         | 05       | 01                                        | 89    | 56      | 30       | 31       | 20    | FF    | FF       | FF   |  |
|      | 0x50:    | FF           | FF         | FF      | FF   | FF   | FF         | FF       | FF                                        | FF    | FF      | FF       | FF       | FF    | FF    | FF       | FF   |  |
|      | 0x60:    | FF           | FF         | FF      | FF   | FF   | FF         | FF       | FF                                        | FF    | FF      | FF       | FF       | FF    | FF    | FF       | FF   |  |
|      | 0x70:    | FF           | FF         | FF      | FF   | FF   | FF         | FF       | FF                                        | FF    | FF      | FF       | FF       | FF    | FF    | FF       | FF   |  |
|      |          |              |            |         |      |      |            |          |                                           |       |         |          |          |       |       |          |      |  |
| Slot | 2:       |              |            |         |      |      |            |          |                                           |       |         |          |          |       |       |          |      |  |
|      | ADSL ov  | er 1         | ISD        | V       |      |      |            |          |                                           |       |         |          |          |       |       |          |      |  |
|      | Hardwar  | e Re         | evis       | sion    | n    |      | :          | : 7      | .0                                        |       |         |          |          |       |       |          |      |  |
|      | Top Ass  | y. 1         | Part       | ε Nι    | ambe | er   | :          | : 80     | 00-2                                      | 2624  | 18-0    | )1       |          |       |       |          |      |  |
|      | Board R  | evi          | sior       | n       |      |      | :          | : 01     | L                                         |       |         |          |          |       |       |          |      |  |
|      | Deviati  | on 1         | Jumb       | ber     |      |      | :          | : 0      |                                           |       |         |          |          |       |       |          |      |  |
|      | Fab Ver  | sio          | ſ          |         |      |      | :          | : 0      | 7                                         |       |         |          |          |       |       |          |      |  |
|      | PCB Ser  | ial          | Nur        | nbei    | r    |      | :          | : FI     | HHOS                                      | 9360  | 0 0 D Z | Ŧ        |          |       |       |          |      |  |
|      | RMA Tes  | t Hi         | isto       | ory     |      |      | :          | : 00     | )                                         |       |         |          |          |       |       |          |      |  |
|      | RMA Numi | ber          |            |         |      |      | :          | : 0-     | -0-0                                      | 0-0   |         |          |          |       |       |          |      |  |
|      | RMA His  | tor          | 7          |         |      |      | :          | : 00     | )                                         |       |         |          |          |       |       |          |      |  |
|      | Product  | (FI          | RU)        | Nur     | nbei | r    | :          | : HV     | VIC-                                      | -1AI  | DSLI    | C        |          |       |       |          |      |  |
|      | Version  | Ide          | ent        | ifie    | er   |      | :          | : V(     | )1                                        |       |         |          |          |       |       |          |      |  |
|      | CLEI Co  | de           |            |         |      |      | :          |          |                                           |       |         |          |          |       |       |          |      |  |
|      | EEPROM   | forr         | nat        | vei     | rsid | on 4 | 1          |          |                                           |       |         |          |          |       |       |          |      |  |
|      | EEPROM   | cont         | cent       | LS .    | (hez | <):  |            |          |                                           |       |         |          |          |       |       |          |      |  |
|      | 0x00:    | 04           | FF         | 40      | 04   | C9   | 41         | 0.7      | 00                                        | CO    | 46      | 03       | 20       | 00    | 66    | 88       | 01   |  |
|      | 0x10:    | 42           | 30         | 31      | 88   | 00   | 00         | 00       | 00                                        | 02    | 0.7     | C1       | 8B       | 46    | 48    | 48       | 30   |  |
|      | 0x20:    | 39           | 33         | 36      | 30   | 30   | 44         | 41       | 03                                        | 00    | 81      | 00       | 00       | 00    | 00    | 04       | 00   |  |
|      | 0x30:    | CB           | 94         | 48      | 57   | 49   | 43         | 2D       | 31                                        | 41    | 44      | 53       | 4C       | 49    | 20    | 20       | 20   |  |
|      | 0x40:    | 20           | 20         | 20      | 20   | 20   | 20         | 89       | 56                                        | 30    | 31      | 20       | D9       | 02    | 40    | CI       | C6   |  |
|      | 0x50:    | 8A           | FF         | FF      | FF   | FF   | FF         | FF       | FF                                        | FF    | FF      | FF       | FF       | FF    | FF    | FF       | FF   |  |
|      | 0x60:    | F.F.         | F.F.       | F.F.    | F.F. | F.F. | F.F.       | F.F.     | F.F.                                      | F.F.  | F.F.    | F.F.     | F, F,    | F, F, | F,F,  | F.F.     | F.F. |  |
|      | UX/U:    | F.F.         | F.F.       | F.F.    | F.F. | F.F. | F.F.       | F.F.     | F.F.                                      | F.F.  | F.F.    | F.F.     | F.F.     | F.F.  | F.F.  | F.F.     | F.F. |  |
|      | EM Slot  | 0:           |            | -       |      |      |            | -        | ,                                         |       |         |          | ,        |       |       |          |      |  |
|      | ADSL OV  | er.          | LSDI       | v no    | on-i | remo | ovar       | ote<br>- | dai                                       | ight  | cero    | card     | 1        |       |       |          |      |  |
|      | Hardwar  | е ке         | evis       | 5101    | n    |      | :          | : 5.     | . U                                       |       | 0.5     |          |          |       |       |          |      |  |
|      | Part Nu  | mbei         | £          | _       |      |      | :          | : /.     | 3-9:                                      | 308-  | -05     |          |          |       |       |          |      |  |
|      | Board R  | evis         | 5101<br>71 | 1       |      |      | :          | : 0.     | 3                                         |       |         |          |          |       |       |          |      |  |
|      | Deviati  | on I         | Jumb       | ber     |      |      | :          | : 0      | _                                         |       |         |          |          |       |       |          |      |  |
|      | Fab ver  | 5101         | 1          |         |      |      | :          | : 0:     | )<br>,,,,,,,,,,,,,,,,,,,,,,,,,,,,,,,,,,,, |       |         |          |          |       |       |          |      |  |
|      | PCB Ser  | lal          | Nur        | nbei    | r    |      | :          | : FH     | HUS                                       | 9360  | 1800    | 1        |          |       |       |          |      |  |
|      | RMA Tes  | t Н:         | LSto       | ory     |      |      | :          | : 00     | )                                         |       |         |          |          |       |       |          |      |  |
|      | RMA NUM  | oer          |            |         |      |      | :          | : 0-     | -0-0                                      | )-0   |         |          |          |       |       |          |      |  |
|      | KMA HIS  | cor <u>y</u> | [          |         |      |      | :          | : 00     | )<br>, , ,                                | - 0 - | 0 -     |          |          |       |       |          |      |  |
|      | rap Par  | ι Νι<br>     | umbe       | er<br>m |      | . ·  | :          | 28       | 5-66                                      | -/ Uc | -05     | <u>م</u> | <u>م</u> |       | · ~ · | <b>`</b> |      |  |
|      | Manutac  | cur:<br>'    | Lng        | Tes     | st I | Jata | a :        | : 00     | ) U (                                     | ) U ( | ) ()    | ) U (    | ) ()     | ) 00  | ) U ( | J        |      |  |
|      | Field D  | lagi         | nost       | LICS    | s Da | ata  | :          | : 00     | ) ()<br>,                                 | ) ()  | ) ()    | ) ()     | ) ()     | ) ()  | 00    | J        |      |  |
|      | connect  | or '         | r. Abe     | 9       |      |      | :          | : 0      | L                                         |       |         |          |          |       |       |          |      |  |
|      | version  | 1de          | enti       | Ltie    | er   |      | :          | : V(     | JΤ                                        |       |         |          |          |       |       |          |      |  |
|      | Froduct  | ( E'I        | KU)        | NUI     | ແລຍ  | Ľ.   |            |          |                                           |       |         |          |          |       |       |          |      |  |
|      | LEPROM   | LOLI         | uat.       | vei     | (S1) | on 4 | ±          |          |                                           |       |         |          |          |       |       |          |      |  |
|      | LEPROM   | cont         | _ent       | _S      | (nez | K):  | <u>л</u> 1 | 0 5      | 0.0                                       | 0.0   | 10      | 04       | FO       | 0 -   | 10    | 20       | 22   |  |
|      | UXUU:    | υ4           | E'E'       | 4 U     | υ4   | / B  | 4⊥         | 05       | UU                                        | 82    | 49      | Ζ4       | эC       | 05    | 42    | 30       | ゴゴ   |  |

## NME-AON-K9= Installed in a Cisco 3845: Example

The following is a sample output from the **show diag** command for an integrated-service-engine port adapter in slot 2 on a Cisco 3845 router:

```
Slot 2:
      Integrated Service Engine Port adapter, 1 port
      Port adapter is analyzed
      Port adapter insertion time unknown
      EEPROM contents at hardware discovery:
                        : 1.0
      Hardware Revision
      Top Assy. Part Number
                          : 800-28152-01
                         : 03
      Board Revision
                         : 0
      Deviation Number
      Fab Version
                         : 01
                         : FOC101430NK
      PCB Serial Number
      RMA Test History
                          : 00
      RMA Number
                          : 0-0-0-0
                          : 00
      RMA Historv
      Version Identifier
                         : NA
      CLEI Code
                         : TDB
      Product (FRU) Number
                         : NME-AON-K9
      EEPROM format version 4
      EEPROM contents (hex):
        0x00: 04 FF 40 05 5B 41 01 00 C0 46 03 20 00 6D F8 01
        0x10: 42 30 33 88 00 00 00 00 02 01 C1 8B 46 4F 43 31
        0x20: 30 31 34 33 30 4E 4B 03 00 81 00 00 00 00 04 00
        0x30: 89 4E 41 00 00 D9 02 40 C1 C6 8A 54 44 42 00 00
        0x40: 00 00 00 00 00 CB 88 4E 4D 45 2D 52 56 50 4E FF
```

The table below describes the significant fields shown in the display.

Table 18: show diag subslot Field Descriptions for Cisco 3845 Series Routers

| Field                    | Description                                                        |
|--------------------------|--------------------------------------------------------------------|
| Hardware Revision        | Revision number (signifying a minor revision) of the SPA hardware. |
| Top Assy. Part Number    | Part number of the SPA.                                            |
| Product Identifier (PID) | Product number of the SPA.                                         |
| Board Revision           | Revision number of the circuit board in the module.                |
| Deviation Number         | Deviation number of the module.                                    |
| Fab Version              | Fabrication version of the module.                                 |

L

| Field                 | Description                                                                     |
|-----------------------|---------------------------------------------------------------------------------|
| PCB Serial Number     | Serial number of the printed circuit board.                                     |
| Top Assy. Revision    | Revision number (signifying a minor revision) of the SPA.                       |
| RMA Test History      | History of RMA testing.                                                         |
| RMA Number            | RMA number of the module.                                                       |
| RMA History           | History of RMA on this module.                                                  |
| Version Identifier    | Nonapplicable to this module.                                                   |
| CLEI Code             | Common Language Equipment Identification number. (nonapplicable on this module) |
| Product (FRU) Number  | Product identification number.                                                  |
| EEPROM Format Version | Version of EEPROM format.                                                       |
| EEPROM Contents       | Contents of EEPROM output.                                                      |

# **Cisco uBR10012 and ubR7200 Series Broadband Routers**

The following is a sample output from the **show diag** command displaying diagnostic information for the cable clock card:

```
router# show diag
```

```
Clockcard:
National clock card with T1 controller
EEPROM contents at hardware discovery:
Hardware Revision :1.1
                       :800-05867-02
Part Number
                       :11
Board Revision
                       :0-0
 Deviation Number
Fab Version
                        :02
                      :CAB04046NXV
 PCB Serial Number
                       :00
 RMA Test History
                        :0-0-0-0
RMA Number
                        :00
RMA History
EEPROM format version 4
EEPROM contents (hex):
  0x00:04 FF 40 01 AC 41 01 01 C0 46 03 20 00 16 EB 02
  0x10:42 31 31 80 00 00 00 00 02 02 C1 8B 43 41 42 30
  0x20:34 30 34 36 4E 58 56 03 00 81 00 00 00 04 00
```

The table below describes the fields displayed by the **show diag** command.

Table 19: show diag Field Descriptions for Cisco uBR10012 and uBR7200 Series Routers

| Field                                  | Description                                     |
|----------------------------------------|-------------------------------------------------|
| National clock card with T1 controller | The system has identified the cable clock card. |

| Field                                 | Description                                                                                                    |
|---------------------------------------|----------------------------------------------------------------------------------------------------|
| EEPROM contents at hardware discovery | EEPROM programmed data present when the system identified the clock card.                                                     |
| Hardware Revision                     | Version number of the card.                                                                                                   |
| Part Number                           | Part number of the card.                                                                                                    |
| Board Revision                        | Revision number (signifying a minor revision) of the card.                                                                    |
| Deviation Number                      | Revision number (signifying a minor deviation) of the card.                                                                   |
| Fab Version                           | Manufacturing fabrication version number.                                                                                     |
| PCB Serial Number                     | Serial number of the printed circuit board.                                                                                   |
| RMA Test History                      | Counter indicating how many times diagnostics have been performed on this card.                                               |
| RMA Number                            | Return material authorization number, which is an administrative number assigned if the card needs to be returned for repair. |
| RMA History                           | Counter indicating how many times the card has been returned and repaired.                                                    |
| EEPROM format version                 | Version number of the EEPROM format.                                                                                          |
| EEPROM contents (hex)                 | Dumps of EEPROM programmed data.                                                                                              |

The following is a sample output from the **show diag** command displaying revision-level information for the cable line card (slot 6):

```
Router# show diag
```

```
Slot 6:
       MC11 port adapter, 1 port
       Port adapter is analyzed
       Port adapter insertion time 02:37:10 ago
       Hardware Revision : 1.2
       Part Number
                             : 800-02455-02
       Board Revision
                            : 03
                            : 0-3
       Deviation Number
                             : 03
: 00004500239
       Fab Version
       PCB Serial Number
       RMA Test History
                             : 00
       RMA Number
                             : 0-0-0-0
                             : 00
       RMA History
                             : Minimum: -8 dBmV, Maximum: 8 dBmV
       Calibration Data
            Calibration values : 0x5D43 0x3F05 0x1794
       Unknown Field (type 0083): 83 FF FF FF
       EEPROM format version 4
       EEPROM contents (hex):
         0x00: 04 FF 40 00 F1 41 01 02 C0 46 03 20 00 09 97 02
         0x10: 42 30 33 80 00 00 00 03 02 03 C1 8B 30 30 30 30
         0x20: 34 35 30 30 32 33 39 03 00 81 00 00 00 00 04 00
         0x30: C8 09 F8 08 03 5D 43 3F 05 17 94 83 83 FF FF FF
```

The table below describes the fields displayed by the **show diag** command for the cable line card (slot 6).

#### Table 20: show diag Field Descriptions for Cable Line Card

| Field                       | Description                                                                                                    |
|-----------------------------|----------------------------------------------------------------------------------------------------|
| MC11 port adapter           | Line card type.                                                                                                    |
| Port adapter is analyzed    | The system has identified the Cisco CMTS port adapter.                                                                            |
| Port adapter insertion time | Elapsed time since insertion.                                                                                                    |
| Hardware Revision           | Version number of the Cisco CMTS port adapter.                                                                                    |
| Part Number                 | In the Cisco CMTS, the part number of the port adapter.                                                                           |
| Board Revision              | Revision number (signifying a minor revision) of the Cisco CMTS port adapter.                                                     |
| Deviation Number            | Revision number (signifying a minor deviation) of the Cisco CMTS port adapter.                                                    |
| Fab Version                 | Manufacturing fabrication version number.                                                                                         |
| PCB Serial Number           | Serial number of the printed circuit board.                                                                                       |
| RMA Test History            | Counter indicating how many times diagnostics have been performed on this port adapter.                                           |
| RMA Number                  | Return material authorization number, which is an administrative number assigned if port adapter needs to be returned for repair. |
| RMA History                 | Counter indicating how many times the port adapter has been returned and repaired.                                                |
| Calibration Data            | Input power calibration range.                                                                                                    |
| Calibration values          | Upstream port gain calibration constant.                                                                                          |
| Unknown Field (type)        | Unrecognized EEPROM fields.                                                                                                    |
| EEPROM format version       | Version number of the EEPROM format.                                                                                              |
| EEPROM contents (hex)       | Dumps of EEPROM programmed data.                                                                                                  |

# $\mathcal{P}$

**Tip** In Cisco IOS Release 12.1(12)EC, Release 12.2(8)BC1, and later releases, you can add a timestamp to **show** commands using the **exec prompt timestamp** command in line configuration mode.

The following is a sample output displaying information on the Cisco Ethernet SPA:

```
Router# show diag 1/0
```

SPA Information: bay 1/0 SPA-5X1GE-V2 ok SW Version 1.0 Expected Switchover Action: NO INFORMATION Product Identifier (PID) : SPA-5X1GE-V2 Version Identifier (VID) : V02 PCB Serial Number : JAE1224L5DQ Top Assy. Part Number : 68-2616-02 Top Assy. Revision : B0 : 1.2 Hardware Revision CLEI Code : CNUIAWYAAA No Transceiver in slot 1 subslot 0 port 1 . No Transceiver in slot 1 subslot 0 port 2 . No Transceiver in slot 1 subslot 0 port 3 . No Transceiver in slot 1 subslot 0 port 4 . ETHERNET SPA Information: // Output displaying the additional Ethernet SPA inforamtion// slot/bay 1/0: SPA-5X1GE-V2 card, 5 ports Card is half slot size Card is analyzed Card detected 00:10:29 ago Card uptime: Not Supported Card idle time: Not Supported Voltage status: Nominal 3300mV, Current 3314mV Nominal 2500mV, Current 2527mV Nominal 1500mV, Current 1524mV Nominal 1200mV, Current 1209mV EERPOM contents, slot/bay 1/0: Controller Type : 1290 Hardware Revision : 1.2 Boot Timeout : 400 msecs : JAE1224L5DQ PCB Serial Number PCB Part Number : 73-10421-02 : B0 PCB Revision Fab Version : 01 RMA Test History : 00 : 0-0-0-0 RMA Number : 00 RMA History Deviation Number : 0 Product Identifier (PID) : SPA-5X1GE-V2 Version Identifier (VID) : V02 Top Assy. Part Number : 68-2616-02 Top Assy. Revision : B0 IDPROM Format Revision : 36 System Clock Frequency : 00 00 00 00 00 00 00 00 00 00 00 00 00 00 00 00 00 00 00 00 00 00 CLEI Code : CNUIAWYAAA Base MAC Address : 00 00 00 00 00 00 MAC Address block size : 0 Manufacturing Test Data : 00 00 00 00 00 00 00 00 Field Diagnostics Data : 00 00 00 00 00 00 00 00 Calibration Data : Minimum: O dBmV, Maximum: O dBmV Calibration values : : 13100 mWatts (Maximum) Power Consumption

```
Environment Monitor Data : 03 30 0C E4 46 32 09 C4
46 32 05 DC 46 32 04 B0
46 32 00 00 00 00 00 00
00 00 00 00 00 00 00 00
00 00 00 00 00 00 00 00
00 00 00 00 00 00 00 00
00 00 FE 02 F9 9B
                         : 00 00 00 00 00 00 00
Processor Label
                         : 00 00 00 00 00 00 00 00
Platform features
00 00 00 00 00 00 00 00
00 00 00 00 00 00 00 00
00 00 00 00 00 00 00
Asset ID
                         :
Asset Alias
                         :
SPA Information: //Output displaying the Ethernet SPA summary information.//
bay 1/1
             SPA-1X10GE-L-V2
                                  ok
SW Version 1.0
Expected Switchover Action: NO INFORMATION
Product Identifier (PID) : SPA-1X10GE-L-V2
Version Identifier (VID) : V02
PCB Serial Number
                        : JAE1209A3LA
Top Assy. Part Number
                      : 68-2614-02
Top Assy. Revision
                       : B0
Hardware Revision
                       : 1.2
                        : IPUIA5VRAA
CLEI Code
No Transceiver in slot 1 subslot 1 port 0 .
ETHERNET SPA Information: //Output displaying the additional Ethernet SPA information//
slot/bay 1/1:
SPA-1XTENGE-XFP-V2 card, 1 ports
Card is half slot size
Card is analyzed
Card detected 00:10:33 ago
Card uptime: Not Supported
Card idle time: Not Supported
Voltage status:
Nominal 3300mV, Current 3307mV
Nominal 2500mV, Current 2524mV
Nominal 1500mV, Current 1518mV
Nominal 1200mV, Current 1212mV
Nominal 1800mV, Current 1807mV
Nominal 1200mV, Current 1223mV
Nominal 1800mV, Current 1797mV
Nominal 5000mV, Current 4990mV
Nominal -5200mV, Current -5233mV
EERPOM contents, slot/bay 1/1:
Controller Type
                        : 1292
                        : 1.2
Hardware Revision
Boot Timeout
                        : 400 msecs
PCB Serial Number
                        : JAE1209A3LA
PCB Part Number
                        : 73-10419-02
PCB Revision
                        : A0
                        : 02
Fab Version
RMA Test History
                        : 00
RMA Number
                        : 0-0-0-0
                        : 00
RMA History
Deviation Number
                        : 0
```

```
Product Identifier (PID) : SPA-1X10GE-L-V2
Version Identifier (VID) : V02
Top Assy. Part Number : 68-2614-02
Top Assy. Revision
                        : B0
IDPROM Format Revision
                        : 36
                       : 00 00 00 00 00 00 00 00
System Clock Frequency
                          00 00 00 00 00 00 00 00
                          00 00 00 00 00 00
CLEI Code
                        : TPUTA5VRAA
Base MAC Address
                        : 00 00 00 00 00 00
MAC Address block size
                        : 0
Manufacturing Test Data : 00 00 00 00 00 00 00 00
Field Diagnostics Data : 00 00 00 00 00 00 00 00
                        : Minimum: 0 dBmV, Maximum: 0 dBmV
Calibration Data
Calibration values :
Power Consumption
                        : 17400 mWatts (Maximum)
Environment Monitor Data : 03 30 0C E4 46 32 09 C4
46 32 05 DC 46 32 04 BO
46 32 07 08 46 32 04 B0
46 32 07 08 46 32 13 88
46 32 EB B0 46 32 00 00
00 00 00 00 00 00 00 00
00 00 FE 02 F4 3B
Processor Label
                         : 00 00 00 00 00 00 00
                        : 00 00 00 00 00 00 00 00
Platform features
                          00 00 00 00 00 00 00 00
                           00 00 00 00 00 00 00 00
                          00 00 00 00 00 00 00
Asset ID
                         :
Asset Alias
                         :
```

The following is a sample output displaying the Cisco Wideband SPA information:

```
Router# show diag 1/0
SPA Information:
bay 1/2 SPA-24XDS-SFP ok
SW Version 1.0
Expected Switchover Action: NO INFORMATION
Product Identifier (PID) : SPA-24XDS-SFP
Version Identifier (VID) : V01
PCB Serial Number : CAT11105RXX
Top Assy. Part Number : 68-2562-03
Top Assy. Revision : B0
Hardware Revision : 1.0
CLEI Code : IPUIA1JRAA
The Transceiver in slot 1 subslot 2 port 0 is ENABLED.
The Transceiver in slot 1 subslot 2 port 1 is ENABLED.
Wideband Information: //Output displaying the Wideband SPA information for slot/bay 1/2//
slot/bay 1/2:
24rfchannel-spa-1 card, 1 port + 1 redundant port
```

```
Card is half slot size
Card is analyzed
Card detected 00:07:51 ago
Card uptime: Not Supported
Card idle time: Not Supported
Voltage status: 3.3V (+3.286) NOMINAL 2.5V (+2.490) NOMINAL
1.2V (+1.196) NOMINAL 1.8V (+1.816) FIXED
```

```
EEPROM contents, slot/bay 1/2:
Controller Type
                       : 1198
Hardware Revision
                       : 1.0
                       : 500 msecs
Boot Timeout
                       : CAT11105RXX
PCB Serial Number
PCB Part Number
                       : 73-9597-03
PCB Revision
                       : A0
Fab Version
                       : 03
RMA Test History
                       : 00
RMA Number
                       : 0-0-0-0
                       : 00
RMA History
Deviation Number
                       : 90114
Product Identifier (PID) : SPA-24XDS-SFP
Version Identifier (VID) : V01
Top Assy. Part Number : 68-2562-03
Top Assy. Revision
                        : B0
IDPROM Format Revision : 36
System Clock Frequency : 00 00 00 00 00 00 00 00
00 00 00 00 00 00 00 00
00 00 00 00 00 00
CLEI Code
                       : IPUIA1JRAA
                  : 00 1A A1 32 79 72
Base MAC Address
MAC Address block size : 1
Manufacturing Test Data : 00 00 00 00 00 00 00 00
Field Diagnostics Data : 00 00 00 00 00 00 00 00
                   : Minimum: O dBmV, Maximum: O dBmV
Calibration Data
Calibration values :
Power Consumption
                       : 14000 mWatts (Maximum)
Environment Monitor Data : 03 30 0C E4 46 32 09 C4
                          46 32 00 00 00 00 04 B0
                          46 32 00 00 00 00 07 08
                          46 32 00 00 00 00 00 00
                          00 00 00 00 00 00 00 00
                          00 00 00 00 00 00 00 00
                          00 00 FE 02 FA 6D
Processor Label
                        : 00 00 00 00 00 00 00
                        : 00 00 00 00 00 00 00 00
Platform features
                          00 00 00 00 00 00 00 00
                          00 00 00 00 00 00 00 00
                          00 00 00 00 00 00 00
Asset ID
                        :
Asset Alias
```

The following is a sample output from the **show diag** command for a Cisco uBR10-MC5X20H cable line card on a Cisco uBR10012 router using Cisco IOS Release 12.2(33)SCG:

```
Router# show diag 6/0

Slot/Subslot 6/0:

5cable-mc520h-d card, 5 ports

Card is half slot size

Card detected 00:01:18 ago

Card uptime 0 days, 0 hours, 1 minutes, 42 seconds

Card idle time N/A

Voltage status: 5V Nominal 3.3V Nominal 2.5V Nominal EEPROM contents,

slot 6/0:

Controller Type : 1159
```

```
Hardware Revision : 5.0
Top Assy. Part Number : 800-25212-05
Board Revision : BO
Product Identifier (PID) : UBR10-MC5X20H-D
CLEI Code : IPUCAHEBAA
Deviation Number : 0
Fab Version : 05
PCB Serial Number : CAT10505HA9
RMA Test History : 00
RMA Number : 0-0-0-0
RMA History : 00
Version Identifier (VID) : V01
LCMON version, slot 6/0
IOS (tm) 7200 Software (UBR10KCLC-LC-M), Experimental Version
12.3(20060207:230254) [xxxxx-after_520h 103]
Compiled Thu 09-Feb-06 11:59 by xxxxx
Reset due to: power-on
Operational Image version, slot 6/0
Cisco IOS Software, 10000 Software (UBR10KCLC-LCK8-M), Version 12.2(32.9.8)SCG,
EXPERIMENTAL IMAGE ENGINEERING C10K WEEKLY BUILD, synced to V122 32 8 SCG
Compiled Mon 02-Jul-12 17:20 by xxxxx
SW Version 1.0
Code MD5 D41D8CD98F00B204E9800998ECF8427E
Expected Switchover Action: NO INFORMATION
```

The table below describes the significant fields shown in the display.

| Field                 | Description                                                                                                    |  |  |  |  |
|-----------------------|----------------------------------------------------------------------------------------------------|--|--|--|--|
| Hardware Revision     | Version number of the card.                                                                                                    |  |  |  |  |
| Top Assy. Part Number | Part number of the port adapter.                                                                                                    |  |  |  |  |
| Board Revision        | Revision number (signifying a minor revision) of the Cisco CMTS port adapter.                                                                               |  |  |  |  |
| CLEI Code             | Common language equipment identifier codes that are used by<br>Telcordia licenses to uniquely identify the telecommunication<br>equipment in their network. |  |  |  |  |
| Deviation Number      | Revision number (signifying a minor deviation) of the Cisco CMTS port adapter.                                                                              |  |  |  |  |
| Fab Version           | Manufacturing fabrication version number.                                                                                                    |  |  |  |  |
| PCB Serial Number     | Serial number of the printed circuit board.                                                                                                    |  |  |  |  |
| RMA Test History      | Counter indicating how many times diagnostics have been performed<br>on this port adapter.                                                                  |  |  |  |  |
| RMA Number            | Return material authorization number, which is an administrative<br>number assigned if port adapter needs to be returned for repair.                        |  |  |  |  |

#### Table 21: show diag Field Descriptions for Cable Line Card

| Field       | Description                                                                        |
|-------------|------------------------------------------------------------------------------------|
| RMA History | Counter indicating how many times the port adapter has been returned and repaired. |

#### Cisco uBR7225VXR and Cisco uBR7246VXR Universal Broadband Routers: Example

The following is a sample output from the **show diag** command for a Cisco uBR-MC88V cable interface line card, on a Cisco uBR7246VXR universal broadband router. The output shows that the diagnostic mode on the line card is enabled.

#### Router# show diag5

```
Slot 5:
```

```
DOCSIS Modem Card (Universal) 8 Down/8 Up (F-connector) with
  Integrated Up-converter Port adapter, 2 ports
Port adapter is analyzed
Port adapter insertion time 3wld ago
EEPROM contents at hardware discovery:
Controller Type : 1653
PCB Serial Number
               : CSJ12514210
Hardware Revision : 0.5
Top Assy. Part Number : 800-17733-09
Top Assy Revision : A0
Product Identifier (PID) : UBR-MC88V
Version Identifier (VID) : V04
               : IPUIA5XRAA
CLEI Code
Deviation Number
                : 0
               : 06
Fab Version
             : 00
: 0-0-0-0
RMA Test History
RMA Number
RMA History
               : 00
Licensing Transaction ID : 8
EEPROM format version 4
EEPROM contents (hex):
 0x00: 04 FF 40 06 75 C1 8B 43 53 4A 31 32 35 31 34 32
 0x10: 31 30 41 06 05 C0 46 03 20 00 45 45 09 8D 41 30
 0x20: 20 20 CB 89 55 42 52 2D 4D 43 38 38 55 89 56 30
 0x30: 34 20 C6 8A 49 50 55 49 41 35 58 52 41 41 88 00
 0x40: 00 00 00 02 06 03 00 81 00 00 00 00 04 00 8B 00
 0x50: 00 00 08 D9 03 40 C1 CB FF FF FF FF FF FF FF FF FF
 License
                : 8X8
Calibration Data
```

I

|          | Num<br>Num | per of US points: 8<br>per of freqs : 3<br>measured gain |             |            |         |         |         |
|----------|------------|----------------------------------------------------------|-------------|------------|---------|---------|---------|
|          | US         | freq(kHz)                                                | 0db         | 1db        | 2db     | 4db     | 8db     |
| 16db     | 0          | 5000                                                     | 34.8876     | 33.8322    | 32.7126 | 30.6040 | 26.4336 |
| 18.4096  | 1          | 5000                                                     | 34.8876     | 33.9016    | 32.7126 | 30.6342 | 26.6766 |
| 18.4096  | 2          | 5000                                                     | 35.3706     | 34.3750    | 33.3282 | 31.3718 | 27.2786 |
| 19.0466  | 3          | 5000                                                     | 35.3706     | 34.3750    | 33.3282 | 31.3626 | 27.1574 |
| 19.0466  | 4          | 5000                                                     | 35.7702     | 34.8876    | 33.8322 | 31.3902 | 27.3962 |
| 19.3112  | 5          | 5000                                                     | 35.3706     | 34.3750    | 33.3282 | 31.3532 | 26.9278 |
| 18.7344  | 6          | 5000                                                     | 35.8262     | 34.8876    | 33.8322 | 31.3992 | 27.5134 |
| 19.3112  | 7          | 5000                                                     | 34.8876     | 33.8322    | 32.7126 | 30.6242 | 26.5632 |
| 18.4096  |            |                                                          |             |            |         |         |         |
|          | 110        | frog(hug)                                                | measured ga | ain<br>1db | 2 dh    | ldb     | 0 db    |
| 16db     | 05         | IIEq(KnZ)                                                | oub         | TUD        | 200     | 400     | 8000    |
| 15.8262  | 0          | 30000                                                    | 32.1330     | 31.3626    | 30.5834 | 28.2632 | 24.0922 |
| 16 2078  | 1          | 30000                                                    | 32.7126     | 31.3992    | 30.6142 | 28.5760 | 24.4296 |
| 16 6738  | 2          | 30000                                                    | 33.3282     | 32.0502    | 31.3532 | 29.1476 | 24.9126 |
| 10.0750  | 3          | 30000                                                    | 33.3282     | 32.0502    | 31.3436 | 29.0630 | 24.8932 |
| 16.6240  | 4          | 30000                                                    | 33.3282     | 32.0502    | 31.3532 | 29.2424 | 25.0476 |
| 16 6240  | 5          | 30000                                                    | 32.7126     | 32.0502    | 30.6440 | 28.8658 | 24.5942 |
| 17 0212  | 6          | 30000                                                    | 33.3282     | 32.7126    | 31.3718 | 29.4198 | 25.2018 |
| 16.2078  | 7          | 30000                                                    | 32.7126     | 31.3810    | 30.6040 | 28.4732 | 24.2630 |
|          |            |                                                          |             |            |         |         |         |
| 1 ( .1). | US         | freq(kHz)                                                | 0db         | 1db        | 2db     | 4db     | 8db     |
| 100D     | 0          | 65000                                                    | 29.8170     | 29.0630    | 28.0608 | 26.0302 | 21.8206 |
| 12 0016  | 1          | 65000                                                    | 30.6142     | 29.6032    | 28.5760 | 26.5632 | 22.2546 |
| 13.9010  | 2          | 65000                                                    | 31.3532     | 29.8276    | 29.1596 | 27.1574 | 22.8458 |
| 14.8876  | 3          | 65000                                                    | 31.3340     | 29.8062    | 28.9646 | 26.9278 | 22.6460 |
| 14.3750  | 4          | 65000                                                    | 31.3532     | 29.8170    | 29.1476 | 27.0630 | 22.8458 |
| 14.8876  | 5          | 65000                                                    | 30.6342     | 29.7842    | 28.7668 | 26.6926 | 22.4660 |
| 14.3750  | 6          | 65000                                                    | 31.3718     | 30.5938    | 29.4198 | 27.2936 | 23.0430 |
| 14.8876  | 7          | 65000                                                    | 30,6142     | 29.5240    | 28.5632 | 26.4336 | 22,2546 |
| 13.9016  |            |                                                          |             |            |         |         |         |

The table below describes significant fields shown in the display.
| Field                    | Description                                                                                                    |
|--------------------------|----------------------------------------------------------------------------------------------------|
| Controller Type          | Line card type.                                                                                                    |
| PCB Serial Number        | Serial number of the printed circuit board.                                                                                                    |
| Hardware Revision        | Version number of the port adapter.                                                                                                    |
| Top Assy. Part Number    | Part number of the port adapter.                                                                                                    |
| Top Assy. Revision       | Revision number (signifying a minor revision) of the port adapter.                                                                                    |
| Product Identifier (PID) | Cisco product ID.                                                                                                    |
| Version Identifier (VID) | Used to track the version of the customer orderable PID.                                                                                              |
| CLEI Code                | Common language equipment identifier codes that are used by Telcordia licenses to uniquely identify the telecommunication equipment in their network. |
| Deviation Number         | Revision number (signifying a minor deviation) of the port adapter.                                                                                   |
| Fab Version              | Version number (signifying a major version) of the port adapter.                                                                                      |
| RMA Test History         | Counter indicating the number of times the port adapter has been returned and repaired.                                                               |
| RMA Number               | Return material authorization number. An administrative number assigned when<br>the port adapter is returned for repair.                              |
| RMA History              | Counter indicating the number of times the port adapter has been returned and repaired.                                                               |
| Licensing Transaction ID | License transaction identifier.                                                                                                    |
| EEPROM contents (hex)    | Dumps of EEPROM programmed data.                                                                                                    |
| License                  | License type.                                                                                                    |
| Calibration Data         | Calibration data of upstream VGA chips.                                                                                                    |
| Number of US points      | Number of physical upstream channels supported by the port adapter.                                                                                   |
| Number of freqs          | Number of upstream frequencies used in the upstream calibration process (5, 30, and 65 MHz).                                                          |

#### Table 22: show diag Field Descriptions for Cisco uBR7225VXR and Cisco uBR7246VXR Series Routers

#### **Cisco ASR 1000 Series Aggregation Services Routers: Example**

The following is a sample output from the show diag command for a Cisco ASR 1000 Series Router.

```
Router# show diag all eeprom
```

MIDPLANE EEPROM data:

Product Identifier (PID) : ASR1006 Version Identifier (VID) : V01 PCB Serial Number : NWG122200GZ Top Assy. Part Number : 68-2584-05 : 1.0 Hardware Revision Asset ID : CLEI Code : COMUD00ARA Power/Fan Module P0 EEPROM data: Product Identifier (PID) : ASR1006-PWR-AC Version Identifier (VID) : V01 : ART1226Q00L PCB Serial Number Hardware Revision : 3.0 : Asset ID CLEI Code : COUPACBBAA Power/Fan Module P1 EEPROM data: Product Identifier (PID) : ASR1006-PWR-AC Version Identifier (VID) : V01 PCB Serial Number : ART1226Q00Q Hardware Revision : 3.0 Asset ID : CLEI Code : COUPACBBAA Slot R0 EEPROM data: Product Identifier (PID) : ASR1000-RP1 Version Identifier (VID) : V03 PCB Serial Number : JAE12056VBZ Top Assy. Part Number : 68-2625-08 Hardware Revision : 1.0 CLEI Code : COUCAENCAC Slot R1 EEPROM data: Product Identifier (PID) : ASR1000-RP1 Version Identifier (VID) : V03 PCB Serial Number : JAE1225MOIY Top Assy. Part Number : 68-2625-08 Hardware Revision : 1.0 CLEI Code : COUCAENCAC Slot F0 EEPROM data: Product Identifier (PID) : ASR1000-ESP10 Version Identifier (VID) : V03 : JAE12280BVV PCB Serial Number : 68-2633-10 : 1.1 Top Assy. Part Number Hardware Revision CLEI Code : COUCAERCAC Slot F1 EEPROM data: Product Identifier (PID) : ASR1000-ESP10 Version Identifier (VID) : V03 PCB Serial Number : JAE1227NNN1 Top Assy. Part Number : 68-2633-10 Hardware Revision : 1.1 CLEI Code : COUCAERCAC Slot 0 EEPROM data: Product Identifier (PID) : ASR1000-SIP10 Version Identifier (VID) : V03 PCB Serial Number : JAE1224L050 Top Assy. Part Number : 68-2629-07 Top Assy. 1421 Hardware Revision : 1.0 : COUCAEPCAC

| Slot<br>Slot | = 1<br>= 2 | EEPF<br>EEPF                                         | ROM d<br>ROM d                                              | ata :<br>ata :                                               | is not i<br>is not i                                                     | nitia<br>nitia              | ali:<br>ali:                 | zed<br>zed                                       |                                              |
|--------------|------------|------------------------------------------------------|-------------------------------------------------------------|--------------------------------------------------------------|--------------------------------------------------------------------------|-----------------------------|------------------------------|--------------------------------------------------|----------------------------------------------|
| SPA          | EEP        | ROM<br>Pro<br>Ver<br>PCE<br>Top<br>Top<br>Har<br>CLE | data<br>oduct<br>sion<br>Ser<br>Ass<br>Ass<br>dwar<br>EI Cc | for<br>Iden<br>Iden<br>ial I<br>y. Pa<br>y. Re<br>e Re<br>de | subslot<br>ntifier<br>ntifier<br>Number<br>art Numb<br>evision<br>vision | 0/0<br>(PID)<br>(VID)<br>er | :<br>) :<br>:<br>:<br>:<br>: | SPA-<br>V01<br>JAE:<br>68-2<br>B0<br>1.0<br>CNU: | -2X1GE-V2<br>1227NK77<br>2707-02<br>IANBAAA  |
| SPA          | EEP        | ROM<br>Pro<br>Vei<br>PCE<br>Top<br>Top<br>Hai<br>CLE | data<br>oduct<br>sion<br>Ser<br>Ass<br>Ass<br>dwar<br>SI Cc | for<br>Iden<br>Iden<br>ial I<br>y. Pa<br>y. Re<br>e Re<br>de | subslot<br>ntifier<br>ntifier<br>Number<br>art Numb<br>evision<br>vision | 0/1<br>(PID)<br>(VID)<br>er | :<br>) :<br>;<br>;<br>;<br>; | SPA-<br>V01<br>JAE:<br>68-2<br>J0<br>1.0<br>IPU: | -2XOC3-POS<br>1225M5AO<br>2168-01<br>IAFMRAA |
| SPA          | EEP        | ROM                                                  | data                                                        | for                                                          | subslot                                                                  | 0/2                         | is                           | not                                              | available                                    |
| SPA          | EEP        | ROM                                                  | data                                                        | for                                                          | subslot                                                                  | 0/3                         | is                           | not                                              | available                                    |
| SPA          | EEP        | ROM                                                  | data                                                        | for                                                          | subslot                                                                  | 1/0                         | is                           | not                                              | available                                    |
| SPA          | EEP        | ROM                                                  | data                                                        | for                                                          | subslot                                                                  | 1/1                         | is                           | not                                              | available                                    |
| SPA          | EEP        | ROM                                                  | data                                                        | for                                                          | subslot                                                                  | 1/2                         | is                           | not                                              | available                                    |
| SPA          | EEP        | ROM                                                  | data                                                        | for                                                          | subslot                                                                  | 1/3                         | is                           | not                                              | available                                    |
| SPA          | EEP        | ROM                                                  | data                                                        | for                                                          | subslot                                                                  | 2/0                         | is                           | not                                              | available                                    |
| SPA          | EEP        | ROM                                                  | data                                                        | for                                                          | subslot                                                                  | 2/1                         | is                           | not                                              | available                                    |
| SPA          | EEP        | ROM                                                  | data                                                        | for                                                          | subslot                                                                  | 2/2                         | is                           | not                                              | available                                    |
| SPA          | EEP        | ROM                                                  | data                                                        | for                                                          | subslot                                                                  | 2/3                         | is                           | not                                              | available                                    |

The table below describes significant fields shown in the display.

Table 23: show diag Field Descriptions for Cisco ASR 1000 Series Routers

| Field                    | Description                                                                                                    |
|--------------------------|----------------------------------------------------------------------------------------------------|
| Asset ID                 | Power or fan module identifier.                                                                                                    |
| CLEI Code                | Common language equipment identifier codes that are used by licensees to uniquely identify the telecommunication equipment in their network. |
| Hardware Revision        | Version number of the port adapter.                                                                                                    |
| PCB Serial Number        | Serial number of the printed circuit board.                                                                                                  |
| Product Identifier (PID) | Cisco product ID.                                                                                                    |
| Top Assy. Part Number    | Part number of the port adapter.                                                                                                    |
| Top Assy. Revision       | Revision number (signifying a minor revision) of the port adapter.                                                                           |
| Version Identifier (VID) | Used to track the version of the customer orderable PID.                                                                                     |

#### **Cisco 4400 Series Integrated Services Router: Example**

The following is a sample output from**show diag all eeprom detail** for Cisco 4400 Series Integrated Services Router.

Router# show diag all eeprom detail

MIDPLANE EEPROM data:

| EEPROM version<br>Compatible Type<br>PCB Serial Number<br>Controller Type<br>Hardware Revision<br>PCB Part Number<br>Top Assy. Part Number<br>Board Revision<br>Deviation Number<br>Fab Version<br>Product Identifier (PID)<br>Version Identifier (VID)<br>CLEI Code<br>Processor type<br>Chassis Serial Number<br>Chassis MAC Address<br>MAC Address block size<br>Manufacturing Test Data<br>Asset ID<br>Power/Fan Module P0 EEPROM data: |                                         | 4<br>0xFF<br>FOC15520B7L<br>1902<br>1.0<br>73-13854-02<br>800-36894-01<br>05<br>123968<br>02<br>ISR4451/K9<br>V01<br>TDBTDBTDBT<br>D0<br>FGL1601129D<br>30f7.0d53.c7e0<br>144<br>00 00 00 00 00 00 00 00 00<br>PIB-R2C                                                                                                    |
|----------------------------------------------------------------------------------------------------|-----------------------------------------|----------------------------------------------------------------------------------------------------|
| EEPROM version<br>Compatible Type<br>Controller Type<br>Unknown Field (type 00DF)<br>Deviation Number<br>PCB Serial Number<br>RMA Test History<br>RMA Number<br>RMA History<br>Version Identifier (VID)<br>Product Identifier (PID)                                                                                                    | : : : : : : : : : : : : : : : : : : : : | 4<br>0xFF<br>1509<br>1.85.1.236.1<br>0<br>DCA1547X037<br>00<br>0-0-0-0<br>00<br>XXX<br>XXX-XXXX-XX                                                                                                    |
| ELEI Code<br>Environment Monitor Data                                                                                                    | :                                       | 41       01       C2       42       00       05       F8       00         50       01       F4       1B       58       03       E8       1F         4A       05       DC       21       34       07       D0       21         FC       09       C4       22       60       0B       B8       22         92       0D       AC       22       D8       0F       A0       22         F8       11       94       22       F6       13       88       23         3C       15       7C       23       28       17       70       23         00       19       64       22       D8       1B       58       22         C4       1D       4C       22       BA       1F       40       22         A6       21       34       22       9C       23       28       22         92       25       1C       22       88       27       10       22 |
| Board Revision<br>Power/Fan Module P1 EEPROM data i                                                                                                    | :<br>s                                  | PO<br>not initialized                                                                                                    |
| Power/Fan Module P2 EEPROM data i                                                                                                    | s                                       | not initialized                                                                                                    |
| Slot R0 EEPROM data:                                                                                                    |                                         |                                                                                                    |
| EEPROM version                                                                                                    | :                                       | 4                                                                                                    |

: 0xFF

Compatible Type

I

| PCB Serial Number                                                                                                    | : FOC15520B7L                                                                                                    |
|----------------------------------------------------------------------------------------------------|----------------------------------------------------------------------------------------------------|
| Controller Type                                                                                                    | : 1902                                                                                                    |
| Hardware Pewision                                                                                                    | • 1 0                                                                                                    |
| DCB Part Number                                                                                                    | · 10<br>· 73_1385/_02                                                                                                    |
| TOD TALC NUMBER                                                                                                    | . 75 15054 02                                                                                                    |
| TOP ASSY. Part Number                                                                                                    | : 000-30094-01                                                                                                    |
| Board Revision                                                                                                    | : 05                                                                                                    |
| Deviation Number                                                                                                    | : 123968                                                                                                    |
| Fab Version                                                                                                    | : 02                                                                                                    |
| Product Identifier (PID)                                                                                                    | : ISR4451/K9                                                                                                    |
| Version Identifier (VID)                                                                                                    | : V01                                                                                                    |
| CLEI Code                                                                                                    | : TDBTDBTDBT                                                                                                    |
| Processor type                                                                                                    | : D0                                                                                                    |
| Chassis Serial Number                                                                                                    | : FGL1601129D                                                                                                    |
| Chassis MAC Address                                                                                                    | : 30f7.0d53.c7e0                                                                                                    |
| MAC Address block size                                                                                                    | : 144                                                                                                    |
| Manufacturing Test Data                                                                                                    | : 00 00 00 00 00 00 00 00                                                                                                    |
| Asset ID                                                                                                    | : P1B-R2C                                                                                                    |
| Asset ID                                                                                                    | :                                                                                                    |
| Slot F0 EEPROM data:                                                                                                    |                                                                                                    |
|                                                                                                    |                                                                                                    |
| EEPROM version                                                                                                    | : 4                                                                                                    |
| Compatible Type                                                                                                    | : 0×FF                                                                                                    |
| Controller Type                                                                                                    | • 3567                                                                                                    |
| Hardware Pewision                                                                                                    | • 1 1                                                                                                    |
| DCP Dart Number                                                                                                    | · ¬·-<br>• 73_12397_01                                                                                                    |
| MAC Address block size                                                                                                    | . 15-12307-01                                                                                                    |
| MAC Address block size                                                                                                    | : IJ                                                                                                    |
| Chassis MAC Address                                                                                                    | : aabb.ccdd.eeII                                                                                                    |
| Product Identifier (PID)                                                                                                    | : ISR4451-FP                                                                                                    |
| Version Identifier (VID)                                                                                                    | : V00                                                                                                    |
| PCB Serial Number                                                                                                    | : FP123456789                                                                                                    |
| Asset ID                                                                                                    | :                                                                                                    |
| Slot 0 EEPROM data:                                                                                                    |                                                                                                    |
|                                                                                                    |                                                                                                    |
| EEPROM version                                                                                                    | : 4                                                                                                    |
| Compatible Type                                                                                                    | : OxFF                                                                                                    |
| Controller Type                                                                                                    | : 1612                                                                                                    |
| Hardware Revision                                                                                                    | : 4.1                                                                                                    |
| PCB Part Number                                                                                                    | : 73-12387-01                                                                                                    |
| MAC Address block size                                                                                                    | • 15                                                                                                    |
|                                                                                                    | . 10                                                                                                    |
| Chassis MAC Address                                                                                                    | : aabb.ccdd.eeff                                                                                                    |
| Chassis MAC Address<br>Product Identifier (PID)                                                                                                    | : aabb.ccdd.eeff<br>: ISR4451-NGSM                                                                                                    |
| Chassis MAC Address<br>Product Identifier (PID)<br>Version Identifier (VID)                                                                                                    | : aabb.ccdd.eeff<br>: ISR4451-NGSM<br>: V00                                                                                                    |
| Chassis MAC Address<br>Product Identifier (PID)<br>Version Identifier (VID)<br>PCB Serial Number                                                                                                    | : aabb.ccdd.eeff<br>: ISR4451-NGSM<br>: V00<br>: NGSM1234567                                                                                                    |
| Chassis MAC Address<br>Product Identifier (PID)<br>Version Identifier (VID)<br>PCB Serial Number<br>Asset ID                                                                                                    | abb.ccdd.eeff<br>ISR4451-NGSM<br>V00<br>NGSM1234567                                                                                                    |
| Chassis MAC Address<br>Product Identifier (PID)<br>Version Identifier (VID)<br>PCB Serial Number<br>Asset ID<br>Slot 1 EEPROM data:                                                                                                    | abb.ccdd.eeff<br>ISR4451-NGSM<br>VOO<br>NGSM1234567                                                                                                    |
| Chassis MAC Address<br>Product Identifier (PID)<br>Version Identifier (VID)<br>PCB Serial Number<br>Asset ID<br>Slot 1 EEPROM data:                                                                                                    | abb.ccdd.eeff<br>ISR4451-NGSM<br>V00<br>NGSM1234567                                                                                                    |
| Chassis MAC Address<br>Product Identifier (PID)<br>Version Identifier (VID)<br>PCB Serial Number<br>Asset ID<br>Slot 1 EEPROM data:<br>EEPROM version                                                                                                    | : aabb.ccdd.eeff<br>: ISR4451-NGSM<br>: V00<br>: NGSM1234567<br>:                                                                                                    |
| Chassis MAC Address<br>Product Identifier (PID)<br>Version Identifier (VID)<br>PCB Serial Number<br>Asset ID<br>Slot 1 EEPROM data:<br>EEPROM version<br>Compatible Type                                                                                                    | : aabb.ccdd.eeff<br>: ISR4451-NGSM<br>: V00<br>: NGSM1234567<br>:<br>: 4<br>: 0xFF                                                                                                    |
| Chassis MAC Address<br>Product Identifier (PID)<br>Version Identifier (VID)<br>PCB Serial Number<br>Asset ID<br>Slot 1 EEPROM data:<br>EEPROM version<br>Compatible Type<br>Controller Type                                                                                                    | : aabb.ccdd.eeff<br>: ISR4451-NGSM<br>: V00<br>: NGSM1234567<br>:<br>: 4<br>: 0xFF<br>: 1612                                                                                                    |
| Chassis MAC Address<br>Product Identifier (PID)<br>Version Identifier (VID)<br>PCB Serial Number<br>Asset ID<br>Slot 1 EEPROM data:<br>EEPROM version<br>Compatible Type<br>Controller Type<br>Hardware Revision                                                                                                    | : aabb.ccdd.eeff<br>: ISR4451-NGSM<br>: V00<br>: NGSM1234567<br>:<br>: 4<br>: 0xFF<br>: 1612<br>: 4 1                                                                                                    |
| Chassis MAC Address<br>Product Identifier (PID)<br>Version Identifier (VID)<br>PCB Serial Number<br>Asset ID<br>Slot 1 EEPROM data:<br>EEPROM version<br>Compatible Type<br>Controller Type<br>Hardware Revision<br>PCB Part Number                                                                                                    | <pre>abb.ccdd.eeff ISR4451-NGSM V00 NGSM1234567  4 0xFF 1612 4.1 73-12387-01</pre>                                                                                                    |
| Chassis MAC Address<br>Product Identifier (PID)<br>Version Identifier (VID)<br>PCB Serial Number<br>Asset ID<br>Slot 1 EEPROM data:<br>EEPROM version<br>Compatible Type<br>Controller Type<br>Hardware Revision<br>PCB Part Number<br>MAC Address block size                                                                                                    | <pre>abb.ccdd.eeff ISR4451-NGSM V00 NGSM1234567  4 0xFF 1612 4.1 73-12387-01 15</pre>                                                                                                    |
| Chassis MAC Address<br>Product Identifier (PID)<br>Version Identifier (VID)<br>PCB Serial Number<br>Asset ID<br>Slot 1 EEPROM data:<br>EEPROM version<br>Compatible Type<br>Controller Type<br>Hardware Revision<br>PCB Part Number<br>MAC Address block size<br>Chassic MAC Address                                                                                                    | <pre>abb.ccdd.eeff ISR4451-NGSM V00 NGSM1234567  4 0xFF 1612 4.1 73-12387-01 15 abb aadd aaff</pre>                                                                                                    |
| Chassis MAC Address<br>Product Identifier (PID)<br>Version Identifier (VID)<br>PCB Serial Number<br>Asset ID<br>Slot 1 EEPROM data:<br>EEPROM version<br>Compatible Type<br>Controller Type<br>Hardware Revision<br>PCB Part Number<br>MAC Address block size<br>Chassis MAC Address<br>Broduct Identificer (DID)                                                                                                    | <pre>abb.ccdd.eeff ISR4451-NGSM V00 NGSM1234567  4 0xFF 1612 4.1 73-12387-01 15 abb.ccdd.eeff ISP4451-NGSM</pre>                                                                                            |
| Chassis MAC Address<br>Product Identifier (PID)<br>Version Identifier (VID)<br>PCB Serial Number<br>Asset ID<br>Slot 1 EEPROM data:<br>EEPROM version<br>Compatible Type<br>Controller Type<br>Hardware Revision<br>PCB Part Number<br>MAC Address block size<br>Chassis MAC Address<br>Product Identifier (PID)<br>Version Identifier (VID)                                                                                                    | <pre>abb.ccdd.eeff ISR4451-NGSM V00 NGSM1234567  4 0xFF 1612 4.1 73-12387-01 15 aabb.ccdd.eeff ISR4451-NGSM V00</pre>                                                                                       |
| Chassis MAC Address<br>Product Identifier (PID)<br>Version Identifier (VID)<br>PCB Serial Number<br>Asset ID<br>Slot 1 EEPROM data:<br>EEPROM version<br>Compatible Type<br>Controller Type<br>Hardware Revision<br>PCB Part Number<br>MAC Address block size<br>Chassis MAC Address<br>Product Identifier (PID)<br>Version Identifier (VID)<br>PCD Partel Version                                                                                                    | <pre>abb.ccdd.eeff ISR4451-NGSM V00 NGSM1234567  4 0xFF 1612 4.1 73-12387-01 15 aabb.ccdd.eeff ISR4451-NGSM V00 NGCM1224567</pre>                                                                           |
| Chassis MAC Address<br>Product Identifier (PID)<br>Version Identifier (VID)<br>PCB Serial Number<br>Asset ID<br>Slot 1 EEPROM data:<br>EEPROM version<br>Compatible Type<br>Controller Type<br>Hardware Revision<br>PCB Part Number<br>MAC Address block size<br>Chassis MAC Address<br>Product Identifier (PID)<br>Version Identifier (VID)<br>PCB Serial Number                                                                                                    | <pre>abb.ccdd.eeff ISR4451-NGSM V00 NGSM1234567  4 0xFF 1612 4.1 73-12387-01 15 aabb.ccdd.eeff ISR4451-NGSM V00 NGSM1234567</pre>                                                                           |
| Chassis MAC Address<br>Product Identifier (PID)<br>Version Identifier (VID)<br>PCB Serial Number<br>Asset ID<br>Slot 1 EEPROM data:<br>EEPROM version<br>Compatible Type<br>Controller Type<br>Hardware Revision<br>PCB Part Number<br>MAC Address block size<br>Chassis MAC Address<br>Product Identifier (PID)<br>Version Identifier (VID)<br>PCB Serial Number<br>Asset ID                                                                                                    | <pre>abb.ccdd.eeff ISR4451-NGSM V00 NGSM1234567  4 0xFF 1612 4.1 73-12387-01 15 aabb.ccdd.eeff ISR4451-NGSM V00 NGSM1234567 </pre>                                                                          |
| Chassis MAC Address<br>Product Identifier (PID)<br>Version Identifier (VID)<br>PCB Serial Number<br>Asset ID<br>Slot 1 EEPROM data:<br>EEPROM version<br>Compatible Type<br>Controller Type<br>Hardware Revision<br>PCB Part Number<br>MAC Address block size<br>Chassis MAC Address<br>Product Identifier (PID)<br>Version Identifier (VID)<br>PCB Serial Number<br>Asset ID<br>Slot 2 EEPROM data:                                                                              | <pre>abb.ccdd.eeff<br/>ISR4451-NGSM<br/>V00<br/>NGSM1234567<br/>2<br/>4<br/>0xFF<br/>1612<br/>4.1<br/>73-12387-01<br/>15<br/>aabb.ccdd.eeff<br/>ISR4451-NGSM<br/>V00<br/>NGSM1234567<br/>;</pre>            |
| Chassis MAC Address<br>Product Identifier (PID)<br>Version Identifier (VID)<br>PCB Serial Number<br>Asset ID<br>Slot 1 EEPROM data:<br>EEPROM version<br>Compatible Type<br>Controller Type<br>Hardware Revision<br>PCB Part Number<br>MAC Address block size<br>Chassis MAC Address<br>Product Identifier (PID)<br>Version Identifier (VID)<br>PCB Serial Number<br>Asset ID<br>Slot 2 EEPROM data:                                                                              | <pre>abb.ccdd.eeff<br/>ISR4451-NGSM<br/>V00<br/>NGSM1234567<br/>2<br/>0xFF<br/>1612<br/>4.1<br/>73-12387-01<br/>15<br/>abb.ccdd.eeff<br/>ISR4451-NGSM<br/>V00<br/>NGSM1234567</pre>                         |
| Chassis MAC Address<br>Product Identifier (PID)<br>Version Identifier (VID)<br>PCB Serial Number<br>Asset ID<br>Slot 1 EEPROM data:<br>EEPROM version<br>Compatible Type<br>Controller Type<br>Hardware Revision<br>PCB Part Number<br>MAC Address block size<br>Chassis MAC Address<br>Product Identifier (PID)<br>Version Identifier (VID)<br>PCB Serial Number<br>Asset ID<br>Slot 2 EEPROM data:<br>EEPROM version                                                            | <pre>abb.ccdd.eeff<br/>ISR4451-NGSM<br/>v00<br/>NGSM1234567<br/>2<br/>4<br/>0xFF<br/>1612<br/>4.1<br/>73-12387-01<br/>15<br/>abb.ccdd.eeff<br/>ISR4451-NGSM<br/>v00<br/>NGSM1234567<br/>2<br/>4<br/>2</pre> |
| Chassis MAC Address<br>Product Identifier (PID)<br>Version Identifier (VID)<br>PCB Serial Number<br>Asset ID<br>Slot 1 EEPROM data:<br>EEPROM version<br>Compatible Type<br>Controller Type<br>Hardware Revision<br>PCB Part Number<br>MAC Address block size<br>Chassis MAC Address<br>Product Identifier (PID)<br>Version Identifier (VID)<br>PCB Serial Number<br>Asset ID<br>Slot 2 EEPROM data:<br>EEPROM version<br>Compatible Type                                         | <pre>abb.ccdd.eeff ISR4451-NGSM V00 NGSM1234567  4 0xFF 1612 4.1 73-12387-01 15 abb.ccdd.eeff ISR4451-NGSM V00 NGSM1234567 </pre>                                                                           |
| Chassis MAC Address<br>Product Identifier (PID)<br>Version Identifier (VID)<br>PCB Serial Number<br>Asset ID<br>Slot 1 EEPROM data:<br>EEPROM version<br>Compatible Type<br>Controller Type<br>Hardware Revision<br>PCB Part Number<br>MAC Address block size<br>Chassis MAC Address<br>Product Identifier (PID)<br>Version Identifier (VID)<br>PCB Serial Number<br>Asset ID<br>Slot 2 EEPROM data:<br>EEPROM version<br>Compatible Type<br>Controller Type                      | <pre>abb.ccdd.eeff i ISR4451-NGSM v00 NGSM1234567 i v00 NGSM1234567 i i i i i i i i i i i i i i i i i i i</pre>                                                                                             |
| Chassis MAC Address<br>Product Identifier (PID)<br>Version Identifier (VID)<br>PCB Serial Number<br>Asset ID<br>Slot 1 EEPROM data:<br>EEPROM version<br>Compatible Type<br>Controller Type<br>Hardware Revision<br>PCB Part Number<br>MAC Address block size<br>Chassis MAC Address<br>Product Identifier (PID)<br>Version Identifier (VID)<br>PCB Serial Number<br>Asset ID<br>Slot 2 EEPROM data:<br>EEPROM version<br>Compatible Type<br>Controller Type<br>Hardware Revision | <pre>abb.ccdd.eeff i ISR4451-NGSM V00 NGSM1234567  4 0xFF 1612 4.1 73-12387-01 15 abb.ccdd.eeff ISR4451-NGSM V00 NGSM1234567  4 0xFF 1612 4.1</pre>                                                         |

MAC Address block size : 15 Chassis MAC Address : aabb.ccdd.eeff Product Identifier (PID) : ISR4451-NGSM Version Identifier (VID) : V00 PCB Serial Number : NGSM1234567 Asset ID : SPA EEPROM data for subslot 0/0: EEPROM version : 5 Compatible Type : OxFF Controller Type : 1902 Hardware Revision : 2.2 Boot Timeout : 400 msecs PCB Serial Number : JAB092709EL PCB Part Number : 73-8700-01 PCB Revision : A0 Fab Version : 01 RMA Test History : 00 : 0-0-0-0 RMA Number RMA History : 00 Deviation Number : 78409 Product Identifier (PID) : ISR4451-4X1GE Version Identifier (VID) : V01 Top Assy. Part Number : 68-2236-01 Top Assy. Revision : A0 IDPROM Format Revision : 36 System Clock Frequency : 00 00 00 00 00 00 00 00 00 00 00 00 00 00 00 00 00 00 00 00 00 00 CLEI Code : CNUIAHSAAA Base MAC Address : 00 00 00 00 00 00 MAC Address block size : 0 Manufacturing Test Data : 00 00 00 00 00 00 00 00 Field Diagnostics Data : 00 00 00 00 00 00 00 00 Calibration Data : Minimum: 0 dBmV, Maximum: 0 dBmV Calibration values : Power Consumption : 13100 mWatts (Maximum) Environment Monitor Data : 03 30 0C E4 46 32 09 C4 46 32 05 DC 46 32 05 DC 46 32 00 00 00 00 00 00 00 00 00 00 00 00 00 00 00 00 00 00 00 00 00 00 00 00 00 00 00 00 00 00 00 00 FE 02 F9 6E Processor Label : 00 00 00 00 00 00 00 : 00 00 00 00 00 00 00 00 Platform features 00 00 00 00 00 00 00 00 00 00 00 00 00 00 00 00 00 00 00 00 00 00 00 Asset ID : Asset Alias SPA EEPROM data for subslot 0/1 is not available SPA EEPROM data for subslot 0/2 is not available SPA EEPROM data for subslot 0/3 is not available SPA EEPROM data for subslot 0/4 is not available SPA EEPROM data for subslot 1/0 is not available SPA EEPROM data for subslot 1/1 is not available SPA EEPROM data for subslot 1/2 is not available

SPA EEPROM data for subslot 1/3 is not available SPA EEPROM data for subslot 1/4 is not available SPA EEPROM data for subslot 2/0 is not available SPA EEPROM data for subslot 2/1 is not available SPA EEPROM data for subslot 2/2 is not available SPA EEPROM data for subslot 2/3 is not available

#### **Related Commands**

| Command                                    | Description                                                                                                    |
|--------------------------------------------|----------------------------------------------------------------------------------------------------|
| dsl operating-mode (ADSL)                  | Modifies the operating mode of the digital subscriber line for an ATM interface.                                                                                                    |
| show c7300                                 | Displays the types of hardware<br>(processors, line cards, jacket cards,<br>and so on) installed in the Cisco 7304<br>router slots, including the bundled<br>Flash, and current FPGA versions. |
| show c7300 errorlog                        | Displays error information on a Cisco<br>7304 router.                                                                                                    |
| show dsl interface atm                     | Shows all ADSL-specific information for a specified ATM interface.                                                                                                    |
| showcontrollers fastethernet               | Displays Fast Ethernet interface<br>information, transmission statistics and<br>errors, and applicable MAC destination<br>address and VLAN filtering tables.                                   |
| show controllers gigabitethernet           | Displays Gigabit Ethernet interface<br>information, transmission statistics and<br>errors, and applicable MAC destination<br>address and VLAN filtering tables.                                |
| show controllers integrated-service-engine | Displays controller information for<br>integrated-service-engine network<br>modules.                                                                                                    |
| showinterfaces integrated-service-engine   | Displays basic interface configuration<br>information for<br>integrated-service-engine network<br>modules.                                                                                     |

### show diagnostic bootup level

To display the coverage level for the configured bootup diagnostics, use the **showdiagnosticbootuplevel**command in user EXEC or privileged EXEC mode.

show diagnostic bootup level

Syntax Description This command has no arguments or keywords.

**Command Default** This command has no default settings.

Command Modes User EXEC (>) Privileged EXEC (#)

| Command History | Release      | Modification                                                                              |
|-----------------|--------------|-------------------------------------------------------------------------------------------|
|                 | 12.2(14)SX   | This command was introduced for the Supervisor Engine 720.                                |
|                 | 12.2(17d)SXB | Support for this command on the Supervisor Engine 2 was extended to Release 12.2(17d)SXB. |
|                 | 12.2(33)SRA  | This command was integrated into Cisco IOS Release 12.2(33)SRA.                           |

#### **Usage Guidelines**

This command displays the bootup diagnostic level configured on the switch. The bootup diagnostic level determines which diagnostic tests will be performed when the device boots. The following bootup diagnostic levels can be displayed in the output of this command:

| Level    | Explanation                                                                                                    |
|----------|----------------------------------------------------------------------------------------------------|
| Bypass   | The device performs no bootup diagnostic tests.                                                                                                    |
| Complete | The device performs all diagnostic tests marked with attribute M (Minimal) or C (Complete) in the output of the <b>showdiagnosticcontentmodule</b> command. |
| Minimal  | The device performs all diagnostic tests marked with attribute M (Minimal) in the output of the <b>showdiagnosticcontentmodule</b> command.                 |

#### **Examples**

This example shows how to display the configured bootup diagnostic level:

Router# show diagnostic bootup level Current Bootup Diagnostic Level = Complete

| Related Commands | Command                        | Description                              |  |
|------------------|--------------------------------|------------------------------------------|--|
|                  | diagnostic bootup level        | Sets the bootup diagnostic level.        |  |
|                  | show diagnostic content module | Displays the available diagnostic tests. |  |

# show diagnostic content module

To display information about available tests, including test ID, test attributes, and supported coverage test levels for each test and for all modules, use the **showdiagnosticcontentmodule**command in user EXEC or privileged EXEC mode.

|                    | show | diagnostic | content  | module     | {alllistslot   slot/subslot}          |
|--------------------|------|------------|----------|------------|---------------------------------------|
| Svntax Description | all  |            | Displays | informatio | on about available tests for all modu |

| ion | all            | Displays information about available tests for all modules.           |
|-----|----------------|-----------------------------------------------------------------------|
|     | list           | List of modules in the following format:                              |
|     |                | • Entries are separated by a comma, for example, 1,4,6-10.            |
|     |                | • Ranges are specified with a hyphen, for example, 1-4,6-10.          |
|     | slot           | Single module by slot number.                                         |
|     | slot / subslot | Single submodule by slot number and subslot or bay within the module. |

### Command Modes User EXEC (>) Privileged EXEC (#)

| Command History | Release      | Modification                                                                                                    |
|-----------------|--------------|----------------------------------------------------------------------------------------------------|
|                 | 12.2(14)SX   | This command was introduced for the Supervisor Engine 720.                                                                                        |
|                 | 12.2(17d)SXB | Support for this command on the Supervisor Engine 2 was extended to Release 12.2(17d)SXB.                                                         |
|                 | 12.2(33)SRA  | This command was integrated into Cisco IOS Release 12.2(33)SRA.                                                                                   |
|                 | 12.2(33)SXI4 | This command was integrated into Cisco IOS Release 12.2(33)SXI4. A health-monitoring (HM) test, TestAclFpgaMonitor, was introduced for ABA cards. |

#### **Usage Guidelines**

For each available diagnostic test, a set of attributes is displayed as a series of characters in the Attributes field of the command output. An asterisk (\*) in the character location indicates that the attribute is not applicable to the test. The following set of attributes is displayed:

| Character | Attribute | Description                                                                                        |  |
|-----------|-----------|----------------------------------------------------------------------------------------------------|--|
| 1         | М         | he test runs when the bootup diagnostic level is set to either Minimal or Complete.                |  |
|           | С         | The test runs when the bootup diagnostic level is set to Complete.                                 |  |
| 2         | В         | The test runs when the <b>diagnosticstart</b> <i>platform</i> <b>testbasic</b> command is entered. |  |
| 3         | Р         | The test runs on a port, not the entire device (per-port test).                                    |  |
|           | V         | The test runs on the entire device (per-device test).                                              |  |

| Character | Attribute | Description                                                                                                    |  |  |
|-----------|-----------|----------------------------------------------------------------------------------------------------|--|--|
| 4         | D         | The test disrupts the network traffic (disruptive test).                                                                                                    |  |  |
|           | N         | The test can be run when the system is online without disrupting the network traffic (nondisruptive test).                                                                                                    |  |  |
| 5         | S         | If the card under test is a standby card, only the standby card runs the test. The test does not run from the active card. If the card under test is an active card, the active card runs the test on itself. |  |  |
| 6         | Х         | The test is not an HM test.                                                                                                    |  |  |
| 7         | F         | The monitoring interval of the test cannot be modified by the user (fixed monitoring test).                                                                                                    |  |  |
| 8         | Е         | The user cannot disable the test (always enabled test).                                                                                                    |  |  |
| 9         | А         | Monitoring is active for this test.                                                                                                    |  |  |
|           | Ι         | Monitoring is inactive for this test.                                                                                                    |  |  |
| 10        | R         | The test cycles power to the line cards and reloads the supervisor engine.                                                                                                    |  |  |
| 11        | K         | The test resets the line card after completion.                                                                                                    |  |  |
| 12        | Т         | The test shuts down all ports and reloads the supervisor engine.                                                                                                    |  |  |

If a test is configured to run periodically, the interval will be displayed in the Test Interval field of the command output in the format ddd hh:mm:ss.ms, indicating days, hours, minutes, seconds, and milliseconds. For example, the test interval of a test that will run every 15 minutes will be displayed as 000 00:15:00.00. The test interval of a test that will run every 14 days will be displayed as 014 00:00:00.00.

If a test failure is determined by multiple errors rather than a single error, the error threshold will be displayed in the Threshold field of the command output.

You can use the **showdiagnosticdescriptionmodule** command to see a detailed description of a diagnostic test.

#### Examples

The following example shows how to display the test suite, the monitoring interval, and test attributes for module 5:

Thre-

Test Interval

| ID            | Test Name                              | Attributes                             | day h   | nh:mm:ss.ms | shold |
|---------------|----------------------------------------|----------------------------------------|---------|-------------|-------|
| ====<br>1) Te | ====================================== | ====================================== | 000 00: | 00:30.00 5  |       |
| 2)            | TestSPRPInbandPing                     | > ***N****A***                         | 000     | 00:00:15.00 | 10    |
| ,<br>3)       | TestTransceiverIntegrity               | > **PD****I***                         | not     | configured  | n/a   |
| 4)            | TestActiveToStandbyLoopback            | > M*PDSX**I***                         | not     | configured  | n/a   |
| 5)            | TestLoopback                           | > M*PD*X**I***                         | not     | configured  | n/a   |
| 6)            | TestTxPathMonitoring                   | > M**N****A***                         | 000     | 00:00:02.00 | 10    |
| 7)            | TestNewIndexLearn                      | > M**N****I***                         | 000     | 00:00:15.00 | 10    |
| 8)            | TestDontConditionalLearn               | > M**N****I***                         | 000     | 00:00:15.00 | 10    |
| 9)            | TestBadBpduTrap                        | > M**D*X**I***                         | not     | configured  | n/a   |
| 10)           | TestMatchCapture                       | > M**D*X**I***                         | not     | configured  | n/a   |
| 11)           | TestProtocolMatchChannel               | > M**D*X**I***                         | not     | configured  | n/a   |
| 12)           | TestFibDevices                         | > M**N****I***                         | 000     | 00:00:15.00 | 10    |
| 13)           | TestIPv4FibShortcut                    | > M**N****I***                         | 000     | 00:00:15.00 | 10    |
| 14)           | TestL3Capture2                         | > M**D*X**I***                         | not     | configured  | n/a   |
| 15)           | TestIPv6FibShortcut                    | > M**N****I***                         | 000     | 00:00:15.00 | 10    |
| 16)           | TestMPLSFibShortcut                    | > M**N****I***                         | 000     | 00:00:15.00 | 10    |
| 17)           | TestNATFibShortcut                     | > M**N****I***                         | 000     | 00:00:15.00 | 10    |
| 18)           | TestAclPermit                          | > M**D*X**I***                         | not     | configured  | n/a   |
| 19)           | TestAclDeny                            | > M**D*X**I***                         | not     | configured  | n/a   |
| 20)           | TestQoSTcam                            | > M**D*X**I***                         | not     | configured  | n/a   |
| 21)           | TestL3VlanMet                          | > M**D*X**I***                         | not     | configured  | n/a   |
| 22)           | TestIngressSpan                        | > M**D*X**I***                         | not     | configured  | n/a   |
| 23)           | TestEgressSpan                         | > M**D*X**I***                         | not     | configured  | n/a   |
| 24)           | TestNetflowInlineRewrite               | > C*PD*X**I***                         | not     | configured  | n/a   |
| 25)           | TestTrafficStress                      | > ***D*X**I**T                         | not     | configured  | n/a   |
| 26)           | TestFibTcamSSRAM                       | > ***D*X**IR**                         | not     | configured  | n/a   |
| 27)           | TestAsicMemory                         | > ***D*X**IR**                         | not     | configured  | n/a   |
| 28)           | TestAclQosTcam                         | > ***D*X**IR**                         | not     | configured  | n/a   |
| 29)           | TestNetflowTcam                        | > ***D*X**IR**                         | not     | configured  | n/a   |
| 30)           | ScheduleSwitchover                     | > ***D*X**I***                         | not     | configured  | n/a   |
| 31)           | TestFirmwareDiagStatus                 | > M**N****I***                         | 000     | 00:00:15.00 | 10    |
| 32)           | TestAsicSync                           | > ***N****A***                         | 000     | 00:00:15.00 | 10    |
| 33)           | TestUnusedPortLoopback                 | > **PN****A***                         | 000     | 00:01:00.00 | 10    |
| 34)           | TestErrorCounterMonitor                | > ***N***A***                          | 000     | 00:00:30.00 | 10    |
| 35)           | TestPortTxMonitoring                   | > **PN****A***                         | 000     | 00:01:15.00 | 5     |
| 36)           | TestL3HealthMonitoring                 | > ***N**FEA***                         | 000     | 00:00:05.00 | 10    |
| 37)           | TestCFRW                               | > M*VN*X**I***                         | not     | configured  | n/a   |
| 38)           | TestRwEngineOverSubscription           | > ***N****I***                         | 000     | 00:00:01.00 | 10    |
| 39)           | TestAclFpgaMonitor                     | > ***N****A***                         | 000     | 00:00:00.80 | 1     |
| 40) Te        | stNVRAMBattervMonitor> *               | **N**F*A***                            | 000 01: | 00:00.00 72 |       |

 $\ensuremath{\mathbb{T}}/\ensuremath{^\star}$  - Shut down all ports and need reload supervisor / NA

**Note** The HM test, TestAclFpgaMonitor, is applicable only for Aphrodite, Berytos, and Anteros (ABA) cards. This test is run to monitor the access control list (ACL) ternary content addressable memory (TCAM) reply status.

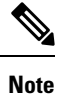

The HM test TestNVRAMBatteryMonitor monitors the NVRAM battery status and is applicable only to the Supervisor Engine 2T.

The table below describes the significant fields shown in the display.

#### Table 24: show diagnostic content module Field Descriptions

| Field         | Description                                                                                          |
|---------------|----------------------------------------------------------------------------------------------------|
| ID            | Unique identifier of the diagnostic test.                                                            |
| Test Name     | Name of the diagnostic test.                                                                         |
| Attributes    | Health state of the diagnostic.                                                                      |
| Test Interval | Periodic interval at which the test is run.                                                          |
| Threshold     | Maximum number of consecutive test failures required by the diagnostic test to take recovery action. |

#### **Related Commands**

| Command                            | Description                                                                                                    |
|------------------------------------|----------------------------------------------------------------------------------------------------|
| diagnostic bootup level            | Sets the bootup diagnostic level.                                                                                       |
| diagnostic monitor                 | Configures the HM diagnostic testing.                                                                                   |
| diagnostic ondemand                | Configures the on-demand diagnostics.                                                                                   |
| diagnostic schedule test           | Sets the scheduling of test-based diagnostic testing for a specific module or schedules a supervisor engine switchover. |
| show diagnostic description module | Describes the diagnostic tests.                                                                                         |

# show diagnostic cns

To display the information about the CNS subject, use the **show diagnostic cns** command in user EXEC or privileged EXEC mode.

show diagnostic cns {publish | subscribe}

| Syntax Description | publish 1                                                                                                    | Displays the subject with which the diagnostic results is published.      |         |  |  |
|--------------------|----------------------------------------------------------------------------------------------------|---------------------------------------------------------------------------|---------|--|--|
|                    | subscribe                                                                                                    | Displays the subscribed subjects.                                         |         |  |  |
| Command Default    | This comman                                                                                                    | d has no default settings.                                                |         |  |  |
| Command Modes      | User EXEC P                                                                                                    | rivileged EXEC                                                            |         |  |  |
| Command History    | Release                                                                                                    | Modification                                                              | 7       |  |  |
|                    | 12.2(14)SX                                                                                                    | Support for this command was introduced on the Supervisor Engine 720      | ).      |  |  |
|                    | 12.2(33)SRA                                                                                                    | This command was integrated into Cisco IOS Release 12.2(33)SRA.           | _       |  |  |
| Usage Guidelines   | <ul> <li>This command is not supported on Cisco 7600 series routers that are configured with a Supervisor Engine 2.</li> <li>The CNS subsystem communicates with remote network applications through the CNS-event agent and follows the publish and subscribe model. An application sets itself up to receive events by subscribing to the appropriate event subject name.</li> </ul> |                                                                           |         |  |  |
| Examples           | This example                                                                                                    | shows how to display the subject with which the diagnostic results is pub | lished: |  |  |
|                    | Router# show diagnostic cns publish                                                                                                    |                                                                           |         |  |  |
|                    | Subject: cisco.cns.device.diag_results                                                                                                    |                                                                           |         |  |  |
|                    | This example shows how to display the subscribed subject:                                                                                                    |                                                                           |         |  |  |
|                    | Router# show diagnostic cns subscribe                                                                                                    |                                                                           |         |  |  |
|                    | Subject: cis                                                                                                    | sco.cns.device.diag_get_results                                           |         |  |  |
| Related Commands   | Command                                                                                                    | Description                                                               |         |  |  |

| Related Commands | Command        | Description                     |
|------------------|----------------|---------------------------------|
|                  | diagnostic cns | Configures the CNS diagnostics. |

### show diagnostic description module

To display a detailed description of a diagnostic test available on a module, use the **showdiagnosticdescriptionmodule**command in user EXEC or privileged EXEC mode.

show diagnostic description module {slot | slot/subslot} test {all | test-id | test-name}

| Syntax Description | slot                                                                                                    | Specifies a module by slot number.                                                        |  |  |  |  |
|--------------------|----------------------------------------------------------------------------------------------------|-------------------------------------------------------------------------------------------|--|--|--|--|
|                    | <i>slot/subslot</i> Specifies a submodule by slot number and subslot or bay within the module.                                                                                                    |                                                                                           |  |  |  |  |
|                    | all                                                                                                    | Displays descriptions of all available tests.                                             |  |  |  |  |
|                    | test-id                                                                                                    | Test identification number. See the Usage Guidelines for a list of tests.                 |  |  |  |  |
|                    | test-name                                                                                                    | Test name. See the Usage Guidelines for a list of tests.                                  |  |  |  |  |
| Command Default    | This command                                                                                                    | d has no default settings.                                                                |  |  |  |  |
| Command Modes      | User EXEC (>                                                                                                    | Privileged EXEC (#)                                                                       |  |  |  |  |
| Command History    | Release                                                                                                    | Modification                                                                              |  |  |  |  |
|                    | 12.2(14)SX                                                                                                    | This command was introduced for the Supervisor Engine 720.                                |  |  |  |  |
|                    | 12.2(17d)SXE                                                                                                    | Support for this command on the Supervisor Engine 2 was extended to Release 12.2(17d)SXB. |  |  |  |  |
|                    | 12.2(33)SRA                                                                                                    | This command was integrated into Cisco IOS Release 12.2(33)SRA.                           |  |  |  |  |
| Usage Guidelines   | You can display detailed descriptions of diagnostic tests by specifying the test ID, the test name, or the <b>all</b> keyword in this command. The test ID and test name for available diagnostic tests are displayed in the output of the <b>showdiagnosticcontentmodule</b> command.                                                                                                 |                                                                                           |  |  |  |  |
| Examples           | This example                                                                                                    | shows how to display the description of TestIPv6FibShortcut on module 1:                  |  |  |  |  |
|                    | Router# <b>show diagnostic description module 1 test TestIPv6FibShortcut</b><br>TestIPv6FibShortcut :<br>This test verifies the IPv6 FIB forwarding of the layer 3 forwarding<br>engine. One diagnostic IPv6 FIB and an adjacency entry are installed<br>and a diagnostic IPv6 packet is sent to make sure it is forwarded<br>accordingly based on rewritten MAC and VLAN information. |                                                                                           |  |  |  |  |
|                    | This example shows how to display the description of test number 15 on module 1:                                                                                                    |                                                                                           |  |  |  |  |
|                    | Router# show diagnostic description module 1 test 15<br>TestIPv6FibShortcut :<br>This test verifies the IPv6 FIB forwarding of the layer 3 forwarding<br>engine. One diagnostic IPv6 FIB and an adjacency entry are installed<br>and a diagnostic IPv6 packet is sent to make sure it is forwarded<br>accordingly based on rewritten MAC and VLAN information.                         |                                                                                           |  |  |  |  |

| Related Commands | Command                        | Description                              |
|------------------|--------------------------------|------------------------------------------|
|                  | show diagnostic content module | Displays the available diagnostic tests. |

### show diagnostic events

To display the diagnostic event log, use the **showdiagnosticevents**command in user EXEC or privileged EXEC mode.

show diagnostic events [event-type event-type | module {allslotslot/subslot}]

Cisco ASR 1000 Series Aggregation Services Routers show diagnostic events [event-type event-type | slot {number | all}]

| Syntax Description | event-type event-type                                             | (Optional) Displays events of a specified type, where <i>event-type</i> values are <b>error</b> , <b>info</b> , and <b>warning</b> . |  |  |
|--------------------|-------------------------------------------------------------------|----------------------------------------------------------------------------------------------------|--|--|
|                    | module                                                            | (Optional) Displays the event log for a module, where:                                                                               |  |  |
|                    |                                                                   | • allDisplays the event log for all modules.                                                                                         |  |  |
|                    |                                                                   | • <i>slot</i> Chassis slot location of the module.                                                                                   |  |  |
|                    |                                                                   | • <i>slot / subslot</i> Subslot or bay location of the submodule.                                                                    |  |  |
|                    | <pre>slot {number   all}</pre>                                    | (OptionalCisco ASR 1000 Series Routers) Displays the event log for the specified hardware slots, where:                              |  |  |
|                    |                                                                   | • <i>number</i> Chassis slot location of the hardware, such as <b>R0</b> for route processor 0.                                      |  |  |
|                    |                                                                   | • allDisplays the event log for hardware in all supported slots.                                                                     |  |  |
| Command Default    | When no optional keyword hardware module or slot loo              | s are specified, the <b>showdiagnosticevents</b> command displays all events for all cations.                                        |  |  |
| Command Modes      | User EXEC (>) Privileged                                          | EXEC (#)                                                                                                    |  |  |
| Command History    | Release                                                           | Modification                                                                                                    |  |  |
|                    | 12.2(14)SX                                                        | This command was introduced for the Supervisor Engine 720.                                                                           |  |  |
|                    | 12.2(17d)SXB                                                      | Support for this command on the Supervisor Engine 2 was extended to Release 12.2(17d)SXB.                                            |  |  |
|                    | 12.2(33)SRA                                                       | This command was integrated into Cisco IOS Release 12.2(33)SRA.                                                                      |  |  |
|                    | Cisco IOS XE Release 2.6                                          | This command was integrated into Cisco IOS XE Release 2.6.                                                                           |  |  |
| Usage Guidelines   | If you do not enter a <b>modu</b><br>for all modules is displayed | <b>le</b> keyword and argument for the <b>showdiagnosticevents</b> command, the event log<br>I.                                      |  |  |

On the Cisco ASR 1000 Series Aggregation Services Routers, if no optional keywords are entered, the event log for all supported slots is displayed.

| Field         | Description                                                             |  |
|---------------|-------------------------------------------------------------------------|--|
| Time Stamp    | Date and time of the diagnostic event, in the format MM:DD hh:mm:ss.mss |  |
| ET            | Type of event (I=Info, W=Warning, E=Error).                             |  |
| Card          | Module associated with the event.                                       |  |
| Event Message | Event description.                                                      |  |

The following fields are displayed in the command output:

#### **Examples**

The following example shows how to display the diagnostic event log for events of type Info:

```
Router# show diagnostic events event-type info
```

```
Diagnostic events (storage for 500 events, 14 events recorded)
Number of events matching above criteria = 10
Event Type (ET): I - Info, W - Warning, E - Error
Time Stamp ET [Card] Event Message
 _____ __
                     _____
08/26 15:51:04.335 I [1] TestIndexLearn Passed
08/26 15:51:04.335 I [1] Diagnostics Passed
08/26 15:51:15.511 I [8] TestLoopback Passed
08/26 15:51:15.511 I
                     [8] Diagnostics Passed
08/26 16:15:02.247 I [1] TestDontLearn Passed
08/26 16:15:02.247 I [1] Diagnostics Passed
08/26 16:15:12.683 I [8] TestNetflowInlineRewrite Passed
08/26 16:15:12.683 I [8] Diagnostics Passed
08/26 16:15:42.207 I
                    [2] TestActiveToStandbyLoopback Passed
08/26 16:15:42.207 I [2] Diagnostics Passed
```

The following example shows the results of all events for the predefined TestErrorCounterMonitor test on route processor 0 on a Cisco ASR 1000 Aggregation Services Router:

Router# show diagnostic events slot R0

| Related Commands | Command                   | Description                                          |
|------------------|---------------------------|------------------------------------------------------|
|                  | diagnostic event-log size | Modifies the diagnostic event log size dynamically.  |
|                  | diagnostic monitor        | Configures the health-monitoring diagnostic testing. |

| Command                  | Description                                                                                                    |
|--------------------------|----------------------------------------------------------------------------------------------------|
| diagnostic ondemand      | Configures the on-demand diagnostics.                                                                                  |
| diagnostic schedule test | Sets the scheduling of test-based diagnostic testing for a specific module or schedule a supervisor engine switchover. |
| diagnostic start         | Runs the specified diagnostic test.                                                                                    |
| diagnostic stop          | Stops the testing process.                                                                                             |

### show diagnostic result slot

To display diagnostic test results for supported hardware slot locations, use the **showdiagnosticresultslot** command in privileged EXEC configuration mode.

show diagnostic result slot [number [detail | failure [detail] | test testid [detail] | xml] | all [detail | failure [detail]]]

| Syntax Description | number                                                                             | (Optional) Slot<br><b>R0</b> for route pro                                                                                                    | location of the hardware for w    | hich you want diagnostic test results, such as          |  |  |
|--------------------|------------------------------------------------------------------------------------|----------------------------------------------------------------------------------------------------|-----------------------------------|---------------------------------------------------------|--|--|
|                    | detail                                                                             | (Optional) Displays additional detailed information for the specified diagnostic test.         (Optional) Displays only failed diagnostic test results. |                                   |                                                         |  |  |
|                    | failure                                                                            |                                                                                                    |                                   |                                                         |  |  |
|                    | test test id                                                                       | (Ontional) Disn                                                                                                    | alays diagnostic test results for | one or more specific tests, where test id is one        |  |  |
|                    | lest lest-la                                                                       | of the following                                                                                                    | g:                                | one of more specific tests, where <i>test-ta</i> is one |  |  |
|                    |                                                                                    | • Name of a                                                                                                    | a diagnostic test.                |                                                         |  |  |
|                    |                                                                                    | Number of                                                                                                    | f a diagnostic test.              |                                                         |  |  |
|                    |                                                                                    | • Range of c                                                                                                    | diagnostic test numbers (startra  | nge-endrange).                                          |  |  |
|                    |                                                                                    | • List of dia                                                                                                    | ignostic test numbers or range of | of numbers, separated by commas.                        |  |  |
|                    | • allKeyword specifying all diagnostic tests.                                      |                                                                                                    |                                   |                                                         |  |  |
|                    | xml                                                                                | (Optional) Displays diagnostic text results in Extensible Markup Language (XML) format.                                                                 |                                   |                                                         |  |  |
|                    | all                                                                                | (Optional) Displays diagnostic test results for all supported hardware locations.                                                                       |                                   |                                                         |  |  |
| Command Default    | If you do not slot locations.                                                      | specify any optio                                                                                                    | ons, the command displays dia     | gnostic test results for all supported hardware         |  |  |
| Command Modes      | Privileged EX                                                                      | EC (#)                                                                                                    |                                   |                                                         |  |  |
| Command History    | Release                                                                            | N                                                                                                    | Nodification                      |                                                         |  |  |
| Usage Guidelines   | Cisco IOS X                                                                        | E Release 2.6 T                                                                                                    | This command was introduced.      |                                                         |  |  |
|                    | If a test does not exist for the hardware, "Diagnostic is not available" is shown. |                                                                                                    |                                   |                                                         |  |  |
|                    | In the command output, the possible testing results are as follows:                |                                                                                                    |                                   |                                                         |  |  |
|                    | • Passed (.)                                                                       |                                                                                                    |                                   |                                                         |  |  |
|                    | • Failed (F                                                                        | )                                                                                                    |                                   |                                                         |  |  |
|                    | • Unknow                                                                           | n (U)                                                                                                    |                                   |                                                         |  |  |

#### Examples

The following example shows a passed diagnostic test (indicated by a ".") called TestErrorCounterMonitor on route processor slot 0, and no supported diagnostic tests on slot F0 and slot 0:

```
Router# show diagnostic result slot all
Current bootup diagnostic level: minimal
slot R0: ASR1000-RP1 SerialNo : JAE1218GSMR
Overall Diagnostic Result for slot R0 : PASS
Diagnostic level at card bootup: minimal
Test results: (. = Pass, F = Fail, U = Untested)
1) TestErrorCounterMonitor -----> .
Diagnostic[slot F0]: Diagnostic is not available.
Diagnostic[slot 0]: Diagnostic is not available.
```

The following example shows detailed information about the diagnostic test on the hardware in slot R0:

Router# show diagnostic result slot R0 detail

```
Current bootup diagnostic level: minimal
slot R0: ASR1000-RP1 SerialNo : JAE1224L2QP
Overall Diagnostic Result for slot R0 : PASS
Diagnostic level at card bootup: minimal
Test results: (. = Pass, F = Fail, U = Untested)
```

```
1) TestErrorCounterMonitor -----> .
Error code -----> 0 (DIAG_SUCCESS)
Total run count -----> 871
Last test testing type -----> Health Monitoring
Last test execution time ----> Oct 13 2009 03:15:47
First test failure time ----> Oct 13 2009 02:02:32
Last test failure time ----> Oct 13 2009 03:10:09
Last test pass time -----> Oct 13 2009 03:15:47
Total failure count ----> 10
Consecutive failure count ---> 0
```

### show diagnostic simulation failure

To display a list of simulated test failures installed by the user for a module, use the **showdiagnosticsimulationfailure** command in user EXEC or privileged EXEC mode.

show diagnostic simulation failure [all | module {alllist slot | slot/subslot}]

| Syntax Description | all                                                      | (Optional) Displays the diagnostic simulation failure for all modules.  |                                                                                                    |                                                |  |
|--------------------|----------------------------------------------------------|-------------------------------------------------------------------------|----------------------------------------------------------------------------------------------------|------------------------------------------------|--|
|                    | module                                                   | e (Optional) Specifies the module number.                               |                                                                                                    |                                                |  |
|                    | list                                                     | A list of modules in th                                                 | ne following format:                                                                                   |                                                |  |
|                    |                                                          | • Entries are separate                                                  | ated by a comma, for example, 1,4,6-10.                                                                |                                                |  |
|                    |                                                          | Ranges are speci                                                        | fied with a hyphen, for example, 1-4,6-10.                                                             |                                                |  |
|                    | slot                                                     | Specifies a single mod                                                  | dule by slot number.                                                                                   |                                                |  |
|                    | slot / subslot                                           | Specifies a single sub                                                  | module by slot number and subslot or bay with                                                          | in the module.                                 |  |
| Command Modes      | User EXEC (>)                                            | Privileged EXEC (#)                                                     |                                                                                                    |                                                |  |
| Command History    | Release                                                  | Modification                                                            |                                                                                                    |                                                |  |
|                    | 12.2(14)SX                                               | This command was intr                                                   | oduced on the Supervisor Engine 720.                                                                   |                                                |  |
|                    | 12.2(17d)SXB                                             | This command was implemented on the Supervisor Engine 2.                |                                                                                                    |                                                |  |
|                    | 12.2(33)SRA                                              | This command was integrated into Cisco IOS Release 12.2(33)SRA.         |                                                                                                    |                                                |  |
| Usage Guidelines   | If you do not ent                                        | er a <b>module</b> keyword and                                          | l argument for this command, information for all                                                       | modules is displayed.                          |  |
| -                  | A diagnostic tes<br>number. You car<br>of a diagnostic t | st configured for failure s<br>n use the <b>showdiagnostic</b><br>test. | simulation is identified in the output of this con <b>descriptionmodule</b> command to see the name an | nmand by its test ID<br>d detailed description |  |
| Examples           | The following e module 1:                                | example shows how to di                                                 | splay the simulated test failures installed by the                                                     | e user on                                      |  |
|                    | Router# <b>show</b><br>Module 1:<br>Test #17:            | <b>diagnostic simulation</b><br>Simulation = Always                     | <b>failure module 1</b><br>Fail                                                                        |                                                |  |
| Related Commands   | Command                                                  |                                                                         | Description                                                                                            |                                                |  |
|                    | show diagnost                                            | ic description module                                                   | Describes the diagnostic tests.                                                                        |                                                |  |
|                    | test diagnostic                                          | simulation                                                              | Configures simulated diagnostic test condition                                                         | IS.                                            |  |

### show diagnostic health

To display the output for the health checks performed, use the **showdiagnostichealth**command in user EXEC or privileged EXEC mode.

#### show diagnostic health

| Syntax Description | This command has no | arguments | or keywords. |
|--------------------|---------------------|-----------|--------------|
|--------------------|---------------------|-----------|--------------|

**Command Default** This command has no default settings.

Command Modes User EXEC (>) Privileged EXEC (#)

| Command History | Release     | Modification                 |
|-----------------|-------------|------------------------------|
|                 | 12.2(33)SXI | This command was introduced. |

#### **Usage Guidelines** The command output displays the following system health check information:

- · CPU and memory utilization
  - Displays warning if the CPU utilization in the last five minutes is greater than 70%
  - Displays total, free, and reserved memory statistics
- EARL recovery patch occurrences, shown as a log
- Nonzero ASIC error registers on all modules using the output listing of TestErrorCounterMonitor
- Nonzero port level error counters for all ports

#### **Examples**

This example shows how to display the output for the health checks performed:

```
Router# show diagnostic health
CPU utilization for the past 5 mins is greater than 70%
five minutes: 81%
EARL reset history:
Module 1 : WS-SUP32-GE-3B EARL patch log -
Num. of times patch applied : 0
Num. of times patch requested : 0
Non-zero port counters for 1/8 -
13.
                           linkChange = 338702
Non-zero port counters for 1/9 -
Ο.
                   rxCRCAlignErrors = 2
3.
                      rxFragmentPkts = 9
6.
                           ifInErrors = 30
13.
                           linkChange = 1
Current bootup diagnostic level: minimal
Test results: (. = Pass, F = Fail, U = Untested)
36) TestErrorCounterMonitor ----> F
Error code -----> 1 (DIAG_FAILURE)
Total run count ----> 29
Last test execution time ----> Mar 16 2008 19:04:02
First test failure time ----> Mar 16 2008 19:03:21
Last test failure time ----> Mar 16 2008 19:04:02
```

```
Last test pass time -----> Mar 16 2008 19:03:19
Total failure count -----> 4
Consecutive failure count ---> 4
Error Records as following.
ID -- Asic Identification
IN -- Asic Instance
PO -- Asic Port Number
RE -- Register Identification
RM -- Register Identification More
EG -- Error Group
DV -- Delta Value
CF -- Consecutive Failure
TF -- Total Failure
ID IN PO RE RM DV EG CF TF
_____
26 0 0 338 255 256 2 13 13
26 0 0 344 255 256 2 13 13
26 0 0 358 255 256 2 13 13
System Memory: 524288K total, 353225K used, 171063K free, 1000K kernel reserved
Lowest(b) : 171020288
Process kernel, type POSIX, PID = 1
OK total, OK text, OK data, OK stack, OK dynamic
Process sbin/chkptd.proc, type POSIX, PID = 16386
2296K total, 1988K text, 120K data, 12K stack, 176K dynamic
65536 heapsize, 55356 allocated, 8084 free
```

| Related Commands | Command            | Description                                          |
|------------------|--------------------|------------------------------------------------------|
|                  | diagnostic monitor | Configures the health-monitoring diagnostic testing. |

### show diagnostic ondemand settings

To display the settings for the on-demand diagnostics, use the **showdiagnosticondemandsettings**command in user EXEC or privileged EXEC mode.

show diagnostic ondemand settings

Syntax Description This command has no arguments or keywords.

**Command Default** This command has no default settings.

Command Modes User EXEC (>) Privileged EXEC (#)

| Command History  | Release                       | Modification                                                                                                   |
|------------------|-------------------------------|----------------------------------------------------------------------------------------------------|
|                  | 12.2(14)SX                    | This command was introduced for the Supervisor Engine 720.                                                     |
|                  | 12.2(17d)SXB                  | Support for this command on the Supervisor Engine 2 was extended to Release 12.2(17d)SXB.                      |
|                  | 12.2(33)SRA                   | This command was integrated into Cisco IOS Release 12.2(33)SRA.                                                |
| Usage Guidelines | The command failure. Possible | output shows the number of test iterations to be performed and the action to be taken on a test e actions are: |

• continue--Continue the ondemand tests until the test failure limit is reached.

• stop--Stop the ondemand tests immediately if a test fails.

**Examples** This example shows how to display the settings for the on-demand diagnostics:

Router# show diagnostic ondemand settings Test iterations = 1 Action on test failure = continue

| Related Commands | Command             | Description                           |
|------------------|---------------------|---------------------------------------|
|                  | diagnostic ondemand | Configures the on-demand diagnostics. |

# show diagnostic result module

To display the diagnostic test results for a module, use the **showdiagnosticresult**command in user EXEC or privileged EXEC mode.

show diagnostic result module {all*listslot*|*slot*/*subslot*} [detail|failure [detail]|test *test-id* [detail] | xml]

| Syntax Description | all           | Displays diagnostic test results for all modules.                                                                    |  |  |
|--------------------|---------------|----------------------------------------------------------------------------------------------------|--|--|
|                    | list          | A list of modules in the following format:                                                                           |  |  |
|                    |               | • Entries are separated by a comma, for example, 1,4,6-10.                                                           |  |  |
|                    |               | • Ranges are specified with a hyphen, for example, 1-4,6-10.                                                         |  |  |
|                    | slot          | Specifies a single module by slot number.                                                                            |  |  |
|                    | slot/subslot  | Specifies a single submodule by slot number and subslot or bay within the module.                                    |  |  |
|                    | detail        | (Optional) Displays the detailed test results.                                                                       |  |  |
|                    | failure       | (Optional) Displays the failed test results.                                                                         |  |  |
|                    | test test-id  | <i>d</i> (Optional) Displays the test results only for the specified test. See the Usage Guidelines a list of tests. |  |  |
|                    | xml           | (Optional) Displays the test results in XML form.                                                                    |  |  |
| Command Default    | This command  | has no default settings.                                                                                             |  |  |
| Command Modes      | User EXEC (>) | Privileged EXEC (#)                                                                                                  |  |  |
| Command History    | Release       | Modification                                                                                                    |  |  |
|                    | 12.2(14)SX    | This command was introduced for theSupervisor Engine 720.                                                            |  |  |
|                    | 12.2(17d)SXB  | Support for this command on the Supervisor Engine 2 was extended to Release 12.2(17d)SXB.                            |  |  |
|                    | 12.2(33)SRA   | This command was integrated into Cisco IOS Release 12.2(33)SRA.                                                      |  |  |
| Usage Guidelines   | In the comman | d output, the possible testing results are as follows:                                                               |  |  |
| J                  | • Passed (.)  |                                                                                                    |  |  |
|                    | • Failed (F)  |                                                                                                    |  |  |

• Unknown (U)

To display only the results of failed diagnostic tests, use the **failure**keyword.

To display the results of a specific diagnostic test, specify the *test-id* number using the **test***test-id*keyword and argument. The *test-id* numbers for available diagnostic tests are displayed in the output of the **showdiagnosticcontentmodule**command.

You can use the **showdiagnosticdescriptionmodule** command to see a detailed description of a diagnostic test.

**Examples** 

This example shows how to display a summary of all diagnostic test results for the module in slot 3:

```
Router# show diagnostic result module 3
Current bootup diagnostic level:complete
Module 3:
 Overall Diagnostic Result for Module 8 : PASS
 Diagnostic level at card bootup:complete
 Test results:(. = Pass, F = Fail, U = Untested)
  1) TestLoopback :
   Port 1 2 3 4 5 6 7 8 9 10 11 12 13 14 15 16 17 18 19 20 21 22 23 24
            . . . . . . . . . . . . . . .
                                         . . . .
   Port 25 26 27 28 29 30 31 32 33 34 35 36 37 38 39 40 41 42 43 44 45 46 47 48
    _____
        2) TestNewLearn ----> .
  3) TestIndexLearn ----->
  4) TestDontLearn ----->
  5) TestConditionalLearn ----->
  6) TestDontLearn ----> .
 7) TestConditionalLearn -----> .
 8) TestBadBpdu ----->
 9) TestTrap ----->
 10) TestMatch ----> .
 11) TestCapture ----> .
 12) TestProtocolMatch ----> .
 13) TestChannel ----->
 14) TestIPFibShortcut ----->
 15) TestDontShortcut ----->
 16) TestL3Capture2 ----> .
 17) TestL3VlanMet ----> .
 18) TestIngressSpan -----> .
 19) TestEgressSpan ----->
 20) TestAclPermit ----->
 21) TestAclDeny -----> .
 22) TestNetflowInlineRewrite:
   Port 1 2 3 4 5 6 7 8 9 10 11 12 13 14 15 16 17 18 19 20 21 22 23 24
                _____
   Port 25 26 27 28 29 30 31 32 33 34 35 36 37 38 39 40 41 42 43 44 45 46 47 48
         _____
```

This example shows how to display the detailed test results for the module in slot 1:

```
Router# show diagnostic result module 1 detail
Current bootup diagnostic level:complete
Module 1:
    Overall Diagnostic Result for Module 1 :PASS
    Diagnostic level at card bootup:complete
    Test results:(. = Pass, F = Fail, U = Untested)
```

```
1) TestDummy ----> .
```

```
Error code -----> 0 (DIAG SUCCESS)
        Total run count -----> 90
        Last test execution time ----> Dec 10 2002 12:34:30
        First test failure time ----> Dec 10 2002 11:57:39
        Last test failure time -----> Dec 10 2002 12:34:10
         Last test pass time -----> Dec 10 2002 11:34:30
         Total failure count ----> 65
         Consecutive failure count ---> 0
2) TestLoopback:
     Port 1 2
     _____
             _ _
        Error code -----> 0 (DIAG SUCCESS)
        Total run count ----> 1
        Last test execution time ----> Dec 10 2002 12:37:18
        First test failure time ----> n/a
         Last test failure time -----> n/a
        Last test pass time ----> Dec 10 2002 12:37:18
        Total failure count ----> 0
        Consecutive failure count ---> 0
.
[...continues...]
```

| Related Commands | Command                            | Description                              |
|------------------|------------------------------------|------------------------------------------|
|                  | show diagnostic content module     | Displays the available diagnostic tests. |
|                  | show diagnostic description module | Describes the diagnostic tests.          |

### show diagnostic sanity

To display sanity check results, use the **show diagnostic sanity** command in privileged EXEC mode.

show diagnostic sanity This command has no arguments or keywords. Syntax Description Displays information for all the Gigabit Ethernet WAN interfaces in the Cisco 7600 series router. **Command Default** Privileged EXEC **Command Modes Command History** Release Modification 12.2(18)SXE Support for this command was introduced on the Supervisor Engine 720. 12.2(33)SRA This command was integrated into Cisco IOS Release 12.2(33)SRA. The sanity check runs a set of predetermined checks on the configuration with a possible combination of **Usage Guidelines** certain system states to compile a list of warning conditions. The checks are designed to look for anything that seems out of place and are intended to serve as an aid to maintaining the system sanity. The following is a list of the checks that are run and the action taken when the condition is found: · Checks whether the default gateways are reachable. If so, the system stops pinging. • If a port auto-negotiates to half duplex, the system flags it. Trunking Checks • If a trunk port has the mode set to "on," the system flags it. • If a port is trunking and mode is auto, the system flags it. • If a trunk port is not trunking and the mode is desirable, the system flags it. • If a trunk port negotiates to half duplex, the system flags it. **Channeling Checks** • If a port has channeling mode set to on, the system flags it. • If a port is not channeling and the mode is set to desirable, the system flags it. • If a VLAN has a Spanning-Tree root of 32K (root is not set), the system flags it. Spanning-Tree VLAN Checks • If a VLAN has a max age on the Spanning-Tree root that is different than the default, the system flags it. • If a VLAN has a fwd delay on the Spanning-Tree root that is different than the default, the system flags it.

• If a VLAN has a fwd delay on the bridge that is different than the default, the system flags it.

- If a VLAN has a fwd delay on the bridge that is different than the default, the system flags it.
- If a VLAN has a hello time on the bridge that is different than the default, the system flags it.

Spanning-Tree Port Checks

- If a port has a port cost that is different than the default, the system flags it.
- If a port has a port priority that is different than the default, the system flags it.

#### UDLD Checks

- If a port has UDLD disabled, the system flags it.
- If a port had UDLD shut down, the system flags it.
- If a port had a UDLD undetermined state, the system flags it.

#### Assorted Port Checks

- If a port had receive flow control disabled, the system flags it.
- If a trunk port had PortFast enabled, the system flags it.
- If a inline power port has any of the following states:
  - denied
  - faulty
  - other
  - off

The system flags it.

- If a port has a native VLAN mismatch, the system flags it.
- If a port has a duplex mismatch, the system flags it.

Bootstring and Config Register Checks

- The config register on the primary supervisor engine (and on the secondary supervisor engine if present) must be one of the following values: 0x2, 0x102, or 0x2102.
- The system verifies the bootstring on the primary supervisor engine (and on the secondary supervisor engine if present). The system displays a message if the bootstring is empty.
- The system verifies that every file is specified in the bootstring. The system displays a message if the file is absent or shows up with a wrong checksum.

If only device : is specified as a filename, then the system verifies that the first file is on the device.

Assorted Checks

- The system displays a message if IGMP snooping is disabled.
- The system displays a message if any of the values of the snmp community access strings {RO,RW,RW-ALL} is the same as the default.
- The system displays a message if any of the modules are in states other than "Ok."

- The system displays a message that lists all the tests that failed (displayed as an "F") in the **show test all** command.
- The system displays a message if \*fast is not configured on the switch anywhere.
- The system displays a message if there is enough room for the crashinfo file on the bootflash:.
- The system displays a message if multicast routing is enabled globally but is not applied to all interfaces.
- The system displays a message if IGMP snooping is disabled and RGMP is enabled.

#### Examples

This example displays samples of the messages that could be displayed with the **show diagnostic sanity** command:

Router# show diagnostic sanity Pinging default gateway 10.6.141.1 .... Type escape sequence to abort. Sending 5, 100-byte ICMP Echos to 10.6.141.1, timeout is 2 seconds: ..!!. Success rate is 0 percent (0/5) IGMP snooping disabled please enable it for optimum config. IGMP snooping disabled but RGMP enabled on the following interfaces, please enable IGMP for proper config : Vlan1, Vlan2, GigabitEthernet1/1 Multicast routing is enabled globally but not enabled on the following interfaces: GigabitEthernet1/1, GigabitEthernet1/2 A programming algorithm mismatch was found on the device bootflash: Formatting the device is recommended. The bootflash: does not have enough free space to accomodate the crashinfo file. Please check your confreq value : 0x0. Please check your confreg value on standby: 0x0. The boot string is empty. Please enter a valid boot string . Could not verify boot image "disk0:" specified in the boot string on the slave. Invalid boot image "bootflash:asdasd" specified in the boot string on the slave. Please check your boot string on the slave. UDLD has been disabled globally - port-level UDLD sanity checks are being bypassed. OR The following ports have UDLD disabled. Please enable UDLD for optimum config: Fa9/45 The following ports have an unknown UDLD link state. Please enable UDLD on both sides of the link: Fa9/45 The following ports have portfast enabled: Fa9/35, Fa9/45 The following ports have trunk mode set to on: Fa4/1, Fa4/13 The following trunks have mode set to auto: Fa4/2, Fa4/3 The following ports with mode set to desirable are not trunking: Fa4/3, Fa4/4 The following trunk ports have negotiated to half-duplex: Fa4/3, Fa4/4 The following ports are configured for channel mode on: Fa4/1, Fa4/2, Fa4/3, Fa4/4

The following ports, not channeling are configured for channel mode desirable: Fa4/14 The following vlan(s) have a spanning tree root of 32768: 1 The following vlan(s) have max age on the spanning tree root different from the default: 1 - 2The following vlan(s) have forward delay on the spanning tree root different from the default: 1 - 2The following vlan(s) have hello time on the spanning tree root different from the default: 1-2 The following vlan(s) have max age on the bridge different from the default: 1-2 The following vlan(s) have fwd delay on the bridge different from the default: 1-2 The following vlan(s) have hello time on the bridge different from the default: 1 - 2The following vlan(s) have a different port priority than the default on the port FastEthernet4/1 1-2 The following ports have recieve flow control disabled: Fa9/35, Fa9/45 The following inline power ports have power-deny/faulty status: Gi7/1, Gi7/2 The following ports have negotiated to half-duplex: Fa9/45 The following vlans have a duplex mismatch: Fas 9/45 The following interafaces have a native vlan mismatch: interface (native vlan - neighbor vlan) Fas 9/45 (1 - 64) The value for Community-Access on read-only operations for SNMP is the same as default. Please verify that this is the best value from a security point of view. The value for Community-Access on write-only operations for SNMP is the same as default. Please verify that this is the best value from a security point of view. The value for Community-Access on read-write operations for SNMP is the same as default. Please verify that this is the best value from a security point of view. Please check the status of the following modules: 8,9 Module 2 had a MINOR ERROR. The Module 2 failed the following tests: TestIngressSpan The following ports from Module2 failed test1: 1,2,4,48

## show diagnostic schedule module

To display the current scheduled diagnostic tasks, use the **showdiagnosticschedulemodule**command in user EXEC or privileged EXEC mode.

**show diagnostic schedule module** {**all***listslot* | *slot*/*subslot*}

| list<br>slot<br>slot/subslot                                                                                                    | <ul> <li>A list of modules in the following format:</li> <li>Entries are separated by a comma, for example, 1,4,6-10.</li> <li>Ranges are specified with a hyphen, for example, 1-4,6-10.</li> <li>Specifies a single module by slot number.</li> </ul>                        |                                                                                                    |  |  |
|----------------------------------------------------------------------------------------------------|----------------------------------------------------------------------------------------------------|----------------------------------------------------------------------------------------------------|--|--|
| slot<br>slot/subslot                                                                                                    | <ul> <li>Entries are separated by a comma, for example, 1,4,6-10.</li> <li>Ranges are specified with a hyphen, for example, 1-4,6-10.</li> <li>Specifies a single module by slot number.</li> </ul>                                                                            |                                                                                                    |  |  |
| slot<br>slot/subslot                                                                                                    | Ranges are specified with a hyphen, for example, 1-4,6-10.  Specifies a single module by slot number.                                                                                                    |                                                                                                    |  |  |
| slot<br>slot/subslot                                                                                                    | Specifies a single module by slot number.                                                                                                    |                                                                                                    |  |  |
| slot/subslot                                                                                                    |                                                                                                    |                                                                                                    |  |  |
|                                                                                                    | Specifies a single submodule by slot number and subslot or bay within the module.                                                                                                    |                                                                                                    |  |  |
| It This command has no default settings.                                                                                                    |                                                                                                    |                                                                                                    |  |  |
| User EXEC (>                                                                                                    | >) Privileged EXEC (#)                                                                                                    |                                                                                                    |  |  |
| Release                                                                                                    | Modification                                                                                                    |                                                                                                    |  |  |
| 12.2(14)SX                                                                                                    | This command was introduced for the Supervisor Engine 720.                                                                                                    |                                                                                                    |  |  |
| 12.2(17d)SXI                                                                                                    | Support for this command on the Supervisor Engine 2 was extended to Release 12.2(17d)SXB.                                                                                                    |                                                                                                    |  |  |
| 12.2(33)SRA                                                                                                    | 12.2(33)SRA This command was integrated into Cisco IOS Release 12.2(33)SRA.                                                                                                    |                                                                                                    |  |  |
| A scheduled d<br>ID number, yc<br>showdiagnost                                                                                                    | liagnostic test is identified in the output of this command by its test ID number. With the ou can see the name and detailed description of the diagnostic test by using the <b>ticdescriptionmodule</b> command.                                                              | ne test                                                                                                    |  |  |
| This example                                                                                                    | shows how to display the current scheduled diagnostic tasks for the module in slot 1:                                                                                                    |                                                                                                    |  |  |
| <pre>Router# show diagnostic schedule module 1 Current Time = 07:55:30 UTC Fri August 2 2002 Diagnostic for Module 1: Schedule #1:     To be run on January 3 2003 23:32     Test ID(s) to be executed:1. Schedule #2:     To be run daily 14:45     Test ID(s) to be executed:2. Schedule #3:     To be run weekly Monday 3:33     Test ID(s) to be executed:11</pre> |                                                                                                    |                                                                                                    |  |  |
| _                                                                                                    | This command<br>User EXEC (><br>Release<br>12.2(14)SX<br>12.2(17d)SXI<br>12.2(33)SRA<br>12.2(33)SRA<br>A scheduled of<br>ID number, yo<br>showdiagnost<br>This example<br>Router# show<br>Current Time<br>Diagnostic f<br>Schedule #1:<br>To k<br>Test<br>Schedule #3:<br>To k | This command has no default settings.         User EXEC (>) Privileged EXEC (#)         Release       Modification         12.2(14)SX       This command was introduced for the Supervisor Engine 720.         12.2(17d)SXB       Support for this command on the Supervisor Engine 2 was extended to Release 12.2(17d)         12.2(17d)SXB       Support for this command on the Supervisor Engine 2 was extended to Release 12.2(17d)         12.2(33)SRA       This command was integrated into Cisco IOS Release 12.2(33)SRA.         A scheduled diagnostic test is identified in the output of this command by its test ID number. With th ID number, you can see the name and detailed description of the diagnostic test by using the showdiagnosticdescriptionmodulecommand.         This example shows how to display the current scheduled diagnostic tasks for the module in slot 1:         Router# show diagnostic schedule module 1         Current Time = 07:55:30 UTC Fri August 2 2002         Diagnostic for Module 1:         Schedule #1:         To be run on January 3 2003 23:32         Test ID(s) to be executed:1.         Schedule #2:         To be run daily 14:45         Test ID(s) to be executed:2.         Schedule #3:         To be run weekly Monday 3:33         Test ID(s) to be executed:all. |  |  |

#### **Related Commands**

| Command                            | Description                                                                                                    |
|------------------------------------|----------------------------------------------------------------------------------------------------|
| diagnostic schedule test           | Sets the scheduling of test-based diagnostic testing for a specific module or schedule a supervisor engine switchover. |
| show diagnostic description module | Describes the diagnostic tests.                                                                                        |

### show diagnostic status

To display the currently running diagnostics tests, use the **showdiagnosticstatus**command in user EXEC or privileged EXEC mode.

#### show diagnostic status

Syntax Description This command has no arguments or keywords.

**Command Default** This command has no default settings.

Command Modes User EXEC (>) Privileged EXEC (#)

| Command History | Release      | Modification                                                                              |
|-----------------|--------------|-------------------------------------------------------------------------------------------|
|                 | 12.2(14)SX   | This command was introduced for the Supervisor Engine 720.                                |
|                 | 12.2(17d)SXB | Support for this command on the Supervisor Engine 2 was extended to Release 12.2(17d)SXB. |
|                 | 12.2(33)SRA  | This command was integrated into Cisco IOS Release 12.2(33)SRA.                           |

**Usage Guidelines** 

For each installed module, the following fields are displayed in the command output:

| Field                | Description                                                                       |
|----------------------|-----------------------------------------------------------------------------------|
| Card                 | The slot number of the module associated with the event                           |
| Description          | A description of the module                                                       |
| Current Running Test | The diagnostic test running on the module                                         |
| Run by               | The diagnostic test category that initiated the running test. The categories are: |
|                      | • BUThis test is running as a part of the bootup diagnostics                      |
|                      | • HMThis test is running as a part of the health monitoring diagnostics           |
|                      | • ODThis was initiated as an ondemand diagnostic test                             |
|                      | • SCHThis test is running as a scheduled diagnostic test                          |

#### **Examples**

This example shows how to display the currently running diagnostics tests:

#### Router# show diagnostic status

<BU> - Bootup Diagnostics, <HM> - Health Monitoring Diagnostics, <OD> - OnDemand Diagnostics, <SCH> - Scheduled Diagnostics Card Description Current Running Test Run by \_\_\_\_\_ \_ \_\_\_\_ \_\_\_\_ \_\_\_ 3 CEF720 48 port 10/100/1000mb Ethe TestLoopback <0D> 5 Supervisor Engine 720 (Hot) TestScratchRegister <HM> Supervisor Engine 720 (Active) 6 N/AN/A

| 8 | CEF720 8 port 10GE with DFC | N/A | N/A |
|---|-----------------------------|-----|-----|
|   |                             |     |     |

#### **Related Commands**

| Command                            | Description                              |
|------------------------------------|------------------------------------------|
| diagnostic start                   | Runs the specified diagnostic test.      |
| diagnostic stop                    | Stops the testing process.               |
| show diagnostic content module     | Displays the available diagnostic tests. |
| show diagnostic description module | Describes the diagnostic tests.          |

### show dsc clock

To display information about the dial shelf controller clock, use the **showdscclock**command in privileged EXEC mode with the line card execute (**execute-on**) command.

execute-on {slot *slot-number* | all} show dsc clock

| Syntax Description | execute-on       | Executes commands remotely on a line card.                                                       |
|--------------------|------------------|--------------------------------------------------------------------------------------------------|
|                    | slot slot-number | Displays information for a specific slot. Slot number (12 or 13) must be occupied by a DSC card. |
|                    | all              | Executes the command on all line cards.                                                          |

#### Command Modes EXEC

| Command History | Release     | Modification                                                                                                    |
|-----------------|-------------|----------------------------------------------------------------------------------------------------|
|                 | 11.3(2)AA   | This command was introduced.                                                                                                    |
|                 | 12.2(33)SRA | This command was integrated into Cisco IOS Release 12.2(33)SRA.                                                                                                    |
|                 | 12.2SX      | This command is supported in the Cisco IOS Release 12.2SX train. Support in a specific 12.2SX release of this train depends on your feature set, platform, and platform hardware. |

### Usage Guidelines You must use the showdscclock command from the router using the execute-on command.

#### **Examples**

The following is sample output from the **showdscclock** command:

```
Router# execute-on slot 12
show dsc clock
Router#
Primary Clock:
_____
Slot: 3, Port 1, Line 0, Priority = 3 up since 00:37:56
Time elapsed since last failure of the primary = 00:38:59
Backup clocks:
Source Slot Port
                  Line
                         Priority Status
                                            State
-----
                   0
Trunk 1
            2
                         10
                                  Good
                                            Configured
```

All feature boards present are getting good clock from DSC

The table below describes the significant fields shown in the display.

Table 25: show dcs clock Field Descriptions

| Field         | Description                                      |
|---------------|--------------------------------------------------|
| Primary clock | The clock designated as the master timing clock. |
| Field         | Description                                                                                                    |
|---------------|----------------------------------------------------------------------------------------------------|
| Priority      | The order in which a clock is designated to back up the primary clock or the next higher priority clock in case of its failure. |
| Backup Source | The clock signal source, such as a trunk, internal clock, or external generator.                                                |
| Feature board | An application-specific card in the dial shelf, such as a line card.                                                            |
| Trunk         | The trunk line connected to the ISP or central office.                                                                          |
| Status        | Whether the clock source is capable of providing a synch source signal.                                                         |
| State         | Whether the clock source is connected and assigned a priority.                                                                  |

## **Related Commands**

| Command    | Description                                |  |
|------------|--------------------------------------------|--|
| execute-on | Executes commands remotely on a line card. |  |

## show dsi

To display information about the dial shelf interconnect (DSI) port adapter parameters, use the **showdsi** command in privileged EXEC mode with the line card execute (**execute-on**) command.

execute-on {slot slot-number | all} show dsi

| Syntax Description | execute-on       | Executes commands remotely on a line card.                                                       |
|--------------------|------------------|--------------------------------------------------------------------------------------------------|
|                    | slot slot-number | Displays information for a specific slot. Slot number (12 or 13) must be occupied by a DSC card. |
|                    | all              | Executes the command on all line cards.                                                          |

### Command Modes Privileged EXEC

| d History | Release     | Modification                                                                                                    |
|-----------|-------------|----------------------------------------------------------------------------------------------------|
|           | 11.3(2)AA   | This command was introduced.                                                                                                    |
|           | 12.2(33)SRA | This command was integrated into Cisco IOS Release 12.2(33)SRA.                                                                                                    |
|           | 12.2SX      | This command is supported in the Cisco IOS Release 12.2SX train. Support in a specific 12.2SX release of this train depends on your feature set, platform, and platform hardware. |

#### **Usage Guidelines**

Comman

**elines** The dial shelf interconnect (DSI) port adapter connects the Cisco 5814 dial shelf to the Cisco 7206 router shelf. The DSI port adapter allows data transfers between the dial shelf and the router shelf. Data is converted into packets by the feature cards, transmitted to a hub on the dial shelf controller card, and from there sent to the router shelf. Conversely, packets from the router shelf are sent to the dial shelf controller card, where they are transmitted over the backplane to the modem and trunk cards. The show dsi command is used to show information about the dial shelf interconnect hardware, interface, physical link, PCI registers, and address filters.

#### **Examples**

The following is sample output from the **showdsicommand**:

### Router# execute-on slot 1 show dsi

```
DSI-Tx-FastEthernet0 is up, line protocol is up
 Hardware is DEC21140A, address is 0008.26b7.b008 (bia 0008.26b7.b008)
 MTU 1500 bytes, BW 100000 Kbit, DLY 100 usec, rely 255/255, load 1/255
  Encapsulation ARPA, loopback not set, keepalive set (10 sec)
 Half-duplex, 100Mb/s, 100BaseTX/FX
 ARP type: ARPA, ARP Timeout 04:00:00
 Last input 01:17:09, output 00:00:00, output hang never
 Last clearing of "show interface" counters never
  Queueing strategy: fifo
  Output queue 0/40, 0 drops; input queue 0/75, 0 drops
  5 minute input rate 0 bits/sec, 0 packets/sec
  5 minute output rate 0 bits/sec, 0 packets/sec
     6 packets input, 596 bytes, 0 no buffer
     Received 0 broadcasts, 0 runts, 0 giants, 0 throttles
     0 input errors, 0 CRC, 0 frame, 0 overrun, 0 ignored, 0 abort
     0 watchdog, 0 multicast
```

```
0 input packets with dribble condition detected
     6170 packets output, 813483 bytes, 0 underruns
     0 output errors, 0 collisions, 1 interface resets
     0 babbles, 0 late collision, 0 deferred
     0 lost carrier, 0 no carrier
     0 output buffer failures, 0 output buffers swapped out
DSI-Rx-FastEthernet1 is up, line protocol is up
Hardware is DEC21140A, address is 0008.26b7.b008 (bia 0008.26b7.b008)
  MTU 1500 bytes, BW 100000 Kbit, DLY 100 usec, rely 255/255, load 1/255
  Encapsulation ARPA, loopback not set, keepalive set (10 sec)
  Full-duplex, 100Mb/s, 100BaseTX/FX
  ARP type: ARPA, ARP Timeout 04:00:00
  Last input 00:00:00, output never, output hang never
  Last clearing of "show interface" counters never
  Queueing strategy: fifo
  Output queue 0/40, 0 drops; input queue 0/75, 0 drops
  5 minute input rate 0 bits/sec, 0 packets/sec
  5 minute output rate 0 bits/sec, 0 packets/sec
    6280 packets input, 362493 bytes, 0 no buffer
    Received 0 broadcasts, 0 runts, 0 giants, 0 throttles
    0 input errors, 0 CRC, 0 frame, 0 overrun, 0 ignored, 0 abort
     0 watchdog, 0 multicast
     0 input packets with dribble condition detected
    0 packets output, 0 bytes, 0 underruns
     0 output errors, 0 collisions, 1 interface resets
     0 babbles, 0 late collision, 0 deferred
     0 lost carrier, 0 no carrier
     0 output buffer failures, 0 output buffers swapped out
Interface DSI-Tx-FastEthernet0
Hardware is DEC21140A
dec21140 ds=0x604C9FC4, registers=0x3C000000, ib=0x1912E00
 rx ring entries=128, tx ring entries=256
 rxring=0x1912F00, rxr shadow=0x604CA16C, rx head=6, rx tail=0
 txring=0x1913740, txr shadow=0x604CA398, tx head=138, tx tail=138, tx count=0
 PHY link up
 CSR0=0xFE024882, CSR3=0x1912F00, CSR4=0x1913740, CSR5=0xFC660000
 CSR6=0x320CA002, CSR7=0xFFFFA261, CSR8=0xE0000000, CSR9=0xFFFDC3FF
 CSR11=0xFFFE0000, CSR12=0xFFFFFF09, CSR15=0xFFFFFEC8
 DEC21140 PCI registers:
 bus no=0, device no=1
 CFID=0x00091011, CFCS=0x02800006, CFRV=0x02000022, CFLT=0x0000FF00
 CBIO=0x00000001, CBMA=0x48000000, CFIT=0x28140100, CFDA=0x00000000
MII registers:
 Register 0x00:
                 FFFF FFFF FFFF FFFF FFFF FFFF FFFF
  Register 0x08:
                  FFFF FFFF
                              FFFF
                                    FFFF
                                          FFFF
                                                FFFF
                                                      FFFF
                                                            FFFF
 Register 0x10: FFFF FFFF FFFF FFFF FFFF FFFF FFFF
 Register 0x18: FFFF FFFF FFFF FFFF FFFF FFFF FFFF
 throttled=0, enabled=0, disabled=0
 rx fifo overflow=0, rx_no_enp=0, rx_discard=0
 tx_underrun_err=0, tx_jabber_timeout=0, tx_carrier_loss=0
 tx no carrier=0, tx late collision=0, tx excess coll=0
 tx collision cnt=0, tx deferred=0, fatal tx err=0, tbl overflow=0
 HW addr filter: 0x604CABC4, ISL Disabled
 Entry= 0: Addr=FFFF.FFFF.FFFF
  Entry= 1: Addr=FFFF.FFFF.FFFF
  Entry= 2: Addr=FFFF.FFFF.FFFF
  Entry= 3: Addr=FFFF.FFFF.FFFF
  Entry= 4: Addr=FFFF.FFFF.FFFF
  Entry= 5: Addr=FFFF.FFFF.FFFF
  Entry= 6: Addr=FFFF.FFFF.FFFF
  Entry= 7: Addr=FFFF.FFFF.FFFF
  Entry= 8: Addr=FFFF.FFFF.FFFF
  Entry= 9: Addr=FFFF.FFFF.FFFF
  Entry=10: Addr=FFFF.FFFF.FFFF
```

```
Entry=11: Addr=FFFF.FFFF.FFFF
 Entry=12: Addr=FFFF.FFFF.FFFF
 Entry=13: Addr=FFFF.FFFF.FFFF
 Entry=14: Addr=FFFF.FFFF.FFFF
 Entry=15: Addr=0008.26B7.B008
Interface DSI-Rx-FastEthernet1
Hardware is DEC21140A
dec21140 ds=0x604DDA4C, registers=0x3C000800, ib=0x1A01FC0
rx ring entries=128, tx ring entries=256
rxring=0x1A020C0, rxr shadow=0x604DDBF4, rx_head=55, rx_tail=0
 txring=0x1A02900, txr shadow=0x604DDE20, tx head=2, tx tail=2, tx count=0
PHY link up
CSR0=0xFE024882, CSR3=0x1A020C0, CSR4=0x1A02900, CSR5=0xFC660000
 CSR6=0x320CA202, CSR7=0xFFFFA261, CSR8=0xE0000000, CSR9=0xFFFDC3FF
CSR11=0xFFFE0000, CSR12=0xFFFFFF09, CSR15=0xFFFFFEC8
DEC21140 PCI registers:
 bus no=0, device no=2
 CFID=0x00091011, CFCS=0x02800006, CFRV=0x02000022, CFLT=0x0000FF00
 CBIO=0x00000001, CBMA=0x48000800, CFIT=0x28140100, CFDA=0x00000000
MII registers:
 Register 0x00:
                FFFF FFFF FFFF FFFF FFFF FFFF FFFF
 Register 0x18: FFFF FFFF FFFF FFFF FFFF FFFF FFFF
 throttled=0, enabled=0, disabled=0
 rx_fifo_overflow=0, rx_no_enp=0, rx_discard=0
 tx_underrun_err=0, tx_jabber_timeout=0, tx_carrier_loss=0
 tx_no_carrier=0, tx_late_collision=0, tx_excess_coll=0
 tx_collision_cnt=0, tx_deferred=0, fatal_tx_err=0, tbl_overflow=0
HW addr filter: 0x604DE64C, ISL Disabled
 Entry= 0: Addr=FFFF.FFFF.FFFF
 Entry= 1: Addr=FFFF.FFFF.FFFF
 Entry= 2: Addr=FFFF.FFFF.FFFF
 Entry= 3: Addr=FFFF.FFFF.FFFF
 Entry= 4: Addr=FFFF.FFFF.FFFF
 Entry= 5: Addr=FFFF.FFFF.FFFF
 Entry= 6: Addr=FFFF.FFFF.FFFF
 Entry= 7: Addr=FFFF.FFFF.FFFF
 Entry= 8:
           Addr=FFFF.FFFF.FFFF
 Entry= 9: Addr=FFFF.FFFF.FFFF
 Entry=10: Addr=FFFF.FFFF.FFFF
 Entry=11: Addr=FFFF.FFFF.FFFF
 Entry=12: Addr=FFFF.FFFF.FFFF
 Entry=13: Addr=FFFF.FFFF.FFFF
 Entry=14: Addr=FFFF.FFFF.FFFF
 Entry=15: Addr=0008.26B7.B008
```

The table below describes the significant fields shown in the display.

#### Table 26: show dsi Field Descriptions

| Field                                        | Description                                                                                                    |
|----------------------------------------------|----------------------------------------------------------------------------------------------------|
| FastEthernet0 is up is administratively down | Indicates whether the interface hardware is currently active and if it has been taken down by an administrator.                                   |
| line protocol is                             | Indicates whether the software processes that handle the line protocol consider the line usable or if it has been taken down by an administrator. |
| Hardware                                     | Hardware type (for example, MCI Ethernet, $SCI$ , <sup>1</sup> / <sub>2</sub> $CBus$ <sup>2</sup> Ethernet) and address.                          |

| Field                                        | Description                                                                                                    |  |  |  |
|----------------------------------------------|----------------------------------------------------------------------------------------------------|--|--|--|
| Internet address                             | Internet address followed by subnet mask.                                                                                                    |  |  |  |
| MTU                                          | Maximum Transmission Unit of the interface.                                                                                                    |  |  |  |
| BW                                           | Bandwidth of the interface in kilobits per second.                                                                                                    |  |  |  |
| DLY                                          | Delay of the interface in microseconds.                                                                                                    |  |  |  |
| rely                                         | Reliability of the interface as a fraction of 255 (255/255 is 100% reliability), calculated as an exponential average over 5 minutes.                                                                                                    |  |  |  |
| load                                         | Load on the interface as a fraction of 255 (255/255 is completely saturated), calculated as an exponential average over 5 minutes.                                                                                                    |  |  |  |
| Encapsulation                                | Encapsulation method assigned to interface.                                                                                                    |  |  |  |
| ARP type:                                    | Type of Address Resolution Protocol assigned.                                                                                                    |  |  |  |
| loopback                                     | Indicates whether loopback is set or not.                                                                                                    |  |  |  |
| keepalive                                    | Indicates whether keepalives are set or not.                                                                                                    |  |  |  |
| Last input                                   | Number of hours, minutes, and seconds since the last packet was successfully received by an interface. Useful for knowing when a dead interface failed.                                                                                                    |  |  |  |
| output                                       | Number of hours, minutes, and seconds since the last packet was successfully transmitted by the interface. Useful for knowing when a dead interface failed.                                                                                                    |  |  |  |
| output hang                                  | Number of hours, minutes, and seconds (or never) since the interface was last reset<br>because of a transmission that took too long. When the number of hours in any of<br>the "last" fields exceeds 24 hours, the number of days and hours is printed. If that<br>field overflows, asterisks are printed.                                                                                                    |  |  |  |
| Last clearing                                | Time at which the counters that measure cumulative statistics (such as number of bytes transmitted and received) shown in this report were last reset to zero. Note that variables that might affect routing (for example, load and reliability) are not cleared when the counters are cleared. *** indicates the elapsed time is too large to be displayed. 0:00:00 indicates the counters were cleared more than 231ms (and less than 232ms) ago. |  |  |  |
| Output queue, input<br>queue, drops          | Number of packets in output and input queues. Each number is followed by a slash, the maximum size of the queue, and the number of packets dropped due to a full queue.                                                                                                    |  |  |  |
| 5 minute input rate, 5<br>minute output rate | Average number of bits and packets transmitted per second in the last 5 minutes. If the interface is not in promiscuous mode, it senses network traffic it sends and receives (rather than all network traffic).                                                                                                    |  |  |  |
|                                              | The 5-minute input and output rates should be used only as an approximation of traffic per second during a given 5-minute period. These rates are exponentially weighted averages with a time constant of 5 minutes. A period of four time constants must pass before the average will be within two percent of the instantaneous rate of a uniform stream of traffic over that period.                                                             |  |  |  |

| Field               | Description                                                                                                    |
|---------------------|----------------------------------------------------------------------------------------------------|
| packets input       | Total number of error-free packets received by the system.                                                                                                    |
| bytes               | Total number of bytes, including data and MAC encapsulation, in the error free packets received by the system.                                                                                                    |
| no buffer           | Number of received packets discarded because there was no buffer space in the main system. Compare with ignored count. Broadcast storms on Ethernets and bursts of noise on serial lines are often responsible for no input buffer events.                                                                                                    |
| Received broadcasts | Total number of broadcast or multicast packets received by the interface.                                                                                                    |
| runts               | Number of packets that are discarded because they are smaller than the medium's minimum packet size. For instance, any Ethernet packet that is less than 64 bytes is considered a runt.                                                                                                    |
| giants              | Number of packets that are discarded because they exceed the medium's maximum packet size. For example, any Ethernet packet that is greater than 1518 bytes is considered a giant.                                                                                                    |
| input errors        | Includes runts, giants, no buffer, CRC, frame, overrun, and ignored counts. Other input-related errors can also cause the input errors count to be increased, and some datagrams may have more than one error; therefore, this sum may not balance with the sum of enumerated input error counts.                                                              |
| CRC                 | Cyclic redundancy checksum generated by the originating LAN station or far-end device does not match the checksum calculated from the data received. On a LAN, this usually indicates noise or transmission problems on the LAN interface or the LAN bus itself. A high number of CRCs is usually the result of collisions or a station transmitting bad data. |
| frame               | Number of packets received incorrectly having a CRC error and a noninteger<br>number of octets. On a LAN, this is usually the result of collisions or a<br>malfunctioning Ethernet device.                                                                                                    |
| overrun             | Number of times the receiver hardware was unable to hand received data to a hardware buffer because the input rate exceeded the receiver's ability to handle the data.                                                                                                    |
| ignored             | Number of received packets ignored by the interface because the interface hardware<br>ran low on internal buffers. These buffers are different than the system buffers<br>mentioned previously in the buffer description. Broadcast storms and bursts of<br>noise can cause the ignored count to be increased.                                                 |
| abort               | Number of packets whose receipt was aborted.                                                                                                    |
| watchdog            | Number of times watchdog receive timer expired. It happens when receiving a packet with length greater than 2048.                                                                                                    |
| multicast           | Number of multicast packets received.                                                                                                    |

| Field                                               | Description                                                                                                    |
|-----------------------------------------------------|----------------------------------------------------------------------------------------------------|
| input packets with<br>dribble condition<br>detected | Dribble bit error indicates that a frame is slightly too long. This frame error counter is incremented just for informational purposes; the router accepts the frame.                                                                                                    |
| packets output                                      | Total number of messages transmitted by the system.                                                                                                    |
| bytes                                               | Total number of bytes, including data and MAC encapsulation, transmitted by the system.                                                                                                    |
| underruns                                           | Number of times that the transmitter has been running faster than the router can handle. This may never be reported on some interfaces.                                                                                                    |
| output errors                                       | Sum of all errors that prevented the final transmission of datagrams out of the interface being examined. Note that this may not balance with the sum of the enumerated output errors, as some datagrams may have more than one error, and others may have errors that do not fall into any of the specifically tabulated categories.                                                                                                    |
| collisions                                          | Number of messages retransmitted due to an Ethernet collision. This is usually<br>the result of an overextended LAN (Ethernet or transceiver cable too long, more<br>than two repeaters between stations, or too many cascaded multiport transceivers).<br>A packet that collides is counted only once in output packets.                                                                                                    |
| interface resets                                    | Number of times an interface has been completely reset. This can happen if packets queued for transmission were not sent within several seconds. On a serial line, this can be caused by a malfunctioning modem that is not supplying the transmit clock signal, or by a cable problem. If the system notices that the carrier detect line of a serial interface is up, but the line protocol is down, it periodically resets the interface in an effort to restart it. Interface resets can also occur when an interface is looped back or shut down. |
| restarts                                            | Number of times a Type 2 Ethernet controller was restarted because of errors.                                                                                                    |
| babbles                                             | The transmit jabber timer expired.                                                                                                    |
| late collision                                      | Number of late collisions. Late collision happens when a collision occurs after transmitting the preamble.                                                                                                    |
| deferred                                            | Deferred indicates that the chip had to defer while ready to transmit a frame because the carrier was asserted.                                                                                                    |
| lost carrier                                        | Number of times the carrier was lost during transmission.                                                                                                    |
| no carrier                                          | Number of times the carrier was not present during the transmission.                                                                                                    |
| output buffer failures                              | Number of failed buffers and number of buffers swapped out.                                                                                                    |

SCI = Single Cell Input
 CBus = Command Bus

| Command      | Description                                                                                                    |
|--------------|----------------------------------------------------------------------------------------------------|
| execute-on   | Executes commands on a line card.                                                                                                    |
| show dsip    | Displays all information about the DSIP.                                                                                                    |
| show version | Displays the configuration of the system hardware, the software version, the names and sources of configuration files, and the boot images. |

## show dsip

To display all information about the Distributed System Interconnect Protocol (DSIP) on a Cisco AS5800, use the **showdsip**command in EXEC mode.

show dsip This command has no arguments or keywords. Syntax Description EXEC **Command Modes Command History** Release Modification 11.3(2)AA This command was introduced. 12.2(33)SRA This command was integrated into Cisco IOS Release 12.2(33)SRA. 12.2SX This command is supported in the Cisco IOS Release 12.2SX train. Support in a specific 12.2SX release of this train depends on your feature set, platform, and platform hardware. Your Cisco AS5800 universal access server uses a protocol used by the Cisco 7206 router shelf to communicate **Usage Guidelines** back and forth with the Cisco 5814 dial shelf controller card(s) and feature cards. Although dial shelf interconnect (DSI) configuration is transparent to the user, there are several show commands to help you view your setup, and debug commands to help you troubleshoot your system. To display a subset of this information, use the**showdsipclients**, **showdsipnodes**, **showdsipports**, showdsipqueue, showdsiptracing, showdsiptransport, and showdsipversion commands. **Examples** The following is sample output from the **showdsip** command. For a description of the fields shown in the sample output, refer to the individual showdsipcommands listed in the "Usage Guidelines" section. Router# show dsip DSIP Transport Statistics: IPC : input msgs=8233, bytes=699488; output msgs=8233, bytes=483558 total consumed ipc msgs=682; total freed ipc msgs = 682 transmit contexts in use = 11, free = 245, zombie = 0, invalid = 0 ipc getmsg failures = 0, ipc timeouts=0 core getbuffer failures=0, api getbuffer failures=0 dsip test msgs rcvd = 2770, sent = 0 CNTL: input msgs=1112, bytes=91272; output msgs=146, bytes=8760 getbuffer failures=0 DATA: input msgs=0, bytes=0; output msgs=426, bytes=5112 DSIP Private Buffer Pool Hits = 0 DSIP Registered Addresses: Shelf0 : Master: 00e0.b093.2238, Status=local Shelf1 : Slot1 : 0007.5387.4808, Status=remote Shelf1 : Slot5 : 0007.5387.4828, Status=remote Shelf1 : Slot6 : 0007.5387.4830, Status=remote

Shelf1 : Slot7 : 0007.5387.4838, Status=remote

16

10

10

10

16

10

10

10

I

| Shelf1 : Slot8 : 000<br>Shelf1 : Slot9 : 000<br>Shelf1 : Slot11: 000<br>Shelf1 : Slot12: 000<br>DSIP Clients:                                                              | 7.5387.<br>7.5387.<br>7.5387.<br>7.4b67. | 4840, Sta<br>4848, Sta<br>4858, Sta<br>8260, Sta | tus=remote<br>tus=remote<br>tus=remote<br>tus=remote |             |                   |          |
|----------------------------------------------------------------------------------------------------|------------------------------------------|--------------------------------------------------|------------------------------------------------------|-------------|-------------------|----------|
| ID Name<br>O Console<br>1 Clock<br>2 Modem<br>3 Logger<br>4 Trunk<br>5 Async data<br>6 TDM<br>7 Dial shelf manage<br>8 Environment Mon<br>9 DSIP Test<br>Dsip Local Ports: | r                                        |                                                  |                                                      |             |                   |          |
| Client:Portname                                                                                                    |                                          | Portid                                           | In-Msgs                                              | Bytes       | Last-i/p          |          |
| Console:Master                                                                                                    |                                          | 10004                                            | 0                                                    | 0           | never             |          |
| Clock:Master                                                                                                    |                                          | 10005                                            | 29                                                   | 3464        | 00:00:40          |          |
| Modem:Master                                                                                                    |                                          | 10006                                            | 90                                                   | 70162       | 00:23:44          |          |
| Logger:Master<br>Trunk:Master                                                                                                    |                                          | 10007                                            | U<br>1765                                            | U<br>140480 | never<br>00.00.08 |          |
| Async data:Master                                                                                                    |                                          | 10009                                            | 0                                                    | 0           | never             |          |
| TDM:Master                                                                                                    |                                          | 1000A                                            | 7                                                    | 112         | 00:24:19          |          |
| Dial shelf manager:Ma                                                                                                    | ster                                     | 1000B                                            | 28                                                   | 4752        | 00:00:36          |          |
| DSIP Test:Master                                                                                                    |                                          | 1000C                                            | 2922                                                 | 2922        | 00:00:00          |          |
| Dsip Remote Ports:                                                                                                    |                                          |                                                  |                                                      |             |                   |          |
| Client:Portname                                                                                                    |                                          | Portid                                           | Out-Msas                                             | Bvtes       | Last-o/p          | Last-act |
| Clock:Slave1                                                                                                    |                                          | 101005F                                          | 1                                                    | 24          | 00:24:21          | 00:24:21 |
| Trunk:Slave1                                                                                                    |                                          | 1010061                                          | 12                                                   | 1776        | 00:24:21          | 00:24:21 |
| Modem:Slave5                                                                                                    |                                          | 1050050                                          | 96                                                   | 2148        | 00:23:56          | 00:24:19 |
| Modem:Slave6                                                                                                    |                                          | 1060050                                          | 105                                                  | 2040        | 00:24:00          | 00:24:22 |
| Modem:Slave7                                                                                                    |                                          | 1070050                                          | 106                                                  | 2188        | 00:23:56          | 00:24:20 |
| Modem:Slave8                                                                                                    |                                          | 1080050                                          | 112                                                  | 2212        | 00:24:13          | 00:24:35 |
| Modem·Slavel1                                                                                                    |                                          | 1090050<br>10B0050                               | 107                                                  | 2224        | 00:24:09          | 00:24:33 |
| Clock:Slave12                                                                                                    |                                          | 10C000D                                          | 1                                                    | 24          | 00:24:37          | 00:24:37 |
| Dial shelf manager:Sl                                                                                                    | ave12                                    | 10C000E                                          | 28                                                   | 4752        | 00:00:49          | 00:24:35 |
| DSIP Test:Slave12                                                                                                    |                                          | 10C000F                                          | 0                                                    | 0           | never             | 00:24:35 |
| DSIP ipc queue:                                                                                                    |                                          |                                                  |                                                      |             |                   |          |
| There are 0 IPC messa<br>There are 0 messages                                                                                                    | ges wai                                  | ting for                                         | acknowledg                                           | ement in t  | he transmi        | t queue. |
| incle ale o messages                                                                                                    | current                                  | ,ry in doc                                       | by ene by                                            | been.       |                   |          |
| DSIP ipc seats:                                                                                                    |                                          |                                                  |                                                      |             |                   |          |
| There are 9 nodes in                                                                                                    | this IF                                  | °C realm.                                        |                                                      |             |                   |          |
| ID Type                                                                                                    |                                          | Name                                             |                                                      |             | Last Las          | t        |
| Sent Heard                                                                                                    |                                          |                                                  | rd                                                   |             |                   |          |
| 10000 Local                                                                                                    | IPC Mas                                  | ter                                              |                                                      |             | 0                 | 0        |
| 1060000 DSIP                                                                                                    | Seat:Sl                                  | .ave6                                            |                                                      |             | 10                | 10       |
| LUCUUUU DSIP                                                                                                    | seat:Sl                                  | ave12                                            |                                                      |             | 2963              | 13<br>10 |
| 1080000 DSIP                                                                                                    | seat:Sl                                  | aveo                                             |                                                      |             | 10<br>10          | 10       |
| 1010000 DSIP                                                                                                    | Jeat:51                                  | aves                                             |                                                      |             | 16                | 16       |

Seat:Slave1

Seat:Slave7

Seat:Slave11

Seat:Slave5

1010000 DSIP

1070000 DSIP

10B0000 DSIP

1050000 DSIP

```
DSIP version information:

Local DSIP major version = 3, minor version = 2

All DS slots are running DSIP versions compatible with RS

Local Clients Registered Versions:

Client Name Major Version Minor Version

Console 3 2

Clock 1 1

Modem 0 0

Logger No version No version

Trunk No version No version

Trunk No version No version

TDM No version No version

DSIP Test No version No version
```

```
Mismatched Remote Client Versions:
```

### **Related Commands**

| Command             | Description                                                                                                    |
|---------------------|----------------------------------------------------------------------------------------------------|
| show dsip clients   | Lists the clients registered with DSIP on a system.                                                                                         |
| show dsip nodes     | Displays information about the processors running the DSIP.                                                                                 |
| show dsip ports     | Displays information about local and remote ports.                                                                                          |
| show dsip queue     | Displays the number of messages in the retransmit queue waiting for acknowledgment.                                                         |
| show dsip tracing   | Displays DSIP tracing buffer information.                                                                                                   |
| show dsip transport | Displays information about the DSIP transport statistics for the control/data and IPC packets and registered addresses.                     |
| show dsip version   | Displays DSIP version information.                                                                                                    |
| show version        | Displays the configuration of the system hardware, the software version, the names and sources of configuration files, and the boot images. |

## show dsip clients

To display information about Distributed System Interconnect Protocol (DSIP) clients, use the **showdsipclients**command in EXEC mode.

show dsip clients

Syntax Description This command has no arguments or keywords.

Command Modes EXEC

**Command History** 

| / | Release     | Modification                                                                                                    |
|---|-------------|----------------------------------------------------------------------------------------------------|
|   | 11.3(2)AA   | This command was introduced.                                                                                                    |
|   | 12.2(33)SRA | This command was integrated into Cisco IOS Release 12.2(33)SRA.                                                                                                    |
|   | 12.28X      | This command is supported in the Cisco IOS Release 12.2SX train. Support in a specific 12.2SX release of this train depends on your feature set, platform, and platform hardware. |

Usage Guidelines

Use this command to see whether a client is actually registered with DSIP and using its services.

Consider the following example: a client "Trunk" seems to be defunct on a particular node with absolutely no input/output activity. The command show dsip ports does not show any Trunk port among its local ports though all other client ports show up. The problem might be that the Trunk client did not even register with DSIP. To confirm this, use the show dsip clients command.

**Examples** 

The following is sample output from the **showdsipclients** command. This command lists the clients.

Router# show dsip clients ΤD Name 0 Console 1 Clock 2 Modem 3 Logger 4 Trunk 5 Async data 6 TDM 7 Dial shelf manager 8 Environment Mon 9 DSIP Test

**Related Commands** 

| Command         | Description                                                                         |
|-----------------|-------------------------------------------------------------------------------------|
| show dsip nodes | Displays information about the processors running the DSIP.                         |
| show dsip ports | Displays information about local and remote ports                                   |
| show dsip queue | Displays the number of messages in the retransmit queue waiting for acknowledgment. |

| Command             | Description                                                                                                    |
|---------------------|----------------------------------------------------------------------------------------------------|
| show dsip tracing   | Displays DSIP tracing buffer information.                                                                               |
| show dsip transport | Displays information about the DSIP transport statistics for the control/data and IPC packets and registered addresses. |
| show dsip version   | Displays DSIP version information.                                                                                      |

## show dsip nodes

To display information about the processors running the Distributed System Interconnect Protocol (DSIP), use the **showdsipnodes**command in EXEC mode.

show dsip nodes

Syntax Description This command has no arguments or keywords.

Command Modes EXEC

**Command History** 

| ory | Release     | Modification                                                                                                    |
|-----|-------------|----------------------------------------------------------------------------------------------------|
|     | 11.3(2)AA   | This command was introduced.                                                                                                    |
|     | 12.2(33)SRA | This command was integrated into Cisco IOS Release 12.2(33)SRA.                                                                                                    |
|     | 12.2SX      | This command is supported in the Cisco IOS Release 12.2SX train. Support in a specific 12.2SX release of this train depends on your feature set, platform, and platform hardware. |

**Usage Guidelines** Use show dsip nodes to see the nodes (slots) connected by DSIP and the node specific sequence numbers.

The former information is also available from show dsip transport. The sequence numbers are useful for support engineers while debugging a problem.

#### Examples

The following is sample output from the showdsipnodes command:

Router# show dsip nodes

| DSIP ipc  | nodes:      |        |         |         |  |      |       |
|-----------|-------------|--------|---------|---------|--|------|-------|
| There are | e 9 nodes i | n this | s IPC r | ealm.   |  |      |       |
| ID        | Туре        |        |         | Name    |  | Last | Last  |
|           |             |        |         |         |  | Sent | Heard |
| 10000     | Local       | IPC N  | laster  |         |  | 0    | 0     |
| 1130000   | DSIP        | Dial   | Shelf:  | Slave12 |  | 12   | 12    |
| 1080000   | DSIP        | Dial   | Shelf:  | Slave1  |  | 1    | 1     |
| 10A0000   | DSIP        | Dial   | Shelf:  | Slave3  |  | 1    | 1     |
| 10C0000   | DSIP        | Dial   | Shelf:  | Slave5  |  | 1    | 1     |
| 10D0000   | DSIP        | Dial   | Shelf:  | Slave6  |  | 1    | 1     |
| 10E0000   | DSIP        | Dial   | Shelf:  | Slave7  |  | 1    | 1     |
| 10F0000   | DSIP        | Dial   | Shelf:  | Slave8  |  | 1    | 1     |
| 1100000   | DSIP        | Dial   | Shelf:  | Slave9  |  | 1    | 1     |

The table below describes the significant fields shown in the display.

| Field                | Description                                                                                                    |
|----------------------|----------------------------------------------------------------------------------------------------|
| ID                   | DSIP uses Cisco's IPC (Inter Process Communication) module for nondata related (client control messages etc.) traffic. A seat or node is a computational element, such as a processor, that can be communicated with using IPC services. A seat is where entities and IPC ports reside. The IPC maintains a seat table which contains the seatids of all the seats in the system. Normally this seatid is a function of the slot number. |
| Туре                 | Local: Local node.<br>DSIP: Remote DSIP node.                                                                                                    |
| Name                 | Each seat (node) has a name to easily identify it. There is only one primary node and rest are subordinate nodes. The master node name is "IPC Master" and the slave node name is "Seat:Slave X", where "X" is the slot number of the node.                                                                                                    |
| Last Sent/Last Heard | Each node maintains two sequence numbers for the last sent and last heard.                                                                                                    |
| Last Sent            | Whenever a message is sent out, the "last sent" counter is updated.                                                                                                    |
| Last Heard           | Whenever a message is received from a remote node, "last heard" is updated.                                                                                                    |

## Table 27: show dsip nodes Field Descriptions

|                  |                     | -                                                                                                    |
|------------------|---------------------|----------------------------------------------------------------------------------------------------|
| Related Commands | Command             | Description                                                                                                    |
|                  | show dsip clients   | Lists the clients registered with DSIP on a system.                                                                     |
|                  | show dsip ports     | Displays information about local and remote ports                                                                       |
|                  | show dsip queue     | Displays the number of messages in the retransmit queue waiting for acknowledgment.                                     |
|                  | show dsip tracing   | Displays DSIP tracing buffer information.                                                                               |
|                  | show dsip transport | Displays information about the DSIP transport statistics for the control/data and IPC packets and registered addresses. |
|                  | show dsip version   | Displays DSIP version information.                                                                                      |

# show dsip ports

To display information about local and remote ports, use the showdsipports command in EXEC mode.

show dsip ports [local | remote [slot]]

| Syntax Description | local                                                                                                    | (Optional) Displays end.                                                                                                    | Optional) Displays information for local ports. The local port is the port created at a seat's local nd. |                                                |                                                       |                                                                                     |  |  |  |
|--------------------|----------------------------------------------------------------------------------------------------|----------------------------------------------------------------------------------------------------|----------------------------------------------------------------------------------------------------|------------------------------------------------|-------------------------------------------------------|-------------------------------------------------------------------------------------|--|--|--|
|                    | remote                                                                                                    | (Optional) Displays information for remote ports. The remote port is the port residing on a remote seat to which DSIP IPC based connection is open. |                                                                                                    |                                                |                                                       |                                                                                     |  |  |  |
|                    | slot                                                                                                    | (Optional) Specifies a slot number to display information for a specific card on the dial shelf.                                                    |                                                                                                    |                                                |                                                       |                                                                                     |  |  |  |
| Command Modes      | EXEC                                                                                                    |                                                                                                    |                                                                                                    |                                                |                                                       |                                                                                     |  |  |  |
| Command History    | Release                                                                                                    | Modification                                                                                                    |                                                                                                    |                                                |                                                       |                                                                                     |  |  |  |
|                    | 11.3(2)A                                                                                                    | A This command                                                                                                    | was introduc                                                                                             | ced.                                           |                                                       |                                                                                     |  |  |  |
|                    | 12.2(33)                                                                                                    | SRA This command                                                                                                    | was integrat                                                                                             | ed into Cisco                                  | o IOS Rele                                            | ase 12.2(33)SRA.                                                                    |  |  |  |
|                    | 12.2SXThis command is supported in the Cisco IOS Release 12.2SX train. Support<br>12.2SX release of this train depends on your feature set, platform, and platform              |                                                                                                    |                                                                                                    |                                                |                                                       | se 12.2SX train. Support in a specific e set, platform, and platform hardware.      |  |  |  |
| Usage Guidelines   | The DSIP communication going through the IPC stack uses ports. The creation of a port returns a 32-bit port ID which is the endpoint for communication between two IPC clients. |                                                                                                    |                                                                                                    |                                                |                                                       |                                                                                     |  |  |  |
|                    | The show                                                                                                    | dsip ports command                                                                                                    | is used to ch                                                                                            | neck clients t                                 | hat are up                                            | and running:                                                                        |  |  |  |
|                    | • To see the local ports that are created and the activity on them.                                                                                                    |                                                                                                    |                                                                                                    |                                                |                                                       |                                                                                     |  |  |  |
|                    | • To se                                                                                                    | ee the remote ports wh                                                                                                    | nich are com                                                                                             | nected and to                                  | see the ac                                            | tivity on them.                                                                     |  |  |  |
|                    | If no opti                                                                                                    | ons are specified, info                                                                                                    | rmation is d                                                                                             | isplayed for                                   | both local                                            | and remote ports.                                                                   |  |  |  |
| Examples           | The follow                                                                                                    | wing is sample output                                                                                                    | from the sh                                                                                              | owdsipport                                     | s command                                             | l:                                                                                  |  |  |  |
|                    | Router#                                                                                                    | show dsip ports                                                                                                    |                                                                                                    |                                                |                                                       |                                                                                     |  |  |  |
|                    | Dsip Loc                                                                                                    | al Ports:                                                                                                    |                                                                                                    |                                                |                                                       |                                                                                     |  |  |  |
|                    | Client:P<br>Console:<br>Clock:Ma<br>Modem:Ma<br>Logger:M<br>Trunk:Ma<br>Async da<br>TDM:Mast                                                                                    | ortname<br>Master<br>ster<br>ster<br>aster<br>ster<br>ta:Master<br>er                                                                               | Portid<br>10004<br>10005<br>10006<br>10007<br>10008<br>10009<br>10000                                    | In-Msgs<br>0<br>16<br>90<br>0<br>792<br>0<br>7 | Bytes<br>0<br>1800<br>70162<br>0<br>62640<br>0<br>112 | Last-i/p<br>never<br>00:00:05<br>00:10:08<br>never<br>00:00:03<br>never<br>00:10:44 |  |  |  |
|                    | Dial she<br>DSIP Tes                                                                                                    | ⊥I manager:Master<br>t:Master                                                                                                    | 1000B<br>1000C                                                                                           | 15<br>1294                                     | 2256<br>1294                                          | 00:00:27                                                                            |  |  |  |

| -                          |         |          |       |          |          |
|----------------------------|---------|----------|-------|----------|----------|
|                            |         |          |       |          |          |
| Client:Portname            | Portid  | Out-Msgs | Bytes | Last-o/p | Last-act |
| Clock:Slave1               | 101005F | 1        | 24    | 00:10:46 | 00:10:46 |
| Trunk:Slave1               | 1010061 | 12       | 1776  | 00:10:46 | 00:10:46 |
| Modem:Slave5               | 1050050 | 96       | 2148  | 00:10:21 | 00:10:44 |
| Modem:Slave6               | 1060050 | 105      | 2040  | 00:10:25 | 00:10:48 |
| Modem:Slave7               | 1070050 | 106      | 2188  | 00:10:21 | 00:10:45 |
| Modem:Slave8               | 1080050 | 112      | 2212  | 00:10:25 | 00:10:47 |
| Modem:Slave9               | 1090050 | 115      | 2224  | 00:10:39 | 00:11:05 |
| Modem:Slave11              | 10B0050 | 107      | 2192  | 00:10:39 | 00:11:02 |
| Clock:Slave12              | 10C000D | 1        | 24    | 00:11:07 | 00:11:07 |
| Dial shelf manager:Slave12 | 10C000E | 15       | 2256  | 00:00:45 | 00:11:05 |
| DSIP Test:Slave12          | 10C000F | 0        | 0     | never    | 00:11:05 |
|                            |         |          |       |          |          |

Dsip Remote Ports:

The table below describes the significant fields shown in the display.

Table 28: show dsip ports Field Descriptions

| Field           | Description                                                                                                    |
|-----------------|----------------------------------------------------------------------------------------------------|
| Client:Portname | Client name and port name. Port Name. The port names can be determined because they are based on a uniform naming convention that includes the following elements:                                                                      |
|                 | Client name                                                                                                    |
|                 | • Master/slave status                                                                                                    |
|                 | • Slot number                                                                                                    |
|                 | Any client can derive the port name of the other client it wants to talk to once it knows its physical location, using the following formula:                                                                                           |
|                 | Master/Slave Status Port Name Syntax                                                                                                    |
|                 | Master Client-Name:Master, for example, Console:Master                                                                                                    |
|                 | Slave Client-Name:SlaveSlot, for example, Clock:Slave1                                                                                                    |
| Portid          | Port ID. The Port ID is a 32-bit identifier comprised of <b>seatid</b> and the <b>port-number</b> . The IPC maintains a seat table which contains the seatids of all the seats in the system. A seat is where clients and ports reside. |
|                 | The seat ID is a function of the slot number. Port number is the sequential number of the port that is being created on a particular seat, for example: 0,1, 2, etc.                                                                    |
| In-Msgs/        | The total number of input messages that were received on a particular port.                                                                                                    |
| Out-Msgs        | The total number of output messages that were sent to a particular remote port.                                                                                                    |
| Bytes(in/out)   | The total number of bytes that were received on a particular port or sent to a remote port.<br>The number of bytes on this port up to the time of the execution of the <b>show</b> command.                                             |
| Last-i/p        | Elapsed time since the last input was received on a local port.                                                                                                    |
| Last-o/p        | Elapsed time since the last message was sent to a particular remote port.                                                                                                    |
| Last-act        | Elapsed time since the connection to a remote port was opened.                                                                                                    |

## **Related Commands**

| Command             | Description                                                                                                    |
|---------------------|----------------------------------------------------------------------------------------------------|
| show dsip clients   | Lists the clients registered with DSIP on a system.                                                                                         |
| show dsip nodes     | Displays information about the nodes (slots) connected by DSIP on a system.                                                                 |
| show dsip queue     | Displays the number of messages in the retransmit queue waiting for acknowledgment.                                                         |
| show dsip tracing   | Displays DSIP tracing buffer information.                                                                                                   |
| show dsip transport | Displays information about the DSIP transport statistics for the control/data and IPC packets and registered addresses.                     |
| show dsip version   | Displays DSIP version information.                                                                                                    |
| show version        | Displays the configuration of the system hardware, the software version, the names and sources of configuration files, and the boot images. |

## show dsip queue

To display the number of IPC messages in the transmission queue waiting for acknowledgment, use the **showdsipqueue**command in EXEC mode.

show dsip queue

Syntax Description This command has no arguments or keywords.

Command Modes EXEC

**Command History** 

| Release     | Modification                                                                                                    |
|-------------|----------------------------------------------------------------------------------------------------|
| 11.3(2)AA   | This command was introduced.                                                                                                    |
| 12.2(33)SRA | This command was integrated into Cisco IOS Release 12.2(33)SRA.                                                                                                    |
| 12.2SX      | This command is supported in the Cisco IOS Release 12.2SX train. Support in a specific 12.2SX release of this train depends on your feature set, platform, and platform hardware. |

# **Usage Guidelines** IPC is inter-process communication. Processes communicate by exchanging messages held in queue buffers. Use the show dsip queue to display the status of these queue buffers.

```
Examples
```

The following is sample output from the **showdsipqueue**command when the system is operating

correctly:

Router# show dsip queue

DSIP ipc queue: ------There are 0 IPC messages waiting for acknowledgment in the transmit queue. There are 0 messages currently in use by the system.

. -

Related Commands

| lands | Command             | Description                                                                                                    |
|-------|---------------------|----------------------------------------------------------------------------------------------------|
|       | show dsip clients   | Lists the clients registered with DSIP on a system.                                                                                         |
|       | show dsip nodes     | Displays information about the nodes (slots) connected by DSIP on a system.                                                                 |
|       | show dsip ports     | Displays information about local and remote ports.                                                                                          |
|       | show dsip tracing   | Displays DSIP tracing buffer information.                                                                                                   |
|       | show dsip transport | Displays information about the DSIP transport statistics for the control/data and IPC packets and registered addresses.                     |
|       | show dsip version   | Displays DSIP version information.                                                                                                    |
|       | show version        | Displays the configuration of the system hardware, the software version, the names and sources of configuration files, and the boot images. |

# show dsip tracing

To display Distributed System Interconnect Protocol (DSIP) tracing buffer information, use the **showdsiptracing**command in EXEC mode.

show dsip tracing [control | data | ipc] [slot | entries entry-number [slot]]

| Syntax Description | controldataipcslotentriesentry-number                                                                                                    |                                                                                                    | (Optional) Displays the control tracing buffer.         (Optional) Displays the data tracing buffer. |  |  |
|--------------------|----------------------------------------------------------------------------------------------------|----------------------------------------------------------------------------------------------------|----------------------------------------------------------------------------------------------------|--|--|
|                    |                                                                                                    |                                                                                                    |                                                                                                    |  |  |
|                    |                                                                                                    |                                                                                                    | (Optional) Displays the inter-process communication tracing buffer.                                  |  |  |
|                    |                                                                                                    |                                                                                                    | (Optional) Specifies a specific slot number on the dial shelf. Slot number can range from 0 to 14.   |  |  |
|                    |                                                                                                    |                                                                                                    | (Optional) Specifies the number of entries to trace. Entries can be 1 to 500.                        |  |  |
| Command Modes      | EXEC                                                                                                    |                                                                                                    |                                                                                                    |  |  |
| Command History    | Release                                                                                                    | Modifica                                                                                                    | tion                                                                                                 |  |  |
|                    | 11.3(2)AA                                                                                                    | This com                                                                                                    | mand was introduced.                                                                                 |  |  |
|                    | 12.2(33)SRA                                                                                                    | This command was integrated into Cisco IOS Release 12.2(33)SRA.                                                                                                    |                                                                                                    |  |  |
|                    | 12.28X                                                                                                    | This command is supported in the Cisco IOS Release 12.2SX train. Support in a specific 12.2SX release of this train depends on your feature set, platform, and platform hardware. |                                                                                                    |  |  |
| Usage Guidelines   | This feature allows logging of DSIP media header information. Use the <b>showdsiptracing</b> command to obtain important information of the various classes of DSIP packets (Control/Data/IPC) coming in. You must first use the <b>debugdsiptracing</b> command then use the <b>showdsiptracing</b> command to display the logged contents. To clear the information, use the <b>cleardsiptracing</b> command. |                                                                                                    |                                                                                                    |  |  |
| Examples           | The following                                                                                                    | is sample                                                                                                    | output from the <b>showdsiptracing</b> command:                                                      |  |  |
|                    | Router# <b>debug dsip tracing</b><br>DSIP tracing debugging is on<br>Router#<br>Router# <b>show dsip tracing</b><br>Dsip Control Packet Trace:                                                                                                    |                                                                                                    |                                                                                                    |  |  |
|                    |                                                                                                    |                                                                                                    |                                                                                                    |  |  |
|                    | Dest:00e0.b093.2238 Src:0007.5387.4838 Type:200B SrcShelf:1 SrcSlot:7 MsgType:0 MsgLen:82<br>Timestamp: 00:00:03                                                                                                    |                                                                                                    |                                                                                                    |  |  |
|                    | Dest:00e0.b093.2238 Src:0007.4b67.8260 Type:200B SrcShelf:1 SrcSlot:12 MsgType:0 MsgLen:82<br>Timestamp: 00:00:03                                                                                                    |                                                                                                    |                                                                                                    |  |  |
|                    | Dest:00e0.b0                                                                                                    | 93.2238 s                                                                                                    | Grc:0007.5387.4858 Type:200B SrcShelf:1 SrcSlot:11 MsgType:0 MsgLen:82                               |  |  |

\_\_\_\_\_

- - -

Timestamp: 00:00:03 \_\_\_\_\_

Dest:00e0.b093.2238 Src:0007.5387.4848 Type:200B SrcShelf:1 SrcSlot:9 MsgType:0 MsgLen:82 Timestamp: 00:00:03

The table below describes the significant fields shown in the display.

Table 29: show dsip tracing Field Descriptions

| Field     | Description                                                                          |
|-----------|--------------------------------------------------------------------------------------|
| Dest      | The destination MAC address in the DSIP packet.                                      |
| Src       | The source MAC address in the DSIP packet.                                           |
| Туре      | There are three types of DSIP packets:                                               |
|           | • Control0x200B                                                                      |
|           | • IPC0x200C                                                                          |
|           | • Data0x200D                                                                         |
| SrcShelf  | The source shelf ID of the DSIP packet.                                              |
| SrcSlot   | The source slot of the DSIP packet.                                                  |
| MsgType   | Used to further demultiplex Data packets. Not used for Control and IPC type packets. |
| MsgLen    | Length of the message excluding the DSIP header.                                     |
| Timestamp | Time elapsed since the packet was received.                                          |

|                  |                     | -                                                                                                    |
|------------------|---------------------|----------------------------------------------------------------------------------------------------|
| Related Commands | Command             | Description                                                                                                    |
|                  | clear dsip tracing  | Clears DSIP tracing logs.                                                                                               |
|                  | debug dsip tracing  | Enables DSIP trace logging for use with the show dsip tracing commands.                                                 |
|                  | show dsip clients   | Lists the clients registered with DSIP on a system.                                                                     |
|                  | show dsip nodes     | Displays information about the nodes (slots) connected by DSIP on a system.                                             |
|                  | show dsip ports     | Displays information about local and remote ports.                                                                      |
|                  | show dsip queue     | Displays the number of messages in the retransmit queue waiting for acknowledgment.                                     |
|                  | show dsip transport | Displays information about the DSIP transport statistics for the control/data and IPC packets and registered addresses. |
|                  | show dsip version   | Displays DSIP version information.                                                                                      |

## show dsip transport

To display information about the Distributed System Interconnect Protocol (DSIP) transport statistics for the control/data and IPC packets and registered addresses, use the **showdsiptransport** command in EXEC mode.

#### show dsip transport

Syntax Description This command has no arguments or keywords.

Command Modes EXEC

#### **Command History**

| Release     | Modification                                                                                                    |  |  |
|-------------|----------------------------------------------------------------------------------------------------|--|--|
| 11.3(2)AA   | This command was introduced.                                                                                                    |  |  |
| 12.2(33)SRA | This command was integrated into Cisco IOS Release 12.2(33)SRA.                                                                                                    |  |  |
| 12.2SX      | This command is supported in the Cisco IOS Release 12.2SX train. Support in a specific 12.2SX release of this train depends on your feature set, platform, and platform hardware. |  |  |

#### **Examples**

The following is sample output from the **showdsiptransport**command:

```
Router# show dsip transport
DSIP Transport Statistics:
IPC : input msgs=4105, bytes=375628; output msgs=4105, bytes=248324
        total consumed ipc msgs=669; total freed ipc msgs = 669
        transmit contexts in use = 11, free = 245, zombie = 0, invalid = 0
        ipc getmsg failures = 0, ipc timeouts=0
        core getbuffer failures=0, api getbuffer failures=0
dsip test msgs rcvd = 1200, sent = 0
CNTL: input msgs=488, bytes=40104; output msgs=68, bytes=4080
        getbuffer failures=0
 DATA: input msgs=0, bytes=0; output msgs=426, bytes=5112
DSIP Private Buffer Pool Hits = 0
DSIP Registered Addresses:
Shelf0 : Master: 00e0.b093.2238, Status=local
 Shelf1 : Slot1 : 0007.5387.4808, Status=remote
 Shelf1 : Slot5 : 0007.5387.4828, Status=remote
 Shelf1 : Slot6 : 0007.5387.4830, Status=remote
 Shelf1 : Slot7 : 0007.5387.4838, Status=remote
 Shelf1 : Slot8 : 0007.5387.4840, Status=remote
 Shelf1 : Slot9 : 0007.5387.4848, Status=remote
 Shelf1 : Slot11: 0007.5387.4858, Status=remote
 Shelf1 : Slot12: 0007.4b67.8260, Status=remote
Router#
```

The table below describes the significant fields shown in the display:

| Field                        | Description                                                                                                    |  |
|------------------------------|----------------------------------------------------------------------------------------------------|--|
| DSIP Transport Statistics:   | There are basically three kinds of communication channels between the DSIP modules running on two processors:                                                                                                    |  |
|                              | 1. IPC: DSIP IPC-based reliable/best-effort channel.                                                                                                    |  |
|                              | 2. CNTL: Control packet channel for DSIP modules to communicate between themselves. For example, keepalive messages and initial handshake messages between two DSIP modules are exchanged over this channel.                                                                                                    |  |
|                              | <b>3.</b> DATA: DSIP fast data packet channel.                                                                                                    |  |
| input msgs/output msgs       | The number of input/output packets on a particular channel.                                                                                                    |  |
| bytes                        | The number of input bytes received or sent on a particular channel.                                                                                                    |  |
| total consumed ipc msgs      | The total number of IPC messages consumed so far from the IPC buffer pool.                                                                                                    |  |
| total freed ipc msgs         | The total number of IPC messages returned to the IPC buffer pool so far.                                                                                                    |  |
| transmit contexts in use     | DSIP for each active reliable connection to a remote port keeps a transmit<br>context. This context holds all the important information pertaining to the<br>remote connection, such as, destination portid, port name, number of message<br>and bytes sent to that port etc. This is created when first time a connection is<br>opened to a remote port and is reused for all subsequent communication to that<br>port. |  |
| free                         | Free transmit context is available.                                                                                                    |  |
| zombie                       | When DSIP tears down a connection to a remote slot, all the transmit contexts to that slot should return to the free pool. But instead of immediately returning to the free pool, all such contexts first end up on a zombie queue, spend their last few seconds here and then eventually return to the free queue.                                                                                                    |  |
| invalid                      | Each transmit context has a magic number. While returning contexts to the free queue, if any transmit context is found to be corrupted, it is marked as invalid and is not returned to the free queue.                                                                                                    |  |
| ipc getmsg failures          | Number of times we failed to get an ipc message.                                                                                                    |  |
| ipc timeouts                 | The retry timeouts of the reliable DSIP transport stack.                                                                                                    |  |
| core getbuffer failures      | The number of times DSIP transport layer has failed to allocate buffers for the IPC transport.                                                                                                    |  |
| aip getbuffer failures       | The number of times DSIP transport has failed to allocate buffers while preparing to transmit data received from the clients.                                                                                                    |  |
| dsip test msgs received/sent | The DSIP test messages received and sent by invoking received/sent the "DSIP Test" client.                                                                                                    |  |

### Table 30: show dsip transport Field Descriptions

| Field                            | Description                                                                                                    |
|----------------------------------|----------------------------------------------------------------------------------------------------|
| DSIP Private Buffer Pool<br>Hits | DSIP by default gets all its buffers from the public buffer pools. If for some reason, it runs out of those buffers, it falls back on a DSIP private pool. This number indicates the number of times DSIP has used this fallback pool.                                                                      |
| DSIP Registered Addresses        | The MAC addresses of nodes (slots) participating in DSIP communication including the local node. The master sees N slaves whereas slave sees only master (excluding themselves). The information is presented in the following form:<br>ShelfX: Master   SlotY : <i>MACAddress</i> : Status= local   remote |

## **Related Commands**

| Command           | Description                                                                                                    |
|-------------------|----------------------------------------------------------------------------------------------------|
| show dsip clients | Lists the clients registered with DSIP on a system.                                                                                         |
| show dsip nodes   | Displays information about the nodes (slots) connected by DSIP on a system.                                                                 |
| show dsip ports   | Displays information about local and remote DSIP ports.                                                                                     |
| show dsip queue   | Displays the number of messages in the retransmit queue waiting for acknowledgment.                                                         |
| show dsip tracing | Displays DSIP tracing buffer information.                                                                                                   |
| show dsip version | Displays DSIP version information.                                                                                                    |
| show version      | Displays the configuration of the system hardware, the software version, the names and sources of configuration files, and the boot images. |

## show dsip version

To display Distributed System Interconnect Protocol (DSIP) version information, use the **showdsipversion**command in EXEC mode.

show dsip version

Syntax Description This command has no arguments or keywords.

Router# show dsip version

Command Modes EXEC

**Command History** 

 Release
 Modification

 11.3(2)AA
 This command was introduced.

 12.2(33)SRA
 This command was integrated into Cisco IOS Release 12.2(33)SRA.

 12.2SX
 This command is supported in the Cisco IOS Release 12.2SX train. Support in a specific 12.2SX release of this train depends on your feature set, platform, and platform hardware.

### **Examples**

The following is sample output from the **showdsipversion**command:

```
DSIP version information:
Local DSIP major version = 5,
                           minor version = 2
All feature boards are running DSIP versions compatible with router shelf
Local Clients Registered Versions:
_____
             Major Version Minor Version
Client Name
             52
Console
Clock
              1
                             1
             0
                            0
Modem
Logger
             No version
                           No version
Trunk
             No version
                           No version
Async data
             No version
                           No version
TDM
              No version
                            No version
DSIP Test
              No version
                            No version
Mismatched Remote Client Versions:
        _____
DSIP is version-controlled software that should be identified and kept current.
```

| Related Commands Command |                   | Description                                                                 |
|--------------------------|-------------------|-----------------------------------------------------------------------------|
|                          | show dsip clients | Lists the clients registered with DSIP on a system.                         |
|                          | show dsip nodes   | Displays information about the nodes (slots) connected by DSIP on a system. |

| Command             | Description                                                                                                    |
|---------------------|----------------------------------------------------------------------------------------------------|
| show dsip ports     | Displays information about local and remote DSIP ports.                                                                                     |
| show dsip queue     | Displays the number of messages in the retransmit queue waiting for acknowledgment.                                                         |
| show dsip tracing   | Displays DSIP tracing buffer information.                                                                                                   |
| show dsip transport | Displays information about the DSIP transport statistics for the control/data and IPC packets and registered addresses.                     |
| show version        | Displays the configuration of the system hardware, the software version, the names and sources of configuration files, and the boot images. |

## show dtp interface

L

To display the desktop publishing (DTP) interface details, use the**showdtpinterface**command in user EXEC or privileged EXEC mode.

show dtp interface [type number]

| Syntax Description | type                          | Interface type. For more information                                         | , use the question mark (?) online help function.                                   |
|--------------------|-------------------------------|------------------------------------------------------------------------------|-------------------------------------------------------------------------------------|
|                    | number                        | Interface or subinterface number. For<br>networking device, use the question | more information about the numbering syntax for your mark (?) online help function. |
| Command Modes      | User EXE                      | C (>) Privileged EXEC (#)                                                    |                                                                                     |
| Command History    | Release                       | Modification                                                                 |                                                                                     |
|                    | 12.4(22)T                     | This command was introduced in a                                             | release earlier than Cisco IOS Release 12.4(22)T.                                   |
| Examples           | The follow                    | ving is sample output from the <b>showd</b>                                  | tpinterface command:                                                                |
|                    | Router# s                     | show dtp interface gigabitEthern                                             | et 0/0                                                                              |
|                    | TOS/TAS<br>TOT/TAS            | S/TNS:<br>F/TNT:                                                             | ACCESS/UNKNOWN/ACCESS<br>UNKNOWN/UNKNOWN/UNKNOWN                                    |
|                    | Neighbo<br>Neighbo<br>Hello t | or address 1:<br>or address 2:<br>timer expiration ms/state:                 | 00000000000<br>00000000000<br>0/STOPPED                                             |
|                    | Access<br>Negotia             | timer expiration ms/state:<br>ation timer expiration ms/state:               | 0/STOPPED<br>0/STOPPED                                                              |
|                    | Multidı<br>FSM sta            | rop timer expiration ms/state:<br>ate:                                       | 0/STOPPED<br>S1:OFF                                                                 |
|                    | # u⊥mes<br>Enabled            | d:                                                                           | 0                                                                                   |

The following is sample output from the **showdtpinterface** command on a Catalyst 3000 series router:

0

```
Router# show dtp interface
DTP information for GigabitEthernet0/1:
 TOS/TAS/TNS:
                                            ACCESS/AUTO/ACCESS
  TOT/TAT/TNT:
                                            NATIVE/NEGOTIATE/NATIVE
 Neighbor address 1:
                                            000000000000
  Neighbor address 2:
                                            000000000000
  Hello timer expiration (sec/state):
                                            3/RUNNING
  Access timer expiration (sec/state):
                                            never/STOPPED
  Negotiation timer expiration (sec/state): never/STOPPED
  Multidrop timer expiration (sec/state): never/STOPPED
  FSM state:
                                            S2:ACCESS
  # times multi & trunk
                                            0
  Enabled:
                                            yes
  In STP:
                                            no
```

Statistics

In STP:

```
-----
112868 packets received (0 good)
112868 packets dropped
    0 nonegotiate, 0 bad version, 112868 domain mismatches,
    0 bad TLVs, 0 bad TAS, 0 bad TAT, 0 bad TOT, 0 other
225650 packets output (225650 good)
    112825 native, 112825 software encap isl, 0 isl hardware native
0 output errors
0 trunk timeouts
1 link ups, last link up on Mon Mar 01 1993, 00:01:16
0 link downs
```

The table below describes the significant fields shown in the display.

Table 31: show dtp interface Field Descriptions

| Field                | Description                                                                                                    |
|----------------------|----------------------------------------------------------------------------------------------------|
| TOS                  | Indicates the Operational Trunk state of the port, except when the port is in the Negotiation phase. In the Negotiation phase, the status is either Trunk or Access.                                                                                                    |
| TAS                  | Indicates the Trunk Admin state of the port, which is one of the following:<br>ON/OFF/AUTO/DESIRABLE.                                                                                                    |
| TNS                  | Indicates the Trunk Admin state to be sent in DTP packets when the port is in S3 or S5 DTP negotiation state.                                                                                                    |
| TAT                  | Indicates the Trunk Admin (Encapsulation) Type of the port which is one of the following: Negotiation/Native/ISL/DOT1Q                                                                                                    |
| ТОТ                  | Indicates the Trunk Operation Type or current Operational Encapsulation Type of the port, which is one of the following: Native/ISL/DOT1Q.                                                                                                    |
| TNT                  | Indicates the Trunk Operational Type to be sent in DTP packets when the port is in either S3 or S5 DTP negotiation state.                                                                                                    |
| Neighbor address 1/2 | Indicates the MAC address of the neighbor connected or the Neighbor Port MAC Address 1/2 in case of multi-neighbors on the same port.                                                                                                    |
| Hello timer          | Indicates that a DTP advertisement is sent after the timer expires. The timer keeps running as long as DTP is enabled and the port is capable of negotiating. The time interval during negotiation is 1 second, and 30 seconds when the port is in spanning tree protocol (STP) or has reached a final DTP state.                                                   |
| Access timer         | This timer is started when the port is in Trunk state, participates in STP (state S6), and the mode is AUTO/DESIRABLE. When the timer expires, the port is set to Access state. The interval for this timer is "10 * Hello Timer." The interval gets reset/restarted whenever the port (which is in S6 state) receives a DTP packet and confirms its present state. |
| Negotiation timer    | This timer is started when the port enters into an S3 or S5 DTP negotiation state. When the timer expires, the DTP state of the port moves into either Trunk/Non-Trunk.                                                                                                    |
|                      | The time interval is 3 seconds and the timer is restarted if the received DTP packet changes the Trunk state or type.                                                                                                    |

| Field                    | Description                                                                                                    |
|--------------------------|----------------------------------------------------------------------------------------------------|
| Multidrop timer          | This timer is started when the port (which is in Trunk/AUTO/DESIRABLE mode)<br>detects multiple neighbors. The port is then configured as Access port or S4 state.<br>When the timer expires the port moves to negotiation or S2 state. After 3 seconds, port<br>stays in S4 state and manual intervention is needed to move it to Trunk state. |
|                          | The interval for this timer is "10 * Hello Timer" and it gets reset or restarted whenever the port receives a DTP packet from multiple neighbors.                                                                                                    |
| FSM state                | Indicates the Finite State Machine State or DTP port state. There are 5 FSM states as follows:                                                                                                    |
|                          | • S1: OFF: Physical port is not in the operational state. There is no data packet transmission or receipt.                                                                                                    |
|                          | • S2: ACCESS: Port state is non-Trunk and is added to the STP.                                                                                                    |
|                          | • S3: NT-DTP: Port state is in negotiation phase. The port is not added to the STP and there is no data packet transmission or receipt.                                                                                                    |
|                          | • S4: ACCESS-M: Port state is non-Trunk and is added to the STP. Port receives the DTP packets from multiple neighbors.                                                                                                    |
|                          | • S5: T-DTP: Port is in ISL/.1Q Trunk mode. Port is not added to the STP and there is no data packet transmission or receipt.                                                                                                    |
|                          | • S6: TRUNK: Port state is ISL/.1Q Trunk mode and is added to the STP.                                                                                                    |
|                          | <b>Note</b><br>In DTP, once the final state is negotiated, the port added to the STP is either in Trunk<br>or Access state.                                                                                                    |
| # times multi &<br>trunk | Indicates the presence of multi-neighbors and their count.                                                                                                    |
| Enabled/Disabled         | Indicates if DTP is enabled or disabled                                                                                                    |
| In STP                   | Indicates if the port is added to the STP or not.                                                                                                    |

## **Related Commands**

| Command               | Description                              |
|-----------------------|------------------------------------------|
| show interfaces trunk | Displays interface trunking information. |

## show eobc

To display the information about the Ethenet out-of-band channel (EOBC) interface, use the **showeobc** command in user EXEC or privileged EXEC mode.

#### show eobc

Syntax Description This command has no arguments or keywords.

**Command Default** This command has no default settings.

Command Modes User EXEC Privileged EXEC

| Command History | Release      | Modification                                                                              |
|-----------------|--------------|-------------------------------------------------------------------------------------------|
|                 | 12.2(14)SX   | Support for this command was introduced on the Supervisor Engine 720.                     |
|                 | 12.2(17d)SXB | Support for this command on the Supervisor Engine 2 was extended to Release 12.2(17d)SXB. |
|                 | 12.2(33)SRA  | This command was integrated into Cisco IOS Release 12.2(33)SRA.                           |

**Examples** 

This example shows how to display the information about the EOBC interface:

```
Router>
show eobc
EOBC0/0 is up, line protocol is up
 Hardware is DEC21143, address is 0000.2100.0000 (bia 0000.2100.0000)
 MTU 0 bytes, BW 100000 Kbit, DLY 100 usec,
     reliability 255/255, txload 1/255, rxload 1/255
  Encapsulation ARPA, loopback not set
  Keepalive not set
  Unknown duplex, Unknown Speed, MII
  ARP type: ARPA, ARP Timeout 04:00:00
  Last input never, output 00:00:00, output hang never
  Last clearing of "show interface" counters never
  Queueing strategy: fifo
  Output queue 0/40, 0 drops; input queue 25/2147483647, 0 drops
  5 minute input rate 0 bits/sec, 0 packets/sec
  5 minute output rate 0 bits/sec, 0 packets/sec
     172196 packets input, 11912131 bytes
     Received 0 broadcasts, 0 runts, 0 giants, 0 throttles
     0 input errors, 0 CRC, 0 frame, 0 overrun, 0 ignored
     0 watchdog, 0 multicast
     0 input packets with dribble condition detected
     172144 packets output, 11363476 bytes, 0 underruns
     0 output errors, 0 collisions, 1 interface resets
     0 babbles, 0 late collision, 0 deferred
     0 lost carrier, 0 no carrier
     0 output buffer failures, 0 output buffers swapped out
Interface EOBCO/0
Hardware is DEC21143
dec21140 ds=0x618FB938, registers=0x3C018000, ib=0x38A9180
 rx ring entries=128, tx ring entries=256, af setup failed=0
 rxring=0x38A9280, rxr shadow=0x618FBB20, rx head=28, rx tail=0
 txring=0x38A9AC0, txr shadow=0x618FBD4C, tx head=72, tx tail=72, tx count=0
```

```
PHY link up
CSR0=0xF8024882, CSR1=0xFFFFFFF, CSR2=0xFFFFFFFF, CSR3=0x38A9280
CSR4=0x38A9AC0, CSR5=0xF0660000, CSR6=0x320CA002, CSR7=0xF3FFA261
CSR8=0xE0000000, CSR9=0xFFFDC3FF, CSR10=0xFFFFFFFF, CSR11=0x0
CSR12=0xC6, CSR13=0xFFFF0000, CSR14=0xFFFFFFFF, CSR15=0x8FF80000
DEC21143 PCI registers:
 bus no=0, device no=6
 CFID=0x00191011, CFCS=0x02800006, CFRV=0x02000041, CFLT=0x0000FF00
 CBIO=0x20000801, CBMA=0x48018000, CFIT=0x28140120, CFDD=0x00000400
MII registers:
                FFFF FFFF FFFF FFFF FFFF FFFF FFFF
 Register 0x00:
 Register 0x08:
                FFFF FFFF
                           FFFF
                                 FFFF
                                       FFFF
                                            FFFF
                                                  구구구구
                                                       FFFF
 throttled=0, enabled=0, disabled=0
rx_fifo_overflow=0, rx_no_enp=0, rx_discard=0
tx_underrun_err=0, tx_jabber_timeout=0, tx_carrier_loss=0
tx no carrier=0, tx late collision=0, tx excess coll=0
tx collision_cnt=0, tx_deferred=0, fatal_tx_err=0, tbl_overflow=0
HW addr filter: 0x38D2EE0, ISL Disabled
 Entry= 0: Addr=0000.0000.0000
 Entry= 1: Addr=0000.0000.0000
 Entry= 2: Addr=0000.0000.0000
Entry= 3: Addr=0000.0000.0000
 Entry= 4: Addr=0000.0000.0000
 Entry= 5: Addr=0000.0000.0000
 Entry= 6: Addr=0000.0000.0000
 Entry= 7: Addr=0000.0000.0000
 Entry= 8: Addr=0000.0000.0000
 Entry= 9: Addr=0000.0000.0000
 Entry=10: Addr=0000.0000.0000
 Entry=11: Addr=0000.0000.0000
 Entry=12: Addr=0000.0000.0000
 Entry=13: Addr=0000.0000.0000
 Entry=14: Addr=0000.0000.0000
 Entry=15: Addr=0000.2100.0000
```

Router>

This example shows how to display the information about the EOBC interface but excludes lines that contain the word output:

```
Router>
show eobc
exclude output
EOBC0/0 is up, line protocol is up
 Hardware is DEC21143, address is 0000.2100.0000 (bia 0000.2100.0000)
  MTU 0 bytes, BW 100000 Kbit, DLY 100 usec,
    reliability 255/255, txload 1/255, rxload 1/255
  Encapsulation ARPA, loopback not set
  Keepalive not set
  Unknown duplex, Unknown Speed, MII
  ARP type: ARPA, ARP Timeout 04:00:00
  Last clearing of "show interface" counters never
  Oueueing strategy: fifo
  Output queue 0/40, 0 drops; input queue 25/2147483647, 0 drops
  5 minute input rate 0 bits/sec, 0 packets/sec
    175919 packets input, 12196443 bytes
     Received 0 broadcasts, 0 runts, 0 giants, 0 throttles
     0 input errors, 0 CRC, 0 frame, 0 overrun, 0 ignored
     0 watchdog, 0 multicast
     0 input packets with dribble condition detected
     0 babbles, 0 late collision, 0 deferred
```

```
0 lost carrier, 0 no carrier
Interface EOBC0/0
Hardware is DEC21143
dec21140 ds=0x618FB938, registers=0x3C018000, ib=0x38A9180
rx ring entries=128, tx ring entries=256, af setup failed=0
 rxring=0x38A9280, rxr shadow=0x618FBB20, rx head=7, rx tail=0
 txring=0x38A9AC0, txr shadow=0x618FBD4C, tx head=209, tx tail=209, tx count=0
PHY link up
CSR0=0xF8024882, CSR1=0xFFFFFFF, CSR2=0xFFFFFFFF, CSR3=0x38A9280
 CSR4=0x38A9AC0, CSR5=0xF0660000, CSR6=0x320CA002, CSR7=0xF3FFA261
 CSR8=0xE0000000, CSR9=0xFFFDC3FF, CSR10=0xFFFFFFFF, CSR11=0x0
 CSR12=0xC6, CSR13=0xFFFF0000, CSR14=0xFFFFFFFF, CSR15=0x8FF80000
 DEC21143 PCI registers:
 bus no=0, device no=6
 CFID=0x00191011, CFCS=0x02800006, CFRV=0x02000041, CFLT=0x0000FF00
 CBIO=0x20000801, CBMA=0x48018000, CFIT=0x28140120, CFDD=0x00000400
MII registers:
                 FFFF FFFF FFFF FFFF FFFF FFFF
 Register 0x00:
                                                       FFFF
 Register 0x10: FFFF FFFF FFFF FFFF FFFF FFFF FFFF
 throttled=0, enabled=0, disabled=0
 rx fifo overflow=0, rx no enp=0, rx discard=0
 tx underrun err=0, tx jabber timeout=0, tx carrier loss=0
 tx_no_carrier=0, tx_late collision=0, tx excess coll=0
 tx collision cnt=0, tx deferred=0, fatal tx err=0, tbl overflow=0
 HW addr filter: 0x38D2EE0, ISL Disabled
 Entry= 0: Addr=0000.0000.0000
 Entry= 1:
           Addr=0000.0000.0000
 Entry= 2: Addr=0000.0000.0000
 Entry= 3: Addr=0000.0000.0000
 Entry= 4: Addr=0000.0000.0000
 Entry= 5: Addr=0000.0000.0000
 Entry= 6: Addr=0000.0000.0000
 Entry= 7: Addr=0000.0000.0000
 Entry= 8: Addr=0000.0000.0000
 Entry= 9: Addr=0000.0000.0000
 Entry=10: Addr=0000.0000.0000
 Entry=11: Addr=0000.0000.0000
 Entry=12:
           Addr=0000.0000.0000
 Entry=13: Addr=0000.0000.0000
 Entry=14: Addr=0000.0000.0000
 Entry=15: Addr=0000.2100.0000
```

```
Router>
```

#### **Related Commands**

| ; | Command                 | Description                                                |  |
|---|-------------------------|------------------------------------------------------------|--|
|   | show environment alarm  | Displays the information about the environmental alarm.    |  |
|   | show environment status | Displays the information about the operational FRU status. |  |

# show errdisable detect

To display the error-disable detection status, use the **show errdisable detect** command in user EXEC or privileged EXEC mode.

show errdisable detect

Syntax Description This command has no arguments or keywords.

**Command Default** This command has no default settings.

Command Modes User EXEC Privileged EXEC

| Command History | Release      | Modification                                                                              |
|-----------------|--------------|-------------------------------------------------------------------------------------------|
|                 | 12.2(14)SX   | Support for this command was introduced on the Supervisor Engine 720.                     |
|                 | 12.2(17b)SXA | This command was changed to include packet-buffer error status information.               |
|                 | 12.2(17d)SXB | Support for this command on the Supervisor Engine 2 was extended to Release 12.2(17d)SXB. |
|                 | 12.2(33)SRA  | This command was integrated into Cisco IOS Release 12.2(33)SRA.                           |

### **Examples**

This example shows how to display the error-disable detection status:

| Router>              |                  |  |  |
|----------------------|------------------|--|--|
| show errdisable dete | ct               |  |  |
| ErrDisable Reason    | Detection status |  |  |
|                      |                  |  |  |
| udld                 | Enabled          |  |  |
| bpduguard            | Enabled          |  |  |
| rootguard            | Enabled          |  |  |
| packet-buffer-err    | Enabled          |  |  |
| pagp-flap            | Enabled          |  |  |
| dtp-flap             | Enabled          |  |  |
| link-flap            | Enabled          |  |  |
| Router#              |                  |  |  |

| Related Commands | Command                 | Description                          |  |  |
|------------------|-------------------------|--------------------------------------|--|--|
|                  | errdisable detect cause | Enables the error-disable detection. |  |  |

# show errdisable recovery

To display the information about the error-disable recovery timer, use the **show errdisable recovery** command in EXEC mode.

### show errdisable recovery

Syntax Description This command has no arguments or keywords.

**Command Default** This command has no default settings.

Command Modes EXEC

| Command History Release |              | Modification                                                                              |
|-------------------------|--------------|-------------------------------------------------------------------------------------------|
|                         | 12.2(14)SX   | Support for this command was introduced on the Supervisor Engine 720.                     |
|                         | 12.2(17d)SXB | Support for this command on the Supervisor Engine 2 was extended to Release 12.2(17d)SXB. |
|                         | 12.2(33)SRA  | This command was integrated into Cisco IOS Release 12.2(33)SRA.                           |

Examples

This example shows how to display the information about the error-disable recovery timer:

| Router#<br>show errdis | able recov | very    |       |    |     |      |        |     |
|------------------------|------------|---------|-------|----|-----|------|--------|-----|
| ErrDisable             | Reason     | Timer   | Statı | ıs |     |      |        |     |
|                        |            |         |       |    |     |      |        |     |
| udld                   |            | Enable  | ∋d    |    |     |      |        |     |
| bpduguard              |            | Enable  | ed    |    |     |      |        |     |
| rootguard              |            | Enable  | ed    |    |     |      |        |     |
| pagp-flap              |            | Enable  | ed    |    |     |      |        |     |
| dtp-flap               |            | Enable  | ed    |    |     |      |        |     |
| link-flap              |            | Enable  | ed    |    |     |      |        |     |
| Timer inter            | val:300 se | econds  |       |    |     |      |        |     |
| Interfaces             | that will  | be ena  | abled | at | the | next | timeou | ıt: |
| Interface              | Errdisab   | ole rea | ason  | Т  | ime | left | (sec)  |     |
|                        |            |         |       | -  |     |      |        |     |
| Fa9/4                  | link-      | flap    |       |    | 2   | 279  |        |     |

## **Related Commands**

| Command                | Description                                                                                         |
|------------------------|----------------------------------------------------------------------------------------------------|
| errdisable recovery    | Configures the recovery mechanism variables.                                                        |
| show interfaces status | Displays the interface status or a list of interfaces in an error-disabled state on LAN ports only. |

## show esmc

L

To display the Ethernet synchronization message channel (ESMC) processes on a device, use the **show esmc** command in privileged EXEC mode.

show esmc [detail | interface type number]

| Syntax Description | detail                | (Optional) Provides a detailed display of ESMC processes.                                                                           |  |  |
|--------------------|-----------------------|----------------------------------------------------------------------------------------------------|--|--|
|                    | interface type number | (Optional) Specifies the interface type and interface number. For more information, use the question mark (?) online help function. |  |  |

## **Command Modes** Privileged EXEC (#)

| _ | Release                   | Modification                                                                |
|---|---------------------------|-----------------------------------------------------------------------------|
|   | 15.0(1)8                  | This command was introduced.                                                |
|   | 15.1(2) SNI               | This command was introduced into Cisco ASR 901 Aggregation Services Router. |
|   | Cisco IOS XE Release 3.8S | This command was integrated into Cisco IOS XE Release 3.8S.                 |

### **Examples**

**Command History** 

The following example shows the ESMC processes enabled on a device:

#### Device# show esmc detail

```
Interface: GigabitEthernet0/0/0
Administrative configurations:
   Mode: Synchronous
   ESMC TX: Enable
   ESMC RX : Enable
   QL RX configured : NA
   QL TX configured : NA
   Operational status:
   Port status: UP
   QL Receive: QL-SSU-B
   ESMC Information rate : 1 packet/second
   ESMC Expiry: 5 second
```

The table below describes the significant fields shown in the display.

#### Table 32: show esmc Field Descriptions

| Field   | Description                                              |
|---------|----------------------------------------------------------|
| Mode    | Synchronous or asynchronous mode of packet transmission. |
| ESMC TX | Option for transmitting ESMC data.                       |
| ESMC RX | Option for receiving ESMC data.                          |

| Field                 | Description                                                                                  |
|-----------------------|----------------------------------------------------------------------------------------------|
| QL RX configured      | Quality level receive configuration.                                                         |
| QL TX configured      | Quality level transmit configuration.                                                        |
| ESMC Information rate | Rate at which ESMC information Protocol Data Unit (PDU) is transmitted in packet per second. |
| ESMC Expiry           | Duration in which the ESMC receipt is expired.                                               |

## **Related Commands**

| Command                    | Description                                                                                                 |
|----------------------------|----------------------------------------------------------------------------------------------------|
| esmc mode ql-disabled      | Disables the ESMC on an interface.                                                                          |
| esmc process               | Enables the ESMC process in a device.                                                                       |
| show interfaces accounting | Displays the number of packets of each protocol type that have been sent through all configured interfaces. |
## show etherchannel

To display EtherChannel information for a channel, use the **showetherchannel** command in privileged EXEC mode.

Cisco 2600 Series, Cisco 3600 Series, and Cisco 3700 Series Routers show etherchannel [channel-group] {port-channel | brief | detail | summary | port | load-balance}

Cisco Catalyst Switches

**show etherchannel** [*channel-group*] {**port-channel** | **brief** | **detail** | **summary** | **port** | **load-balance** | **protocol**} [*expression*]

| Syntax Description | channel -group | (Optional) Number of the channel group. If you do not specify a value for the <i>channel</i> - <i>group</i> argument, all channel groups are displayed. |  |  |  |
|--------------------|----------------|----------------------------------------------------------------------------------------------------|--|--|--|
|                    | port -channel  | Displays port channel information.                                                                                                    |  |  |  |
|                    | brief          | Displays a summary of EtherChannel information.                                                                                                    |  |  |  |
|                    | detail         | Displays detailed EtherChannel information.                                                                                                    |  |  |  |
|                    | summary        | Displays a one-line summary per channel group.                                                                                                    |  |  |  |
|                    | port           | Displays EtherChannel port information.                                                                                                    |  |  |  |
|                    | load -balance  | Displays load-balance information.                                                                                                    |  |  |  |
|                    | protocol       | Displays the enabled protocol.                                                                                                    |  |  |  |
|                    | expression     | (Optional) Expression in the output to use as a reference point.                                                                                        |  |  |  |

#### Command Modes Privileged EXEC (#)

| Command History | Release      | Modification                                                                                                    |
|-----------------|--------------|----------------------------------------------------------------------------------------------------|
|                 | 12.0(7)XE    | This command was introduced on Cisco Catalyst 6000 family switches.                                                                                                    |
|                 | 12.1(3a)E3   | This command was modified. The number of valid values for the <i>channel -group</i> argument were changed.                                                                                                    |
|                 | 12.1(5c)EX   | This command was modified. The number of valid values for the <i>channel-group</i> argument were changed.                                                                                                    |
|                 | 12.2(2)XT    | This command was modified to support switchport creation on Cisco 2600 series, Cisco 3600 series, and Cisco 3700 series routers.                                                                                       |
|                 | 12.2(14)SX   | This command was implemented on the Supervisor Engine 720.                                                                                                    |
|                 | 12.2(17a)SX1 | This command was modified. The output of the <b>showetherchannelload-balance</b> command was changed to include IPv6 information. The display was changed to include Multiprotocol Label Switching (MPLS) information. |

| Release      | Modification                                                                                                    |
|--------------|----------------------------------------------------------------------------------------------------|
| 12.2(17d)SXB | This command was modified to support the Supervisor Engine 2.                                                                                                    |
| 12.2(8)T     | This command was modified to support switchport creation.                                                                                                    |
| 12.2(33)8XH  | This command was modified. The output of the <b>showetherchannelport-channel</b> and the <b>showetherchanneldetail</b> commands was changed to include Link Aggregation Control Protocol (LACP) fast switchover status. The number of valid values for the <i>channel-group</i> argument was changed.                       |
| 12.2(33)SRC  | This command was modified. The output of the <b>showetherchannelport-channel</b> and the <b>showetherchanneldetail</b> commands was changed to show the status of the LACP Single Fault Direct Load Balance Swap feature, to show the last applied hash distribution algorithm, and to include LACP fast switchover status. |
| 12.2(33)SXI3 | This command was modified. The output of the <b>showetherchannelsummary</b> , <b>showetherchannelport-channel</b> , and <b>showetherchanneldetail</b> commands was changed to show the standalone disable option.                                                                                                    |

#### Usage Guidelines Cisco 2600 Series, Cisco 3600 Series, and Cisco 3700 Series Routers

The channel-group argument supports six EtherChannels and eight ports in each channel.

If you do not specify a value for the *channel-group* argument, all channel groups are displayed.

#### **Cisco Catalyst Switches**

The number of valid values for the *channel-group* argument depends on the software release. For software releases prior to Cisco IOS Release 12.1(3a)E3, valid values are from 1 to 256; for Cisco IOS Release 12.1(3a)E3, 12.1(3a)E4, and 12.1(4)E1, valid values are from 1 to 64. Cisco IOS Release 12.1(5c)EX and later support a maximum of 64 values ranging from 1 to 256. Cisco IOS Release 12.2(33)SXH supports a maximum of 64 values ranging from 1 to 282.

If you do not specify a value for the *channel-group* argument, all channel groups are displayed.

In the output, the Passive port list field is displayed for Layer 3 port channels only. This field means that the physical interface, which is still not up, is configured to be in the channel group (and indirectly in the only port channel in the channel group).

The *channel-group* values from 257 to 282 are supported on the Catalyst 6500 series Cisco Services Module (CSM) and the Catalyst 6500 series Firewall Services Module (FWSM) only.

In the output, the Passive port list field is displayed for Layer 3 port channels only. This field means that the physical interface, which is still not up, is configured to be in the channel group (and indirectly is the only port channel in the channel group).

If the interface is configured as part of the channel in ON mode, the**showetherchannelprotocol** command displays Protocol: - (Mode ON).

In the output of the **showetherchannelsummary** command, the following conventions apply:

- In the column that displays the protocol that is used for the channel, if the channel mode is ON, a hyphen (-) is displayed.
- For LACP, multiple aggregators are supported. For example, if two different bundles are created, Po1 indicates the primary aggregator, and Po1A and Po1B indicates the secondary aggregators.

In the output of the **showetherchannelload-balance** command, the following conventions apply:

- For EtherChannel load balancing of IPv6 traffic, if the traffic is bridged onto an EtherChannel (for example, it is a Layer 2 channel and traffic in the same VLAN is bridged across it), the traffic is always load balanced by the IPv6 addresses or src, dest, or src-dest, depending on the configuration. For this reason, the switch ignores the MAC/IP/ports for bridged IPv6 traffic. If you configure src-dst-mac, the src-dst-ip(v6) address is displayed. If you configure src-mac, the src-ip(v6) address is displayed.
- IPv6 traffic that is routed over a Layer 2 or a Layer 3 channel is load balanced based on MAC addresses or IPv6 addresses, depending on the configuration. The MAC/IP and the src/dst/src-dst are supported, but load balancing that is based on Layer 4 ports is not supported. If you use the **port** keyword, the IPv6 addresses or either src, dst, or src-dst, is displayed.

#### Examples

#### **Protocol Information**

The following example shows how to display the enabled protocol:

```
Router# show etherchannel protocol
Channel-group listing:
Group: 12
------
Protocol: PAgP
Group: 24
------
Protocol: - (Mode ON)
Router#
```

#### Port Channel Information for a Specific Group

The following example shows how to display port channel information for a specific group:

```
Router# show etherchannel 12 port-channel
Group: 12
_____
             Port-channels in the group:
              _____
Port-channel: Po1
_____
Age of the Port-channel = 143h:01m:12s
Logical slot/port = 14/1 Number of ports = 2
GC
                 = -
                                HotStandBy port = null
          = - HotStar
= Port-channel Ag-Inuse
= LACP
Port state
                = LACP
Protocol
Fast-switchover = enabled
Ports in the Port-channel:
Index Load Port EC state
____+
 0 55 Fa4/1 active
1 AA Fa4/2 active
Time since last port bundled: 16h:28m:58s Fa4/1
Time since last port Un-bundled: 16h:29m:00s
                                         Fa4/4
```

The following example shows that direct load swapping is enabled.

```
Router# show etherchannel 15 port-channel
            Port-channels in the group:
Port-channel: Po15 (Primary Aggregator)
Age of the Port-channel = 0d:18h:16m:49s
Logical slot/port = 14/7
                        Number of ports = 1
HotStandBy port = null
Port state
                    = Port-channel Ag-Inuse
                   = LACP
Protocol
! The following line of output is added with support
of the LACP Single Fault Direct Load Swapping feature. !
Direct Load Swap = enabled
Ports in the Port-channel:
Index Load Port EC state
                               No of bits
0 FF Fa4/1 Active 8
Time since last port bundled: 0d:00h:06m:12s Fa4/1
```

#### Load Balancing

The following examples show how to display load-balancing information:

```
Router#

show etherchannel load-balance

Source XOR Destination mac address

Router#

show etherchannel load-balance

EtherChannel Load-Balancing Configuration:

    dst-mac

    mpls label-ip

EtherChannel Load-Balancing Addresses Used Per-Protocol:

Non-IP: Destination MAC address

IPv4: Destination MAC address

IPv6: Destination MAC address (routed packets)

    Destination IP address (bridged packets)

MPLS: Label or IP
```

#### **Summary Information for a Specific Group**

The following example shows how to display a summary of information for a specific group:

```
Router#

show etherchannel 1 brief

Group state = L3

Ports: 2 Maxports = 8

port-channels: 1 Max port-channels = 1

Partner's information:
```

The following example shows the hash distribution algorithm that was last applied:

```
Router# show etherchannel

10 summary

Flags: D - down P - bundled in port-channel

I - stand-alone s - suspended

H - Hot-standby (LACP only)

R - Layer3 S - Layer2

U - in use N - not in use, no aggregation

f - failed to allocate aggregator
```

#### **Detailed Information for a Specific Group**

The following example shows how to display detailed information for a specific group:

```
Router#
show etherchannel 12 detail
Group state = L2
Ports: 1 Maxports = 8
Port-channels: 1 Max Port-channels = 1
Protocol: PAqP
Fast-switchover = enabled
               Ports in the group:
Port: Fa5/2
_____
Port state = Down Not-in-Bndl
Channel group = 12Mode = Desirable-S1Port-channel = nullGC = 0x00000000
                                                     Gcchange = 0
                            GC = 0x00000000 Pseudo port-channel = Pol
Port index = 0 Load = 0x00 Protocol = PAgP
Flags: S - Device is sending Slow LACPDUs F - Device is sending fast LACPDUs
        A - Device is in active mode P - Device is in passive mode
Local information:
                            LACP Port Admin Oper Port
Priority Key Key Number
32768 100 100 0xc1
                                                                        Port
Port Flags State Priority
Fa4/1 SA bndl 32768
                                                              Number
                                                                        State
                                                                        0x75
Partner's information:
                                Partner
         Partner
                                                       Partner
        System ID

        System ID
        Port Number
        Age
        Flags

        8000,00b0.c23e.d861
        0x81
        14s
        SP

Port
                                                 14s
Fa4/1
         LACP Partner Partner Partner
         Port Priority Oper Key Port State
32768 128 0x81
Age of the port in the current state: 16h:27m:42s
          Port-channels in the group:
                 _____
Port-channel: Po12
_____
Age of the Port-channel = 04d:02h:52m:26s
Logical slot/port = 14/1 Number of ports = 0
GC = 0x00000000 HotStandBy port = null
Port state
                    = Port-channel Ag-Not-Inuse
                   = PAqP
Protocol
```

## 

Note When LACP 1:1 redundancy is configured, the **showetherchanneldetail** command also displays fast-switchover status information.

#### **One-Line Summary per Channel Group**

The following example shows how to display a one-line summary per channel group:

```
      Router#

      show etherchannel summary

      U-in use I-in port-channel S-suspended D-down i-stand-alone d-default

      Group Port-channel Ports

      -----

      1
      Po1(U)

      Fa5/4(I)
      Fa5/5(I)

      2
      Po2(U)

      Fa5/6(I)
      Fa5/7(I)

      255
      Fa5/9(i)

      256
      Fa5/8(i)
```

#### Port Information for All Groups

The following example shows how to display EtherChannel port information for all ports and all groups:

```
Router#
show etherchannel port
            Channel-group listing:
              _____
Group: 1
_____
             Ports in the group:
              _____
Port: Fa5/4
_____
Port state = EC-Enbld Down Not-in-Bndl Usr-Config
Channel group = 1 Mode = Desirable Gcchange = 0
Port-channel= nullGC= 0x00000000Port indx= 0Load= 0x00
                                          Psudo-agport = Pol
Flags: S - Device is sending Slow hello. C - Device is in Consistent state.
A - Device is in Auto mode. P - Device learns on physical port.
Timers: H - Hello timer is running. Q - Quit timer is running.
      S - Switching timer is running. I - Interface timer is running.
Local information:
                           Hello Partner PAgP
                                                   Learning Group
Port.
       Flags State Timers Interval Count Priority Method Ifindex
Fa5/4 d U1/S1
                           1s
                                   0
                                           128
                                                    Any
                                                             0
Age of the port in the current state: 02h:40m:35s
Port: Fa5/5
Port state = EC-Enbld Down Not-in-Bndl Usr-Config
Channel group = 1 Mode = Desirable Gcchange = 0
                   GC = 0 \times 00000000
Load = 0 \times 00
Port-channel = null
                                         Psudo-agport = Pol
Port indx
           = 0
Flags: S - Device is sending Slow hello. C - Device is in Consistent state.
S - Switching timer is running. I - Interface timer is running.
```

#### **Port Information for a Specific Group**

The following example shows how to display the information about the EtherChannel port for a specific group:

```
Router#
show etherchannel 1 port
              Channel-group listing:
              _____
Group: 1
_____
             Ports in the group:
               -----
Port: Fa5/4
_____
Port state = EC-Enbld Down Not-in-Bndl Usr-Config
Channel group = 1Mode = DesirableGcchange = 0Port-channel = nullGC = 0x00000000Psudo-agport = Pol
Port index = 0 Load = 0x00 Protocol = LACP
Flags: S - Device is sending Slow LACPDUs F - Device is sending fast LACPDUs
      A - Device is in active mode P - Device is in passive mode
Local information:
LACP PortAdminOperPortPortPortFlagsStatePriorityKeyKeyNumberStateFa5/4SAbndl327681001000xc10x75
Partner's information:
                  Partner Partner
Port Number Age Flags
        Partner
Port
       System ID
Fa5/4 8000,00b0.c23e.d861 0x81
                                          14s SP
       LACP Partner Partner Partner
        Port Priority Oper Key Port State
        32768
                      128
                                  0x81
Age of the port in the current state: 04d:02h:57m:38s
```

#### Port Channel Information for the Standalone Disabled Option

The following example shows the **showetherchannelsummary** command output with a port in suspended state:

```
Router# show etherchannel 42 summary
Flags: D - down P - bundled in port-channel
      I - stand-alone s - suspended
      H - Hot-standby (LACP only)
      R - Layer3 S - Layer2
      U - in use
                  f - failed to allocate aggregator
      M - not in use, minimum links not met
      u - unsuitable for bundling
      w - waiting to be aggregated
Number of channel-groups in use: 8
Number of aggregators: 8
                          Ports
Group Port-channel Protocol
2
     Po42(SU)
                  LACP
                         Fa1/17(s) Fa1/18(P) Fa1/19(P) Fa1/20(P)
```

The following example shows the **showetherchannelport-channel** command output with the status of Standalone Disable option:

Router# show etherchannel 42 port-channel

Port-channels in the group: \_\_\_\_\_ Port-channel: Po42 (Primary Aggregator) \_\_\_\_\_ Age of the Port-channel = 0d:21h:28m:22s Logical slot/port = 14/42 Number of ports = 3 HotStandBy port = null Port state = Port-channel Ag-Inuse = LACP Protocol Fast-switchover = disabled Load share deferral = disabled Standalone Disable = enabled Ports in the Port-channel: EC state No of bits Index Load Port \_\_\_\_\_+ 
 2
 49
 Fa1/18
 Active
 3

 1
 92
 Fa1/19
 Active
 3

 3
 24
 Fa1/20
 Active
 2
 Time since last port bundled: 0d:03h:37m:07s Fa1/18 Time since last port Un-bundled: 0d:03h:34m:27s Fa1/17 Last applied Hash Distribution Algorithm: Fixed

The following example shows the **showetherchanneldetail** command output with the status of Standalone Disable option:

```
Router# show etherchannel 42 detail
Group state = L2
Ports: 4 Maxports = 16
Port-channels: 1 Max Port-channels = 16
Protocol: LACP
Minimum Links: 2
Standalone Disable: enabled
            Ports in the group:
             _____
Port: Fa1/17
_____
Port state = Up Cnt-bndl Suspend Not-in-Bndl
Channel group = 42 Mode = Active Gcchange = -
                      GC = - Pseudo port-channel = Po2
Load = 0x00 Protocol = LACP
Port-channel = null
Port index = 0
Flags: S - Device is sending Slow LACPDUS F - Device is sending fast LACPDUS.
      A - Device is in active mode.
                                  P - Device is in passive mode.
Local information:
                       LACP port Admin Oper Port
                                                            Port
PortFlagsStatePriorityKeyFal/17FPsusp10v2
                                           Key Number
                                                            State
       FP susp
                                           0x2
                                                  0x112
                                                             0x82
Partner's information:
       Partner Partner LACP Partner Partner Partner Partner
       Flags State Port Priority Admin Key Oper Key Port Number Port State
Port
Fa1/17 FP susp 1 0x0 0x2 0x312 0x36
Age of the port in the current state: 0d:03h:44m:04s
Port: Fa1/18
_____
Port state = Up Mstr In-Bndl
Channel group = 42 Mode = Active
                                       Gcchange = -
                  GC = - Pseudo port-channel = Po2
Port-channel = Po2
Port index = 2
                       Load = 0x49
                                       Protocol = LACP
Flags: S - Device is sending Slow LACPDUS F - Device is sending fast LACPDUS.
      A - Device is in active mode.
                                    P - Device is in passive mode.
Local information:
LACP port Admin Oper Port
Port Flags State Priority Key Key Number
                                                           Port
                                          Key Number
                                                           State
```

Fal/18 SA bndl 2 0x2 0x2 0x113 0x3D Partner's information: Partner Partner LACP Partner Partner Partner Partner Partner Port Flags State Port Priority Admin Key Oper Key Port Number Port State bndl 2 0x0 0x2 0x313 0x3D Fa1/18 SA Age of the port in the current state: 0d:03h:43m:24s Port-channels in the group: Port-channel: Po42 (Primary Aggregator) Age of the Port-channel = 0d:21h:34m:45s Logical slot/port = 14/42 Number of ports = 3 HotStandBy port = null = Port-channel Ag-Inuse Port state Protocol = LACP Fast-switchover = disabled Load share deferral = disabled Standalone Disable = enabled Ports in the Port-channel: Index Load Port EC state No of bits 2 49 Fa1/18 Active 3 92 Fa1/19 Fa1/20 1 Active 3 24 3 Active 2 Time since last port bundled: 0d:03h:43m:30s Fa1/18 Time since last port Un-bundled: 0d:03h:40m:50s Fa1/17 Last applied Hash Distribution Algorithm: Fixed

| Related Commands | Command                | Description                                                                |  |
|------------------|------------------------|----------------------------------------------------------------------------|--|
|                  | channel-group          | Assigns and configures an EtherChannel interface to an EtherChannel group. |  |
|                  | channel-protocol       | Sets the protocol that is used on an interface to manage channeling.       |  |
|                  | interface port-channel | Accesses or creates the IDB port channel.                                  |  |

# show etherchannel load-balancing

To display the load-balancing method applied to Gigabit EtherChannel (GEC) interfaces, use the **showetherchannelload-balancing** command in user EXEC or privileged EXEC mode.

show etherchannel load-balancing

Syntax Description This command has no arguments or keywords.

Command Modes User EXEC (>) Privileged EXEC (#)

| Command History | Release                  | Modification                                                                                                    |  |  |
|-----------------|--------------------------|----------------------------------------------------------------------------------------------------|--|--|
|                 | Cisco IOS XE Release 2.1 | This command was introduced.                                                                                                    |  |  |
|                 | Cisco IOS XE Release 2.5 | This command was modified. Information about the port-channel configuration and flow-based load balancing was added to the output. |  |  |

**Usage Guidelines** The **showetherchannelload-balancing** command shows which load-balancing method is applied to the port channels of a GEC interface, both at the global level and for each port channel.

There are two methods of load balancing on a GEC interface:

- VLAN-manual--All packets forwarded over the same VLAN subinterface are considered part of the same flow and are mapped to the member link specified in the configuration.
- Flow-based--Traffic flows are mapped to different member links based on the packet header.

#### **Examples**

The following example shows output from this command for a port channel configured with VLAN-manual load balancing:

```
Router# show etherchannel load-balancing
```

```
EtherChannel Load-Balancing Method:
Global LB Method: vlan-manual
Port-Channel: LB Method
Port-channel1 : vlan-manual
```

The table below describes the significant fields shown in the display.

#### Table 33: show etherchannel load-balancing Field Descriptions

| Field                  | Description                                                                                                    |
|------------------------|----------------------------------------------------------------------------------------------------|
| Global LB Method       | Load balancing method set globally for all port channels with the <b>port-channelload-balancingvlan-manual</b> command.                                             |
| Port Channel LB Method | Load balancing method set for the specific port channels with the <b>load-balancing</b> command. This configuration takes precedence over the global configuration. |

#### Related Commands

| Command                                   | Description                                                                           |  |  |
|-------------------------------------------|---------------------------------------------------------------------------------------|--|--|
| load-balancing                            | Applies a load-balancing method to a GEC interface.                                   |  |  |
| port-channel load-balancing vlan-manual   | Applies the VLAN-manual load-balancing method globally to all GEC interfaces.         |  |  |
| show interfaces port-channel etherchannel | Displays the load-balancing bucket distribution currently in use for a GEC interface. |  |  |

# show fabric

To display the information about the crossbar fabric, use the **showfabric** command in EXEC mode.

 show fabric [active]

 show fabric {channel-counters | errors | status} [slot | all]

 show fabric switching-mode [module {slot | all}]

 show fabric utilization [slot | all]

| Syntax Description | active                                                                                                    | (Optional) Displays the redundancy status for the Switch Fabric Module.                                                          |  |  |
|--------------------|----------------------------------------------------------------------------------------------------|----------------------------------------------------------------------------------------------------|--|--|
|                    | channel-count                                                                                                    | ers Displays the fabric channel-counter information.                                                                             |  |  |
|                    | errors                                                                                                    | Displays the errors that are associated with the crossbar fabric; see the "Usage Guidelines" section for additional information. |  |  |
|                    | status                                                                                                    | Displays the current status of the fabric channel.                                                                               |  |  |
|                    | slot                                                                                                    | (Optional) Number of the slot.                                                                                                   |  |  |
|                    | all                                                                                                    | (Optional) Displays the information for all modules using the crossbar fabric.                                                   |  |  |
|                    | switching-mod                                                                                                    | <b>Ie</b> Displays the module switching mode; see the "Usage Guidelines" section for additional information.                     |  |  |
|                    | module slot                                                                                                    | (Optional) Displays the switching mode for the specified slot.                                                                   |  |  |
|                    | module all                                                                                                    | (Optional) Displays the switching mode for all installed modules.                                                                |  |  |
|                    | utilization                                                                                                    | Displays the percentage utilization for each fabric channel.                                                                     |  |  |
| Command Default    | This command has no default settings.                                                                                                    |                                                                                                    |  |  |
| Command Modes      | EXEC                                                                                                    |                                                                                                    |  |  |
| Command History    | Release                                                                                                    | Modification                                                                                                    |  |  |
|                    | 12.2(14)SX                                                                                                    | Support for this command was introduced on the Supervisor Engine 720.                                                            |  |  |
|                    | 12.2(17d)SXB                                                                                                    | Support for this command on the Supervisor Engine 2 was extended to Release 12.2(17d)SXB.                                        |  |  |
|                    | 12.2(33)SRA                                                                                                    | This command was integrated into Cisco IOS Release 12.2(33)SRA.                                                                  |  |  |
| Usage Guidelines   | This command is not supported on Cisco 7600 series routers that are configured with a Supervisor Engine 32.                                                                                                    |                                                                                                    |  |  |
|                    | If you specify <i>slot</i> , the information is displayed for the specified slot. If you specify <b>all</b> , the information f all slots using the crossbar fabric is displayed. If you do not specify <i>slot</i> or <b>all</b> , the display is the same as you entered <b>all</b> . |                                                                                                    |  |  |
|                    | To display all the related crossbar fabric information, enter the <b>showfabric</b> command without keywords.                                                                                                    |                                                                                                    |  |  |

A fabric channel is each connection between a module and the crossbar fabric module. Each module can have zero, one, or two fabric channels. The more fabric channels that a module has, the more overall bandwidth is available to the module.

The following errors are associated with the crossbar fabrics:

- Synchronization errors--General errors are the most common types of errors.
- Heartbeat errors--The supervisor engine sends out periodic heartbeat packets to each module using the crossbar fabric. If any of these modules or the crossbar fabric fail to detect heartbeat packets for a period of time, this error is reported.
- CRC errors--All packets crossing the crossbar fabric are CRC protected. If any of the ASICs between a
  module and the crossbar fabric module detect a CRC error, this error is reported.

The three types of fabric switching modes are as follows:

- Bus--Packets that travel across the traditional backplane and that are shared by all modules to be switched by the supervisor engine. Modules without the crossbar fabric connectors are restricted to this mode. The 48-port 10/100TX RJ-45 module is an example of this module type.
- Crossbar--Packets with headers only that travel across the traditional backplane to be switched by the supervisor engine and that travel across the crossbar fabric. The 16-port Gigabit Ethernet GBIC switching module is an example of this module type.
- dCEF--Packets that are switched by the module and that travel across the crossbar fabric. The 16-port Gigabit Ethernet GBIC switching module and the 16-port Gigabit Ethernet module are examples of this module type. The 16-port Gigabit Ethernet GBIC switching module can be in any of these three modes, but the 16-port Gigabit Ethernet module can only be in dCEF mode.

The threshold information is shown only when you enter the **nofabricswitching-modeallowtruncated** command.

In the **showfabricswitching-mode** command output, the possible global switching modes are as follows:

- Flow-through (Bus)--Mode that the switch uses for traffic between nonfabric-enabled modules and for traffic between a nonfabric-enabled module and a fabric-enabled module. In this mode, all traffic passes between the local bus and the supervisor engine bus.
- Truncated--Mode that the switch uses for traffic between fabric-enabled modules when both fabric-enabled and nonfabric-enabled modules are installed. In this mode, the switch sends a truncated version of the traffic (the first 64 bytes of the frame) over the switch fabric channel.
- Compact--Mode that the switch uses for all traffic when only fabric-enabled modules are installed. In this mode, a compact version of the DBus header is forwarded over the switch fabric channel, which provides the best possible performance.

In the **showfabricswitching-mode** command output, depending on the supervisor engine installed, the following messages appear:

• With a Supervisor Engine 2, this message is included in the output:

An enabled Switch Fabric is not required for the system to operate

• With a Supervisor Engine 720, this message is included in the output:

Fabric module is not required for system to operate

Examples

This example shows how to display the redundancy status of the Switch Fabric Module:

```
Router# show fabric active
Active fabric card in slot 5
No backup fabric card in the system
Router#
```

This example shows how to display the channel-counter information:

```
Router# show fabric channel-counters
slot channel rxErrors txErrors txDropped
1 0 0 0 0
Router#
```

This example shows how to display the errors that are associated with the crossbar fabric:

```
Router# show fabric errors
```

Modulo orrors.

| MOUUTE | errors. |      |        |         |          |
|--------|---------|------|--------|---------|----------|
| slot   | channel | crc  | hbeat  | sync    | DDR sync |
| 1      | 0       | 0    | 0      | 0       | 0        |
| 8      | 0       | 0    | 0      | 0       | 0        |
| 8      | 0       | 0    | 0      | 0       | 0        |
| 9      | 0       | 0    | 0      | 0       | 0        |
| Fabric | errors: |      |        |         |          |
| slot   | channel | sync | buffer | timeout |          |
| 1      | 0       | 0    | 0      | 0       |          |
| 8      | 0       | 0    | 0      | 0       |          |
| 8      | 0       | 0    | 0      | 0       |          |
| 9      | 0       | 0    | 0      | 0       |          |
| Router | #       |      |        |         |          |
|        |         |      |        |         |          |

This example shows how to display the module switching mode:

```
Router# show fabric switching-mode
Global switching mode is Truncated
An enabled Switch Fabric is not required for the system to operate
Modules are allowed to operate in bus mode
Truncated mode is not allowed unless threshold is met
Threshold for truncated mode operation is 2 SFM-capable cards
Module Slot
                Switching Mode
    1
                Bus
     2
                Crossbar
     3
                Crossbar
     4
                Bus
     5
                No Interfaces
     7
                DCEF
     9
                DCEF
Router#
```

This example shows how to display the fabric-channel status:

| Router# | show fabric | status |        |              |
|---------|-------------|--------|--------|--------------|
| slot    | channel     | speed  | module | fabric       |
|         |             |        | status | status       |
| 1       | 0           | 8G     | OK     | OK           |
| 5       | 0           | 8G     | OK     | Up- Timeout  |
| 6       | 0           | 20G    | OK     | Up- BufError |

| 8       | 0 | 8G | OK            | OK |
|---------|---|----|---------------|----|
| 8       | 1 | 8G | OK            | OK |
| 9       | 0 | 8G | Down- DDRsync | OK |
| Router# |   |    |               |    |

This example shows how to display the percentage utilizations for all fabric-enabled channels:

| Router# | show fabric utilization all |           |          |   |   |
|---------|-----------------------------|-----------|----------|---|---|
| slot    | channel                     | Ingress % | Egress % |   |   |
| 1       | 0                           | 0         | 0        |   |   |
| crc     | hbeat                       | sync      | sync     |   |   |
| 1       | 0                           | 0         | 0        | 0 | 0 |
| Router# |                             |           |          |   |   |

## show fm features

To display the information about the feature manager, use the **showfmfeatures** command in user EXEC or privileged EXEC mode.

#### show fm features

Syntax Description This command has no arguments or keywords.

**Command Default** This command has no default settings.

Command Modes User EXEC Privileged EXEC

| Command History | Release      | Modification                                                                              |
|-----------------|--------------|-------------------------------------------------------------------------------------------|
|                 | 12.2(14)SX   | Support for this command was introduced on the Supervisor Engine 720.                     |
|                 | 12.2(17d)SXB | Support for this command on the Supervisor Engine 2 was extended to Release 12.2(17d)SXB. |
|                 | 12.2(33)SRA  | This command was integrated into Cisco IOS Release 12.2(33)SRA.                           |

Examples

This example shows how to display the information about the feature manager:

```
Router>
show fm features
Designated MSFC:1 Non-designated MSFC:1
Redundancy Status:designated
Interface:FastEthernet2/10 IP is enabled
 hw[EGRESS] = 1, hw[INGRESS] = 1
 hw_force_default[EGRESS] = 0, hw_force_default[INGRESS] = 0
 mcast = 0
 priority = 2
  reflexive = 0
  inbound label:1
        protocol:ip
          feature #:1
          feature id:FM IP ACCESS
          ACL:106
  outbound label:2
       protocol:ip
          feature #:1
          feature id:FM IP ACCESS
          ACL:106
Interface:FastEthernet2/26 IP is enabled
 hw[EGRESS] = 1, hw[INGRESS] = 0
  hw_force_default[EGRESS] = 0, hw_force_default[INGRESS] = 1
 mcast = 0
  priority = 2
  reflexive = 0
  inbound label:24
        protocol:ip
          feature #:1
          feature id:FM IP ACCESS
          ACL:113
  outbound label:3
```

L

```
protocol:ip
          feature #:1
                                                                 feature
id:FM IP WCCP
          Service ID:0
          Service Type:0
Interface:Vlan55 IP is enabled
 hw[EGRESS] = 1, hw[INGRESS] = 1
 hw_force_default[EGRESS] = 0, hw_force_default[INGRESS] = 0
 mcast = 0
 priority = 2
  reflexive = 0
  inbound label:4
        protocol:ip
          feature #:1
          feature id:FM IP ACCESS
         ACL:111
Interface:Vlan101 IP is enabled
  hw[EGRESS] = 1, hw[INGRESS] = 1
  hw_force_default[EGRESS] = 0, hw_force_default[INGRESS] = 0
 mcast = 0
 priority = 2
  reflexive = 0
  inbound label:5
        protocol:ip
          feature #:1
          feature id:FM IP ACCESS
         ACL:101
  outbound label:6
       protocol:ip
         feature #:1
          feature id:FM IP ACCESS
          ACL:101
Router>
```

This example shows how to display the lines of feature manager information starting with the line that begins with Redundancy:

```
Router>

show fm features | begin Redundancy

Redundancy Status: designated

Router>
```

| Related Commands | Command         | Description                           |
|------------------|-----------------|---------------------------------------|
|                  | show fm summary | Displays a summary of FM Information. |

## show fm inband-counters

To display the number of inband packets that are sent by the Multilayer Switching Feature Card (MSFC) for server load balancing (SLB) and Web Cache Coprocessor Protocol (WCCP), use the **showfminband-counters** command in privileged EXEC mode.

#### show fm inband-counters

- Syntax Description This command has no arguments or keywords.
- **Command Default** This command has no default settings.

Command Modes Privileged EXEC

# Release Modification 12.2(14)SX Support for this command was introduced on the Supervisor Engine 720. 12.2(17d)SXB Support for this command on the Supervisor Engine 2 was extended to Release 12.2(17d)SXB. 12.2(33)SRA This command was integrated into Cisco IOS Release 12.2(33)SRA.

**Usage Guidelines** The output display for the **showfminband-counters** command includes the number of SLB inband packets that are sent by the MSFC and the number of WCCP inband packets that are sent by the MSFC.

If CBAC is configured, the command output displays the number of packets that are sent for CBAC by the MSFC.

#### **Examples**

This example shows how to display the number of SLB and WCCP inband packets that are sent by the MSFC:

| Router# | f show fr | n inband-counters |
|---------|-----------|-------------------|
| Inband  | Packets   | Sent              |
| Slot    | WCCP      | SLB               |
| 1       | 0         | 0                 |
| 2       | 0         | 0                 |
| 3       | 0         | 0                 |
| 4       | 0         | 0                 |
| 5       | 0         | 0                 |
| 6       | 0         | 0                 |
| 7       | 0         | 0                 |
| 8       | 0         | 0                 |
| 9       | 0         | 0                 |
| 10      | 0         | 0                 |
| 11      | 0         | 0                 |
| 12      | 0         | 0                 |
| 13      | 0         | 0                 |

Router#

# show gnss

To display the output of the GNSS configuration, use the show gnss command in privileged EXEC mode.

| Syntax Description | location                                                          | (Ontional) Dignl                                                              | ave the location | of the CNSS module    |               |              |
|--------------------|-------------------------------------------------------------------|-------------------------------------------------------------------------------|------------------|-----------------------|---------------|--------------|
| Syntax Description | location                                                          | (Optional) Displays the location of the GNSS module.                          |                  |                       |               |              |
|                    | satellite                                                         | (Optional) Displays the satellites configured or detected by the GNSS module. |                  |                       |               |              |
|                    | status                                                            | (Optional) Displays the status of the GNSS module.                            |                  |                       |               |              |
|                    | time                                                              | (Optional) Displays the time on the GNSS module.                              |                  |                       |               |              |
|                    | device                                                            | (Optional) Displ                                                              | ays the hardware | information of the ad | ctive GNSS mo | odule.       |
| Command Modes      | Privileged                                                        | EXEC (#)                                                                      |                  |                       |               |              |
| Command History    | Release                                                           |                                                                               | Modification     |                       |               |              |
|                    | Cisco IOS                                                         | S XE Release 3.17                                                             | This command     | was introduced.       |               |              |
| Usage Guidelines   | Use this command to verify the GNSS configuration.                |                                                                               |                  |                       |               |              |
| Examples           | The following examples show the output generated by this command: |                                                                               |                  |                       |               |              |
|                    | Router# show gnss                                                 |                                                                               |                  |                       |               |              |
|                    | Current GNSS Location:                                            |                                                                               |                  |                       |               |              |
|                    | LOC: 12:56.183600 N 77:41.768000 E 819.10 m                       |                                                                               |                  |                       |               |              |
|                    | Router# show gnss satellite all                                   |                                                                               |                  |                       |               |              |
|                    | All Satellites Info:                                              |                                                                               |                  |                       |               |              |
|                    | SV PRN No                                                         | Channel No                                                                    | Acq Flg          | Ephemeris Flg         | SV Type       | Sig Strength |
|                    | 21                                                                | 0                                                                             | 1                | 1                     | 0             | 47           |
|                    | 14                                                                | 1                                                                             | 1                | 1                     | 0             | 48           |
|                    | 18                                                                | 2                                                                             | 1                | 1                     | 0             | 49           |
|                    | 22                                                                | 4                                                                             | 1                | 1                     | 0             | 44           |
|                    | 24                                                                |                                                                               | ±<br>1           | 1                     | 0             | 44           |
|                    | 31                                                                | 6                                                                             | 1                | 1                     | 0             | 47           |
|                    | Router# show gnss status                                          |                                                                               |                  |                       |               |              |
|                    | GNSS status:                                                      |                                                                               |                  |                       |               |              |
|                    | GNSS devi                                                         | ice: detected                                                                 |                  |                       |               |              |
|                    | Lock status: Power-up                                             |                                                                               |                  |                       |               |              |

Receiver Status: Auto Clock Progress: Phase Locking

```
Survey progress: 100
Satellite count: 7
Holdover Duration: 0
PDOP: 1.01 TDOP: 1.00
HDOP: 0.71 VDOP: 0.72
Minor Alarm: ANTENNA_OPEN NOT_DISCIPLINING_OSC
Major Alarm: None
Router# show gnss time
Current GNSS Time:
Time: 2015/11/30 10:20:33 UTC Offset: 17
Router# show gnss device
GNSS device:
  Serial number: FOC2130ND5X
  Firmware version: 1.4
  Firmware update progress: NA
 Authentication: Passed
```

In the **show gnss device** command output, serial number and authentication information is shown only for pluggable GNSS module like Cisco ASR 903. It is not shown for Cisco ASR 920.

## show gtp

To display information related to Enhanced Wireless Access Gateway (EWAG) General Packet Radio Service (GPRS) Tunneling Protocol (GTP), use the **show gtp** command in privileged EXEC mode.

show gtp {apn [statistics] {apn-index | all} | mcsa statistics | parameters | path {all | [statistics] remote-address path-address [vrf vrf-name]} | pdp-context {all | apn apn-index | imsi imsi-value [detail] | ms-address end-user-address [vrf vrf-name] [detail] | msisdn msisdn-value [detail] | teid-u user-teid [detail]} | statistics | tunnel interface type}

| Syntax Description | apn                         | Displays Access Point Name<br>(APN) information.                                                |
|--------------------|-----------------------------|-------------------------------------------------------------------------------------------------|
|                    | apn-index                   | Index of the APN.                                                                               |
|                    | all                         | Displays information about all APNs.                                                            |
|                    | statistics                  | (Optional) Displays information about APN counters.                                             |
|                    | mcsa statistics             | Displays statistical information<br>about Mobile Client Service<br>Abstraction (MCSA) counters. |
|                    | parameters                  | Displays information about GTP parameters.                                                      |
|                    | path                        | Displays information about GTP path.                                                            |
|                    | all                         | Displays information about all GTP paths.                                                       |
|                    | statistics                  | Displays statistics related to a path.                                                          |
|                    | remote-address path-address | Displays GTP path for a specified path address.                                                 |
|                    | vrf vrf-name                | Specifies the virtual routing and forwarding (VRF) containing the IP address.                   |
|                    | pdp-context                 | Displays information about GTP<br>Packet Data Protocol (PDP) data<br>structures.                |
|                    | all                         | Displays information about all PDPs.                                                            |
|                    | apn apn_index               | Displays information about PDPs for the specified APN.                                          |

| imsi imsi_value             | Displays information about PDPs<br>for the specified International<br>Mobile Subscriber Identity (IMSI)<br>value. |
|-----------------------------|----------------------------------------------------------------------------------------------------|
| detail                      | Displays information about PDPs<br>for the specified IMSI value in<br>detail.                                     |
| ms-address end-user-address | Displays information about PDPs<br>for a specified end-user IPv4<br>address.                                      |
| teid-u user-teid            | Displays information about PDPs<br>for a specified Tunnel Endpoint<br>Identifier (TEID) user.                     |
| statistics                  | Displays information about GTP counters.                                                                          |
| tunnel interface type       | Displays information about GTP tunnels.                                                                           |

#### **Command Default** This command has no defaults.

#### **Command Modes**

Previliged EXEC (#)

| Command History | Release                   | Modification                 |
|-----------------|---------------------------|------------------------------|
|                 | Cisco IOS Release XE 3.8S | This command was introduced. |

#### **Usage Guidelines**

Examples

The following is sample output of **show gtp apn** command:

Device# show gtp apn 1

apn\_index : 1 apn\_name = starent.com GGSN Addr : 10.1.2.1 Primary DNS : 10.1.2.1 DHCP Addr : 10.10.197.1 DHCP Lease: 6000 Tunnel MTU : 1500 Number of active PDPs in this APN : 0 Default GW Prefix Length Name MAC Address PDP Count

The table below describes the significant fields shown in the display.

| Field                             | Description                                             |
|-----------------------------------|---------------------------------------------------------|
| apn_index                         | Index of the APN.                                       |
| apn_name                          | Name of the APN.                                        |
| GGSN Addr                         | Gateway GPRS Support Node (GGSN) IP address of the APN. |
| Primary DNS                       | Primary Domain Name System (DNS) Address of the APN.    |
| DHCP Addr                         | DHCP Address of the APN                                 |
| Tunnel MTU                        | Maximum Transmission unit of a tunnel.                  |
| DHCP Lease                        | DHCP lease time in seconds.                             |
| Number of active PDPs in this APN | Number of active PDPs in the APN.                       |

#### Table 34: show gtp apn Field Descriptions

#### **Related Commands**

| Command   | Description       |
|-----------|-------------------|
| debug gtp | Debugs EWAG GTP.  |
| gtp       | Enables EWAG GTP. |

## show hspw-aps-icrm

To view information about hot standby pseudowires (HSPW), use the **showhspw-aps-icrm** command in privileged EXEC mode.

show hspw-aps-icrm {group group-id | all}

| Syntax Description | group    | Specifies the HSPW Automatic Protection Switching (APS) group.                |
|--------------------|----------|-------------------------------------------------------------------------------|
|                    | group-id | HSPW APS group identifier.                                                    |
|                    | all      | Displays all the HSPW APS and inter chassis redundancy manager (ICRM) groups. |

#### Command Modes Privileged EXEC (#)

| Command History | Release            | Modification                                                 |
|-----------------|--------------------|--------------------------------------------------------------|
|                 | Cisco IOS 15.2(1)S | This command was introduced.                                 |
|                 | Cisco IOS XE 3.11S | This command was integrated into Cisco IOS XE Release 3.11S. |

Usage Guidelines Use this command to display information about a particular HSPW APS group or all HSPW APS and ICRM groups.

The following is sample output from the **show hspw-aps-icrm** command when **group** *group-id* is used to display information about a particular HSPW APS group:

```
Router# show hspw-aps-icrm group 100
```

ICRM group id 100, Flags : My core isolated No,Peer core isolated No, State Connect APS Group id 1 hw\_if\_index 33 APS valid:Yes Total aps grp attached to ICRM group 100 is 1

#### **Displaying Information About All HSPW APS and ICRM Groups**

The following is sample output from the **show hspw-aps-icrm** command when **all** is used to display information about all the HSPW APS and ICRM groups:

```
Router# show hspw-aps-icrm all
```

```
ICRM group id 100, Flags : My core isolated No,Peer core isolated No,
State Connect
APS Group id 1 hw_if_index 33 APS valid:Yes
Total aps grp attached to ICRM group 100 is 1 ICRM group count
attached to MR-APS HSPW feature is 1
```

#### **Related Commands**

| Command  | Description                                                       |
|----------|-------------------------------------------------------------------|
| show aps | Displays information about the current APS feature on the router. |

## show hub

To display information about the hub (repeater) on an Ethernet interface of a Cisco 2505 or Cisco 2507 router, use the **showhub** command in user EXEC or privileged EXEC mode.

show hub commandshow hub [ethernet number [port [end-port]]]

| Syntax Description | ethernet | (Optional) Indicates that this is an Ethernet hub.                                                                                                    |
|--------------------|----------|----------------------------------------------------------------------------------------------------|
|                    | number   | (Optional) Hub number, starting with 0. Because there is currently only one hub, this number is 0.                                                                                                    |
|                    | port     | (Optional) Port number on the hub. On the Cisco 2505 router, port numbers range from 1 to 8. On the Cisco 2507 router, port numbers range from 1 to 16. If a second port number follows, this port number indicates the beginning of a port range. |
|                    | end-port | (Optional) Ending port number of a range.                                                                                                    |

#### Command Modes User EXEC Privileged EXEC

| Command History Release |             | Modification                                                                                                    |
|-------------------------|-------------|----------------------------------------------------------------------------------------------------|
|                         | 10.3        | This command was introduced.                                                                                                    |
|                         | 12.2(33)SRA | This command was integrated into Cisco IOS Release 12.2(33)SRA.                                                                                                    |
|                         | 12.2SX      | This command is supported in the Cisco IOS Release 12.2SX train. Support in a specific 12.2SX release of this train depends on your feature set, platform, and platform hardware. |

Usage Guidelines If you do not specify a port or port range for the **showhub** command, the command displays all ports (for example, ports 1 through 16 on a Cisco 2507 router) by default. Therefore, the **showhub**, **showhubethernet0**, and **showhubethernet0116** commands produce the same result.

If no ports are specified, the command displays some additional data about the internal port. The internal port is the hub's connection to Ethernet interface 0 inside the box. Ethernet interface 0 still exists; physical access to the interface is via the hub.

#### **Examples**

#### Information for a Specific Port

The following is sample output from the showhub command for hub 0, port 2 only:

```
Router# show hub ethernet 0 2
Port 2 of 16 is administratively down, link state is down
0 packets input, 0 bytes
0 errors with 0 collisions
   (0 FCS, 0 alignment, 0 too long,
      0 short, 0 runts, 0 late,
      0 very long, 0 rate mismatches)
0 auto partitions, last source address (none)
Last clearing of "show hub" counters never
```

```
Repeater information (Connected to EthernetO)
2792429 bytes seen with 18 collisions, 1 hub resets
Version/device ID 0/1 (0/1)
Last clearing of "show hub" counters never
```

#### **Information for All Ports**

The following is sample output from the **showhub** command for hub 0, all ports:

```
Router# show hub ethernet 0
Port 1 of 16 is administratively down, link state is up
 2458 packets input, 181443 bytes
  3 errors with 18 collisions
     (0 FCS, 0 alignment, 0 too long,
      0 short, 3 runts, 0 late,
      0 very long, 0 rate mismatches)
  0 auto partitions, last source address was 0000.0cff.e257
  Last clearing of "show hub" counters never
Port 16 of 16 is down, link state is down
  0 packets input, 0 bytes
  0 errors with 0 collisions
     (0 FCS, 0 alignment, 0 too long,
      0 short, 0 runts, 0 late,
      0 very long, 0 rate mismatches)
  0 auto partitions, last source address (none)
  Last clearing of "show hub" counters never
Repeater information (Connected to Ethernet0)
  2792429 bytes seen with 18 collisions, 1 hub resets
  Version/device ID 0/1 (0/1)
 Last clearing of "show hub" counters never
Internal Port (Connected to Ethernet0)
  36792 packets input, 4349525 bytes
  0 errors with 14 collisions
     (0 FCS, 0 alignment, 0 too long,
      0 short, 0 runts, 0 late,
      0 very long, 0 rate mismatches)
  0 auto partitions, last source address (none)
  Last clearing of "show hub" counters never
```

The table below describes significant fields shown in the display.

#### Table 35: show hub Field Descriptions

| Field                            | Description                                                                                                    |
|----------------------------------|----------------------------------------------------------------------------------------------------|
| Port of is administratively down | Port number out of total ports; indicates whether the interface hardware is currently active or down because of the following: |
|                                  | • The link-state test failed.                                                                                                  |
|                                  | • The MAC address mismatched when source address configured.                                                                   |
|                                  | • It has been taken down by an administrator.                                                                                  |
|                                  |                                                                                                    |

| Field                                            | Description                                                                                                    |  |  |
|--------------------------------------------------|----------------------------------------------------------------------------------------------------|--|--|
| link state is up                                 | Indicates whether port has been disabled by the link-test function. If the link-test function is disabled by the user, nothing will be shown here.                                     |  |  |
| packets input                                    | Total number of error-free packets received by the system.                                                                                                    |  |  |
| bytes                                            | Total number of bytes, including data and MAC encapsulation, in the error-free packets received by the system.                                                                         |  |  |
| errors                                           | Sum of FCS, alignment, too long, short, runts, very long, and rate mismatches.                                                                                                    |  |  |
| collisions                                       | Number of messages retransmitted due to Ethernet collisions.                                                                                                    |  |  |
| FCS                                              | Counter for the number of frames detected on the port with an invalid frame check sequence.                                                                                            |  |  |
| alignment                                        | Counter for the number of frames of valid length (64 to 1518 bytes) that have been detected on the port with an FCS error and a framing error.                                         |  |  |
| too long                                         | Counter for the number of frames that exceed the maximum valid packet length of 1518 bytes.                                                                                            |  |  |
| short                                            | Counter for the number of instances when activity is detected with duration less than 74 to 82 bit times.                                                                              |  |  |
| runts                                            | Number of packets that are discarded because they are smaller than the medium's minimum packet size. For example, any Ethernet packet that is less than 64 bytes is considered a runt. |  |  |
| late                                             | Counter for the number of instances when a collision is detected after 480 to 565 bit times in the frame.                                                                              |  |  |
| very longs                                       | Counter for the number of times the transmitter is active in excess of 4 to 7.5 milliseconds.                                                                                          |  |  |
| rate mismatches                                  | Counter for the number of occurrences when the frequency, or data rate of incoming signal is noticeably different from the local transmit frequency.                                   |  |  |
| auto partitions                                  | Counter for the number of instances where the repeater has partitioned the port from the network.                                                                                      |  |  |
| last source address                              | Source address of last packet received by this port. Indicates "none" if no packets have been received since power on or a hub reset.                                                  |  |  |
| Last clearing of "show hub" counters             | Elapsed time since the <b>clearhubcounters</b> command was entered. Indicates "never" if counters have never been cleared.                                                             |  |  |
| Repeater information<br>(Connected to Ethernet0) | Indicates that the following information is about the hub connected to the Ethernet interface shown.                                                                                   |  |  |
| bytes seen with collisions,<br>hub resets        | Hub resets is the number of times the hub has been reset by network management software or by the <b>clearhub</b> command.                                                             |  |  |

| Field                                     | Description                                                                    |
|-------------------------------------------|--------------------------------------------------------------------------------|
| Version/device ID 0/1 (0/1)               | Hub hardware version. IMR+ version device of daughter board.                   |
| Internal Port (Connected to<br>Ethernet0) | Set of counters for the internal AUI port connected to the Ethernet interface. |

#### **Related Commands**

| ds | Command | Description                                                                            |
|----|---------|----------------------------------------------------------------------------------------|
|    | hub     | Enables and configures a port on an Ethernet hub of a Cisco 2505 or Cisco 2507 router. |

## show hw-module all fpd

To display the current versions of all field-programmable devices (FPDs) for all of the supported card types on a router, enter the **showhw-moduleallfpd** command in privileged EXEC mode.

show hw-module all fpd

Syntax Description This command has no arguments or keywords.

**Command Default** No default behavior or values.

Command Modes Privileged EXEC (#)

#### **Command History** Release Modification 12.2(18)SXE This command was introduced. This command was integrated into Cisco IOS Release 12.0(31)S. 12.0(31)S 12.2(33)SRA This command was integrated into Cisco IOS Release 12.2(33)SRA. 12.4(4)XD This command was integrated into Cisco IOS Release 12.4(4)XD. 12.4(11)T This command was integrated into Cisco IOS Release 12.4(11)T. 12.2(31)SB2 This command was integrated into Cisco IOS Release 12.2(31)SB2. 12.4(15)T Added an example for the PA-MC-T3-EC port adapter. 12.2(33)SCB This command was integrated into Cisco IOS Release 12.2(33)SCB. Cisco IOS XE Release This command was implemented on Cisco 4400 Series ISRs in Cisco IOS XE 3.9S Release 3.9S

**Usage Guidelines** 

Other than the FPD version information, the output for this command can also contain useful FPD-related notes.

For more information about FPD upgrades on SPA interface processors (SIPs) and shared port adapters (SPAs), see the Cisco 7600 Series Router SIP, SSC, and SPA Software Configuration Guide.

In Cisco IOS Release 12.2(33)SCB, the FPD image upgrade is supported only for the SPAs inserted in the SIP-600 jacket card on a Cisco uBR10012 router.

#### Examples

#### Cisco 7200 VXR

The following example shows an FPD image file version that requires an upgrade (indicated by the asterisk) for the NPE-G2 network processing engine in the Cisco 7200 VXR router:

| Slot  | Card Type | Ver. | Device: ID-Name  | Version | Version |
|-------|-----------|------|------------------|---------|---------|
| ====  |           |      |                  |         |         |
| npe   | NPE-G2    | 1.5  | 1-NPEG2 I/O FPGA | 0.18    | 0.20 *  |
| 0     | VSA       | 0.0  | 1-VSA            | 0.10    | 0.10    |
|       |           |      |                  |         |         |
| NOTES | 5:        |      |                  |         |         |
|       |           |      |                  |         |         |

FPD images that are required to be upgraded are indicated with a '\*' character in the Minimal Required Version field.The following FPD image package file is required for the upgrade:

c7200-fpd-pkg.124-4.XD.pkg

The following example shows that all FPDs for the port adapter have the minimum required version. For the NPE-400, the "###" characters in the ID-Name, Current Version, and Min, Required Version fields indicate that FPD does not apply to the NPE-400.

Router# show hw-module all fpd

Router# show hw-module all fpd

| ==== |              |             |                                           |                    |                          |
|------|--------------|-------------|-------------------------------------------|--------------------|--------------------------|
| Slot | Card Type    | H/W<br>Ver. | Field Programmable<br>Device: ''ID-Name'' | Current<br>Version | Min. Required<br>Version |
|      |              |             |                                           |                    |                          |
| npe  | NPE-400      | 1.1         | ###########                               | #.#                | #.#                      |
| 1    | PA-MC-1T3-EC | 1.0         | 1-ToySurprise FPGA<br>2-Subrate FPGA      | 1.2<br>1.4         | 1.1<br>1.4               |
|      |              |             | 3-Rommon/IPL                              | 2.0                | 2.0                      |
|      |              |             |                                           |                    |                          |

#### **Cisco 7600 Series**

The following example shows FPD image file versions for all SIPs and SPAs in the Cisco 7600 series router:

|      |                   | ======      |                   |         |                          |
|------|-------------------|-------------|-------------------|---------|--------------------------|
| Slot | Card Type         | H/W<br>Ver. | Device: ID-Name   | Version | Min. Required<br>Version |
|      |                   |             |                   |         |                          |
| 4    | 7600-SIP-200      | 0.132       | 1-I/O FPGA        | 0.19    | 0.18                     |
|      |                   |             | 2-EOS FPGA        | 0.22    | 0.22                     |
|      |                   |             | 3-PEGASUS TX FPGA | 0.121   | 0.121                    |
|      |                   |             | 4-PEGASUS RX FPGA | 0.13    | 0.13                     |
|      |                   |             | 5-ROMMON          | 1.1     | 1.1                      |
| 4/0  | SPA-4XOC3-ATM     | 1.0         | 1-I/O FPGA        | 0.121   | 0.121                    |
| 4/1  | SPA-8XCHT1/E1     | 0.117       | 1-ROMMON          | 2.12    | 2.12                     |
| -/ - | 0111 01101111, 21 | 0.11,       | 2-I/O FPGA        | 0.22    | 0.22                     |
| 4/3  | SPA-4XCT3/DS0     | 0.253       | 1-ROMMON          | 2.12    | 2.12                     |
|      |                   |             | 2-I/O FPGA        | 0.21    | 0.21                     |
|      |                   |             | 3-T3 SUBRATE FPGA | 0.15    | 0.15                     |
| ==== |                   |             |                   |         |                          |

The following example shows FPD image file versions that require an upgrade (indicated by the asterisk) for two SIPs in the Cisco 7600 series router. The SIPs are disabled due to the version mismatch.

Router# show hw-module all fpd

| Slot Card Type                   | H/W<br>Ver. | Field Programmable<br>Device: ID-Name                                          | Current<br>Version                  | Min. Require<br>Version             | d |
|----------------------------------|-------------|--------------------------------------------------------------------------------|-------------------------------------|-------------------------------------|---|
| 1 7600-SIP <disabled></disabled> | 0.550       | 1-I/O FPGA<br>2-EOS FPGA<br>3-PEGASUS TX FPGA<br>4-PEGASUS RX FPGA<br>5-ROMMON | 1.1<br>1.211<br>1.129<br>1.3<br>1.1 | 1.1<br>1.211<br>1.129<br>1.3<br>1.2 | * |
| 4 7600-SIP <disabled></disabled> | 0.550       | 1-I/O FPGA<br>2-EOS FPGA<br>3-PEGASUS TX FPGA<br>4-PEGASUS RX FPGA<br>5-ROMMON | 1.1<br>1.211<br>1.129<br>1.3<br>1.1 | 1.1<br>1.211<br>1.129<br>1.3<br>1.2 | * |

- FPD images that are required to be upgraded are indicated with a '\*' character in the Minimal Required Version field.

- The following FPD image package file is required for the upgrade: c7600-fpd-pkg.122-18.SXE.pkg

#### **Cisco uBR10012 Universal Broadband Router**

The following example shows the FPD versions on SPAs that meet the minimum requirements in the Cisco uBR10012 router:

Router# show hw-module all fpd

| ====<br>Slot | Card Type       | H/W<br>Ver. | Field Programmable<br>Device: ID-Name | Current<br>Version | Min. Required<br>Version |
|--------------|-----------------|-------------|---------------------------------------|--------------------|--------------------------|
| 1/0          | SPA-24XDS-SFP   | 1.0         | 1-Modena BLAZE FPG                    | 1285.1444          | 1285.1444                |
| 1/1          | SPA-24XDS-SFP   | 1.0         | 1-Modena BLAZE FPG                    | 1285.1444          | 1285.1444                |
| 1/2          | SPA-24XDS-SFP   | 1.0         | 1-Modena BLAZE FPG                    | 1285.1444          | 1285.1444                |
| 1/3          | SPA-5X1GE-V2    | 1.2         | 1-5xGE V2 I/O FPGA                    | 1.10               | 1.10                     |
| 3/0          | SPA-24XDS-SFP   | 1.0         | 1-Modena BLAZE FPG                    | 1285.1444          | 1285.1444                |
| 3/1          | SPA-24XDS-SFP   | 1.0         | 1-Modena BLAZE FPG                    | 1285.1444          | 1285.1444                |
| 3/2          | SPA-24XDS-SFP   | 1.0         | 1-Modena BLAZE FPG                    | 1285.1444          | 1285.1444                |
| 3/3          | SPA-1X10GE-L-V2 | 1.2         | 1-10GE V2 I/O FPGA                    | 1.9                | 1.9                      |

#### **Example: Cisco 4400 Series ISRs**

will be added later

| Related | Commands |
|---------|----------|
|---------|----------|

| ls | Command                    | Description                                                                                                    |
|----|----------------------------|----------------------------------------------------------------------------------------------------|
|    | show hw-module slot fpd    | Displays the current versions of all FPDs for a SIP in the specified slot<br>location and for all of the SPAs installed in that SIP or any FPD-capable<br>cards. |
|    | show hw-module subslot fpd | Displays the current versions of all FPDs for a particular SPA or all of the active SPAs on a router.                                                            |

# show hw-module slot (6500)

To display information for a SPA interface processor (SIP) or a module, use the **showhw-moduleslot** command in privileged EXEC configuration mode.

show hw-module slot *slot* {clear-block | oversubscription | port-group-mapping}

| Syntax Description | slot                  |                    | Specifies the chassis slot number. See the appropriate hardware manual for slot<br>information. For SIPs, refer to the platform-specific SPA hardware installation<br>guide or the corresponding "Identifying Slots and Subslots for SIPs and SPAs"<br>topic in the platform-specific SPA software configuration guide. |
|--------------------|-----------------------|--------------------|----------------------------------------------------------------------------------------------------|
|                    | clear-block           |                    | Displays the clearing of the head-of-line blocking status.                                                                                                    |
|                    | oversubscription      |                    | Displays the oversubscription mode of each port-group.                                                                                                    |
|                    | port-group-m          | apping             | Displays the port group mapping.                                                                                                    |
| Command Default    | None                  |                    |                                                                                                    |
| Command Modes      | Privileged EXE        | С                  |                                                                                                    |
| Command History    | Release               | Modific            | ation                                                                                                    |
|                    | 12.2(18)SXF5          | Support            | for this command was introduced (Catalyst 6500 series switch).                                                                                                    |
|                    | 12.(33)SXH1           | This con<br>keywor | mmand was changed to add the <b>oversubscription</b> and the <b>port-group-mapping</b> ds (Catalyst 6500 series switch).                                                                                                    |
|                    | 12.2(33)SXH2          | This co            | nmand was changed to support the following modules:                                                                                                    |
|                    |                       | • W\$              | S-X6716-10G-3C                                                                                                    |
|                    |                       | • WS               | S-X6716-10G-3CXL                                                                                                    |
| Usage Guidelines   | This command          | is suppor          | ted on the following modules:                                                                                                    |
| -                  | • WS-X6708            | 8-10G-30           | CThe port-group <b>mapping</b> and the clear-block keywords are not supported.                                                                                                    |
|                    | • WS-X6708 supported. | 8-10G-30           | CXLThe port-group <i>num</i> and the clear-block keywords and argument are not                                                                                                    |
|                    | • WS-X671             | 5-10G-30           | 2                                                                                                    |
|                    | • WS-X671             | 6-10G-30           | CXL                                                                                                    |
|                    | The port-group        | mapping            | s for the WS-X6716-10G-3C and the WS-X6716-10G-3CXL modules are as follows:                                                                                                    |
|                    | • Group 1I            | Ports 1 to         | 4. Port 1 is enabled in transparent mode.                                                                                                    |
|                    | • Group 2I            | Ports 5 to         | 8. Port 5 is enabled in transparent mode.                                                                                                    |
|                    | • Group 3I            | Ports 9 to         | 12. Port 9 is enabled in transparent mode.                                                                                                    |
|                    |                       |                    |                                                                                                    |

• Group 4--Ports 13 to 16. Port 13 is enabled in transparent mode.

For the WS-X6716-10G-3C and the WS-X6716-10G-3CXL modules in transparent mode, ports 2, 3, 4, 6, 7, 8, 10, 11, 12, 14, 15, 16 are disabled.

#### **Examples**

This example shows how to display the current configuration status for the four port-groups:

```
Router# show hw-module slot 2 clear-block
Port-group Clear-block
1 Enabled
2 Disabled
3 Disabled
4 Enabled
Router#
```

This example shows how to display the port group mapping of each port group:

```
Router# show hw-module slot 2 port-group-mapping
Port-group Ports
1 1, 2, 3, 4
2 5, 6, 7, 8
3 9, 10, 11, 12
4 13, 14, 15, 16
```

This example shows how to display the oversubscription mode of each port group:

```
Router# show hw-module slot 3 oversubscription

Port-group oversubscription mode

1 Enabled

2 Disabled

3 Enabled

4 Disabled

Router#
```

| Related Commands | Command                    | Description                                                                |
|------------------|----------------------------|----------------------------------------------------------------------------|
|                  | hw-module oversubscription | Administratively enables or disables the oversubscribed ports on a module. |

# show hw-module slot align

To display alignment data for a SPA interface processor (SIP) or other module, use the **showhw-moduleslotalign** command in privileged EXEC configuration mode.

show hw-module slot slot align  $[cpu \{0 | 1\}]$ 

| Syntax Description | slot (                                                                                                    | Chassis slot number.                                                                                                    |  |  |
|--------------------|----------------------------------------------------------------------------------------------------|----------------------------------------------------------------------------------------------------|--|--|
|                    | I<br>F<br>S                                                                                                    | Refer to the appropriate hardware manual for slot information. For SIPs, refer to the<br>blatform-specific SPA hardware installation guide or the corresponding "Identifying Slots and<br>Subslots for SIPs and SPAs" topic in the platform-specific SPA software configuration guide. |  |  |
|                    | <b>cpu 0</b>   <b>1</b> (                                                                                             | Optional) Number of the CPU (0 or 1) for which you want to display data.                                                                                                    |  |  |
| Command Default    | No default be                                                                                                    | shavior or values                                                                                                    |  |  |
| Command Modes      | Privileged EX                                                                                                    | KEC                                                                                                    |  |  |
| Command History    | Release                                                                                                    | Modification                                                                                                    |  |  |
|                    | 12.2(18)SXE                                                                                                    | E Thiscommand was introduced.                                                                                                    |  |  |
|                    | 12.2(33)SRA                                                                                                    | This command was integrated into Cisco IOS Release 12.2(33)SRA.                                                                                                    |  |  |
| Usage Guidelines   | The number of you can displ                                                                                           | of CPUs available varies by the type of SIP. Although the Cisco 7600 SIP-200 has two CPUs, ay alignment data for the first CPU (CPU 0) only.                                                                                                    |  |  |
| Examples           | The following example shows that there has not been any alignment data for the SIP installed in slot 2 of the router: |                                                                                                    |  |  |
|                    | Router# <b>sho</b><br>No alignmen<br>No spurious                                                                      | <pre>w hw-module slot 2 align t data has been recorded. memory references have been recorded.</pre>                                                                                                    |  |  |

## show hw-module slot fpd

To display the current versions of all field-programmable devices (FPDs) for a SIP in the specified slot location and for all of the SPAs installed in that SIP, or to display the current versions of any FPD-capable cards, enter the **showhw-moduleslotfpd** command in privileged EXEC mode.

Cisco 7200 VXR show hw-module slot {slot | npe} fpd

Cisco 7304, Cisco 7600 Series, Cisco 12000 Series show hw-module slot *slot* fpd

| Syntax Description | slot | Chassis slot number.                                                                                                    |
|--------------------|------|----------------------------------------------------------------------------------------------------|
|                    |      | Refer to the appropriate hardware manual for slot information. For SIPs, refer to the platform-specific SPA hardware installation guide or the corresponding "Identifying Slots and Subslots for SIPs and SPAs" topic in the platform-specific SPA software configuration guide. For slot numbering in the Cisco 7200 VXR router, refer to the Cisco 7200 VXR Installation and Configuration Guide . |
|                    | npe  | NPE-G2 network processing engine in the Cisco 7200 VXR router.                                                                                                    |

#### **Command Default** No default behavior or values

Command Modes Privileged EXEC (#)

#### **Command History**

| Release     | Modification                                                                                 |
|-------------|----------------------------------------------------------------------------------------------|
| 12.2(18)SXE | This command was introduced.                                                                 |
| 12.2(33)SRA | This command was integrated into Cisco IOS Release 12.2(33)SRA.                              |
| 12.4(4)XD   | This command was integrated into Cisco IOS Release 12.4(4)XD, and the npe keyword was added. |
| 12.4(11)T   | This command was integrated into Cisco IOS Release 12.4(11)T.                                |
| 12.2(31)SB2 | This command was integrated into Cisco IOS Release 12.2(31)SB2.                              |

Usage Guidelines Use the showhw-moduleslotfpd command to show the FPD image version information for a particular SIP and all of its installed SPAs, or to display the current versions of FPD-capable cards in the Cisco 7200 VXR router. To display FPD information for all of the supported card types on a router, use the showhw-moduleallfpd command.

Other than the FPD version information, the output for this command can also contain useful FPD-related notes.

For more information about FPD upgrades on SPA interface processors (SIPs) and shared port adapters (SPAs), see the Cisco 7600 Series Router SIP, SSC, and SPA Software Configuration Guide.
#### Examples

### Cisco 7200 VXR

The following example shows that the FPD version on the NPE-G2 meets the minimum FPD version requirements:

| Route | er# show hw-module sl | ot npe      | fpd                                     |                    |                          |
|-------|-----------------------|-------------|-----------------------------------------|--------------------|--------------------------|
| Slot  | Card Type             | H/W<br>Ver. | Field Programmable<br>Device: "ID-Name" | Current<br>Version | Min. Required<br>Version |
| ====  |                       |             |                                         |                    |                          |
| npe   | NPE-G2                | 1.3         | 1-NPEG2 I/O FPGA                        | 0.19               | 0.1                      |
|       |                       |             |                                         |                    |                          |

The following example shows FPD information for the VPN Services Adapter (VSA) in slot 0:

```
Router# show hw-module slot 0 fpd
```

|      |           |      |                    |         |               | - |
|------|-----------|------|--------------------|---------|---------------|---|
|      |           | H/W  | Field Programmable | Current | Min. Required |   |
| Slot | Card Type | Ver. | Device: "ID-Name"  | Version | Version       |   |
| ==== |           |      |                    |         |               | - |
| 0    | VSA       | 0.0  | 1-VSA              | 0.9     | 0.8           |   |
| ==== |           |      |                    |         |               | _ |

### **Cisco 7600 Series**

The following example shows that the FPD versions on the SIP installed in chassis slot 4, and each of its installed SPAs, meet the minimum FPD version requirements:

Router# show hw-module slot 4 fpd

| Slot | Card Type     | H/W<br>Ver. | Field Programmable<br>Device: "ID-Name"                                        | Current<br>Version                  | Min. Required<br>Version            |
|------|---------------|-------------|--------------------------------------------------------------------------------|-------------------------------------|-------------------------------------|
| 4    | 7600-SIP-200  | 0.550       | 1-I/O FPGA<br>2-EOS FPGA<br>3-PEGASUS TX FPGA<br>4-PEGASUS RX FPGA<br>5-ROMMON | 1.1<br>1.211<br>1.129<br>1.3<br>1.2 | 1.1<br>1.211<br>1.129<br>1.3<br>1.2 |
| 4/0  | SPA-2XT3/E3   | 1.0         | 1-ROMMON<br>2-I/O FPGA<br>3-E3 FPGA<br>4-T3 FPGA                               | 2.12<br>0.24<br>0.6<br>0.14         | 2.12<br>0.24<br>0.6<br>0.14         |
| 4/1  | SPA-4XOC3-POS | 0.209       | 1-I/O FPGA                                                                     | 3.4                                 | 3.4                                 |
| 4/2  | SPA-8XCHT1/E1 | 0.117       | 1-ROMMON<br>2-I/O FPGA                                                         | 2.12<br>1.2                         | 2.12<br>1.2                         |
|      |               |             |                                                                                |                                     |                                     |

| ated Commands | C |
|---------------|---|
| ated Commands | l |

| Command                | Description                                                                                |
|------------------------|--------------------------------------------------------------------------------------------|
| show hw-module all fpd | Displays the current versions of all FPDs for all of the supported card types on a router. |

| Command                    | Description                                                                                           |  |  |  |  |
|----------------------------|----------------------------------------------------------------------------------------------------|--|--|--|--|
| show hw-module subslot fpd | Displays the current versions of all FPDs for a particular SPA or all of the active SPAs on a router. |  |  |  |  |

# show hw-module slot logging

To display logging information for a SPA interface processor (SIP) or other module, use the **showhw-moduleslotlogging** command in privileged EXEC configuration mode.

show hw-module slot slot logging  $[cpu \ \{0 \,|\, 1\}]$ 

| slot C                                                                                                    | Chassis slot number.                                                                                                    |  |  |  |  |  |
|----------------------------------------------------------------------------------------------------|----------------------------------------------------------------------------------------------------|--|--|--|--|--|
| R<br>p<br>S                                                                                                    | Refer to the appropriate hardware manual for slot information. For SIPs, refer to the platform-specific SPA hardware installation guide or the corresponding "Identifying Slots Subslots for SIPs and SPAs" topic in the platform-specific SPA software configuration gu |  |  |  |  |  |
| <b>cpu 0</b>   <b>1</b> (                                                                                                    | Optional) Number of the CPU (0 or 1) for which you want to display data.                                                                                                    |  |  |  |  |  |
| No default be                                                                                                    | havior or values                                                                                                    |  |  |  |  |  |
| Privileged EX                                                                                                    | ΈC                                                                                                    |  |  |  |  |  |
| Release                                                                                                    | Modification                                                                                                    |  |  |  |  |  |
| 12.2(18)SXE                                                                                                    | Thiscommand was introduced.                                                                                                    |  |  |  |  |  |
| 12.2(33)SRA                                                                                                    | This command was integrated into Cisco IOS Release 12.2(33)SRA.                                                                                                    |  |  |  |  |  |
| The number o<br>you can displa<br>The following<br>the router:                                                                                                    | f CPUs available varies by the type of SIP. Although the Cisco 7600 SIP-200 has two CPUs, ay alignment data for the first CPU (CPU 0) only.                                                                                                    |  |  |  |  |  |
| <pre>Router# show hw-module slot 2 logging<br/>Syslog logging: enabled (0 messages dropped, 2 messages rate-limited, 0 flushes,<br/>0 overruns)<br/>Console logging: level debugging, 90 messages logged<br/>Monitor logging: level debugging, 0 messages logged<br/>Exception Logging: size (4096 bytes)<br/>Count and timestamp logging messages: disabled<br/>Log Buffer (8192 bytes):<br/>00:00:01: hyp_dev_attach<br/>00:00:01: hyp_dev_init<br/>00:00:01: hyp_dev_disable_intr<br/>00:00:01: hyp_mx_sub_core_reset<br/>00:00:01: hyp_mx_slv_enset<br/>00:00:01: hyp_mx_slv_reset<br/>00:00:01: hyp_mx_slv_unreset<br/>00:00:01: hyp_fi_fr_reg_config<br/>00:00:01: hyp_fi_fr_reg_config<br/>00:00:01: hyp_dev_enable_intr</pre> |                                                                                                    |  |  |  |  |  |
|                                                                                                    | Release   12.2(18)SXE   12.2(33)SRA   The number of you can displa   The following the router:   Router# show Syslog loggid of overruns) Console Monitor   Buffer 1   Example 1                                                                                          |  |  |  |  |  |

00:00:04: Currently running ROMMON from ROM F2 SLOT 2/0: 00:00:04: %SYS-5-RESTART: System restarted --Cisco Internetwork Operating System Software IOS (tm) cwlc Software (sip1-DW-M), Experimental Version 12.2(20040824:180829) [ dperez-pikespeak 3 174] Copyright (c) 1986-2004 by cisco Systems, Inc. Compiled Wed 01-Sep-04 13:54 by dperez 00:00:05: hyp\_init 00:00:05: hyp dev disable intr 00:00:05: hyp\_mx\_sub\_core\_reset 00:00:05: hyp\_mx\_sub\_core\_unreset 00:00:05: hyp mx slv reset 00:00:05: hyp\_mx\_slv\_unreset 00:00:05: hyp\_reg\_config 00:00:05: hyp fi fr reg config 00:00:05: hyp\_set\_oper\_mode 00:00:05: hyp dev enable intr SLOT 2/0: 00:00:05: %HYPERION-5-BUS MODE CHANGE: The System Switching Bus Mode c hanged to Compact mode 00:00:05: 00:00:05: hyp fabric intf cnfg 00:00:05: Fabric Information 00:00:05: Speed = 8G 00:00:05: Channel mode = Mode2-SSA/SSO 00:00:05: Channel = Secondary 00:00:05: hyp\_rbh\_reg\_clear 00:00:05: Serial Secondary Channel SYNC SUCCESS! SLOT 2/0: 00:00:05: %SCP-5-ENABLE: Module enabled 00:00:05: hyp\_fabric\_intf\_cnfg 00:00:05: hyp\_fpoe\_chan\_init 00:00:05: sip hyp check sync 100ms:Opened SSA DDR 00:00:05: sip\_hyp\_check\_sync\_100ms:Opened n/w DDR SLOT 2/0: 00:00:08: %SCP-5-ONLINE: Module online 00:00:09: % FPD MGMT[65535]: Sending FPD version check request 00:00:09: % FPD MGMT[65535]: Change FPD upgrade state to FPD STATE UPGRADE IN PR OGRESS 00:00:09: % FPD MGMT[65535]: Change FPD upgrade state to FPD STATE NO UPGRADE NE EDED SLOT 2/0: 00:00:09: %SIPSPA-6-OIR: Bay 3 SPA Power changed to On SLOT 2/0: 00:00:10: %SIPSPA-6-OIR: Bay 3 SPA OK changed to On 00:00:10: % FPD MGMT[3]: Sending FPD version check request 00:00:10: % FPD MGMT[3]: Change FPD upgrade state to FPD STATE UPGRADE IN PROGRE SS 00:00:10: % FPD MGMT[3]: Change FPD upgrade state to FPD STATE NO UPGRADE NEEDED SLOT 2/0: 00:00:13: %SCC-2-PROTO HW: Module (2/3) is a registered proto-type for Cisco Lab use only, and not certified for live network operation. SLOT 2/0: 00:00:15: %LINK-3-UPDOWN: Interface POS2/3/0, changed state to down

# show hw-module slot proc cpu

To display CPU utilization for each process on a SPA interface processor (SIP) or other module, use the **showhw-moduleslotproccpu**command in privileged EXEC configuration mode.

show hw-module slot slot proc cpu  $[cpu \ \{0 \,|\, 1\}]$ 

| Syntax Description | slot                       | Chassis slot number.                                                                                                    |                                   |                             |                     |                         |           |             |                               |  |  |  |  |
|--------------------|----------------------------|----------------------------------------------------------------------------------------------------|-----------------------------------|-----------------------------|---------------------|-------------------------|-----------|-------------|-------------------------------|--|--|--|--|
|                    |                            | Refer to the appropriate hardware manual for slot information. For SIPs, refer to the platform-specific SPA hardware installation guide or the corresponding "Identifying Slots and Subslots for SIPs and SPAs" topic in the platform-specific SPA software configuration guide. |                                   |                             |                     |                         |           |             |                               |  |  |  |  |
|                    | cpu 0  1                   | (Optional) Number of the CPU (0 or 1) for which you want to display data.                                                                                                    |                                   |                             |                     |                         |           |             |                               |  |  |  |  |
| Command Default    | No default b               | No default behavior or values                                                                                                    |                                   |                             |                     |                         |           |             |                               |  |  |  |  |
| Command Modes      | Privileged E               | EXEC                                                                                                    |                                   |                             |                     |                         |           |             |                               |  |  |  |  |
| Command History    | Release                    | Modification                                                                                                    |                                   |                             |                     |                         |           |             |                               |  |  |  |  |
|                    | 12.2(18)SX                 | XE Thiscommand was introduced.                                                                                                    |                                   |                             |                     |                         |           |             |                               |  |  |  |  |
|                    | 12.2(33)SR                 | A This                                                                                                    | command was                       | integrated                  | into Cis            | sco IOS I               | Release 1 | 2.2(        | (33)SRA.                      |  |  |  |  |
| Usage Guidelines   | The number<br>you can disp | of CPU<br>olay align                                                                                                    | s available var<br>nment data for | ies by the t<br>the first C | ype of S<br>PU (CPU | SIP. Altho<br>U 0) only | ough the  | Ciso        | co 7600 SIP-200 has two CPUs, |  |  |  |  |
| Lvanihies          | Router# <b>sh</b>          | ng examj<br>ow hw-m                                                                                                    | odule slot 2                      | proc cpu                    | per pro             | minuto.                 | he SIP in | Istall      | riputool 0%                   |  |  |  |  |
|                    | PTD Runti                  | me(ms)                                                                                                    | Invoked                           | 1103. 0870                  | 5Sec                | 1Min                    | 5Min      | ле 1<br>ФФУ | Process                       |  |  |  |  |
|                    | 1                          | 0                                                                                                    | 1                                 | 0                           | 0 00%               | 0 00%                   | 0 0.0%    | 0           | Chunk Manager                 |  |  |  |  |
|                    | 2                          | 0                                                                                                    | 255569                            | 0                           | 0 00%               | 0.00%                   | 0 00%     | 0           | Load Meter                    |  |  |  |  |
|                    | 3                          | 4                                                                                                    | 1884015                           | 0                           | 0.00%               | 0.00%                   | 0.00%     | 0           | CEF process                   |  |  |  |  |
|                    | 4                          | 86532                                                                                                    | 129737                            | 666                         | 0 08%               | 0 00%                   | 0 00%     | 0           | Check heaps                   |  |  |  |  |
|                    | 5                          | 0                                                                                                    | 743                               | 0                           | 0.00%               | 0.00%                   | 0.00%     | 0           | Pool Manager                  |  |  |  |  |
|                    | 6                          | 0                                                                                                    | 2                                 | 0                           | 0.00%               | 0.00%                   | 0.00%     | 0           | Timers                        |  |  |  |  |
|                    | 7                          | 0                                                                                                    | 1                                 | 0                           | 0.00%               | 0.00%                   | 0.00%     | 0           | AAA SERVER DEADT              |  |  |  |  |
|                    | 8                          | 0                                                                                                    | 2                                 | 0                           | 0.00%               | 0.00%                   | 0.00%     | 0           | AAA high-capacit              |  |  |  |  |
|                    | 9                          | 0                                                                                                    | 2                                 | 0                           | 0.00%               | 0.00%                   | 0.00%     | 0           | Serial Backgroun              |  |  |  |  |
|                    | 10                         | 0                                                                                                    | 255598                            | 0                           | 0.00%               | 0.00%                   | 0.00%     | 0           | ENVM Background               |  |  |  |  |
|                    | 11                         | 0                                                                                                    | 21298                             | 0                           | 0.00%               | 0.00%                   | 0.00%     | 0           | IPC Dynamic Cach              |  |  |  |  |
|                    | 12                         | 56                                                                                                    | 21300                             | 2                           | 0.00%               | 0.00%                   | 0.00%     | 0           | PROCMIB LC Proce              |  |  |  |  |
|                    | 13                         | 0                                                                                                    | 1                                 | 0                           | 0.00%               | 0.00%                   | 0.00%     | 0           | IPC BackPressure              |  |  |  |  |
|                    | 14                         | 0                                                                                                    | 1277836                           | 0                           | 0.00%               | 0.00%                   | 0.00%     | 0           | IPC Periodic Tim              |  |  |  |  |
|                    | 15                         | 0                                                                                                    | 1277836                           | 0                           | 0.00%               | 0.00%                   | 0.00%     | 0           | IPC Deferred Por              |  |  |  |  |
|                    | 16                         | 0                                                                                                    | 13                                | 0                           | 0.00%               | 0.00%                   | 0.00%     | 0           | IPC Seat Manager              |  |  |  |  |
|                    | 17                         | 0                                                                                                    | 1                                 | 0                           | 0.00%               | 0.00%                   | 0.00%     | 0           | SERIAL A'detect               |  |  |  |  |
|                    | 18                         | 2820                                                                                                    | 39                                | 72307                       | 0.00%               | 0.00%                   | 0.00%     | 0           | SMART                         |  |  |  |  |
|                    | 19                         | 0                                                                                                    | 1                                 | 0                           | 0.00%               | 0.00%                   | 0.00%     | n           | Critical Bkgnd                |  |  |  |  |
|                    | 20                         | 4                                                                                                    | 383354                            | 0                           | 0.00%               | 0.00%                   | 0.00%     | Ő           | Net Background                |  |  |  |  |
|                    |                            | -                                                                                                    |                                   | 9                           |                     |                         |           | 9           |                               |  |  |  |  |

| 21               | 0    | 36        | 0   | 0.00% | 0.00%  | 0.00% | 0 | Logger            |
|------------------|------|-----------|-----|-------|--------|-------|---|-------------------|
| 22               | 8    | 1277832   | 0   | 0.00% | 0.00%  | 0.00% | 0 | TTY Background    |
| 23               | 0    | 1277846   | 0   | 0.00% | 0.00%  | 0.00% | 0 | Per-Second Jobs   |
| 24               | 0    | 22041     | 0   | 0.00% | 0.00%  | 0.00% | 0 | Per-minute Jobs   |
| 25               | 0    | 2         | 0   | 0.00% | 0.00%  | 0.00% | 0 | SCP Multicast     |
| 26               | 0    | 1         | 0   | 0.00% | 0.00%  | 0.00% | 0 | Inode Table Dest  |
| 27               | 0    | 4         | 0   | 0.00% | 0.00%  | 0.00% | 0 | LC to RP defere   |
| 28               | 8    | 428       | 18  | 0.00% | 0.00%  | 0.00% | 0 | CWLC IFCOM Proce  |
| 29               | 0    | 1         | 0   | 0.00% | 0.00%  | 0.00% | 0 | IPC RTTYC Messag  |
| 30               | 0    | 2         | 0   | 0.00% | 0.00%  | 0.00% | 0 | INTR MGR PROCESS  |
| 31               | 0    | 2         | 0   | 0.00% | 0.00%  | 0.00% | 0 | EFC queue monito  |
| 32               | 0    | 1         | 0   | 0.00% | 0.00%  | 0.00% | 0 | LC interrupt, J1  |
| 33               | 0    | 1         | 0   | 0.00% | 0.00%  | 0.00% | 0 | SIP interrupt, P  |
| 34               | 0    | 2         | 0   | 0.00% | 0.00%  | 0.00% | 0 | SDCC Input        |
| 35               | 0    | 1         | 0   | 0.00% | 0.00%  | 0.00% | 0 | CWAN LTL manager  |
| 36               | 0    | 8         | 0   | 0.00% | 0.00%  | 0.00% | 0 | SIP SWBus Sync P  |
| 37               | 0    | 1         | 0   | 0.00% | 0.00%  | 0.00% | 0 | CWSLC Bus Stall   |
| 38               | 0    | 1         | 0   | 0.00% | 0.00%  | 0.00% | 0 | VIP Encap IPC Ba  |
| 39               | 0    | 1         | 0   | 0.00% | 0.00%  | 0.00% | 0 | CWPA Bridging Ra  |
| 40               | 0    | 255568    | 0   | 0.00% | 0.00%  | 0.00% | 0 | CPU Monitor       |
| 41               | 0    | 1         | 0   | 0.00% | 0.00%  | 0.00% | 0 | MLP Input         |
| 42               | 592  | 42648     | 13  | 0.00% | 0.00%  | 0.00% | 0 | SPA OIR 2/0       |
| 43               | 644  | 42644     | 15  | 0.00% | 0.00%  | 0.00% | 0 | SPA OIR 2/1       |
| 44               | 572  | 42644     | 13  | 0.00% | 0.00%  | 0.00% | 0 | SPA OIR 2/2       |
| 45               | 1088 | 42697     | 25  | 0.00% | 0.00%  | 0.00% | 0 | SPA OIR 2/3       |
| 46               | 0    | 1         | 0   | 0.00% | 0.00%  | 0.00% | 0 | LC FPD Upgrade P  |
| 47               | 0    | 2         | 0   | 0.00% | 0.00%  | 0.00% | 0 | AAA Dictionarv R  |
| 48               | 0    | 2         | 0   | 0.00% | 0.00%  | 0.00% | 0 | AAA Server        |
| 49               | 0    | 1         | 0   | 0.00% | 0.00%  | 0.00% | 0 | AAA ACCT Proc     |
| 50               | 0    | 1         | 0   | 0.00% | 0.00%  | 0.00% | 0 | ACCT Periodic Pr  |
| 51               | 0    | 2         | 0   | 0.00% | 0.00%  | 0.00% | 0 | ATMLS task        |
| 52               | 0    | 127785    | 0   | 0.00% | 0.00%  | 0.00% | 0 | LC Process for u  |
| <br>53           | 0    | 3         | 0   | 0.00% | 0.00%  | 0.00% | 0 | TP Hdr Comp Proc  |
| 54               | 140  | 12778349  | 0   | 0.00% | 0.00%  | 0.00% | 0 | SSA FABLINK Proc  |
| 55               | 0    | 255568    | 0   | 0.00% | 0.00%  | 0.00% | 0 | HYP ACCU FAB COU  |
| 56               | 0    | 1         | 0   | 0.00% | 0.00%  | 0.00% | 0 | SCP async: CWAN-  |
| 57               | 0    | 2         | 0   | 0.00% | 0.00%  | 0.00% | 0 | CWTLC SSO Proces  |
| 58               | 3272 | 85294     | 38  | 0.00% | 0.00%  | 0.00% | 0 | SCP Hybrid proce  |
| 59               | 1004 | 12717003  | 0   | 0.00% | 0.00%  | 0.00% | 0 | CEF LC IPC Backg  |
| 60               | 8    | 1653487   | 0   | 0.00% | 0.00%  | 0.00% | 0 | CEF LC Stats      |
| 61               | 0    | 1         | 0   | 0.00% | 0.00%  | 0.00% | 0 | CEF MOC TPC Back  |
| <br>62           | 0    | 1         | 0   | 0.00% | 0.00%  | 0.00% | 0 | TFIB LC cleanup   |
| 63<br>63         | 0    | - 3       | 0   | 0 00% | 0 00%  | 0 00% | 0 | Any Transport ov  |
| 64               | 0    | 5         | 0   | 0.00% | 0.00%  | 0.00% | 0 | HOF Shaper Backg  |
| 65               | 8    | 319458609 | 0   | 0 00% | 0 00%  | 0 00% | 0 | HOF Input Shaper  |
| 66<br>66         | 0    | 2         | 0   | 0 00% | 0.00%  | 0.00% | 0 | LOCAL AAA         |
| 67               | 0    | 2         | 0   | 0 00% | 0.00%  | 0 00% | 0 | AAA Cached Serve  |
| 68               | 0    | 90366     | 0   | 0.00% | 0.00%  | 0.00% | 0 | CEE Scanner       |
| 69               | 0    | 30200     | 0   | 0.00% | 0.00%  | 0.00% | 0 | RADIUS TEST CMD   |
| 70               | 0    | 2         | 0   | 0 00% | 0 00%  | 0 00% | 0 | AAA SEND STOP FV  |
| , 0<br>71        | 0    | ے<br>ل    | 0   | 0.00% | 0 00%  | 0.00% | 0 | IPV6 CEF process  |
| · <u>-</u><br>72 | 0    | 1         | 0   | 0 00% | 0 00%  | 0 00% | 0 | SONET alarm time  |
| , <u>-</u><br>73 | 0    | 1         | 0   | 0.00% | 0.00%  | 0 00% | 0 | Net Input         |
| 74               | 0    | 255571    | 0   | 0.00% | 0 00%  | 0.00% | 0 | Compute load avra |
| , <u>,</u><br>75 | 16   | 200071    | 200 | 0.00% | 0.00%  | 0 00% | 1 | console roc serv  |
| , ,              | ± 0  | 50        | 200 | 0.000 | 0.00.0 | 0.000 | 1 | compore_the_serv  |